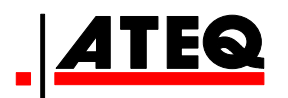

# **RECUEIL DES FONCTIONS**

# ATEQ F SERIE 6 F620 / F610 / F670 Version 1.07

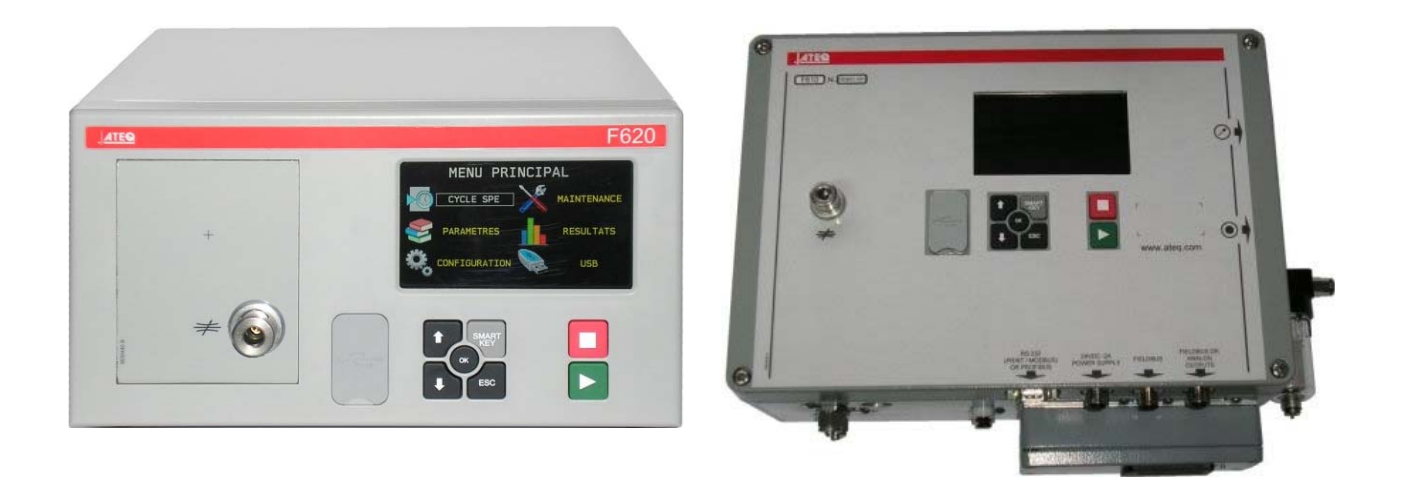

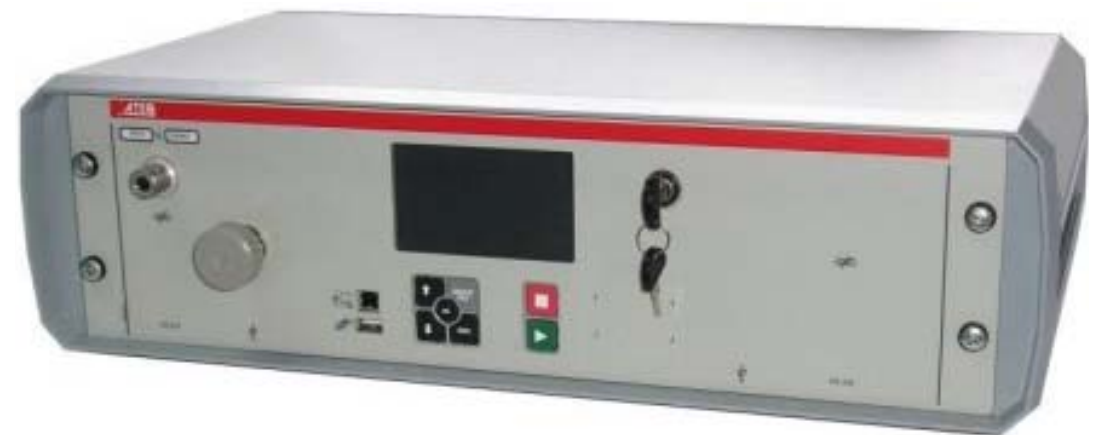

(Photos non contractuelles)

# www.ateq.com

# **REVISIONS DU MANUEL F SERIE 6**

Nous travaillons continuellement à l'amélioration de nos produits. C'est pourquoi les informations contenues dans ce manuel d'utilisation, l'appareil et les caractéristiques techniques sont susceptibles d'être modifiés sans notification préalable.

| Edition/Révision  | <u>Référence</u> | <u>Date</u><br>sem/an | Chapitres remis à jour                                                                                                    |  |  |  |
|-------------------|------------------|-----------------------|----------------------------------------------------------------------------------------------------|--|--|--|
| Première édition  | RF-28300A-F      | 16/2013               |                                                                                                    |  |  |  |
| Deuxième édition  | RF-28300B-F      | 23/2013               | Mise à jour pour la version 1.01 de l'appareil.                                                                                                    |  |  |  |
| Troisième édition | RF-28300C-F      | 02/2014               | Mise à jour pour la version 1.04 de l'appareil.                                                                                                    |  |  |  |
| Quatrième édition | RF-28300D-F      | 11/2015               | Modification de la fiche des composants<br>scellés (#613) ajout de la fiche codes à barres<br>(#694).                                                                                                    |  |  |  |
| Cinquième édition | RF-28300E-F      | 36/2015               | Modification de la fiche codes à barres (#694<br>Ajout fiche correction température 2 (#699<br>Ajout fiche T+R test (#674) concaténation fich<br>RS232 et USB dans RS232 (#652) mise à jou<br>fiches : USB (#690) ; infos système (#665)<br>Résultats (#689) ; mini vanne (#611)<br>Démarrage (#678) ; Management de<br>fonctions (#601) ; Stockage (#638). |  |  |  |
| Sixième édition   | RF-28300F-F      | 47/2106               | Ajout de la fiche #616 caractéristiques générales.                                                                                                    |  |  |  |
| Septième édition  | RF-28300G-F      | 51/2016               | Mise à jour des connecteurs (J) sur fiches 692 / F620 et F670.                                                                                                    |  |  |  |
|                   |                  |                       |                                                                                                    |  |  |  |
|                   |                  |                       |                                                                                                    |  |  |  |

# Index

#### Préambule / Présentation :

Définitions, caractéristiques et principes de mesures (#673) Caractéristiques générales (#616) Face avant et interfaces (#676)

# Installation / Accessoires :

Alimentation pneumatique (#677) Mise en route (#678) Accessoires fournis (#682) Accessoires en option (#683) Messages d'erreur (#684) Résultats en unités de débit (#687) Connecteurs électriques F610 (#692/1) Connecteurs électriques F620 (#692/2) Connecteurs électriques F670 (#692/7) Connecteurs pneumatiques (#693)

#### Paramêtres / Cycles Spéciaux :

Cycle Spécial (#623) Cycles spéciaux de Maintenance (#631) Sélection de programme (#679) Paramètres des programmes (Fuite) (#680) Gestion des cycles (#681) Test d'éclatement (#698)

# Fonctions des programmes :

Gestion des fonctions (#601) Nom (#602) Chaînage (#603) Unités (#604) Connecteur automatique (option) (#605) Vérification d'étalonnage (#606) ATR (#607) Mode remplissage et Pre-remp (#608) Codes vannes et sorties Aux 24V (#609) Fin de cycle (#610) Mini vanne (#611) Pièce récupérable (#612) Composants scellés (#613) N test (#614) Volume référence (#615) Marquage (#617) Correction température 1 (#618)

Crête mètre (#620) Signe (#621) Lissage (#622) Rejet débit (#624) Non négatif (#625) Absolue (#626) Fonction mode d'affichage (#627) Pas de Vidage (#630) Buzzer (#639) Vidage Externe (#655) T + R test (#674) ATF (#685) Cut off (#686) By pass (Option) (#691) Lecteur code Ebarre (Option) (#694) Correction température 2 (#699)

# Menu Configuration :

Date / Heure (#635) Langue (#642) Régulateur électronique (#645) Contrôle Régulateur (#646) Régulateur Permanent (#647) Auto Zéro Piézo (#648) Auto Zéro court (#649) Seuil de vidage (#651) Ports RS232 et USB (#652) Sécurité (#653) Configuration E/S (#654) Synchro Test (#656) Smart Key (#688) Unité de pression (#695)

# Menu Résultats / Menu USB :

Stockage (#638) Maintenance Vannes (#658) Maintenance E/S (#661) Infos Système (#665) Remise à zéro des paramêtres (#669) Menu Résultats (#689) Maintenance / USB (#690) Statut CAN (#697)

# <u>Index</u>

- # 601 : Gestion des fonctions
- # 602 : Nom
- # 603 : Chaînage
- # 604 : Unités
- # 605 : Connecteur automatique (option)
- # 606 : Vérification d'étalonnage
- # 607 : ATR
- # 608 : Mode remplissage et Pre-remp
- # 609 : Codes vannes et sorties Aux 24V
- # 610 : Fin de cycle
- # 611 : Mini vanne
- # 612 : Pièce récupérable
- # 613 : Composants scellés
- # 614 : N test
- # 615 : Volume référence
- # 616 : Caractéristiques générales
- # 617 : Marquage
- #618 : Correction température 1
- # 620 : Crête mètre
- # 621 : Signe
- # 622 : Lissage
- # 623 : Cycle Spécial
- # 624 : Rejet débit
- # 625 : Non négatif
- # 626 : Absolue
- # 627 : Fonction mode d'affichage
- # 630 : Pas de Vidage
- #631 : Cycles spéciaux de Maintenance
- # 635 : Date / Heure
- # 638 : Stockage
- # 639 : Buzzer
- # 642 : Langue
- # 645 : Régulateur électronique
- #646 : Contrôle Régulateur
- # 647 : Régulateur Permanent
- # 648 : Auto Zéro Piézo
- # 649 : Auto Zéro court
- #651 : Seuil de vidage
- # 652 : Ports RS232 et USB
- #653 : Sécurité
- #654 : Configuration E/S
- #655 : Vidage Externe
- #656 : Synchro Test
- # 658 : Maintenance Vannes
- # 661 : Maintenance E/S
- # 665 : Infos Système
- # 669 : Remise à zéro des paramêtres
- # 673 : Définitions, caractéristiques et
- principes de mesures
- # 674 : T + R test
- # 676 : Face avant et interfaces
- # 677 : Alimentation pneumatique

- # 678 : Mise en route
- #679 : Sélection de programme
- # 680 : Paramètres des programmes
- (Fuite)
- # 681 : Gestion des cycles
- # 682 : Accessoires fournis
- #683 : Accessoires en option
- #684 : Messages d'erreur
- # 685 : ATF
- # 686 : Cut off
- # 687 : Résultats en unités de débit
- # 688 : Smart Key
- #689 : Menu Résultats
- # 690 : Maintenance / USB
- # 691 : By pass (Option)
- # 692/1 : Connecteurs électriques F610
- # 692/2 : Connecteurs électriques F620
- # 692/7 : Connecteurs électriques F670
- **# 693 :** Connecteurs pneumatiques
- **# 694 :** Lecteur code barre (Option)
- # 695 : Unité de pression
- # 697 : Statut CAN
- #698 : Test d'éclatement
- # 699 : Correction température 2

# **MINI-VANNE**

Cette fonction est dédiée à des applications pour des pièces de petits volumes (inférieur à 10 cm<sup>3</sup>), l'appareil bénéficie d'une base de temps de 0,01 s au lieu des 0,1 s.

La programmation de l'appareil mini vanne est identique à la programmation d'un appareil standard.

Paramètres associés à régler : A-Z Diff (Auto zéro différentiel). Ce temps peut être réduit tant que les valeurs sont stables et répétitives.

#### 1. PROCEDURE

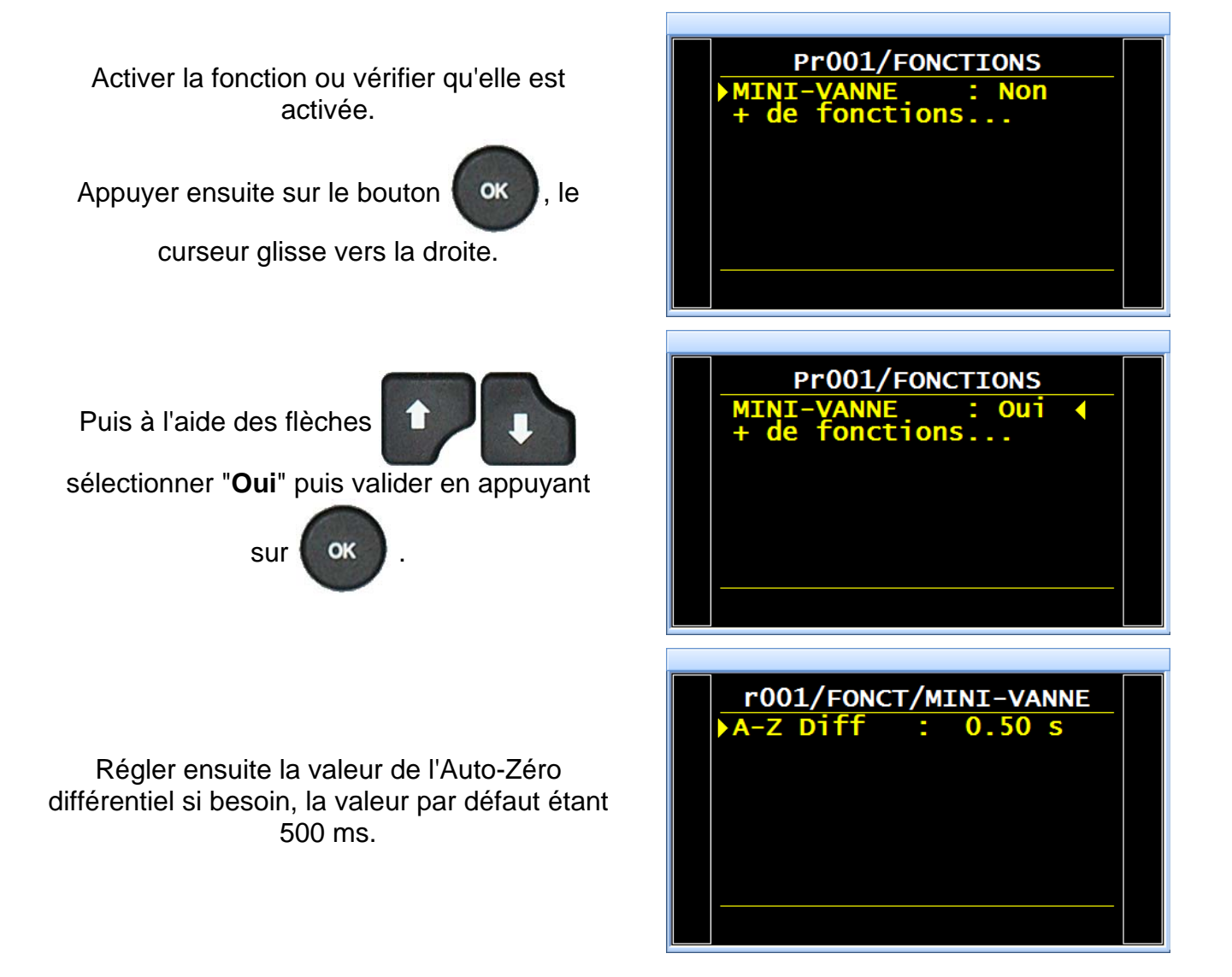

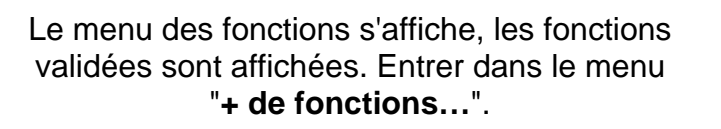

Les fonctions disponibles pour l'appareil sont affichées.

Pour la valider, la sélectionner, appuyer sur

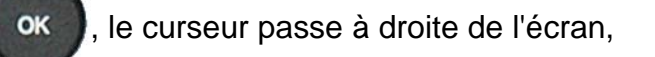

à l'aide des touches

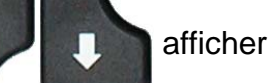

OK

, le

"Oui", puis valider avec la touche

curseur revient à gauche.

La fonction validée est affichée, il ne reste plus qu'à la configurer. (Se reporter à la fiche correspondant à la fonction).

| PARAM/Pr001/FONCTIONS<br>+ de fonctions                                                              |  |
|----------------------------------------------------------------------------------------------------|--|
| 1/FONCT/MENUSETENDUSNOM:NONCHAINAGE:NONUNITES:NONLISSAGE:NONCONNECT AUTO:NONATR0:NONATR1:NONATR2:NON |  |

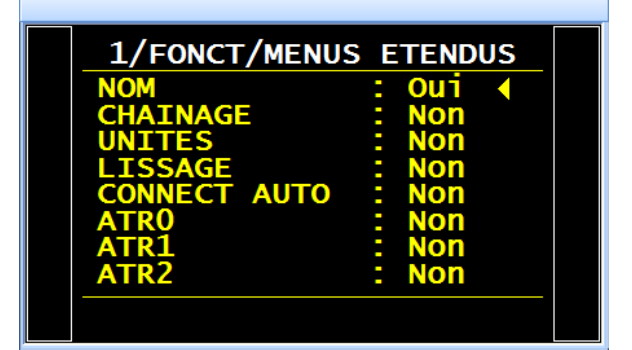

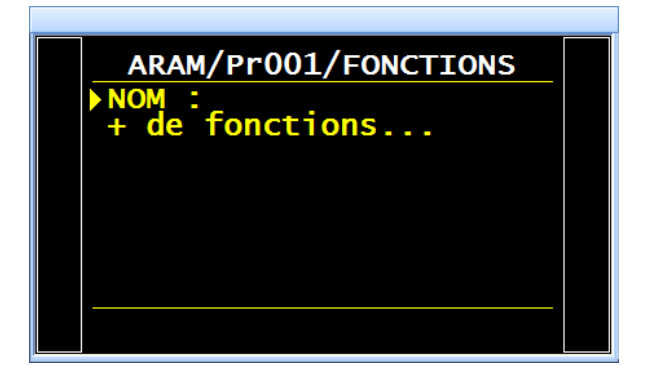

# **1. ARBORESCENCE DES MENUS**

#### **1.1. MENU CYCLES SPECIAUX**

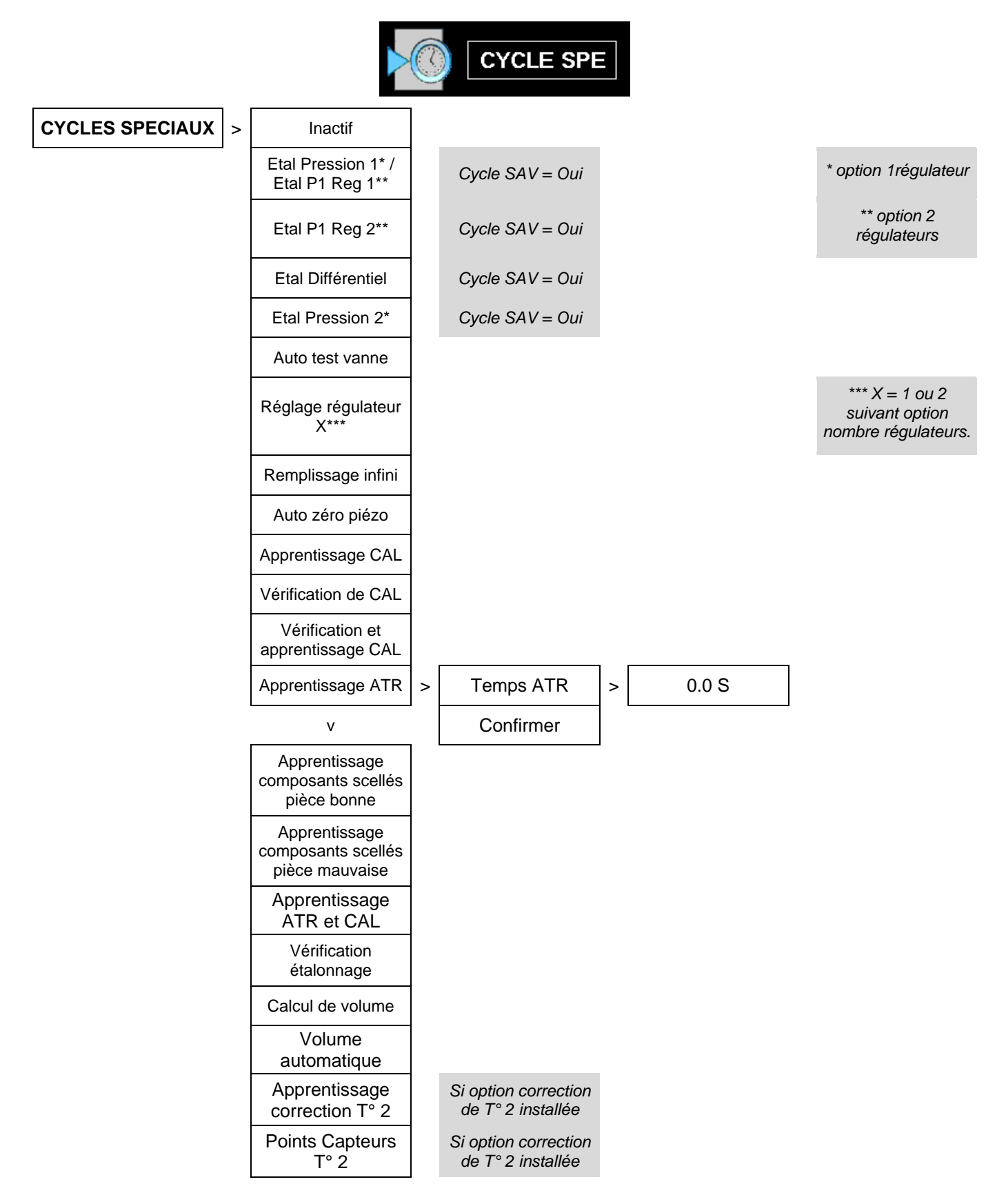

#### **1.2. MENU PARAMETRES**

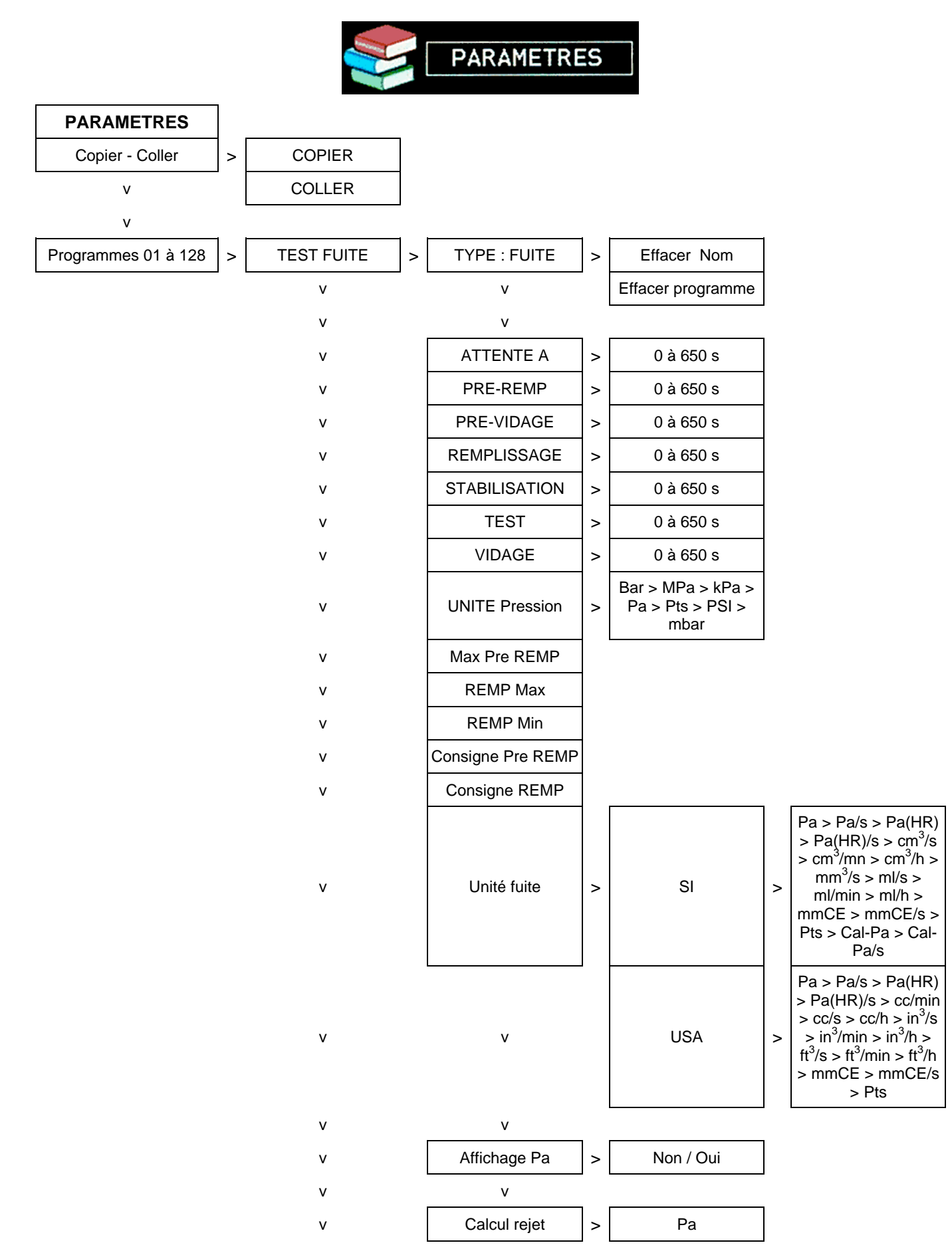

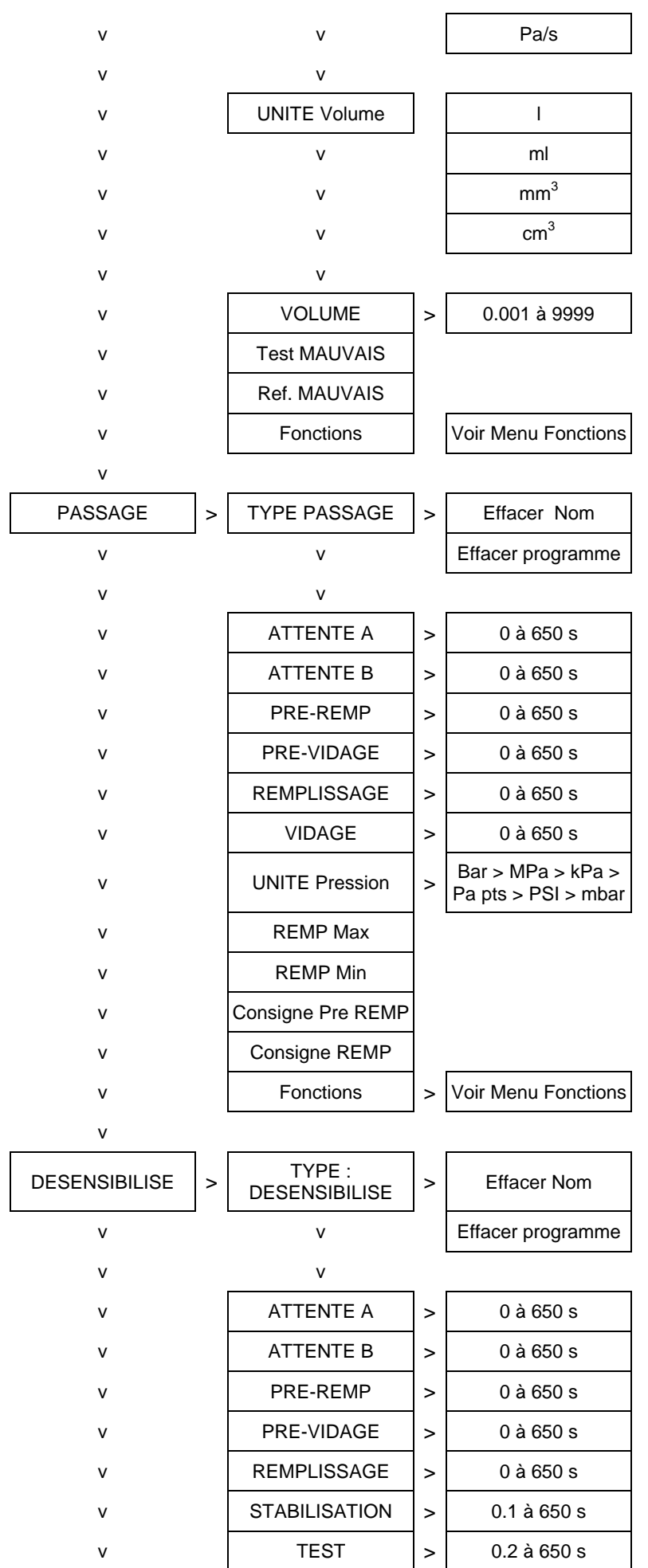

Fiche # 601f - Gestion des fonctions

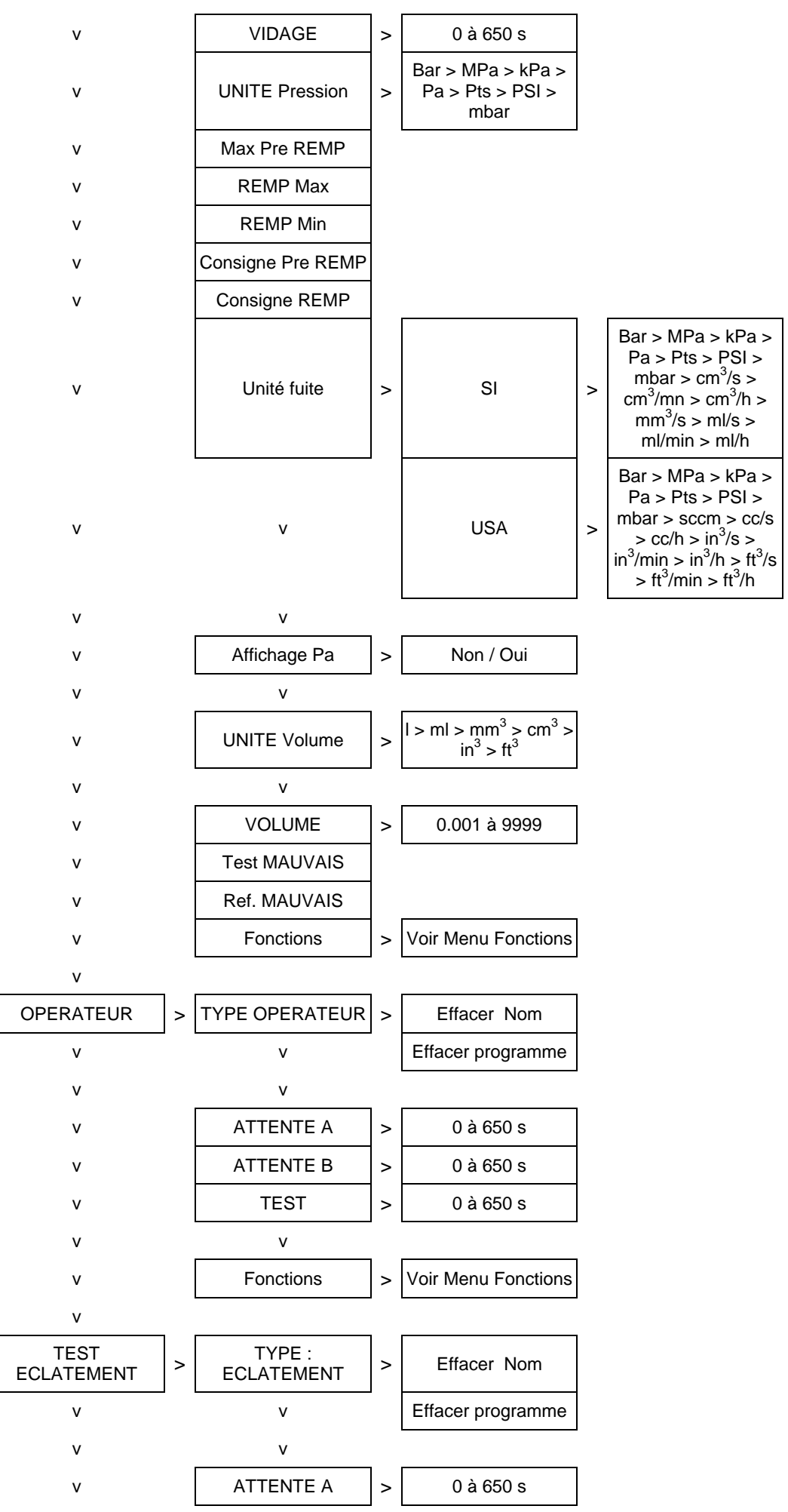

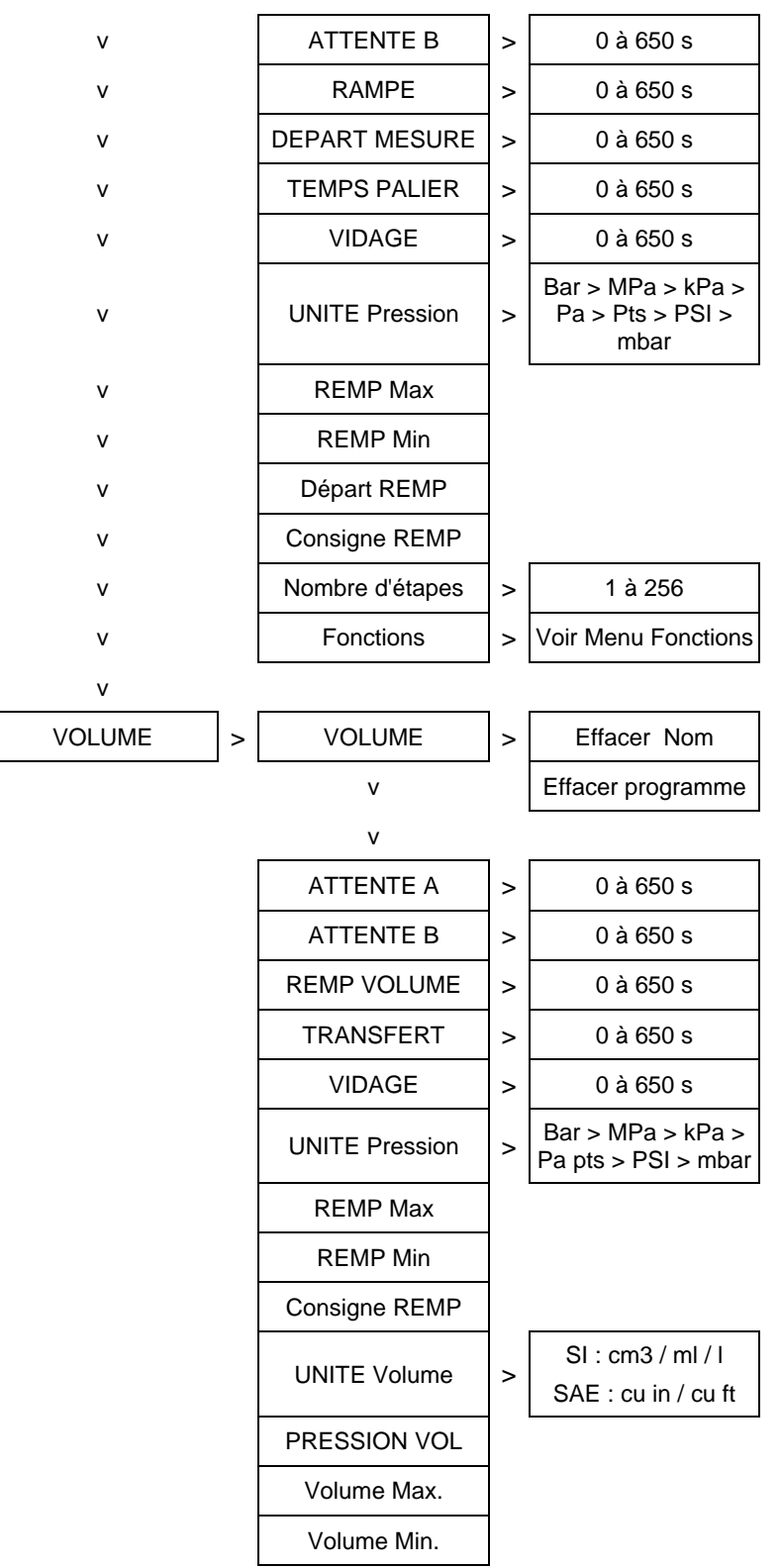

#### **1.3.** FONCTIONS

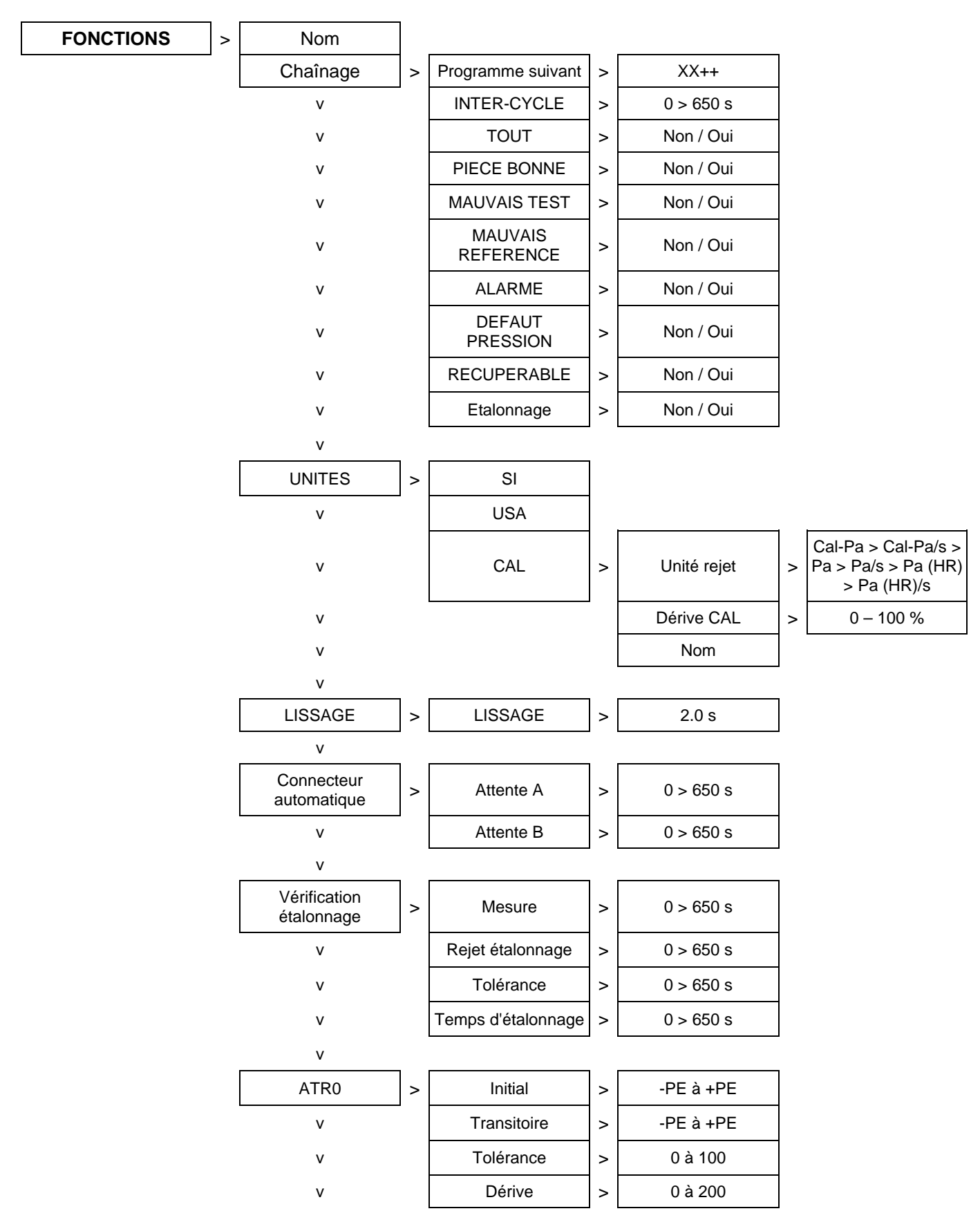

#### 1.3.1. Fonctions disponibles pour test Fuite

| ATR1 / ATR2 / ATR3 | > | Initial          | > | -PE à +PE                            |   |                 |
|--------------------|---|------------------|---|--------------------------------------|---|-----------------|
| V                  |   | Transitoire      |   | -PE à +PE                            |   |                 |
| V                  |   | Tolérance >      |   | 0 à 100                              |   |                 |
| V                  |   | Dérive           |   | 0 à 200                              |   |                 |
| V                  |   |                  |   |                                      |   |                 |
| Pre-Remp           | > | TYPE Pré-Remp    | > | STANDARD                             | > | Max Pré-Remp    |
| V                  |   | V                |   | V                                    | _ | Set Pré-Remp    |
| V                  |   | V                |   | v                                    |   | Pré-RempL       |
| v                  |   | V                |   | V                                    |   | Pré-Vidage      |
| V                  |   | v                |   | v                                    |   |                 |
| v                  |   | V                |   | CONSIGNE                             | > | Set Pré-Remp    |
| V                  |   | V                |   | V                                    |   | Pré-RempL       |
| V                  |   | v                |   | v                                    |   | Pré-Vidage      |
| V                  |   | v                |   | v                                    |   |                 |
| V                  |   | v                |   | BALLISTIQUE                          | > | Set PreFILL     |
| V                  |   | v                |   | V                                    |   | PRE-FILL        |
| V                  |   | v                |   | v                                    |   | PRE DUMP        |
| V                  |   | v                |   | v                                    | L |                 |
| V                  |   | v                |   | RAMPE                                | > | Max Pré-Remp    |
| V                  |   | v                |   |                                      | 1 | Set Pré-Remp    |
| V                  |   | v                |   |                                      |   | Pré-RempL       |
| V                  |   | v                |   |                                      |   | Pré-Vidage      |
| V                  |   | REGUL PRE REMP   | > | 1                                    |   |                 |
| V                  |   |                  |   | 2                                    |   |                 |
| V                  |   |                  |   |                                      |   |                 |
| Remplissage        | > | TYPE Remplissage | > | STANDARD                             | > | Set REMP        |
| v                  |   | V                |   | CONSIGNE                             | > | Set REMP        |
| v                  |   | V                |   | BALLISTIQUE                          | > | Set REMP        |
| v                  | V |                  |   | RAMPE                                | > | Set REMP        |
| v                  |   | v                |   | Ajust Remp                           | > | Set REMP        |
| v                  |   | V                |   |                                      |   | Temps           |
| v                  |   | REGUL REMP       | > | 1                                    | - |                 |
| v                  |   |                  |   | 2                                    |   |                 |
| VIDAGE OFF         | > | Non / Oui        |   |                                      |   |                 |
| V                  |   |                  |   |                                      |   |                 |
| VIDAGE EXTERNE     | > | FERME            |   | Un choix pour tous<br>les programmes |   |                 |
| V                  |   | OUVERT           |   | Un choix pour tous<br>les programmes |   |                 |
| v                  |   | MODE             | > | CONTINU                              |   | Fermé seulement |
| v                  |   |                  |   | TEMPS                                |   |                 |
| v                  |   |                  |   |                                      |   |                 |

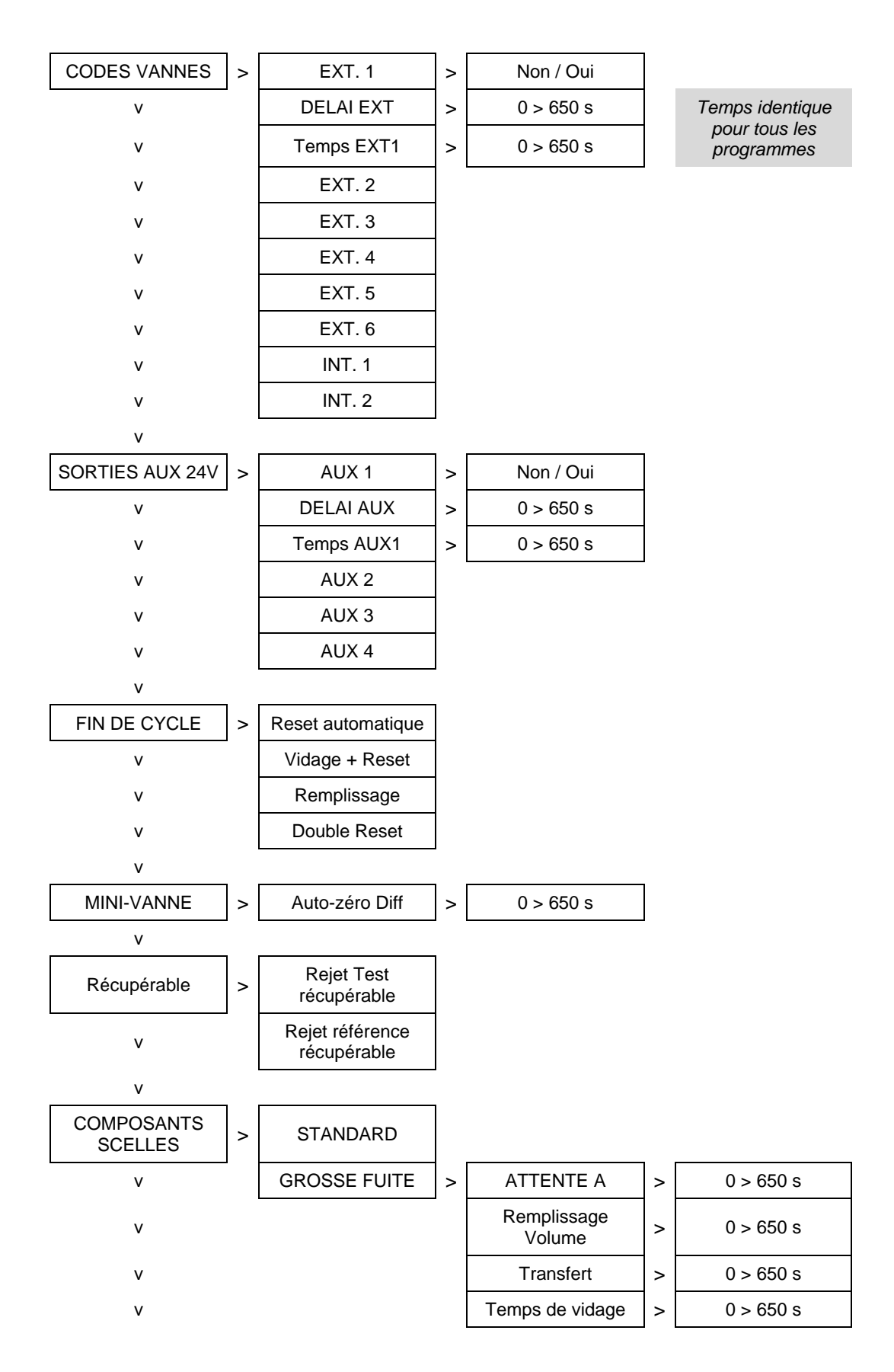

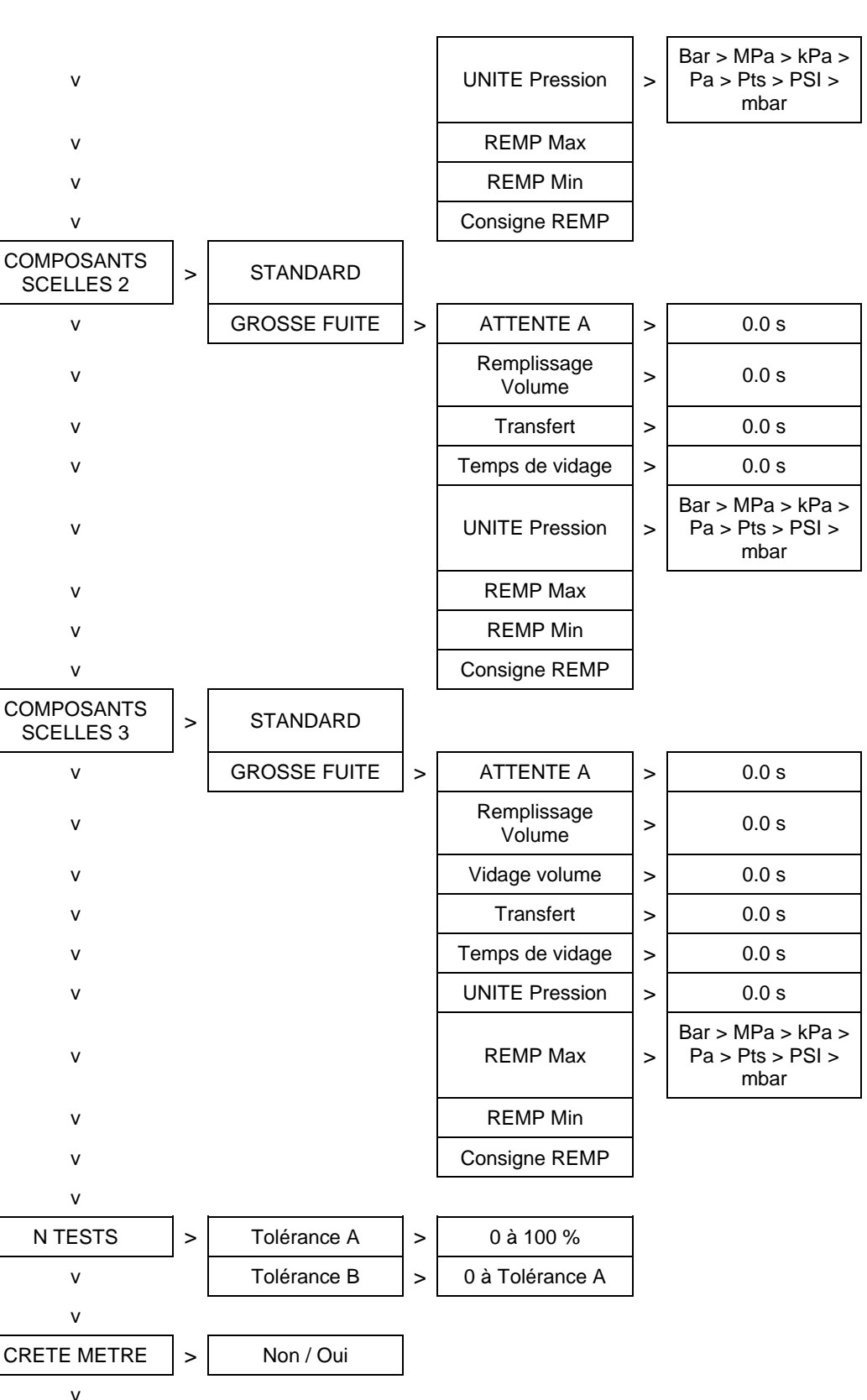

**REF. VOLUME** 

v MARQUAGE

۷

v

v

>

>

Ref. VOL.

Durée

Tout

Pièce bonne

Pièce mauvaise

test

>

>

0.000

0,0 s

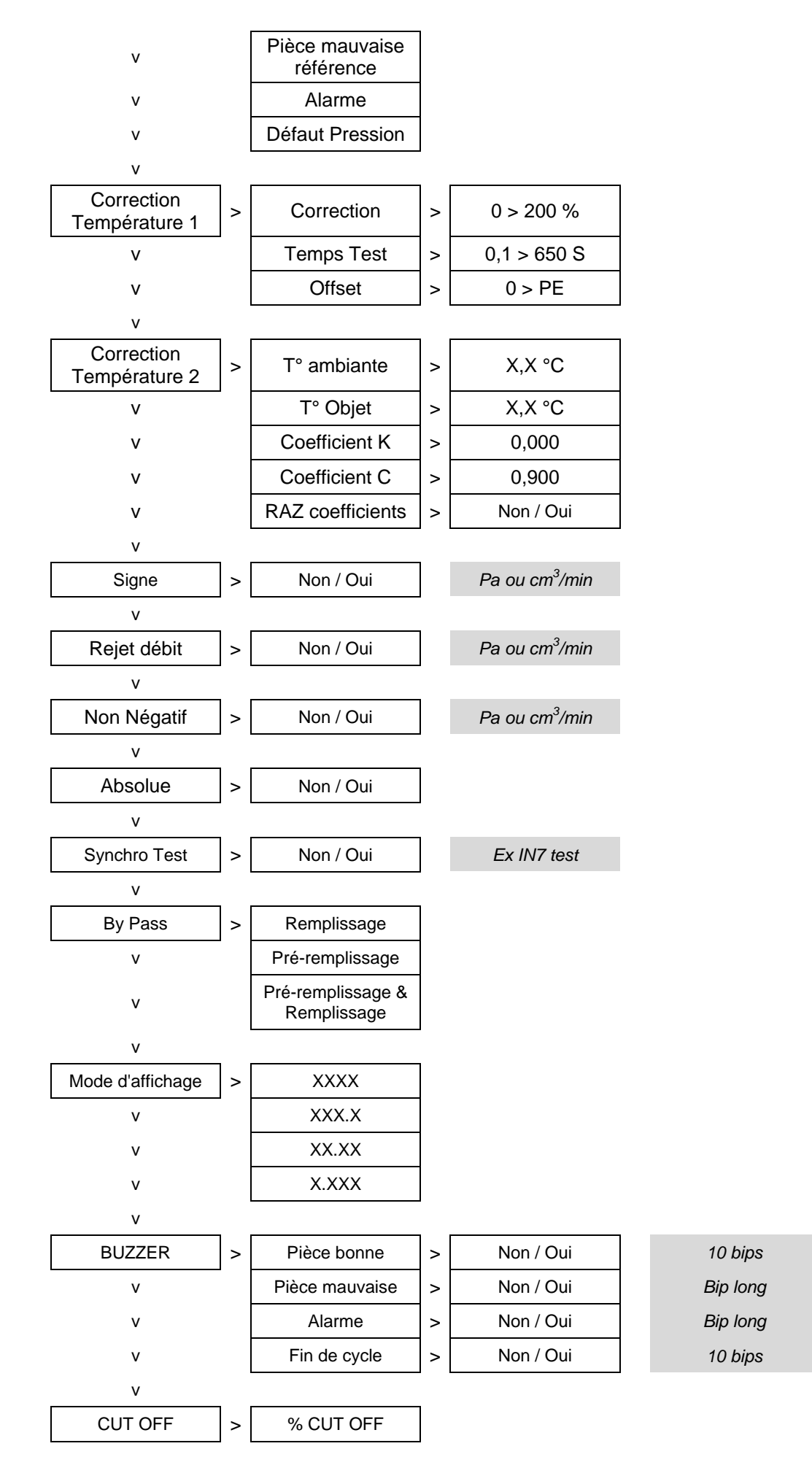

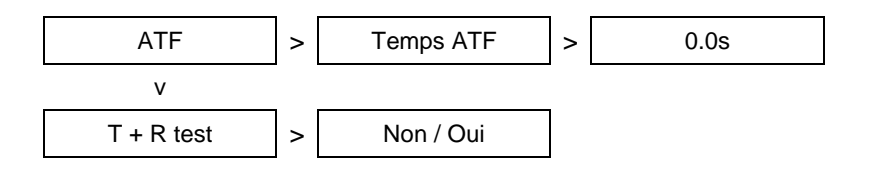

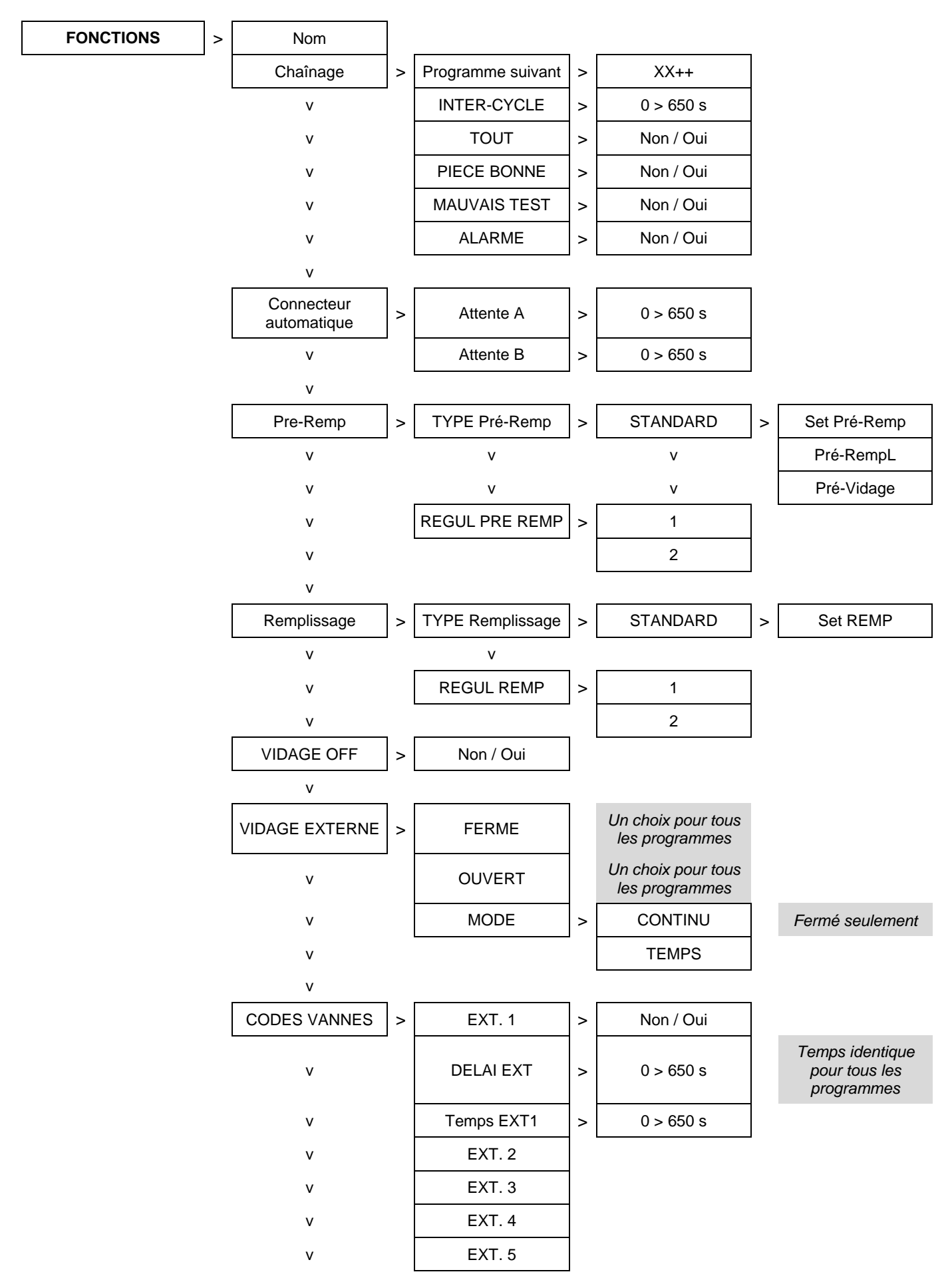

#### 1.3.2. Fonctions disponibles pour test Passage

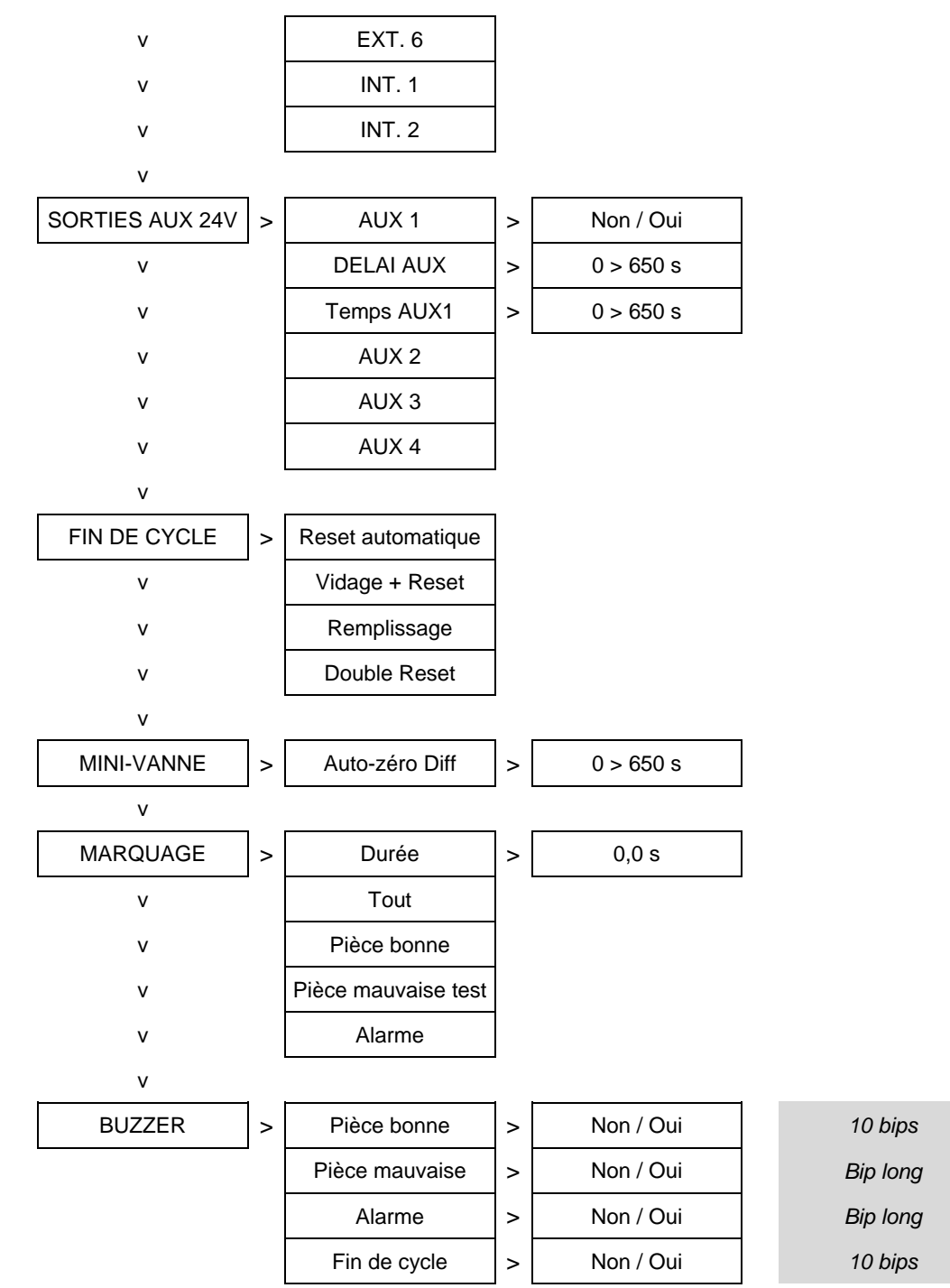

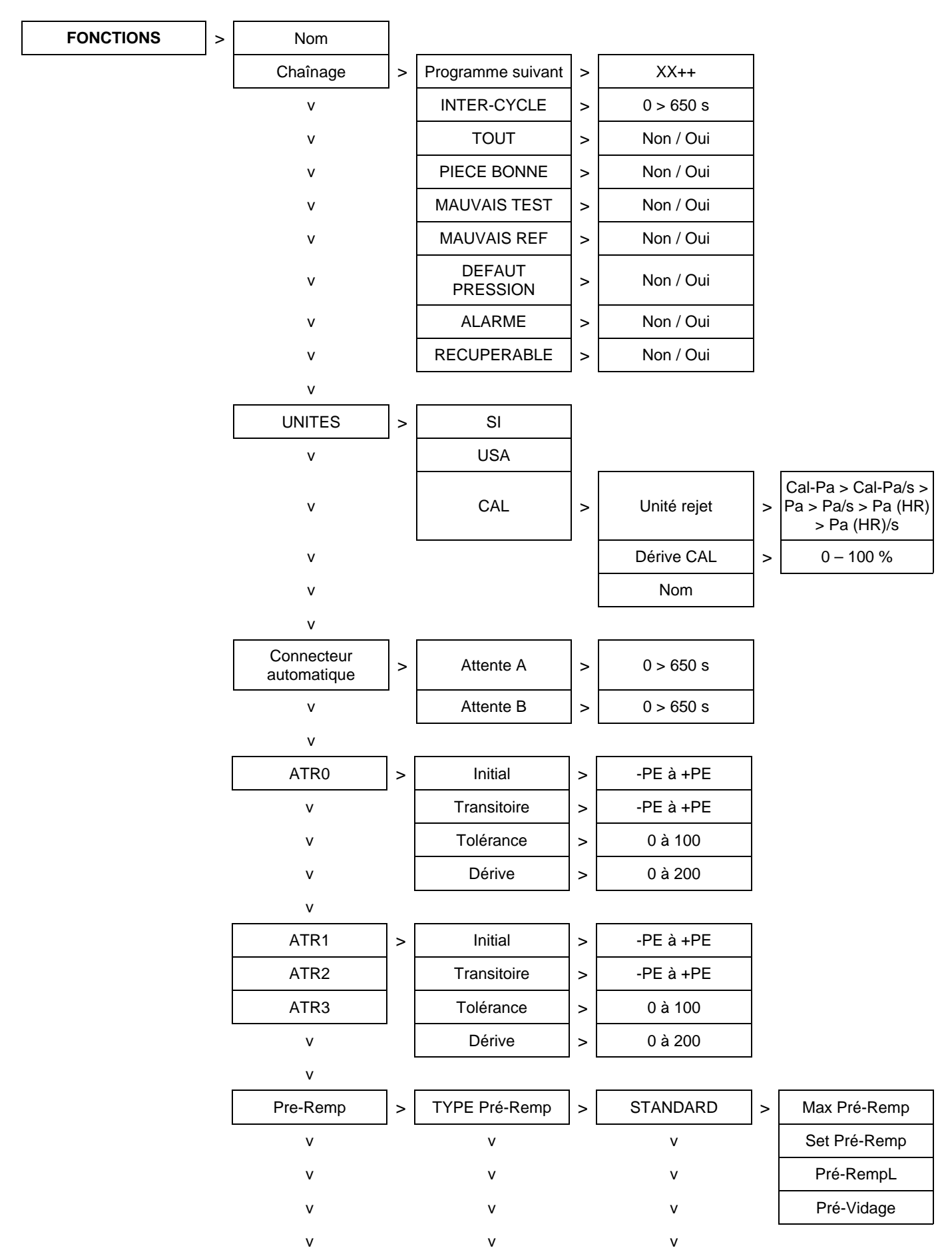

#### 1.3.3. Fonctions disponibles pour test Désensibilisé

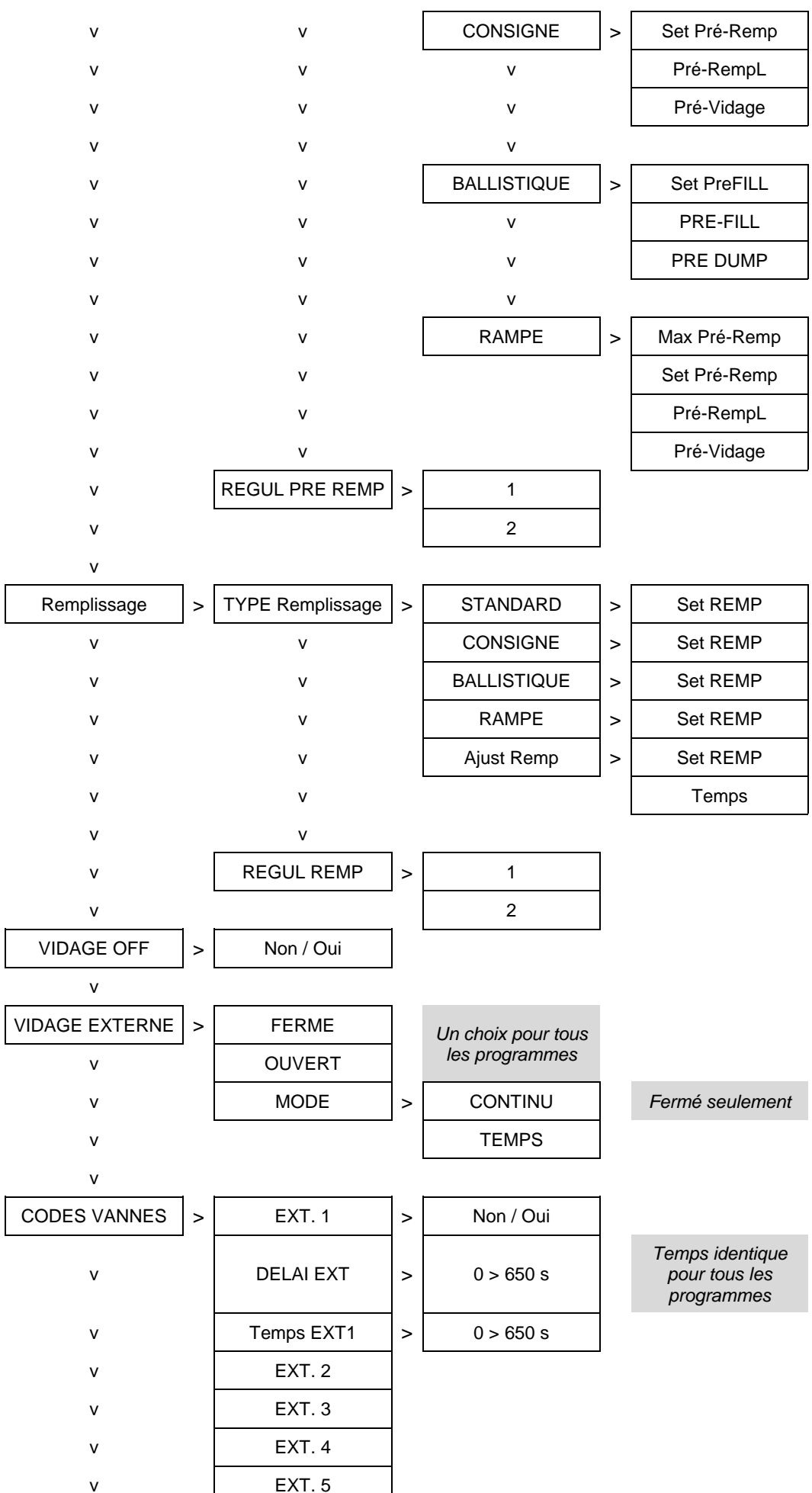

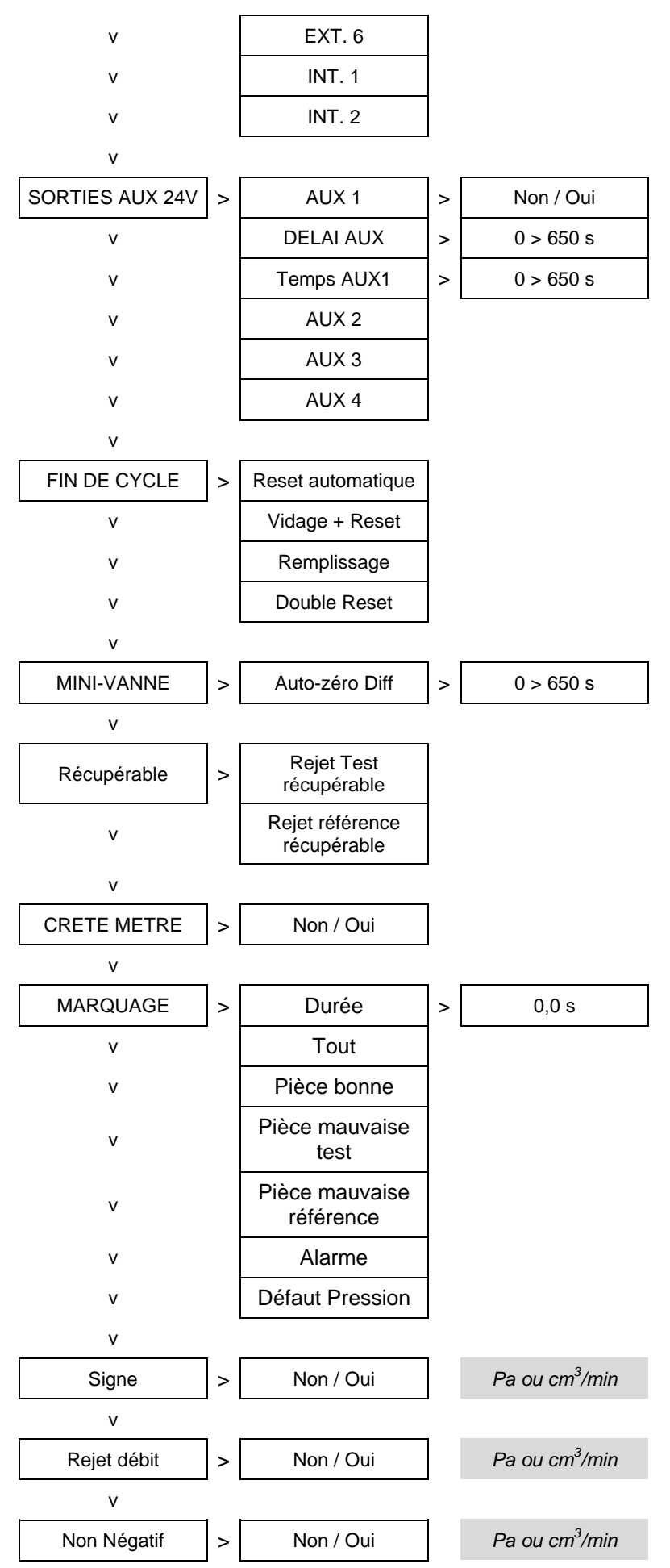

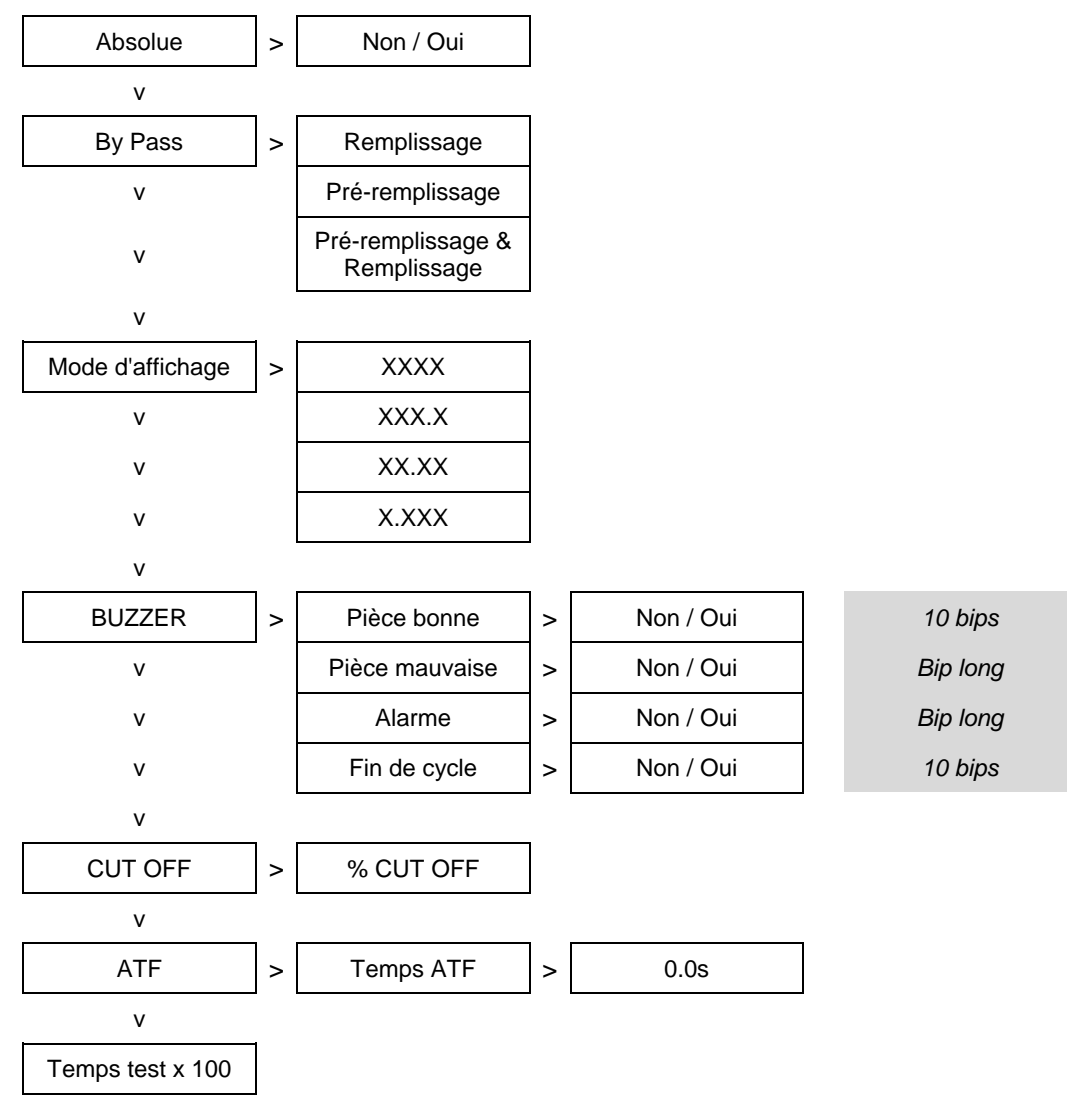

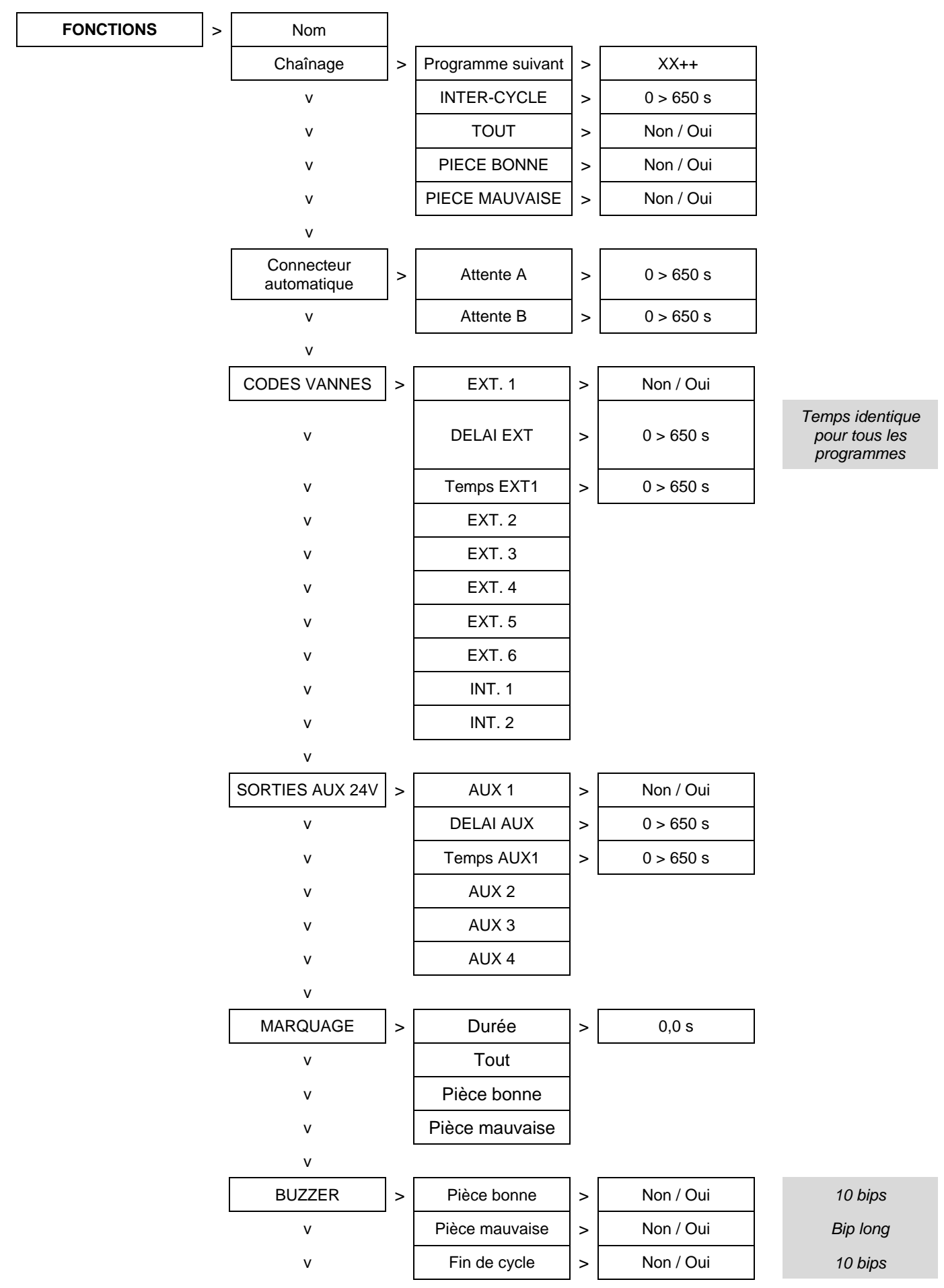

#### 1.3.4. Fonctions disponibles pour test Opérateur

Guide d'utilisation ATEQ Série 6 Page 20/32

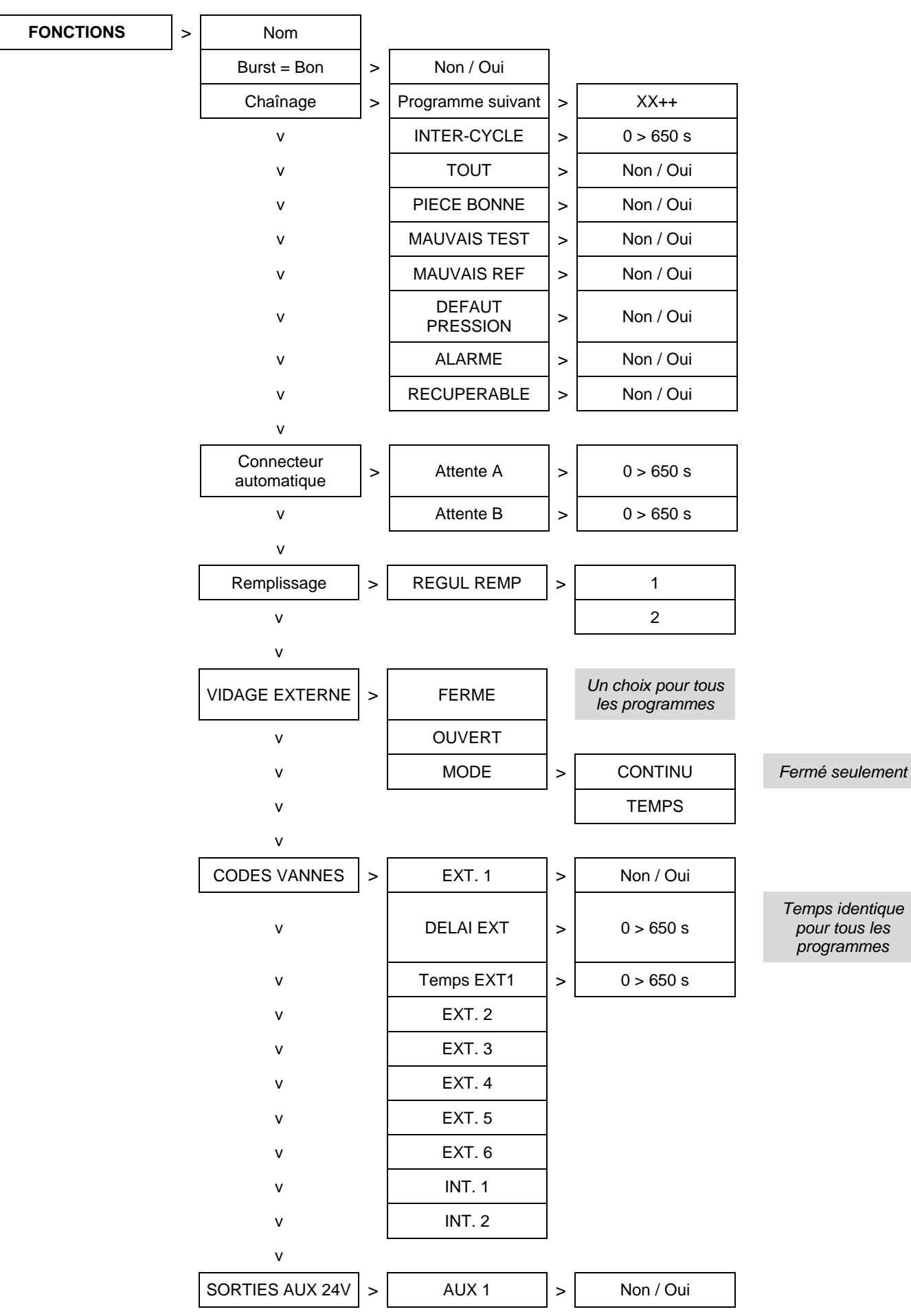

#### 1.3.5. Fonctions disponibles pour Burst test

Version 1.04a

Guide d'utilisation ATEQ Série 6 Page 21/32

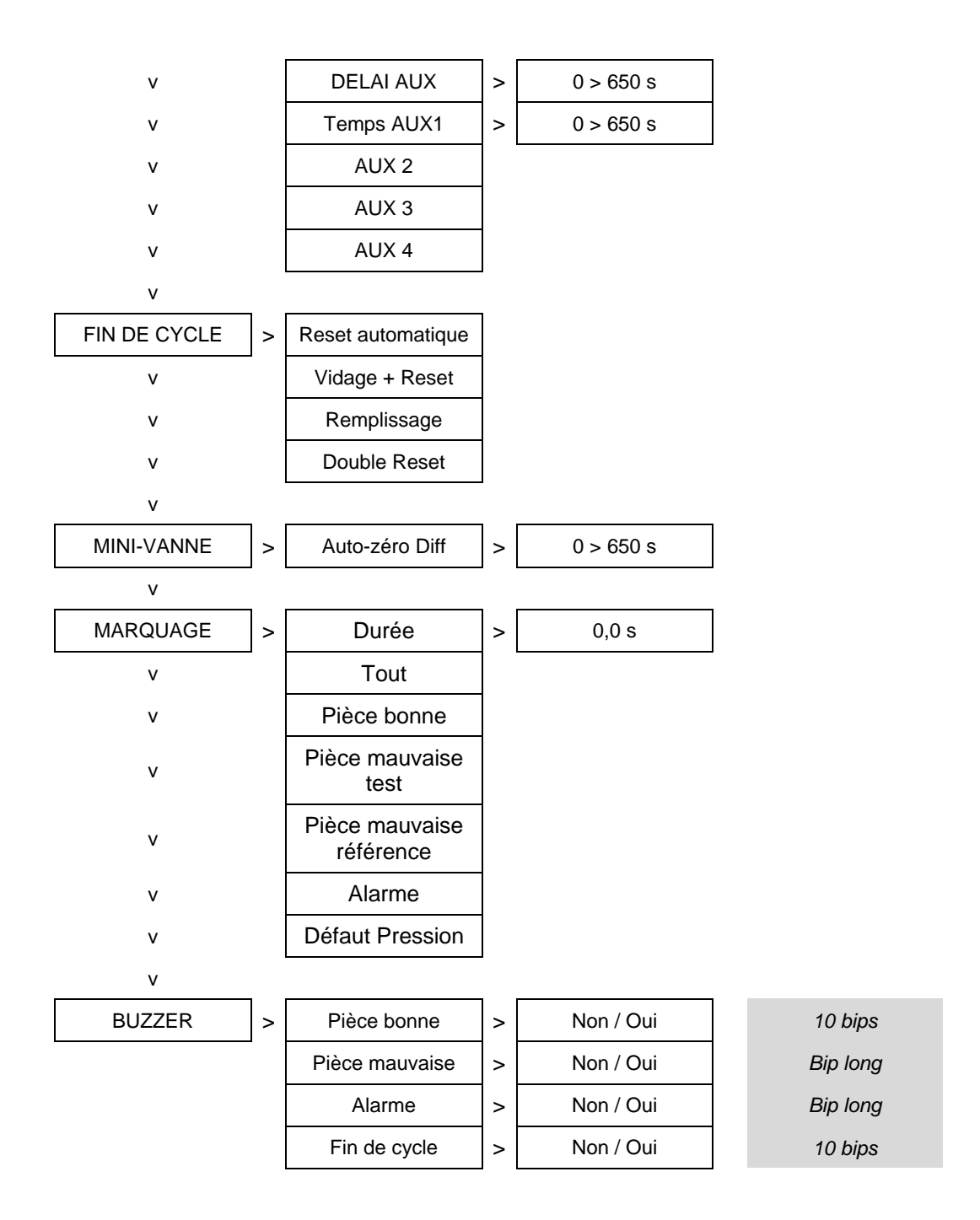

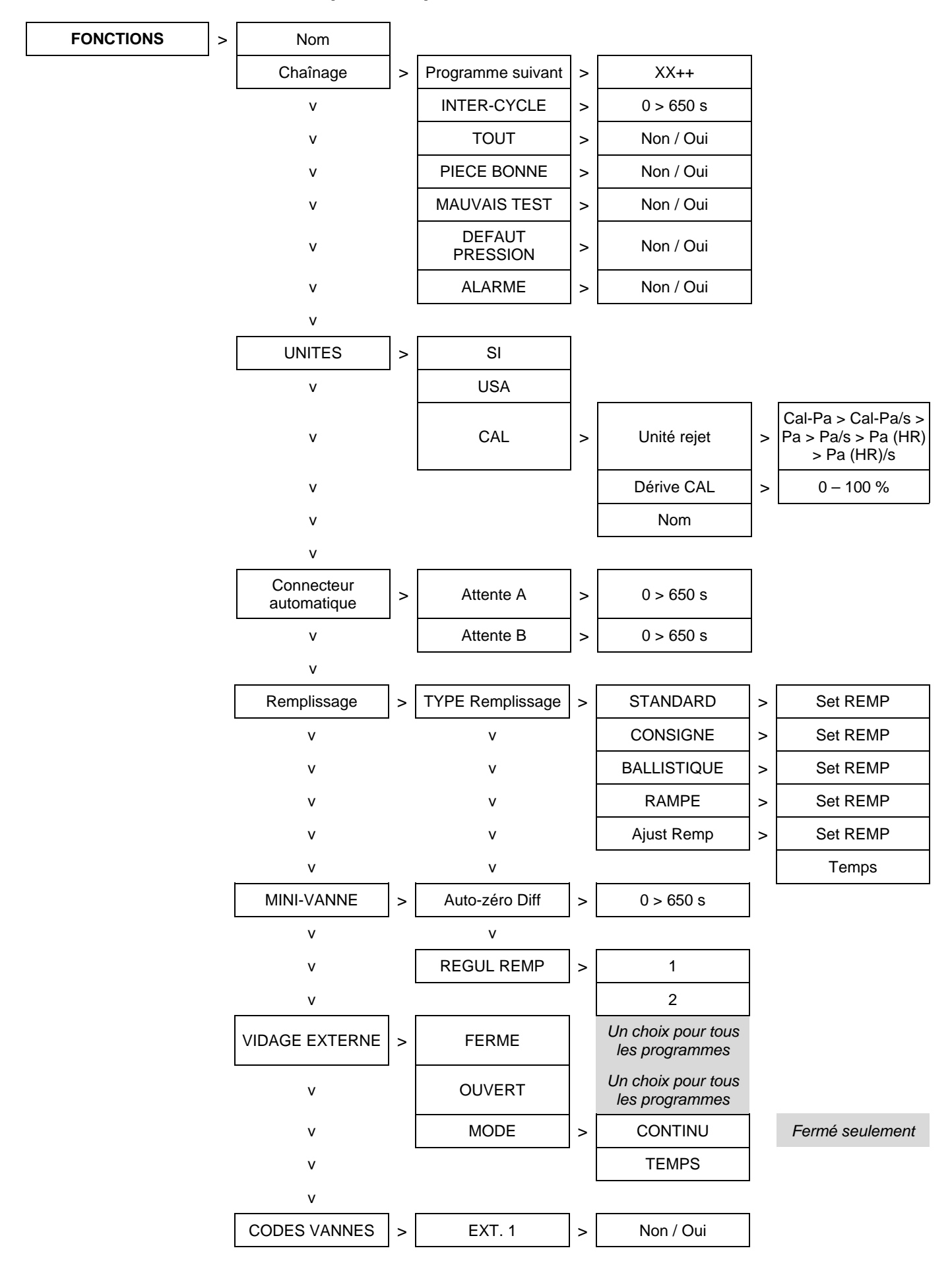

#### 1.3.6. Fonctions disponibles pour Mesure de Volume

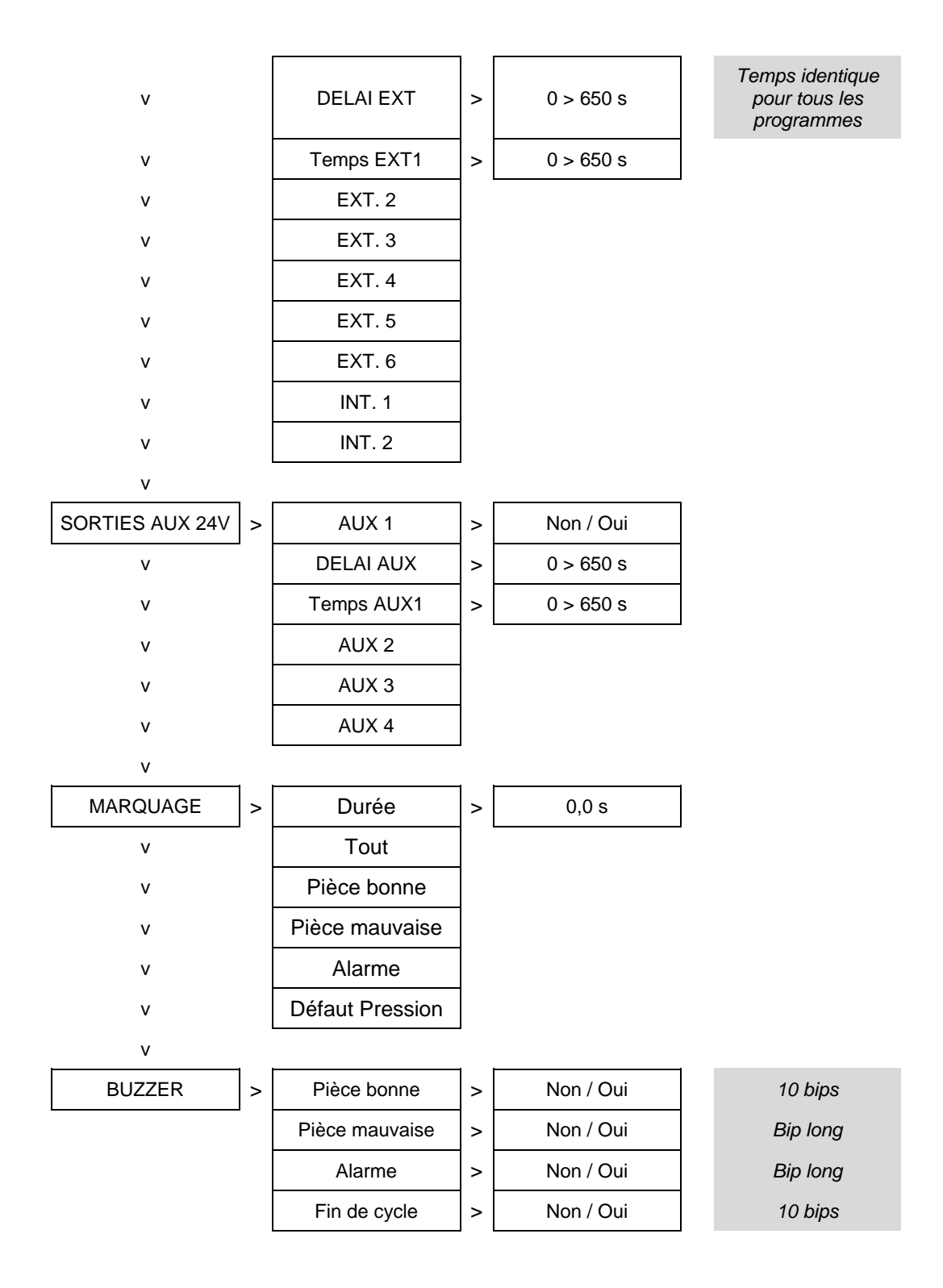

#### **1.4. MENU CONFIGURATION**

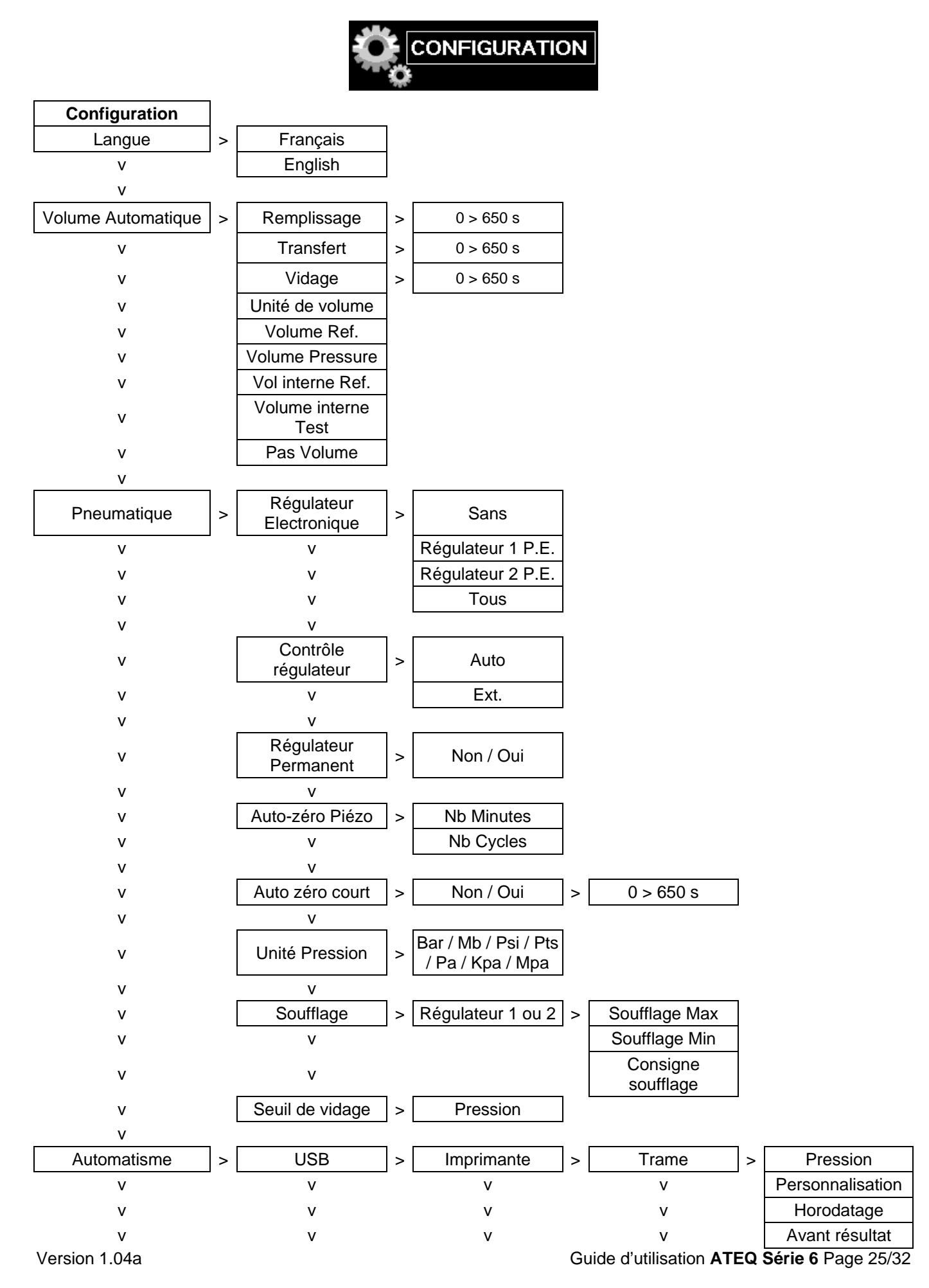

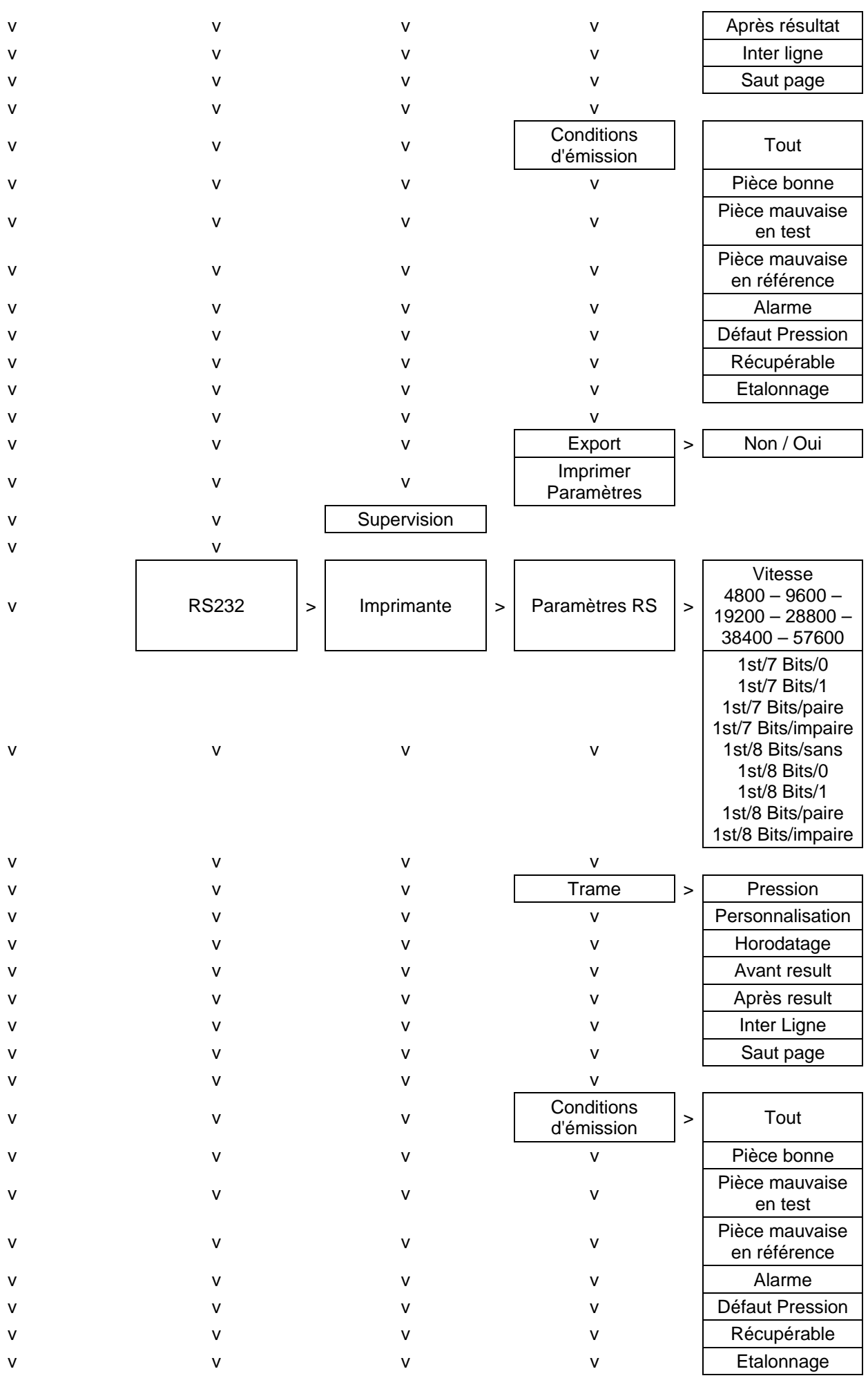

Guide d'utilisation ATEQ Série 6 Page 26/32

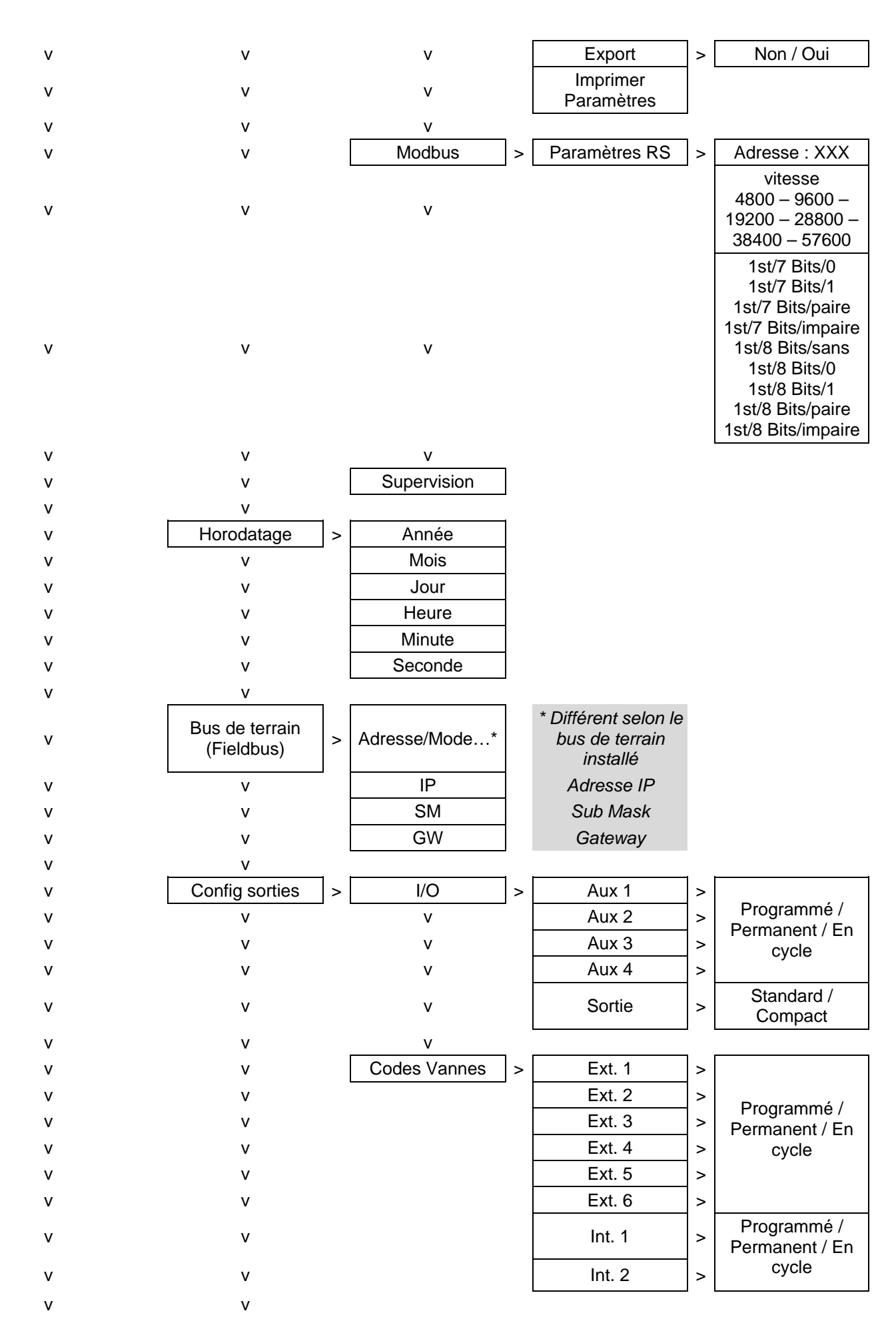

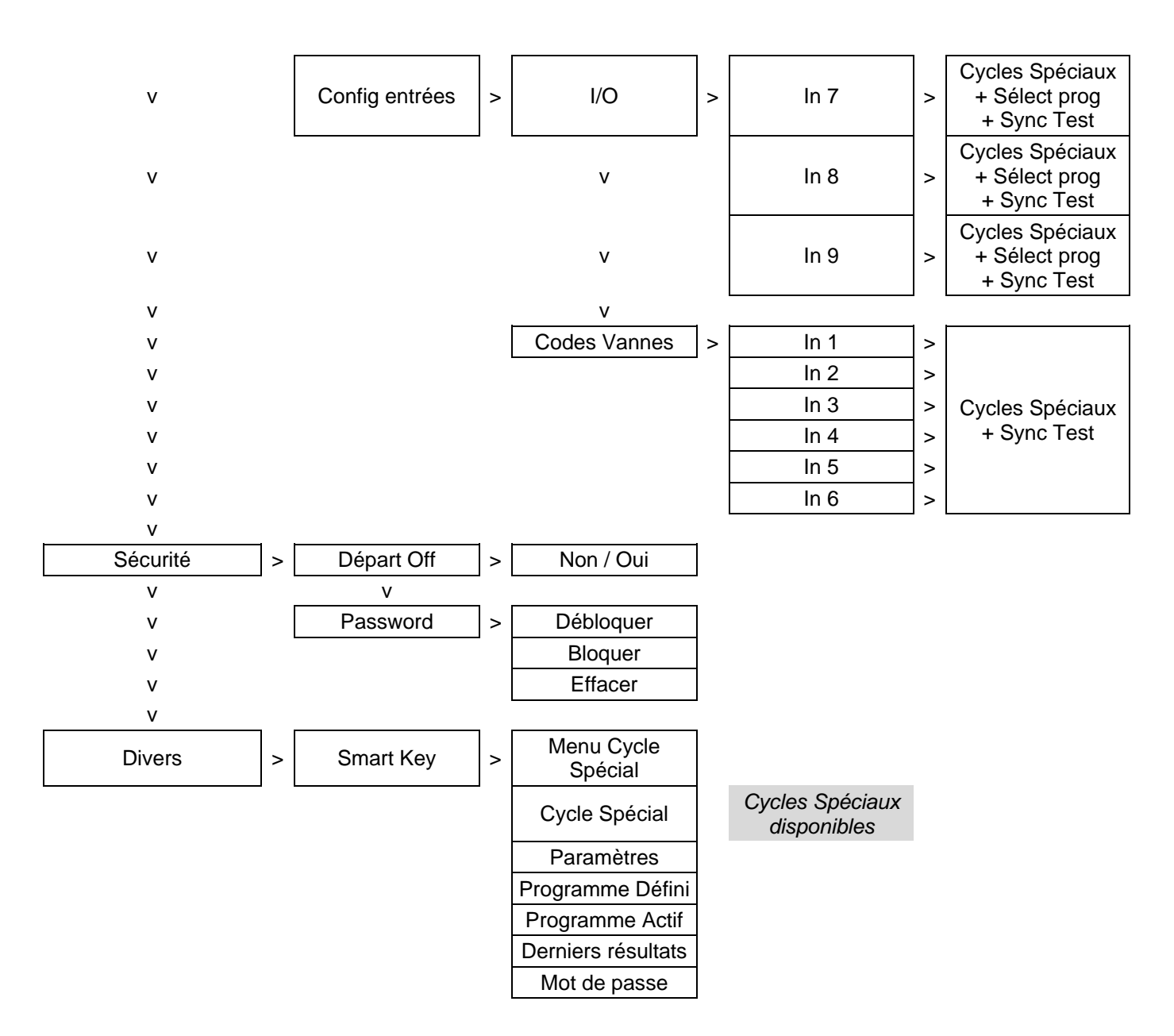

#### **1.5. MENU MAINTENANCE**

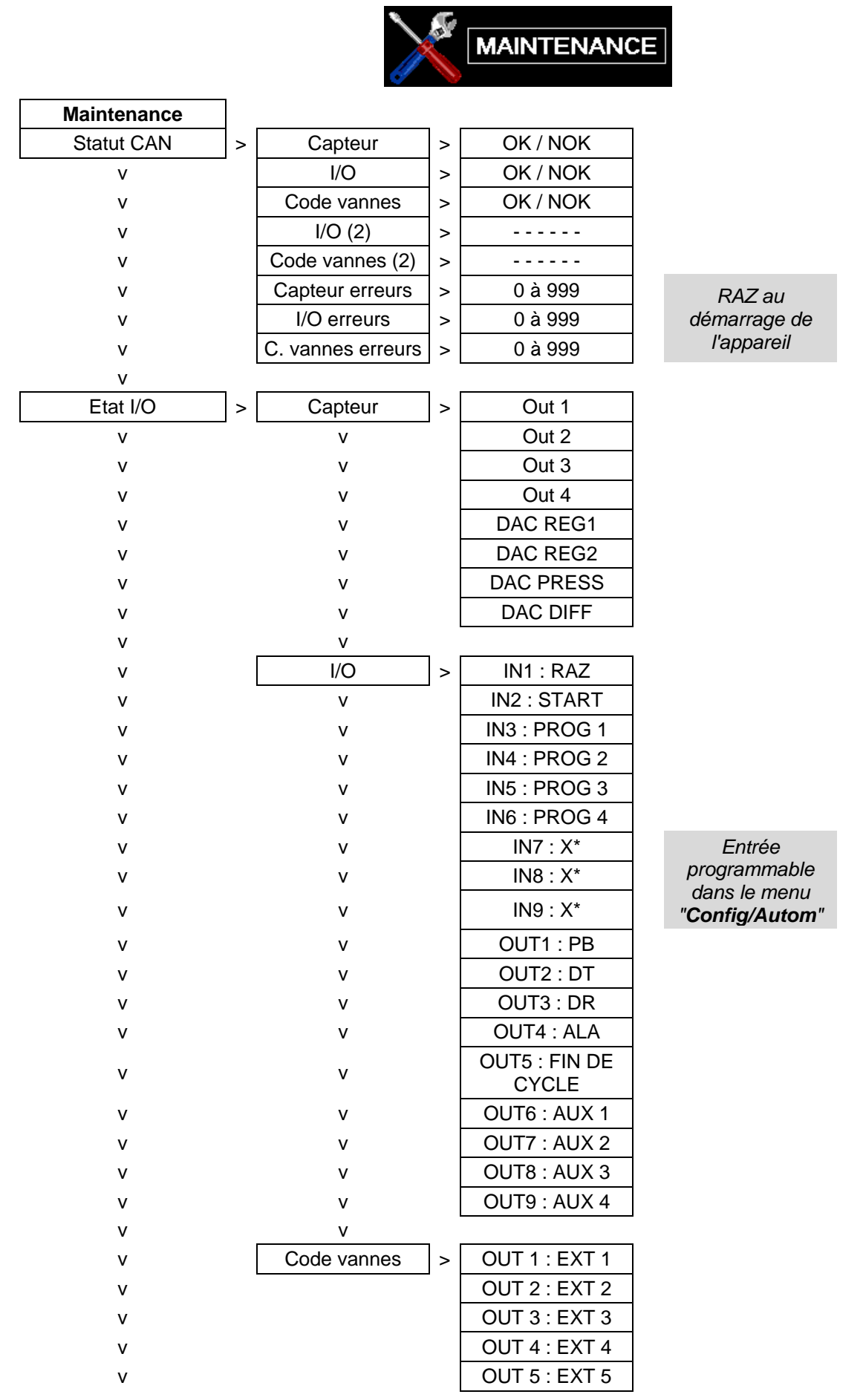

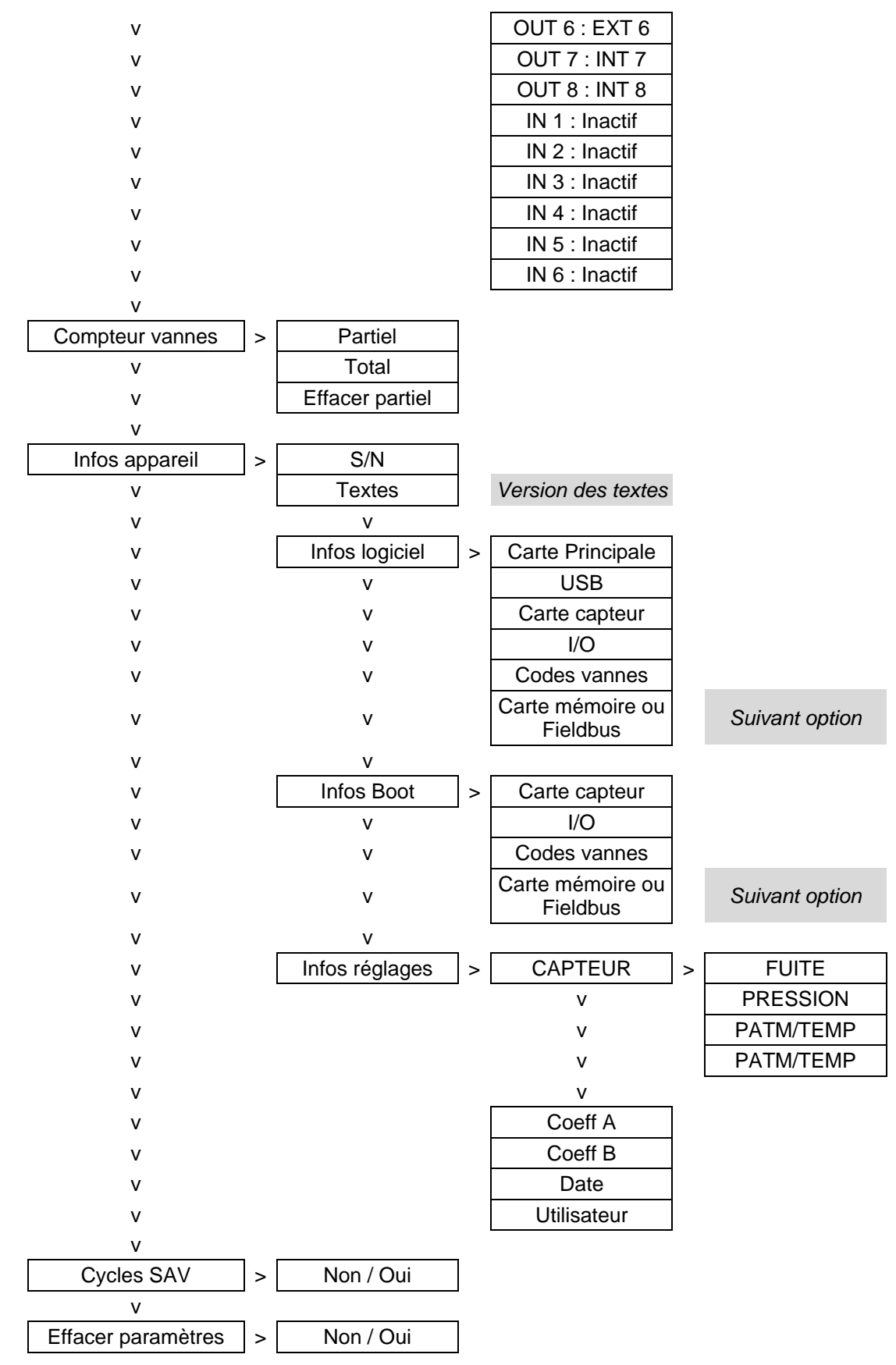

#### **1.6. MENU RESULTATS**

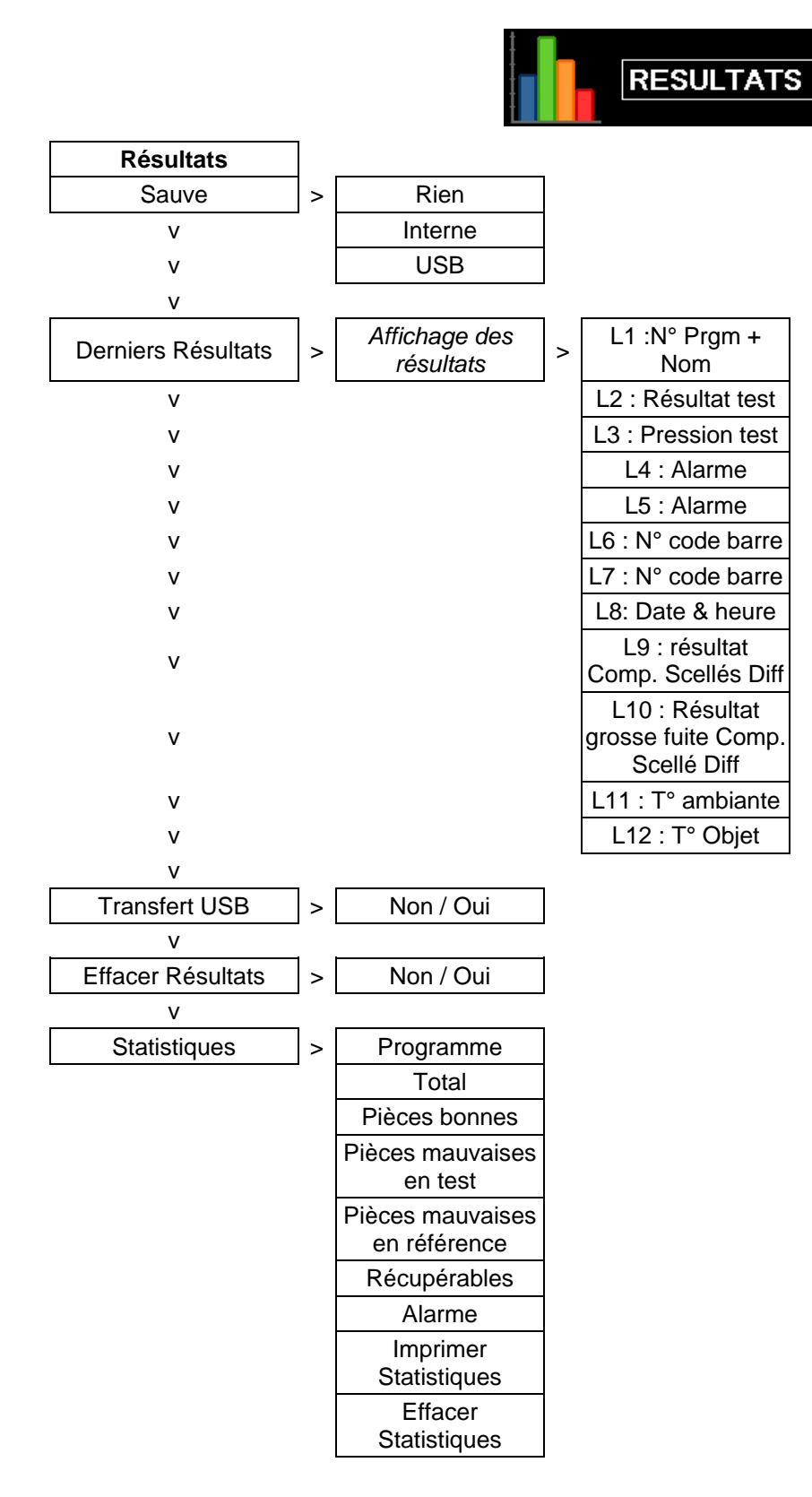

# 1.1. MENUS USB

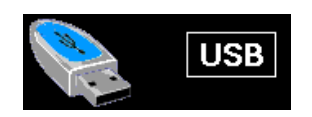

| USB                  |  |  |  |  |
|----------------------|--|--|--|--|
| Sauver paramètres    |  |  |  |  |
| Restaurer paramètres |  |  |  |  |
### **FONCTION NOM**

Cette fonction permet d'identifier un programme, par exemple la référence de la pièce testée.

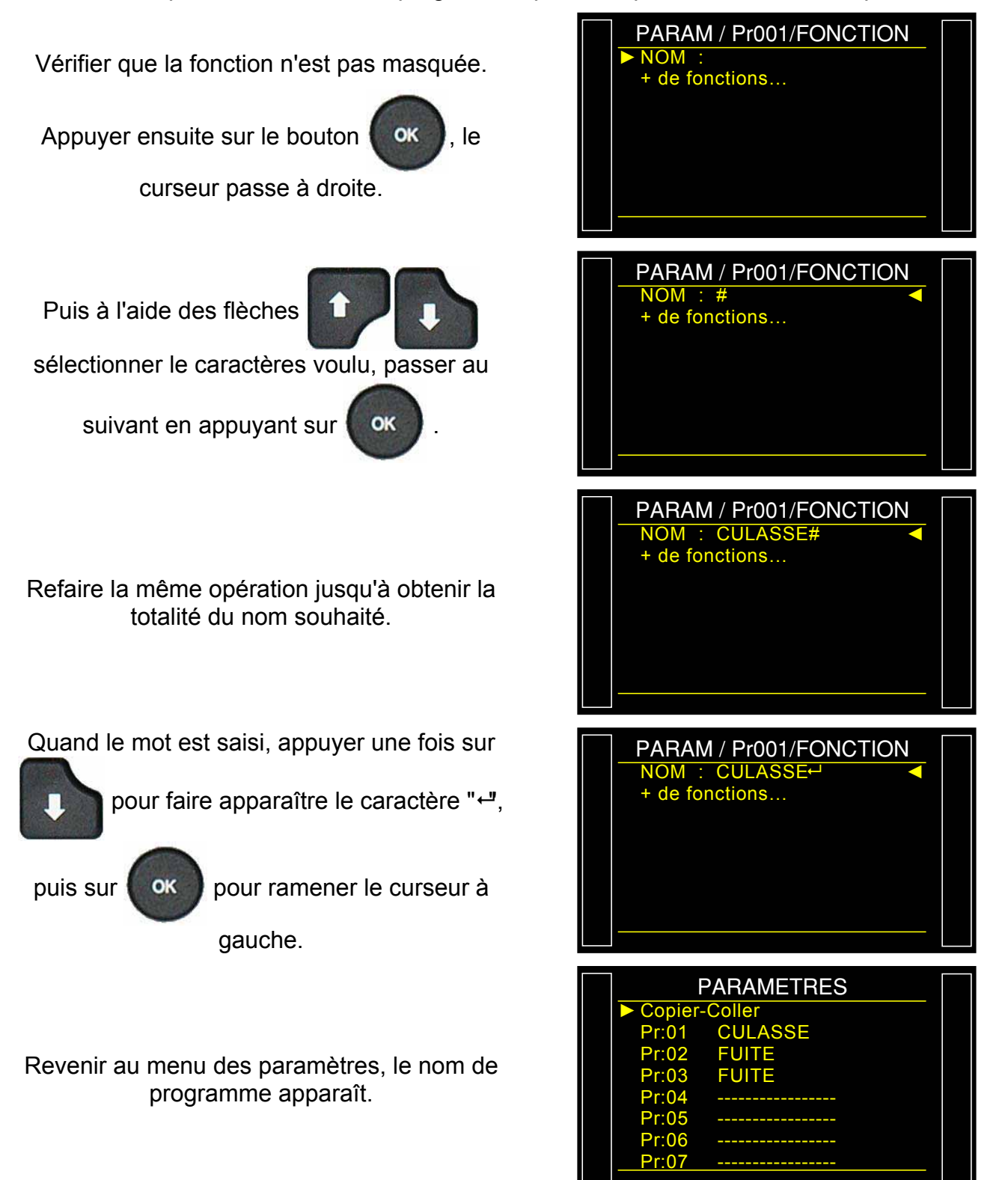

Fiche # 602f – Fonction NOM

Pendant le cycle le nom est affiché (en haut de l'écran).

Pour effacer le nom, entrer dans le menu des paramètres du programme, sélectionner la

ligne "TYPE", puis valider avec

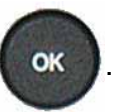

Le menu d'effacement du nom ou du programme est affiché.

*Nota* : si le programme est effacé, le nom de programme est aussi effacé.

| 100.0<br>mbar                                                            | TEST                                                                            | 050<br>Pa                                    |
|--------------------------------------------------------------------------|---------------------------------------------------------------------------------|----------------------------------------------|
|                                                                          | 005                                                                             |                                              |
| Pr 01                                                                    | Ра                                                                              | 1.4 s                                        |
| P                                                                        | ARAM / Pr00                                                                     | D1                                           |
| TYPE :<br>ATTENT<br>REMP.<br>STAB.<br>TEST<br>VIDAGE<br>UNITE F<br>REMP. | FUITE<br>TE A : 0<br>: 0<br>: 2<br>: 2<br>: 0<br>Press. : bar<br><u>Max : 0</u> | .0 s<br>.0 s<br>.0 s<br>.0 s<br>.0 s<br>.000 |
| PARAM<br>► Effacer<br>Effacer                                            | / Pr001/TYF<br>nom<br>programme                                                 | PE TEST                                      |

### **FONCTION CHAINAGE**

Cette fonction permet d'enchaîner plusieurs cycles de tests à la suite. L'appareil offre 8 critères d'enchaînement.

L'ordre de chaînage des programmes est paramétrable, le choix du programme suivant est défini dans les paramètres. Par défaut le programme suivant est le programme P + 1.

#### 1. PROCEDURE

Vérifier que la fonction n'est pas masquée.

Appuyer ensuite sur le bouton

curseur passe à droite.

Puis à l'aide des flèches

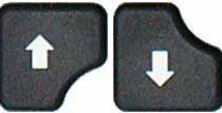

OK

, le

sélectionner "Oui" puis valider en appuyant

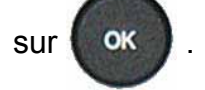

Les paramètres associés à régler apparaissent :

- > PROGRAMME SUIVANT,
- INTER-CYCLE (temps d'attente entre deux cycles).

Conditions de chaînage :

- TOUT (sous toutes conditions),
- PB (pièce bonne),
- PMT (pièce mauvaise test),
- PMR (pièce mauvaise référence),
- > ALARME, (présence d'une alarme),
- > DEFAUT PRESSI (défaut de pression),
- RECUPERABLE (pièce récupérable),
- ETALONNAGE (vérification d'étalonnage par volume, bon ou mauvais).

Valider ou régler ces paramètres.

| PARAM / Pr001/FONCTION CHAINAGE : Non + de fonctions       |  |
|------------------------------------------------------------|--|
| PARAM / Pr001/FONCTION<br>CHAINAGE : Oui<br>+ de fonctions |  |

| Pr001/FONCT/CHAINAG |         |  |
|---------------------|---------|--|
| PR. SUIVANT         | : 02+   |  |
| INTER-CYC:          | 1.0 s   |  |
| TOUT                | : Oui   |  |
| PB                  | : Oui   |  |
| PMT                 | : Non   |  |
| PMR                 | : Non   |  |
| ALARME              | : Non   |  |
| DEFAUT PRES         | SI: Non |  |
|                     |         |  |

Fiche # 603f – Fonction Chaînage

Quand un programme est chaîné avec un autre programme, un "+" est affiché après le numéro de programme.

| P            | PARAMETRES |  |
|--------------|------------|--|
| Copier-      | Coller     |  |
| Pr:01+       | FUITE      |  |
| Pr:02        | FUITE      |  |
| Pr:03        | FUITE      |  |
| Pr:04        |            |  |
| Pr:05        |            |  |
| Pr:06        |            |  |
| <u>Pr:07</u> |            |  |
|              |            |  |

## **FONCTIONS UNITES**

Cette fonction permet de choisir le système d'unité dans lequel l'appareil affiche les résultats.

Les différents systèmes d'unités sont :

- SI Système International métrique : Pa, Pa/s, Pa(HR), Pa(HR)/s, cm<sup>3</sup>/s, cm<sup>3</sup>/mn, cm<sup>3</sup>/h, mm<sup>3</sup>/s, ml/s, ml/min, ml/h, mmCE, mmCE/s, Pts)
- USA unités anglo-saxonnes : Pa, Pa/s, Pa(HR), Pa(HR)/s, cc/min, cc/s, cc/h, in<sup>3</sup>/s, in<sup>3</sup>/min, in<sup>3</sup>/h, ft<sup>3</sup>/s, ft<sup>3</sup>/min, ft<sup>3</sup>/h, mmCE, mmCE/s, Pts.
- > CAL unités de mesures personnalisées : Cal-Pa ou Cal-Pa/s.

Dans le cas d'utilisation d'unité de mesure personnalisée, il est possible de donner un nom à cette unité. Ce nom apparaîtra à la place de l'unité.

. le

Vérifier que la fonction n'est pas masquée.

Appuyer ensuite sur le bouton

curseur passe à droite.

Puis à l'aide des flèches

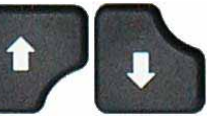

sélectionner le système d'unité souhaité.

#### SI:

Système d'unités **SI** (Système International métrique).

Puis valider en appuyant sur

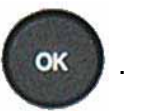

#### USA :

Système d'unités **USA** (Unités Anglo-saxonnes).

#### CAL :

Système d'unités **CAL** unités de mesures personnalisées.

Le système d'unité CAL permet de calibrer l'appareil à partir d'une fuite étalon. Un cycle spécial d'apprentissage est nécessaire pour cette opération (voir plus bas). L'activation de cette unité donne aussi accès à un autre cycle spécial de vérification (voir plus bas).

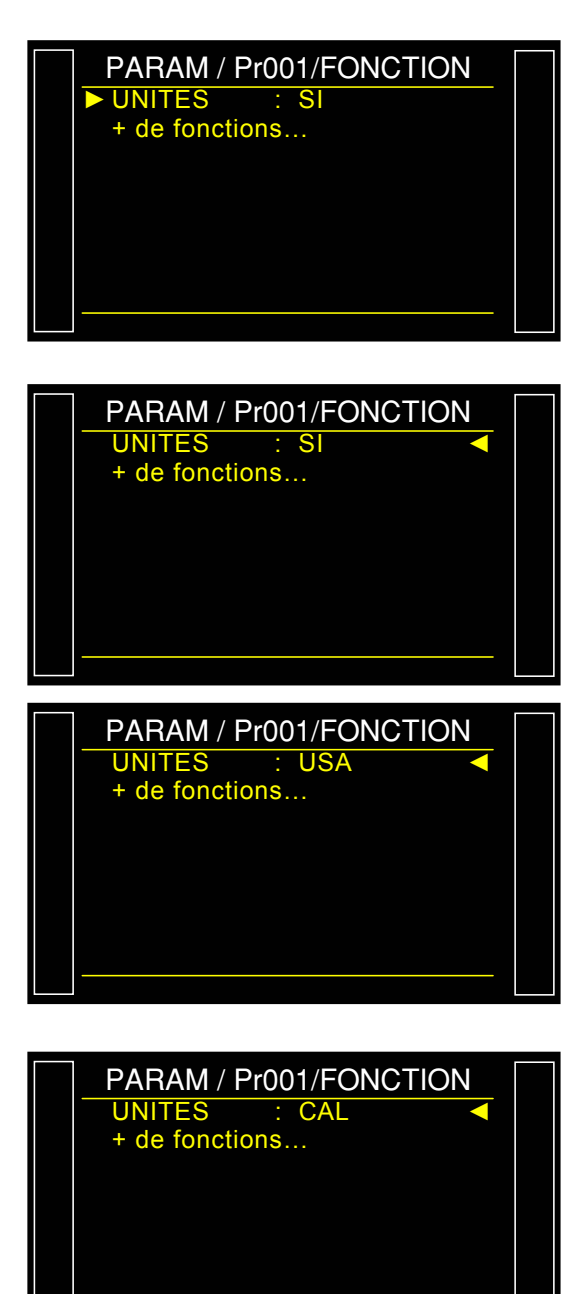

Sélectionner Cal-Pa ou Cal-Pa/s.

**Derive CAL: 020%** : seuil de tolérance de la dérive de calibrage. Vérifié à l'aide du cycle spécial "Vérification CAL". Si cette valeur est dépassée, une alarme est déclenchée (valeur par défaut : 20%).

**NOM :** texte pour donner un nom à l'unité, pour pouvoir l'identifier.

Fiche # 604f – Fonctions Unités

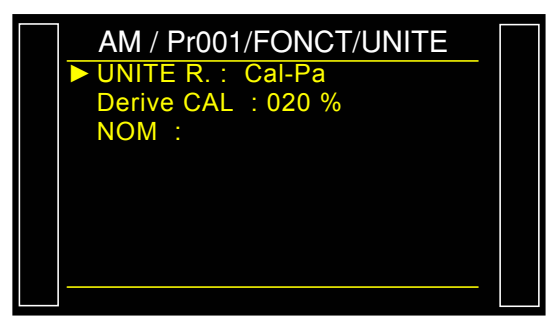

#### **1. CYCLES SPECIAUX**

#### 1.1. APPRENTISSAGE CAL

Dans le cas où les unités de débit ne conviendraient pas à l'application, il est possible de passer en mode calibré (manuel). Pour cela, il est nécessaire d'effectuer un cycle d'apprentissage afin de faire correspondre une valeur de fuite à une chute de pression.

Pour que ce cycle spécial soit accessible, il faut sélectionner l'unité **Cal-Pa** ou **Cal-Pa/s** comme unité de rejet lors de la création d'un programme.

Il faut ensuite faire le cycle spécial d'apprentissage.

Le premier cycle d'apprentissage de **CAL** doit obligatoirement être effectué par le menu des cycles spéciaux, ceci afin de saisir la consigne de **CAL** différente de zéro.

Nous obtenons sur les sorties :

- > "pièce bonne" et "fin de cycle" si la consigne est inférieure ou égale au niveau de rejet test.
- > "pièce mauvaise" et "fin de cycle" si la consigne est supérieure au niveau de rejet test.

A partir du menu principal, entrer dans le menu des cycles spéciaux.

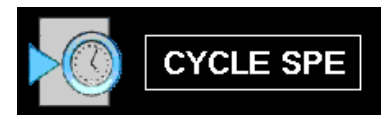

Dans le menu des cycles spéciaux, sélectionner le cycle spécial "**Studio Cal**".

Les paramètres sont à renseigner. Régler aux valeurs souhaitées, puis aller

devant "VALIDER" et appuyer sur

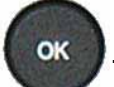

L'écran de cycle s'affiche en confirmant la sélection du cycle spécial. Appuyer sur le bouton "**DEPART CYCLE**"

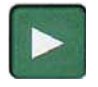

A la fin du cycle d'apprentissage, le résultat doit être déclaré bon (**OK**).

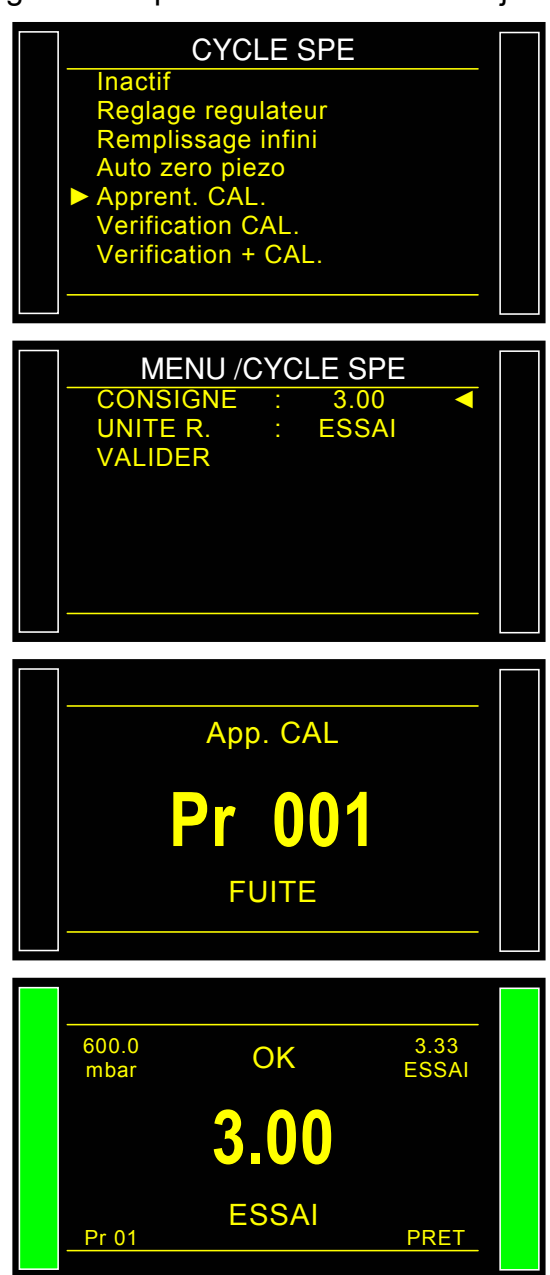

Ver. CAL

r 001

3.33

PRET

FUITE

OK

3.00

ESSAI

600.0

mbar

Pr 01

#### 1.2. VERIFICATION CAL

Ce cycle spécial permet de vérifier l'apprentissage du mode calibré. Voir explication paragraphe précédent. Le cycle de vérification de CAL contrôle la dérive par rapport aux limites imposées en pourcentage. Dans le cas de dépassement, une alarme se déclenchera et un cycle de calibrage ou une vérification de l'appareil sera nécessaire.

Dans le cas contraire les sorties "**pièce bonne**" et "**fin de cycle**" ou "**pièce mauvaise**" et "**fin de cycle**" seront activées selon la mesure effectuée par rapport au seuil de rejet.

L'écran de cycle s'affiche en confirmant la sélection du cycle spécial. Appuyer sur le bouton "**DEPART CYCLE**"

A la fin du cycle d'apprentissage, le résultat doit être déclaré bon (**OK**).

#### 1.3. CYCLE "VERIFICATION + CAL"

Ce cycle spécial permet de vérifier l'apprentissage en mode calibré. Voir explication paragraphes précédents. Le cycle de vérification contrôle la dérive par rapport aux limites imposées en pourcentage. Si les limites ne sont pas dépassées, un cycle d'apprentissage de CAL sera effectué automatiquement pour recentrer l'apprentissage.

Si le seuil est dépassé en pourcentage, l'appareil affichera une erreur de dérive de CAL.

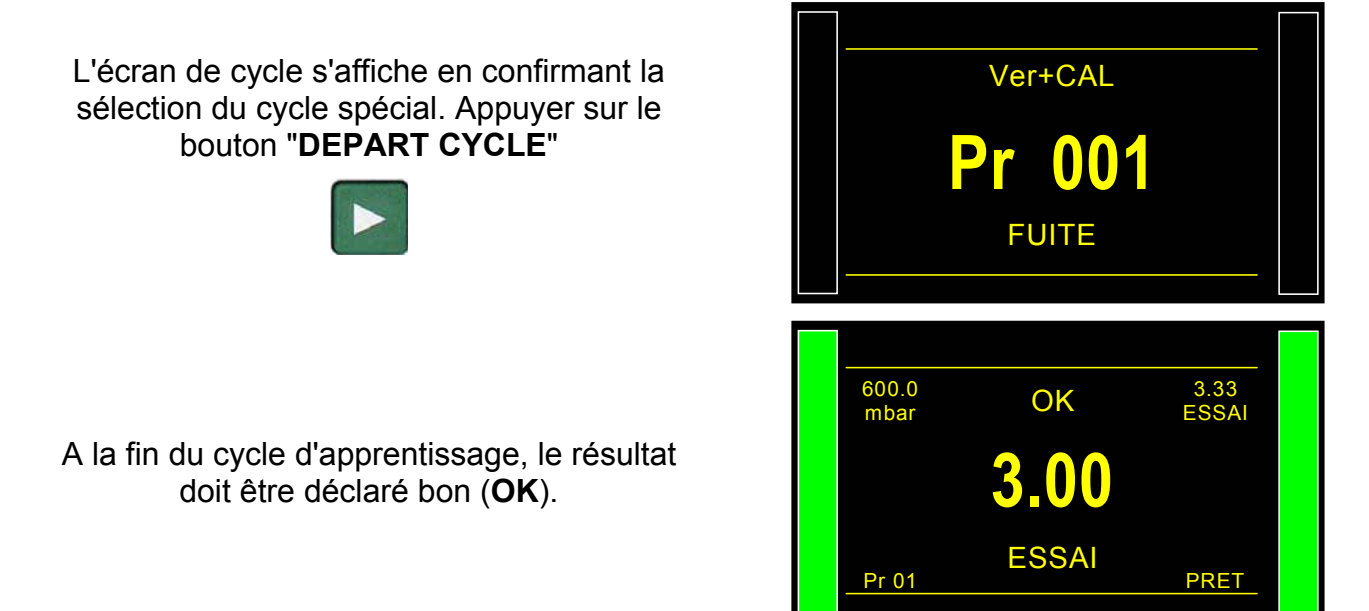

### FONCTION CONNECTEURS AUTOMATIQUES

Le connecteur automatique est une commande pneumatique permettant de piloter du matériel extérieur (bouchon pneumatique).

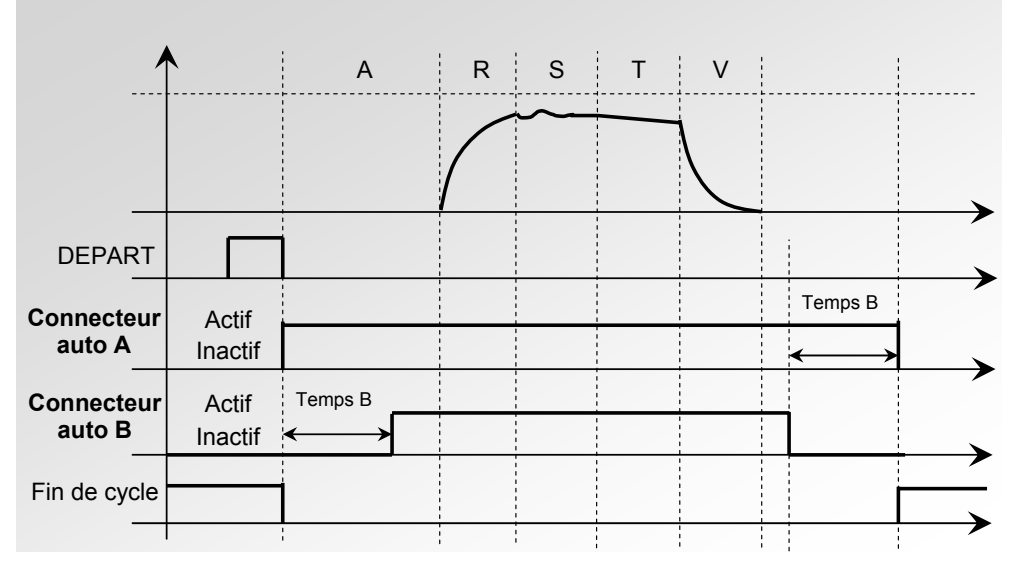

Dans le cas de chaînages sur plusieurs programmes, les connecteurs automatiques s'activent avec les temps paramétrés dans le premier programme, et se désactivent avec les temps paramétrés dans le dernier programme de la chaîne.

Ils restent actifs pendant tous les cycles entre le premier et le dernier programme de la chaîne.

Les différents temps d'attente A sont respectés sur les programmes intermédiaires.

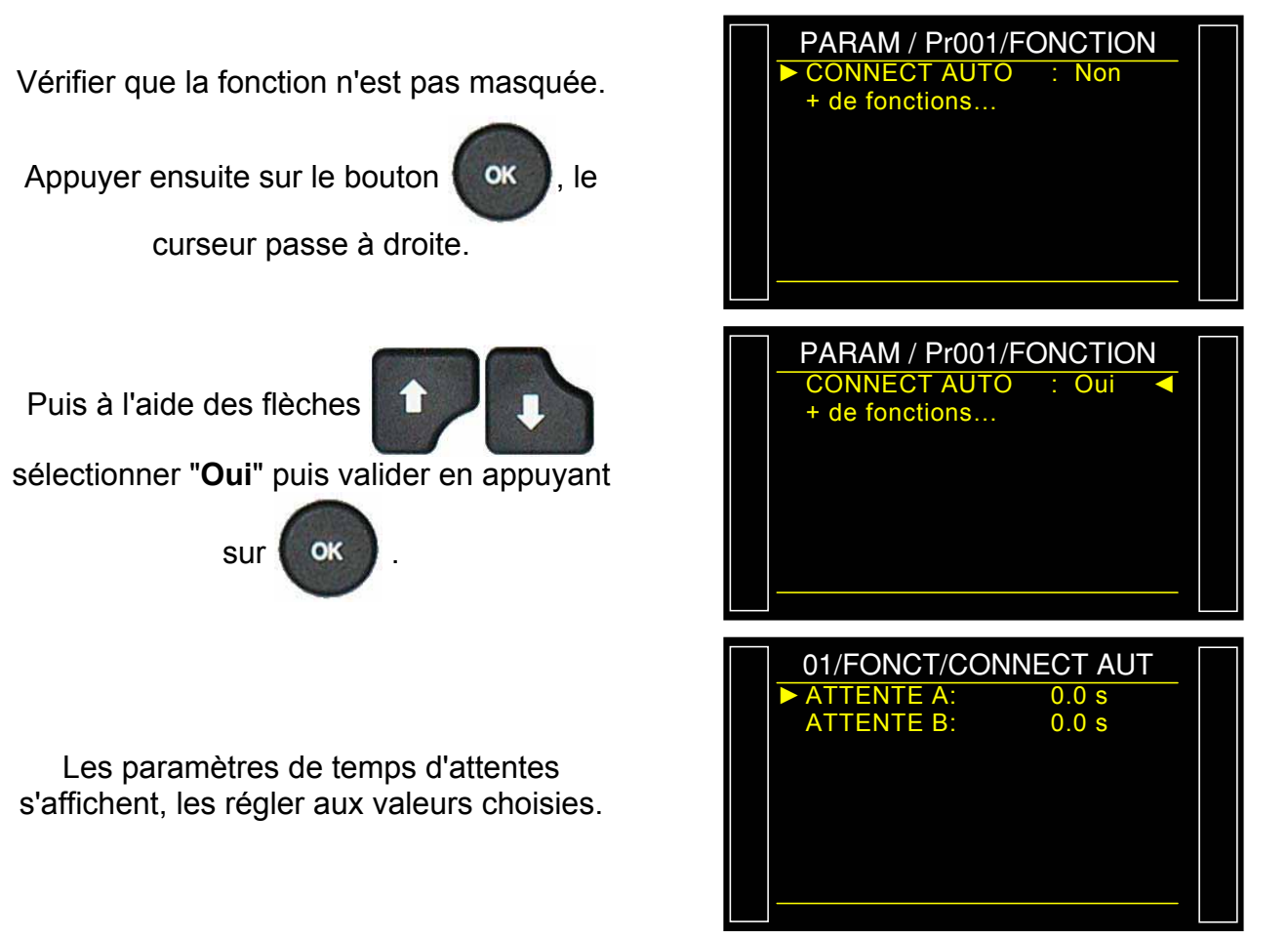

### FONCTION VERIFICATION ETALONNAGE

Une électrovanne permet de créer une chute de pression par augmentation du volume à la fin du test sur une pièce bonne. La mesure de cette chute de pression est comparée à un seuil. Nous pouvons ainsi vérifier l'étalonnage de l'appareil.

Cette demande de vérification d'étalonnage par volume est faite manuellement par l'opérateur dans le menu des cycles spéciaux, ou par l'entrée du connecteur E/S programmée pour cette fonction, il est nécessaire de réaliser la première opération manuellement afin de paramétrer le volume.

Ce cycle est réalisé <u>seulement si le résultat de test est bon</u> et dans ce cas nous obtenons les informations "**pièce bonne**" et "**fin de cycle**". Si le résultat de test est mauvais, nous obtenons les informations "**pièce mauvaise**" et "**fin de cycle**", le cycle de vérification d'étalonnage n'est pas réalisé. Dans le cas où le test de pièce est bon et la vérification d'étalonnage est mauvaise, nous obtenons simultanément les informations : "**pièce bonne**", "**alarme**" et "**fin de cycle**" avec la valeur de chute de pression en Pa de l'étalonnage par volume.

Quand la chute de pression est en dehors du pourcentage de la valeur réglé, on obtient un défaut d'étalonnage. Dans les paramètres de vérification d'étalonnage il y a :

- ✓ la dernière valeur de **mesure** (non modifiable) en Pa,
- ✓ la valeur de rejet d'étalonnage (valeur de la chute de pression attendue par l'ajout du volume) en Pa,
- ✓ la valeur de la **tolérance** (en %) par rapport au rejet d'étalonnage.
- ✓ Il est aussi nécessaire de paramétrer le temps d'étalonnage de manière à obtenir des valeurs répétitives. Ce temps par défaut est à zéro, il reste à déterminer suivant les volumes utilisés.

### 1. PROCEDURE

Activer la fonction ou vérifier qu'elle est activée.

Appuyer ensuite sur le bouton

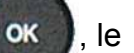

curseur glisse vers la droite.

Puis à l'aide des flèches

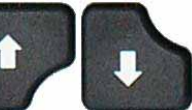

sélectionner "Oui" puis valider en appuyant

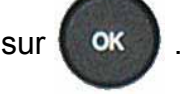

| PARAM / Pr001/FONCTION VERIF. ETAL. : Non + de fonctions       |  |
|----------------------------------------------------------------|--|
| PARAM / Pr001/FONCTION<br>VERIF. ETAL. : Oui<br>+ de fonctions |  |

#### Fiche # 606f – Fonction Vérification étalonnage

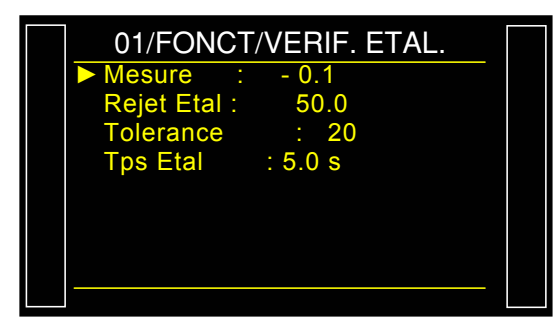

2. CYCLE SPECIAL

A partir du menu principal, entrer dans le menu des cycles spéciaux.

Saisir les valeurs souhaitées pour les

paramètres.

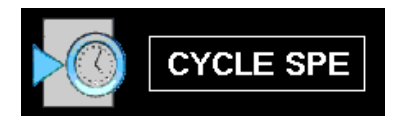

Dans le menu des cycles spéciaux, sélectionner le cycle spécial **"Verif. etalonnage"**.

**Rappel** : il est important d'avoir une pièce bonne connectée.

L'écran de cycle s'affiche en confirmant la sélection du cycle spécial. Appuyer sur le bouton "**DEPART CYCLE**"

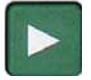

Le cycle spécial d'apprentissage passe par les étapes suivantes.

REMPLISSAGE / STABILISATION / TEST et VERIF ETAL

A la fin du cycle d'apprentissage, le résultat doit être déclaré bon (**OK**).

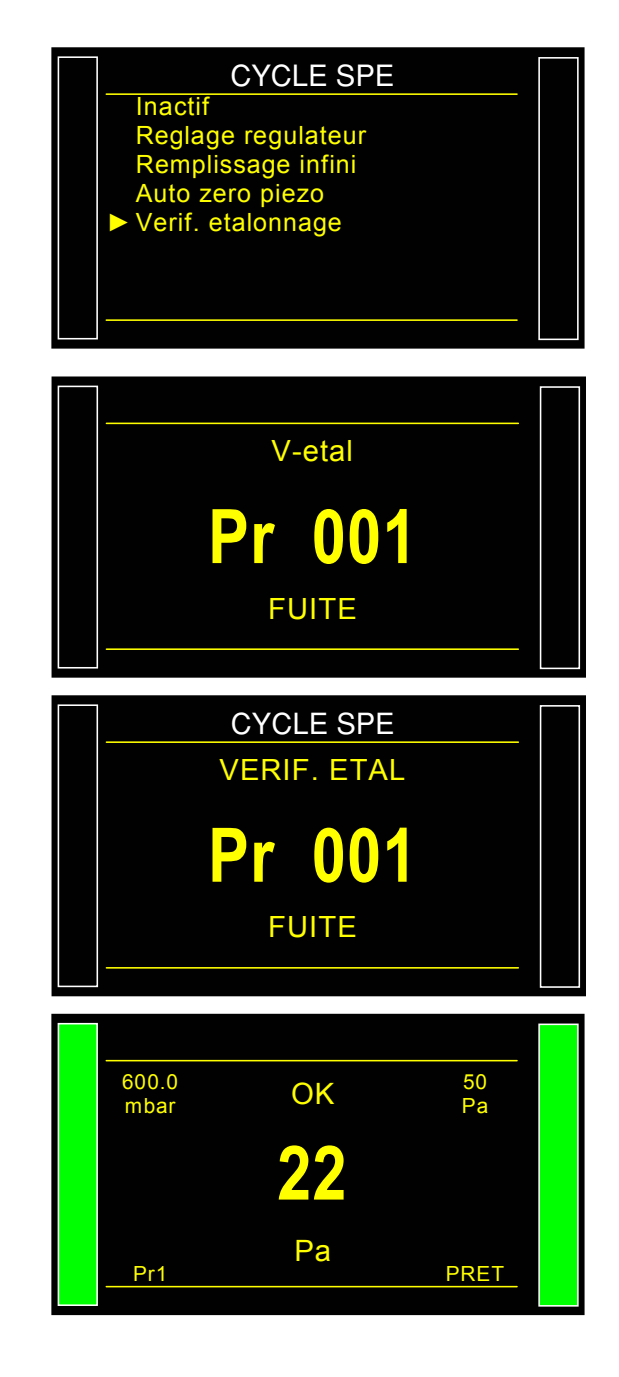

#### Fiche # 606f – Fonction Vérification étalonnage

Exemple avec unité de débit et affichage en Pascal.

Vous pouvez vérifier les paramètres enregistrés par le cycle spécial dans le menu des fonctions du programme considéré ou en

appuyant sur

OK juste après le cycle

spécial

Dans le cas de mauvais étalonnage, une alarme est déclenchée.

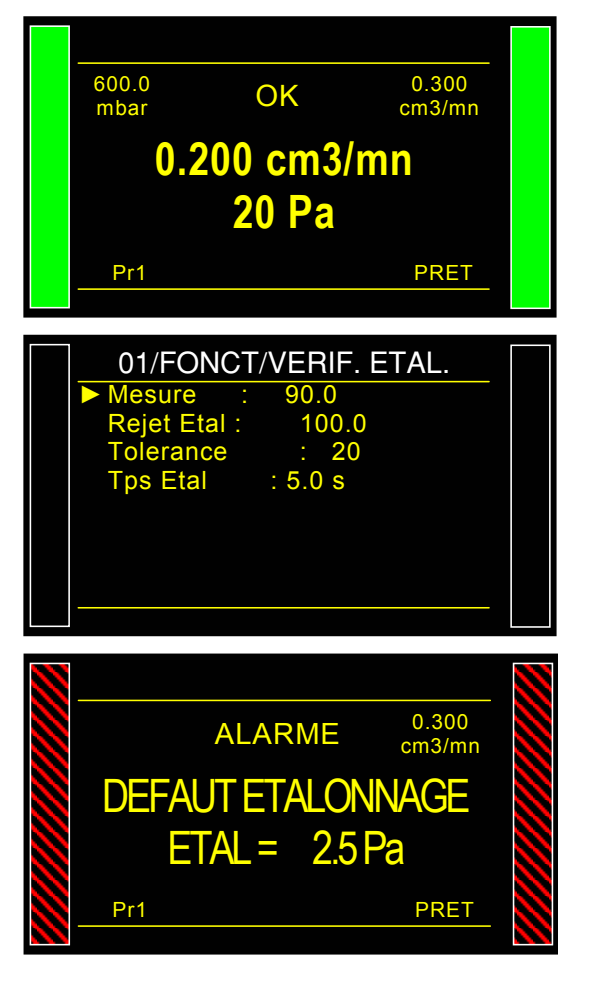

### **FONCTION ATR 0 – 1 – 2 - 3**

#### **1. PRINCIPE**

#### Problème :

Cette chute de pression durant le temps de test est-elle due à une fuite ou à un effet transitoire ?

L'environnement de test n'est pas toujours idéal pour mesurer une chute de pression. Beaucoup de phénomènes passagers (ex: variation de température, de volume,...) peuvent influencer la mesure. Nous les appelons les effets transitoires.

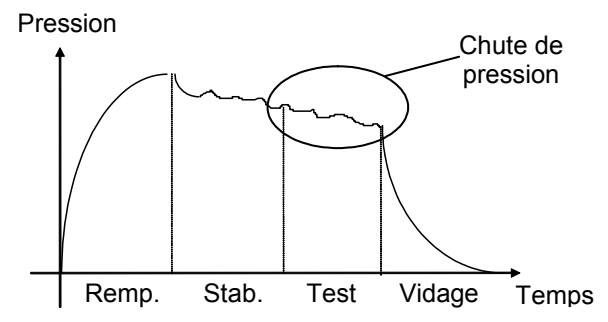

Pour éviter toute influence, une solution serait de rallonger le temps de stabilisation afin d'obtenir les conditions idéales de mesure pendant le temps de test. Cependant rallonger le temps de stabilisation à chaque test ne convient pas à la cadence normale de production.

#### Principe de fonctionnement :

Le principe consiste à mesurer les variations de pression dues aux phénomènes transitoires par l'intermédiaire d'un cycle d'apprentissage et de les retrancher à la mesure finale de la pièce.

Quatre fonctions ATR sont possibles : ATR0, ATR1, ATR2 et ATR3. L'ATR1 et l'ATR2 diffèrent l'une de l'autre par leur cycle d'apprentissage.

#### 1.1. ATR0

La valeur initiale du transitoire est connue, elle doit être paramétrée manuellement.

# L'ATR ne peut être utilisé que pour des pièces qui ont un comportement identique en test, c'est à dire des pièces présentant un même transitoire.

Paramètres associés à régler :

- Initial (valeur initiale du transitoire),
- > Transit (valeur actuelle du transitoire ; non modifiable),
- Tolérance (pourcentage du niveau de rejet, les mesures utilisées pour le calcul du transitoire sont inférieure à cette valeur).
- > Dérive (tolérance de dérive sur l'acquisition du transitoire ; % du niveau de rejet).

#### 1.2. ATR1

La valeur du transitoire n'étant pas connue, un cycle spécial d'apprentissage doit être réalisé.

Le cycle d'apprentissage de cette fonction doit se faire obligatoirement sur une pièce ETANCHE.

L'appareil effectue un cycle normal de test et considère que la variation de pression relevée à la fin de ce cycle est le transitoire. Cette valeur est mémorisée et déduite du résultat final des tests suivants, sa valeur est recalculée à chaque cycle.

Raisonnement : la pièce est bonne, donc la chute de pression mesurée est le transitoire.

Paramètres associés à régler :

- > Initial (valeur initiale du transitoire),
- > Transit (valeur actuelle du transitoire ; non modifiable),
- Tolérance (pourcentage du niveau de rejet, les mesures utilisées pour le calcul du transitoire sont inférieure à cette valeur)..
- > Dérive (tolérance de dérive sur l'acquisition du transitoire ; % du niveau de rejet).

#### 1.3. ATR 2

La valeur du transitoire n'est pas connue mais la fuite possible de la pièce est prise en compte lors de la détermination de la valeur du transitoire durant le cycle spécial.

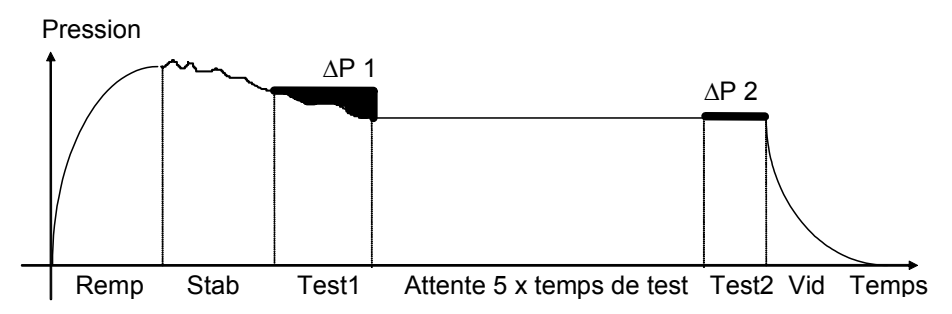

A la fin du temps de test 1 (réglable dans le cycle spécial, l'ATEQ relève la variation de pression  $\Delta$ P1, fonction du transitoire et de la fuite si elle existe.

 $\Delta$ P1 = Fuite + Transitoire

Suite au temps d'attente (équivalent à 5 fois le temps de test), nous considérons que les phénomènes transitoires ont disparu. L'appareil ATEQ, lors du deuxième temps de test 2, relève une deuxième variation de pression  $\Delta P2$  correspondant à la fuite.

| $\Delta P2 = F$ | Fuite |
|-----------------|-------|
|-----------------|-------|

En retranchant ces deux variations de pression, nous en déduisons le transitoire.

 $\Delta$ P1 -  $\Delta$ P2 = (Fuite + Transitoire) - Fuite = Transitoire

C'est ce transitoire qui sera retranché à la mesure de la fuite des cycles suivants.

Grâce à l'ATR, l'appareil **ATEQ** est capable de différencier une pièce correcte d'une pièce fuyarde sans être influencé par des effets transitoires tout en ayant un temps de stabilisation court.

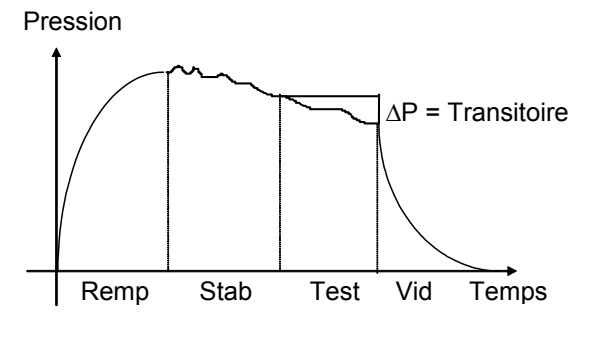

Paramètres associés à régler :

- > Initial (valeur initiale du transitoire),
- > Transit (valeur actuelle du transitoire ; non modifiable),
- Tolérance (pourcentage du niveau de rejet, les mesures utilisées pour le calcul du transitoire sont inférieure à cette valeur)..
- > **Dérive** (tolérance de dérive sur l'acquisition du transitoire ; % du niveau de rejet).

#### 1.4. ATR3

Identique à l'ATR2. A la différence que, si le résultat de la mesure est négatif alors la **valeur** absolue de la mesure est affichée.

Paramètres associés à régler :

- > Initial (valeur initiale du transitoire),
- > Transit (valeur actuelle du transitoire ; non modifiable),
- Tolérance (pourcentage du niveau de rejet, les mesures utilisées pour le calcul du transitoire sont inférieure à cette valeur)..
- > Dérive (tolérance de dérive sur l'acquisition du transitoire ; % du niveau de rejet).

**Pour les cycles d'apprentissage des ATR**, voir la fiche des cycles spéciaux "Apprentissage des ATR".

Un défaut **"ATR**" est obtenu quand un paramètre est modifié et qu'il n'y a pas eu d'apprentissage, les sorties **"alarme**" et **"fin de cycle**" sont activées.

#### **1.5. DERIVE DU TRANSITOIRE**

Du fait de l'évolution des conditions de test (variations de température,...), la valeur du transitoire peut varier dans le temps. Il est donc nécessaire de suivre son évolution.

Pour éviter de refaire un cycle d'apprentissage trop souvent, l'appareil **ATEQ** mémorise les 10 dernières valeurs des pièces considérées comme très bonnes (résultat proche de 0) et recalcule le transitoire en faisant la moyenne.

Les pièces sont considérées comme très bonnes lorsque leur mesure est inférieure au paramètre "tolérance" du % du niveau de rejet. Cette tolérance peut être modifiée de 0% à 100%.

Transitoire =  $\frac{\sum \text{des 10 dernières valeurs des pièces très bonnes}}{10}$ 

A La compensation ATR ne peut être utilisée que pour des pièces ayant un comportement similaire lors du test, c'est à dire des pièces générant un même transitoire.

Lorsque la population des pièces change ou lorsque la production est arrêtée pour un certain temps, il faut refaire un cycle d'apprentissage car le transitoire changera.

Le défaut **"ATR**" apparaît si la différence entre le transitoire actuel et la valeur initiale est supérieure à la dérive admissible (% du niveau de rejet).

Le transitoire pouvant évoluer dans un sens comme dans l'autre, il est préférable d'avoir des seuils de rejet Test et Référence identiques.

### 2. PROCEDURE

Activer la fonction ou vérifier qu'elle est activée.

Appuyer ensuite sur le bouton

on 🚺 🥵 , le

curseur glisse vers la droite.

*Nota* : le choix d'un mode ATR annule les autres, un seul mode ATR par programme.

Puis à l'aide des flèches

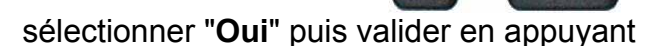

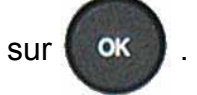

Les paramètres s'affichent, les régler aux valeurs choisies.

| PARAM / Pr001/FONCTION<br>►ATR0 : Oui<br>+ de fonctions                                       |  |
|-----------------------------------------------------------------------------------------------|--|
| PARAM / Pr001/FONCTION<br>ATR0 : Oui<br>+ de fonctions                                        |  |
| PARAM/Pr001/FONCT/AT<br>Initial : 0.000<br>Transit. : 0.000<br>Tolerance : 20<br>DERIVE : 100 |  |

#### 3. CYCLE SPECIAL

Exemple avec ATR1 (les procédures sont les mêmes pour ATR2 et ATR3.

A partir du menu principal, entrer dans le menu des cycles spéciaux.

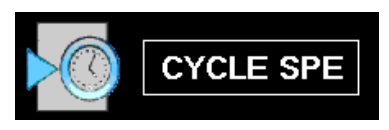

Dans le menu des cycles spéciaux, sélectionner le cycle spécial "Apprent. ATR".

Pour certains **ATR**, d'autres paramètres sont à renseigner.

Régler à la valeur souhaitée, puis aller devant

"VALIDER" et appuyer sur

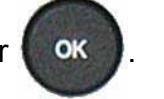

L'écran de cycle s'affiche en confirmant la sélection du cycle spécial **ATR**. Appuyer sur le bouton "**DEPART CYCLE**"

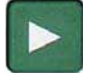

Le cycle spécial d'apprentissage passe par les étapes suivantes.

REMPLISSAGE / STABILISATION / TEST / TEMPS ATR etc...

A la fin du cycle d'apprentissage, le résultat doit être déclaré bon (**OK**).

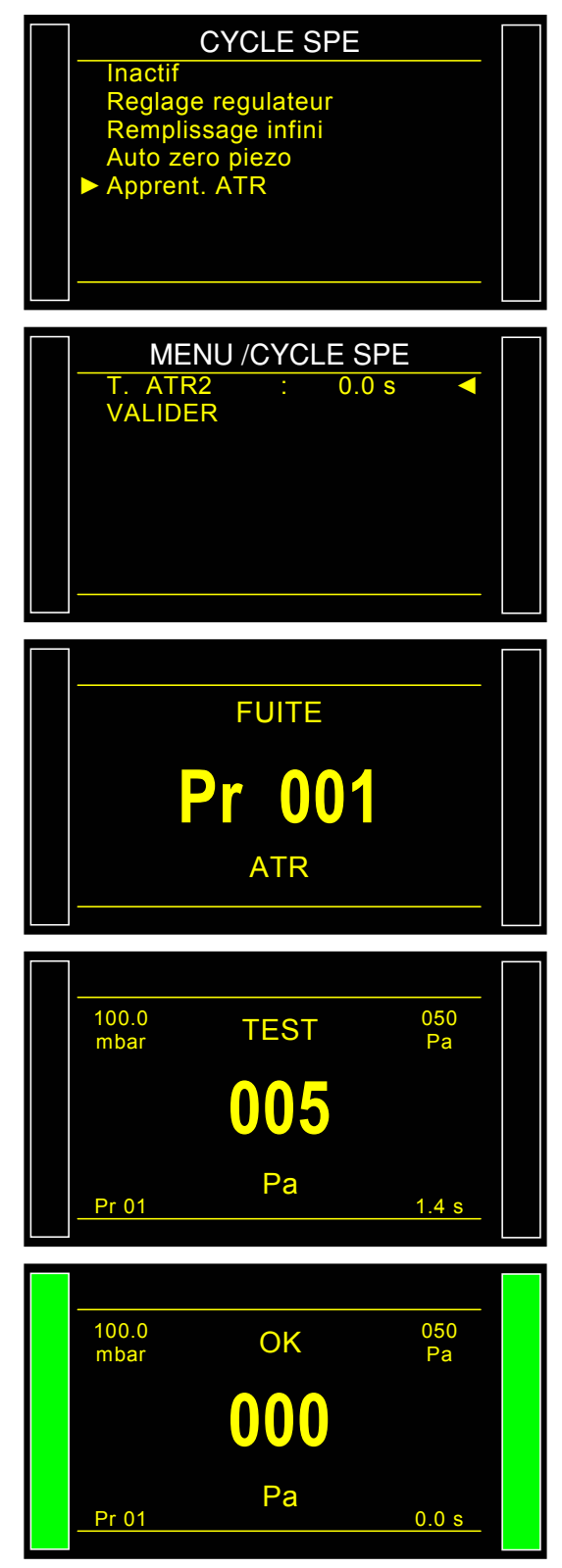

Vous pouvez vérifier et/ou modifier les paramètres enregistrés par le cycle spécial dans le menu des fonctions du programme considéré ou en appuyant juste après le cycle

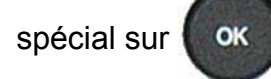

**Note** : il est possible de modifier manuellement ces paramètres.

A chaque temps de test, l'appareil affiche le message "**MODE ATR**" pour signaler le calcul de l'appareil.

Si le cycle spécial ATR n'est pas fait au préalable, le message d'alarme **"Faire Apprentissage ATR**" s'affiche.

#### Fiche # 607f - Fonction ATR 0 - 1 - 2 - 3

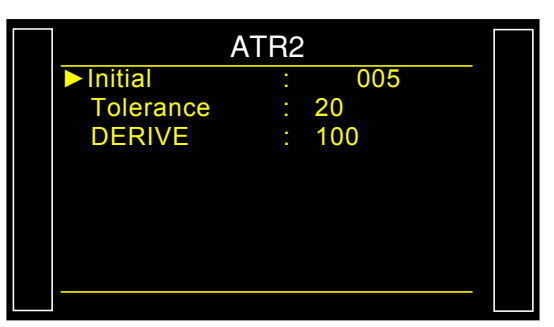

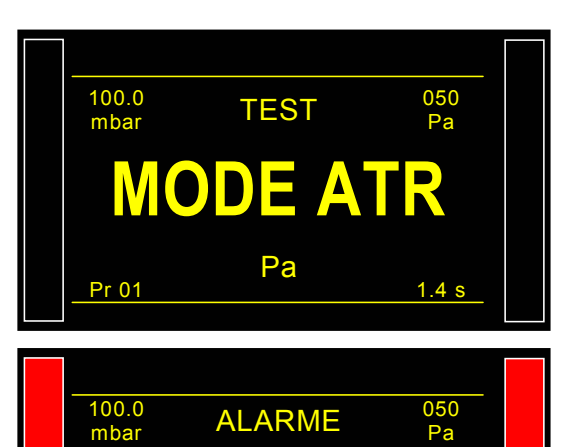

Faire Apprentissage

ATR

0.0 s

Pr 01

### **TYPE PRE-REMPLISSAGE ET REMPLISSAGE**

#### 1. TYPE DE PRE-REMPLISSAGE

La fonction type de pré-remplissage est utilisée dans trois domaines d'applications :

- ✓ test de pièces de grand volume : pour remplir la pièce plus rapidement ce qui permet de réduire le temps de cycle (sans temps de pré-vidage),
- ✓ test de pièces qui nécessitent au préalable une contrainte mécanique afin qu'elles restent stables lors du test,
- ✓ test d'éclatement où la pression de pré-remplissage inflige une contrainte mécanique similaire à un test de résistance mécanique.

Insertion des temps de pré-remplissage et de pré-vidage dans le cycle de mesure.

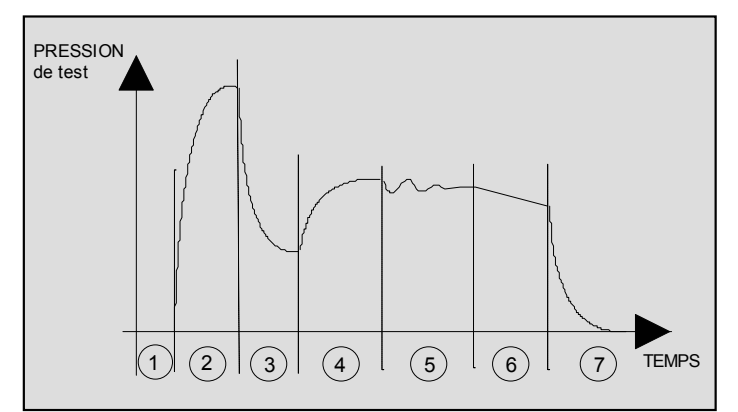

- 1) Attente,
- 2) Pré-remplissage,
- 3) Pré-vidage,
- 4) Remplissage,
- 5) Stabilisation,
- 6) Test,
- 7) Vidage.

Cette fonction entraîne l'apparition de l'intitulé **"Réglage regul 2**" dans le menu des cycles spéciaux afin de régler cette nouvelle pression.

#### Plusieurs types de pré-remplissage sont disponibles :

#### **1.1. STANDARD (PAR DEFAUT)**

Indiquer les paramètres associés.

Paramètres associés à régler :

- > P-REMP Max. (seuil maximum de la pression de pré-remplissage),
- > C. P-REMP (consigne de pression de pré-remplissage).
- Pre-REMP. (temps de pré-remplissage),
- > **Pre-VID.** (temps de pré-vidage).

#### 1.2. CONSIGNE

Lorsque la pression de pré-remplissage atteint la consigne, l'appareil passe à l'étape suivante ou sinon continue à remplir jusqu'à la fin du temps de pré-remplissage.

Paramètres associés à régler :

- > C. P-REMP (consigne de pression de pré-remplissage).
- > **Pre-REMP.** (temps de pré-remplissage,
- > **Pre-VID.** (temps de pré-vidage).

#### **1.3. BALISTIQUE**

Ce type de remplissage permet une fluctuation de la pression d'air (remplissage de pièces à forte déformation) et autorise notamment le dépassement du seuil maximum de remplissage sans stopper le cycle ni délivrer un message d'erreur. Néanmoins, pour passer en stabilisation, la pression de test devra être comprise entre les seuils minimum et maximum en fin de pré-remplissage.

Paramètres associés à régler :

- > C. P-REMP (consigne de pression de pré-remplissage).
- > **PRE-REMP** (temps de pré-remplissage),
- > **PRE-VID** (temps de pré-vidage).

#### **1.4. RAMPE (REGULATEUR ELECTRONIQUE UNIQUEMENT)**

L'appareil réalise un pré-remplissage linéaire.

- > P-REMP Max. (seuil maximum de la pression de pré-remplissage),
- > C. P-REMP (consigne de pression de pré-remplissage).
- > **Pre-REMP.** (temps de pré-remplissage),
- > Pre-VID. (temps de pré-vidage).

#### **1.5. REGULATEUR DE PRE-REMPLISSAGE**

Dans le cas d'installation de deux régulateurs dans l'appareil, Cette fonction permet de choisir lequel des deux régulateurs sera celui de pré-remplissage (1 ou 2).

#### 2. TYPE DE REMPLISSAGE

Cette fonction permet de choisir parmi trois types de remplissage possibles.

#### 2.1. STANDARD (PAR DEFAUT)

La pression de remplissage se règle automatiquement sur la valeur choisie lors de la création du programme de test.

Paramètres associés à régler : **C. REMP** (consigne de remplissage).

#### 2.2. CONSIGNE

Lorsque la pression de remplissage atteint la consigne, l'appareil passe à l'étape suivante ou sinon continue à remplir jusqu'à la fin du temps de pré-remplissage.

Paramètres associés à régler : C. REMP (consigne de remplissage).

#### 2.3. BALISTIQUE

Ce type de remplissage permet une fluctuation de la pression d'air (remplissage de pièces à forte déformation) et autorise notamment le dépassement du seuil maximum de remplissage sans stopper le cycle ni délivrer un message d'erreur. Néanmoins, pour passer en stabilisation, la pression de test devra être comprise entre les seuils minimum et maximum en fin de remplissage.

Paramètres associés à régler : C. REMP (consigne de remplissage).

#### **2.4. RAMPE (REGULATEUR ELECTRONIQUE UNIQUEMENT)**

L'appareil réalise un remplissage linéaire.

#### **2.5.** AJUSTEMENT REMPLISSAGE

#### Cette fonction apparaît uniquement avec un appareil équipé d'un régulateur électronique.

Dans le cas de types de pièces difficiles à remplir, cette fonction permet de corriger automatiquement afin de se rapprocher le plus possible de la consigne programmée.

Paramètres associés à régler :

- > C. REMP : consigne de pression de remplissage.
- AJUST. R : temps supplémentaire pour la correction, juste après le temps de remplissage.

#### 3. REGULATEUR DE REMPLISSAGE

Dans le cas d'installation de deux régulateurs dans l'appareil, Cette fonction permet de choisir lequel des deux régulateurs sera celui de remplissage (1 ou 2).

#### 4. PROCEDURE

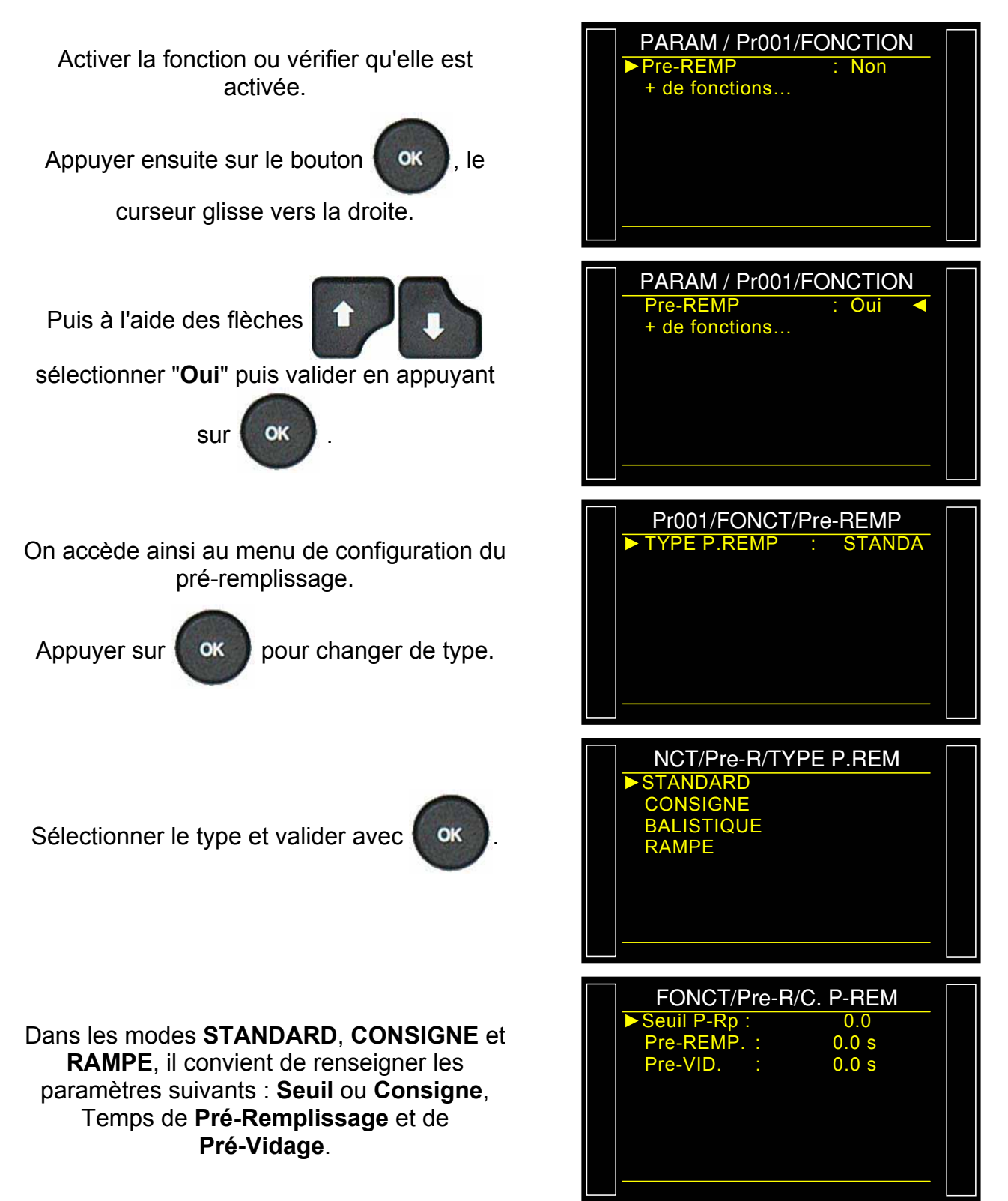

Procéder de la même manière pour le type de remplissage.

### **CODES VANNES /SORTIES AUXILIAIRES**

Pour la configuration des sorties codes vannes et sorties auxiliaires 24 V voir la fiche # 654 "Configuration E/S".

#### **1. CODES VANNES**

Il existe dans l'appareil, sur la carte codes vannes, huit sorties électriques programmables (24V DC / 100 mA maximum, sorties à collecteur ouvert). 6 externes et 2 internes.

Les sorties codes vannes permettent la réalisation de petits automatismes. Ces sorties sont soit réservées à une fonction particulière prédéfinie, soit sont disponibles à l'utilisateur.

Dans ce dernier cas, elles sont identifiées de la manière suivante **Ext N** ou **Int N** (N = position).

Une sortie libre utilisée s'active pendant le cycle, en continu ou programmée pendant un temps défini.

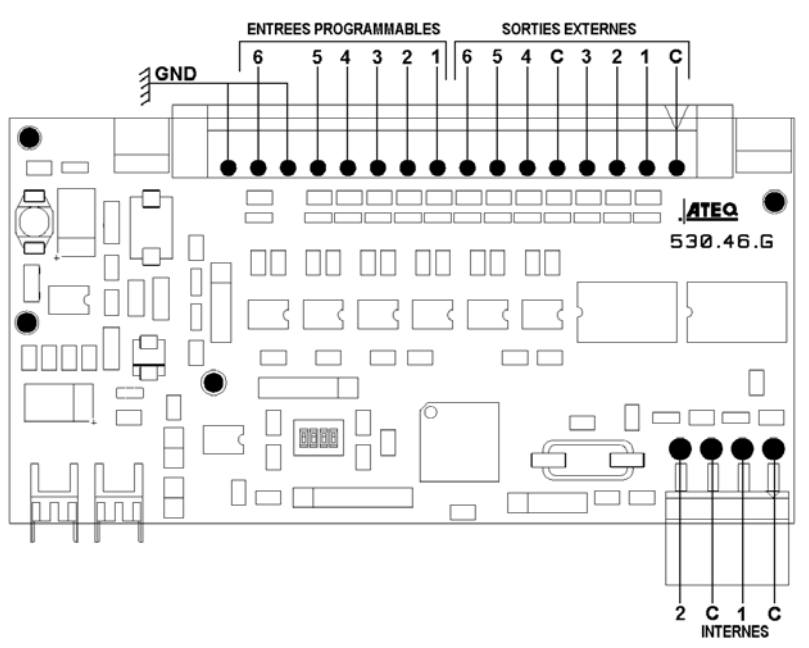

Des options concernant sont activation sont disponibles dans le menu **CONFIGURATION** / **AUTOMATISME / CONFIG / SORTIES** (ce menu apparaît seulement si la fonction "**Codes Vannes**" est activée dans un des programmes de test).

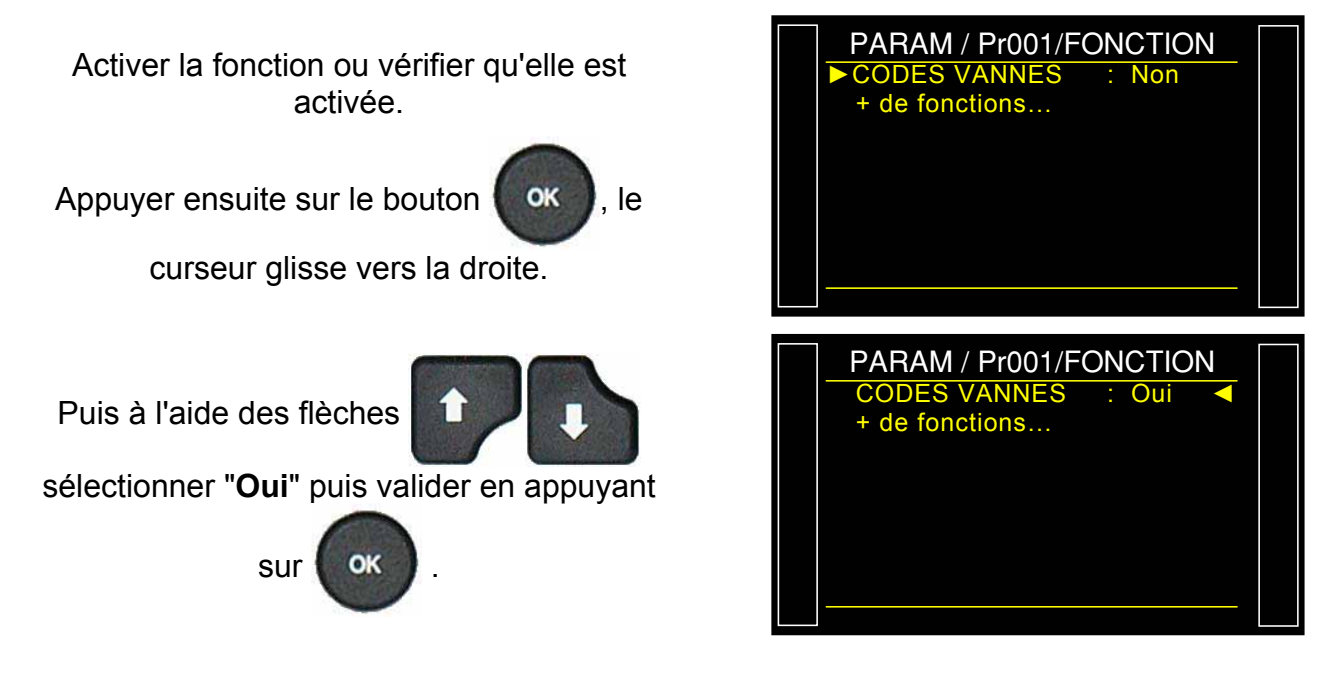

#### Fiche # 609f - Codes Vannes / Sorties Auxiliaires

Le menu de validation de chaque sortie, externe et interne s'affiche.

Activer la ou les sorties codes vannes souhaitées en les validant par "**Oui**".

Dans le cas ou le sortie est configurée sur "PROGRAMME" les temps d'activation de la sortie.

**RETARD EX.** : temps de retard pour l'activation de la sortie après le départ cycle.

**DUREE EXT.** : durée de l'activation.

Pour configurer le mode de la sortie "Code vanne" entrer dans le menu "CONFIGURATION/AUTOMATISME/ CONFIG. SORTIE/ CODE VANNE.

| 01/FONCT/CODES VANNE     |  |
|--------------------------|--|
| ▶ Ext. 1 : Oui           |  |
| Ext. 2 : Non             |  |
| Ext. 3 : Non             |  |
| Ext. 4 : Non             |  |
| Ext. 5 : Non             |  |
| Ext. 6 : Non             |  |
| Int. 1 : Non             |  |
| Int. 2 : Non             |  |
|                          |  |
|                          |  |
| 01/FONCT/CODES VANNE     |  |
| ▶ Ext. 1 : Oui           |  |
| RETARD EX: 0.0 s         |  |
| DUREE EXT: 0.0 s         |  |
| Ext. 2 : Non             |  |
| Ext. 3 : Non             |  |
| Ext. 4 : Non             |  |
| Ext. 5 : Non             |  |
| Ext. 6 : Non             |  |
|                          |  |
|                          |  |
| CONFI/AUTOM/C. VANN      |  |
| ► Ext. 1 : EN CYCLE      |  |
| Ext. 2 : PROGRAMME       |  |
| Ext. 3 : PERMANENT       |  |
| Ext. 4 : EN CYCLE        |  |
| Ext. 5 : EN CYCLE        |  |
| Ext. 6 : EN CYCLE        |  |
| Int. 1 : EN CYCLE        |  |
| <u>Int. 2 : EN CYCLE</u> |  |

- > EN CYCLE : la sortie est active pendant le cycle.
- > **PERMANENT** : la sortie est activée en permanence.
- > **PROGRAMME** : la sortie est active pendant un temps programmé.

#### 2. SORTIES AUXILIAIRES

Il existe dans l'appareil, sur la carte à relais, quatre sorties électriques programmables (24V DC / 100 mA maximum, sorties à collecteur ouvert).

Les sorties auxiliaires permettent la réalisation de petits automatismes. Ces sorties sont soit réservées à une fonction particulière prédéfinie, soit sont disponibles à l'utilisateur.

Dans ce dernier cas, elles sont identifiées de la manière suivante **AUX N** (N = position).

Une sortie libre utilisée s'active pendant le cycle, en continu ou programmée pendant un temps défini.

Paramètres associés à régler : Auxiliaire 1, Auxiliaire 2, Auxiliaire 3, Auxiliaire 4.

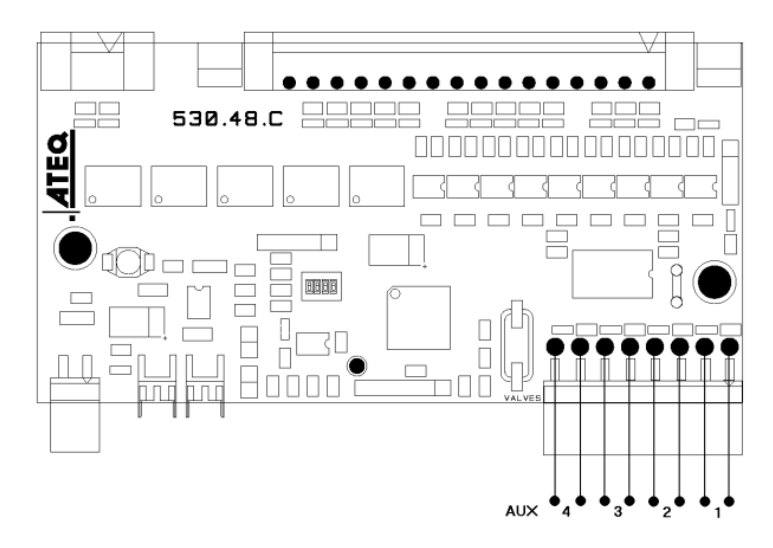

| Activer la fonction ou vérifier qu'elle est |
|---------------------------------------------|
| activée.                                    |
|                                             |

Appuyer ensuite sur le bouton

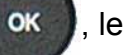

curseur glisse vers la droite.

Puis à l'aide des flèches

sélectionner "Oui" puis valider en appuyant

sur OK

Le menu de validation de chaque sortie, externe et interne s'affiche.

Activer la ou les sorties auxiliaires souhaitées en les validant par "Oui".

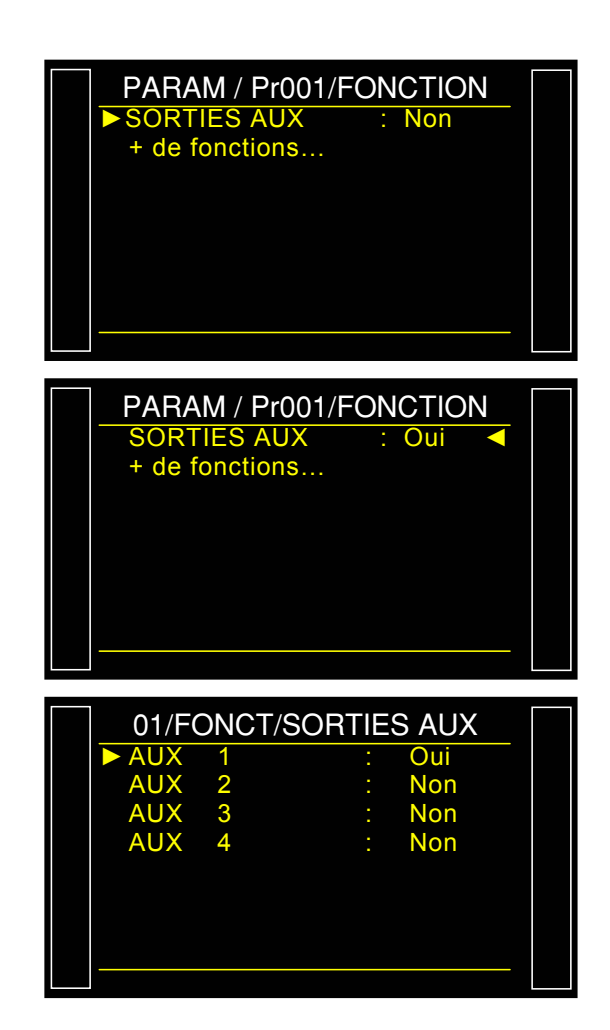

#### Fiche # 609f – Codes Vannes / Sorties Auxiliaires

Pour configurer le mode de la sortie "Auxilliaire" entrer dans le menu "CONFIGURATION/AUTOMATISME/ CONFIG. SORTIE/ I/O.

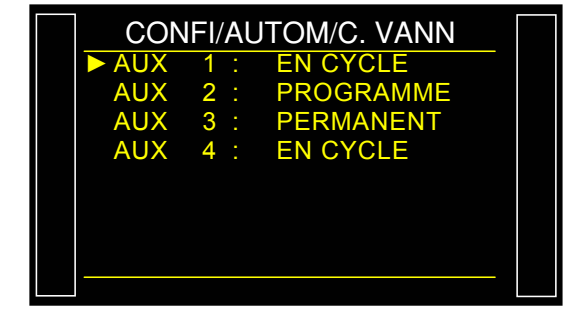

- > **EN CYCLE** : la sortie est active pendant le cycle.
- > **PERMANENT** : la sortie est activée en permanence.
- > **PROGRAMME** : la sortie est active pendant un temps programmé.

**Nota** : certaines sorties auxiliaires peuvent ne pas être disponibles et être déjà allouée pour d'autres fonctions, exemple : connecteur automatique, marquage etc.

### **FIN DE CYCLE**

Cette fonction permet de choisir une fin de cycle différente en fonction de la configuration de l'appareil (raccordement à un automate...).

#### **1. SEQUENCE DES RELAIS EN LIAISON AVEC LES DIFFERENTES FINS DE CYCLE**

Dans le but d'interfacer l'appareil avec son environnement (automate, PC ...), les chronogrammes suivants fournissent la séquence des sorties électriques (carte à relais) et pneumatiques (connecteurs automatiques), en fonction des entrées de commande en face avant ou sur le connecteur (DEPART, RAZ).

|             | Légende                                                                                                    |  |  |
|-------------|----------------------------------------------------------------------------------------------------|--|--|
| Α           | Temps d'attente du connecteur automatique A.                                                                  |  |  |
| В           | Temps d'attente du connecteur automatique B.                                                                  |  |  |
| P - R       | Temps de pré-remplissage.                                                                                     |  |  |
| P - V       | Temps de pré-vidage.                                                                                          |  |  |
| R           | Temps de remplissage.                                                                                         |  |  |
| S           | Temps de stabilisation.                                                                                       |  |  |
| #           | Temps indéterminé qui intervient entre la fin du temps de test programmé et l'appui sur la touche RAZ         |  |  |
| Т           | Temps de test.                                                                                                |  |  |
| V           | Temps de vidage.                                                                                              |  |  |
| DEPART      | Appui sur la touche en face avant ou contact entre les broches<br>2-3 sur le connecteur de la carte à relais. |  |  |
| RAZ         | Appui sur la touche en face avant ou contact entre les broches<br>1-2 sur le connecteur de la carte à relais. |  |  |
| Connecteur  | Actif (niv. haut) : la sortie pneumatique est active (air sortant).                                           |  |  |
| Automatique | Inactif (niv. bas) : la sortie pneumatique est inactive (absence d'air).                                      |  |  |
| PM ou PB    | Relais Pièce Bonne ou Pièce Mauvaise sur le connecteur de la carte à relais.                                  |  |  |
| FdC         | Relais Fin de Cycle sur le connecteur de la carte à relais.                                                   |  |  |
| t mini      | Temps minimum de prise en compte d'une entrée (50 ms).                                                        |  |  |

 $\triangle$  L'échelle du temps n'est pas respectée, seuls les temps indiqués sont à respecter.

#### 2. FIN DE CYCLE "RAZ AUTO" (REMISE A ZERO SYSTEMATIQUE)

Si la pièce est bonne, dès la fin du temps de test, le relais pièce bonne est activé jusqu'au départ du cycle suivant. Après le temps de vidage, le relais fin de cycle est activé (ou après le temps d'attente B si sa valeur n'est pas nulle).

Si la pièce est mauvaise, dès la fin du temps de test le relais pièce mauvaise est activé. L'appareil se vide automatiquement et envoi un signal fin de cycle. Un nouveau cycle peut être lancé.

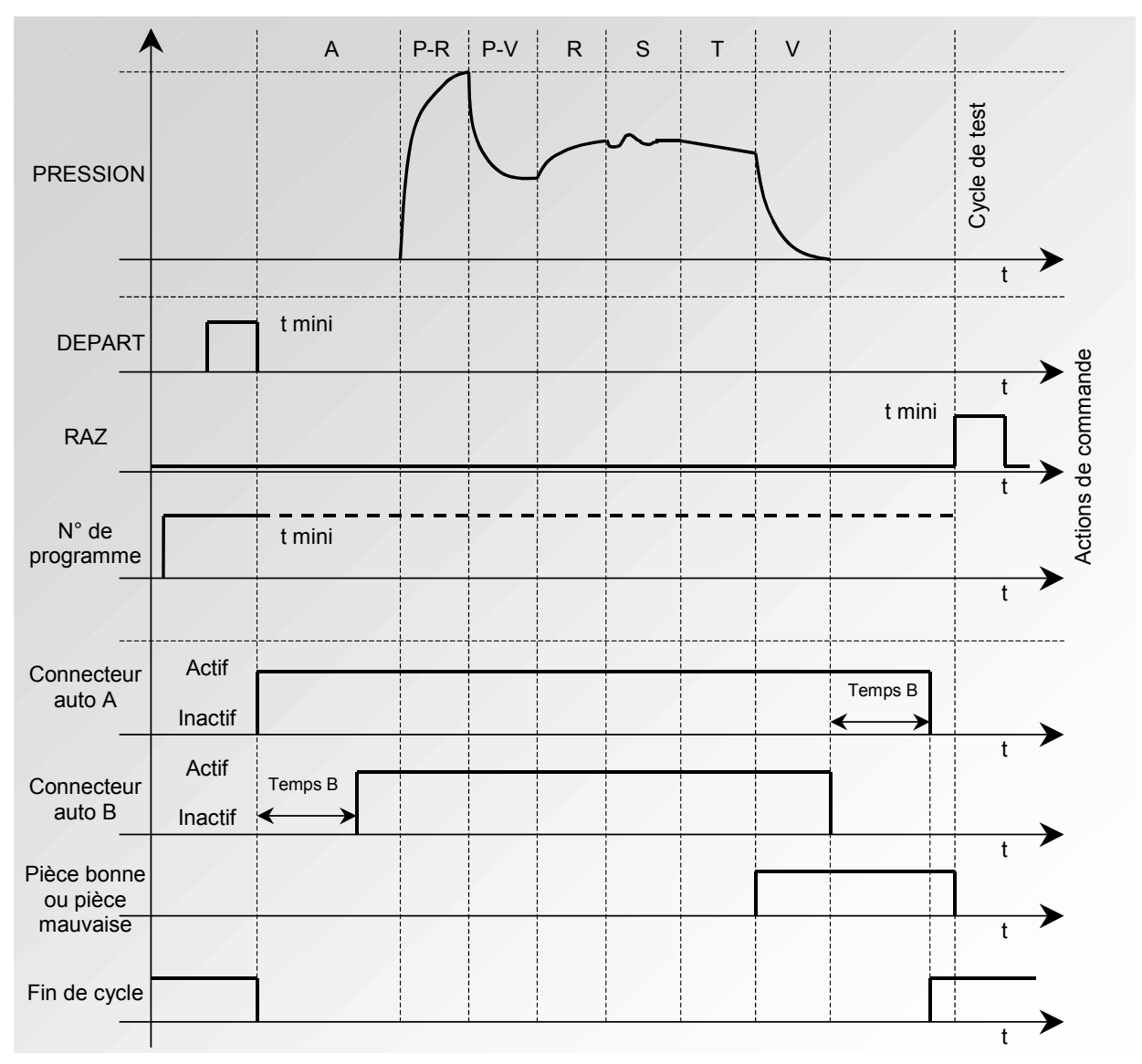

Le programme actif est celui sélectionné avant le démarrage. Il reste actif même si les entrées programme sur le connecteur ne sont plus activées. La modification de cette sélection ne peut se faire que pendant l'inter cycle.

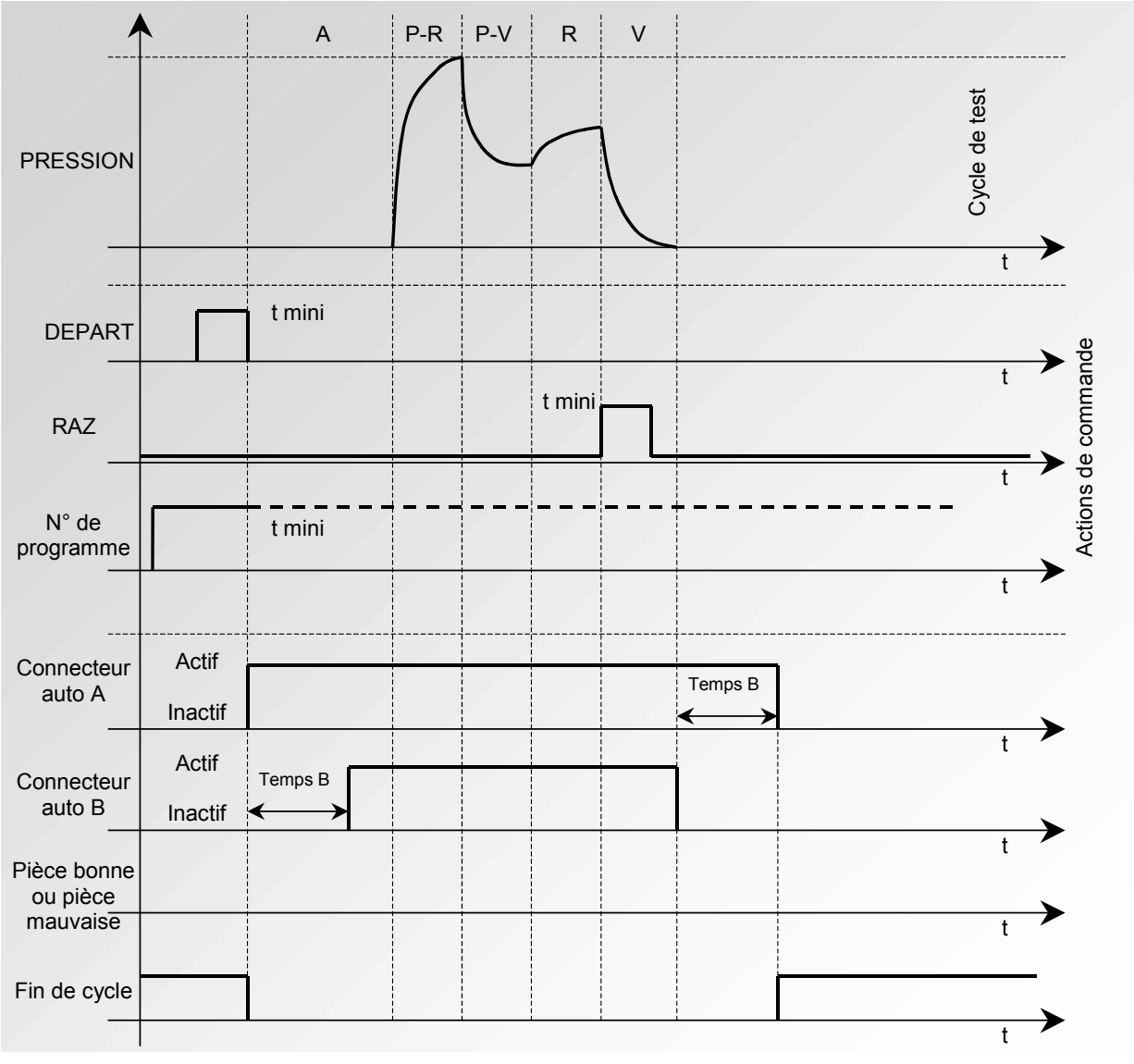

# 3. INTERRUPTION DU CYCLE PAR LA TOUCHE RAZ (FIN DE CYCLE "RAZ" AUTOMATIQUE)

Le programme actif est celui sélectionné avant le démarrage. Il reste actif même si les entrées programme sur le connecteur ne sont plus activées. La modification de cette sélection ne peut se faire que pendant l'inter cycle.

#### 4. FIN DE CYCLE "VIDAGE + RAZ" (VIDAGE SYSTEMATIQUE)

Si la pièce est bonne, dès la fin du temps de test, le relais pièce bonne est activé et reste activé jusqu'au départ du cycle suivant.

A la fin du temps de vidage, le relais fin de cycle est activé (ou après le temps d'attente B si sa valeur n'est pas nulle).

Si la pièce est mauvaise, dès la fin du temps de test le relais pièce mauvaise est activé jusqu'à la fin du cycle, la phase de vidage s'effectue. La fin de cycle est obtenue en appuyant sur la

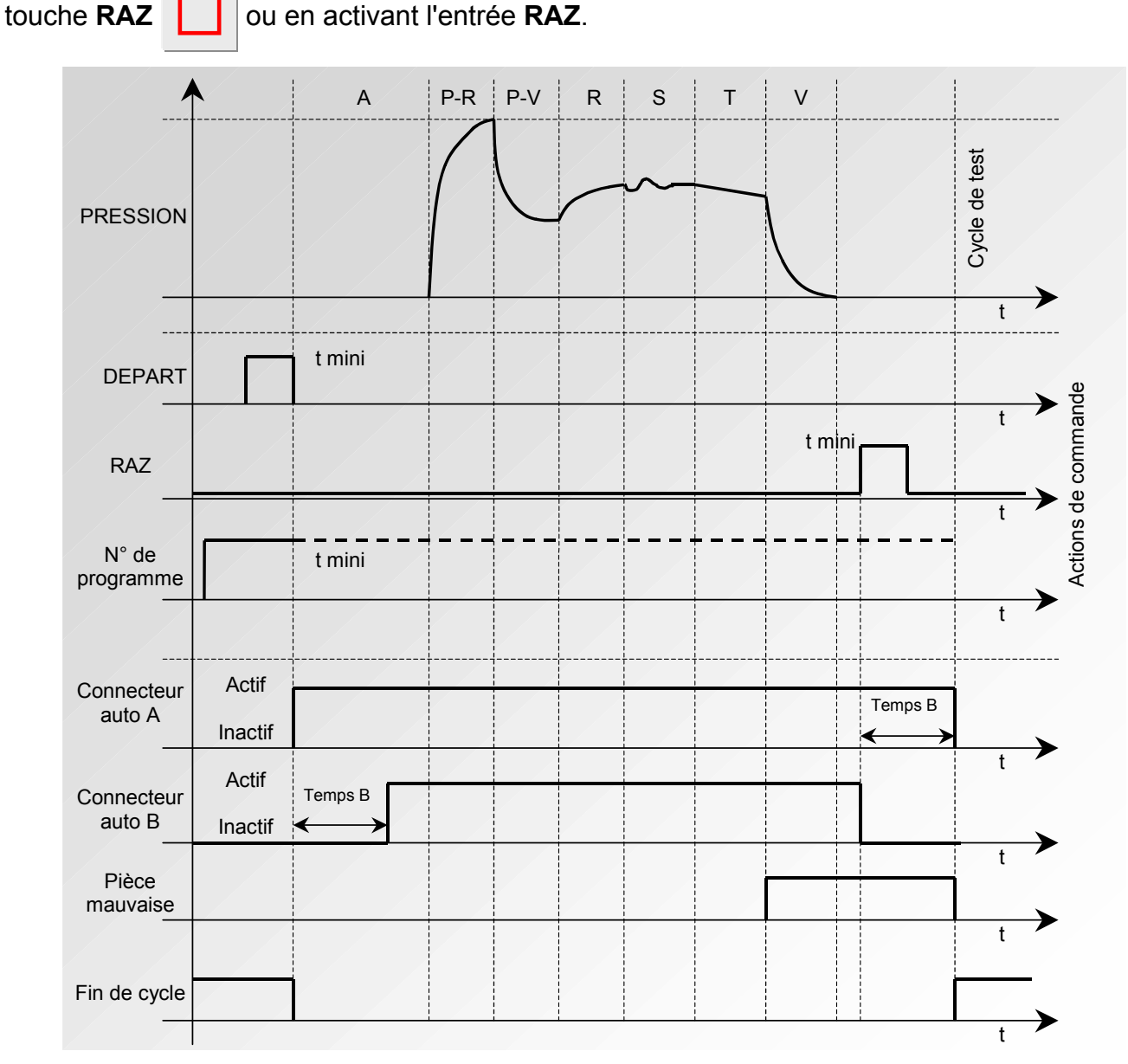

Le programme actif est celui sélectionné avant le démarrage. Il reste actif même si les entrées programme sur le connecteur ne sont plus activées. La modification de cette sélection ne peut se faire que pendant l'inter cycle.

#### 5. FIN DE CYCLE "REMP." (REMPLISSAGE)

Si la pièce est bonne, le relais pièce bonne est activé à la fin du temps de test jusqu'au départ du cycle suivant.

A la fin du temps de vidage, le relais fin de cycle est activé (ou après le temps d'attente B si sa valeur n'est pas nulle).

Si la pièce est mauvaise, dès la fin du temps de test le relais pièce mauvaise reste activé.

L'appareil attend en mode remplissage infini une remise à zéro (**RAZ**) de la part de l'utilisateur ou de l'automate pour lancer le temps de vidage et envoyer le signal fin de cycle.

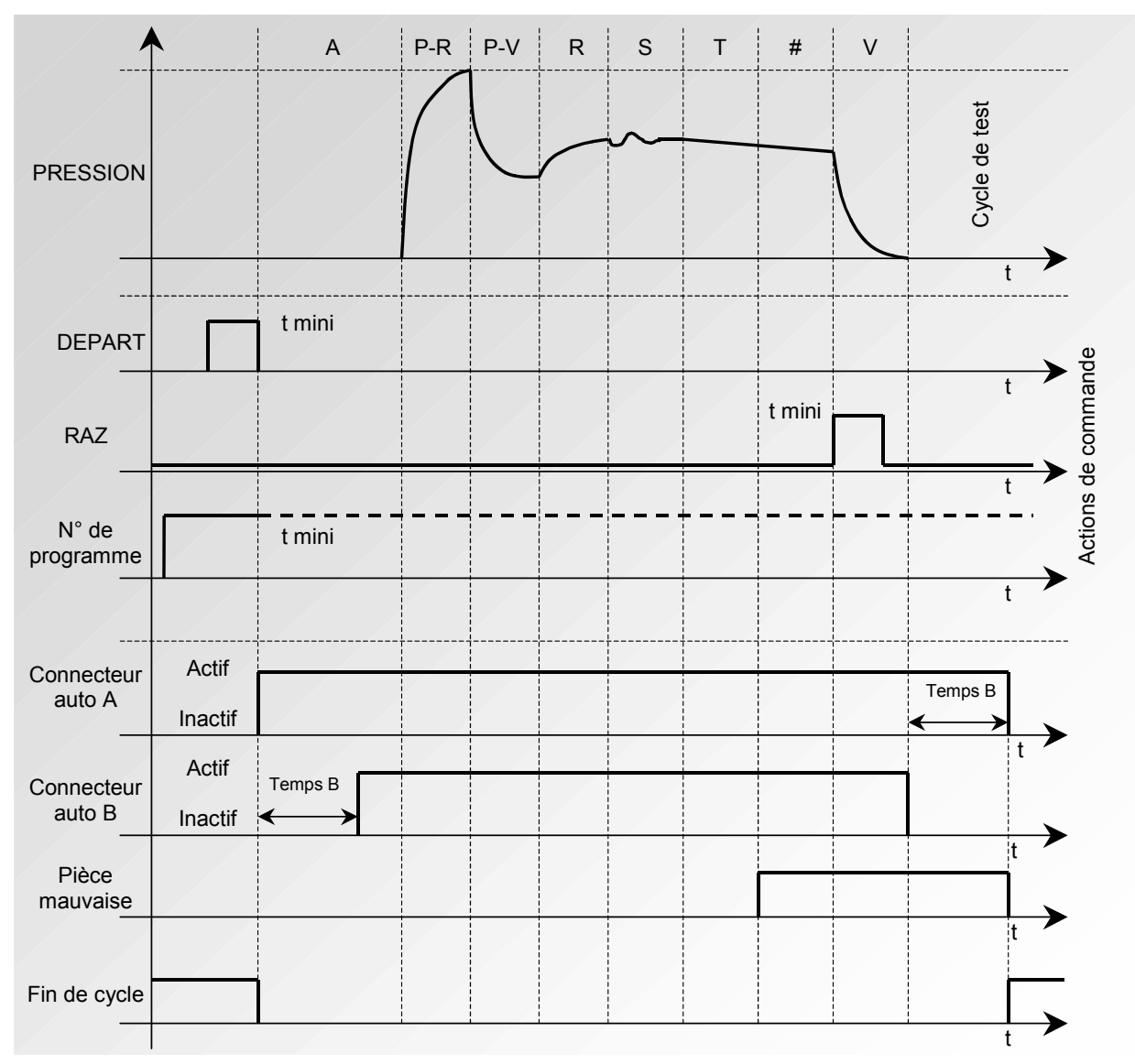

#### 6. FIN DE CYCLE "VIDAGE + DOUBLE RAZ" (VIDAGE SYSTEMATIQUE)

Si la pièce est bonne, dès la fin du temps de test, le relais pièce bonne est activé et reste activé jusqu'au départ du cycle suivant. A la fin du temps de vidage, le relais fin de cycle est activé (ou après le temps d'attente B si sa valeur n'est pas nulle).

Si la pièce est mauvaise, dès la fin du temps de test la phase de vidage s'effectue et le relais pièce mauvaise est activé.

Un premier appui sur la touche RAZ

(ou en activant l'entrée RAZ) annule le relais de

(ou en activant l'entrée RAZ) annule la

résultat. Un deuxième appui sur la touche RAZ

fin de cycle.

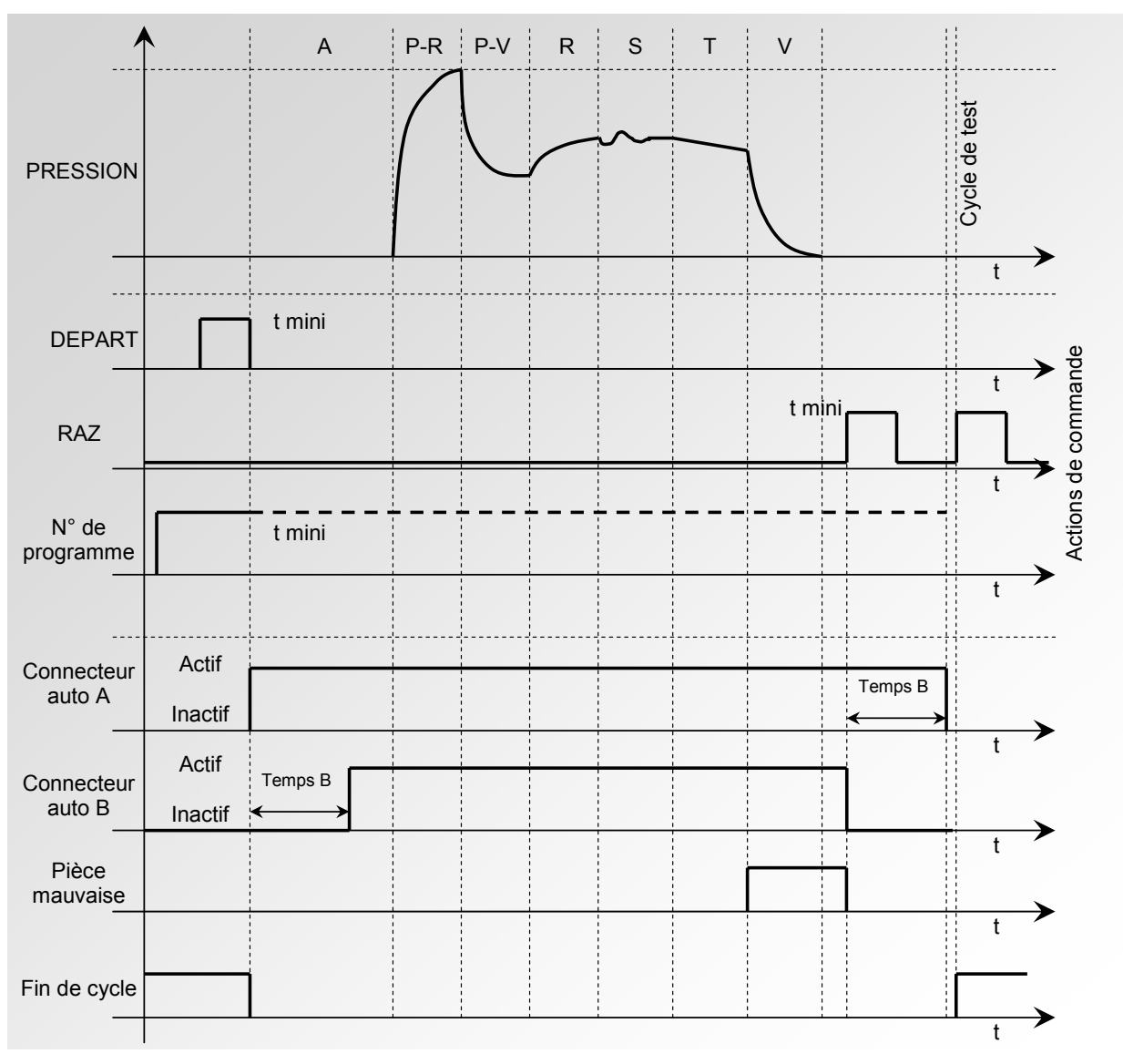

Le programme actif est celui sélectionné avant le démarrage. Il reste actif même si les entrées programme sur le connecteur ne sont plus activées. La modification de cette sélection ne peut se faire que pendant l'inter cycle.

### 7. PROCEDURE

Activer la fonction ou vérifier qu'elle est activée.

Appuyer ensuite sur le bouton

ок, le

curseur glisse vers la droite.

Puis à l'aide des flèches

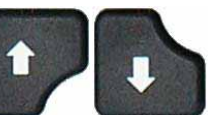

sélectionner "Oui" puis valider en appuyant

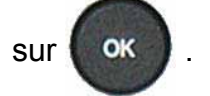

Choisir ensuite le mode de fin de cycle souhaité (valider par "**Oui**").

| PARAM / Pr001/FONCTION FIN DE CYCLE : Non + de fonctions                                      |  |
|-----------------------------------------------------------------------------------------------|--|
| PARAM / Pr001/FONCTION<br>FIN DE CYCLE : Oui<br>+ de fonctions                                |  |
| O1/FONCT/FIN DE CYCL<br>RAZ Auto : Non<br>Vid. + RAZ : Non<br>REMP. : Non<br>Double RAZ : Non |  |

### **MINI-VANNE**

Cette fonction est dédiée à des applications pour des pièces de petits volumes (inférieur à 10 cm<sup>3</sup>), l'appareil bénéficie d'une base de temps de 0,01 s au lieu des 0,1 s.

La programmation de l'appareil mini vanne est identique à la programmation d'un appareil standard.

Paramètres associés à régler : A-Z Diff (Auto zéro différentiel). Ce temps peut être réduit tant que les valeurs sont stables et répétitives.

#### 1. PROCEDURE

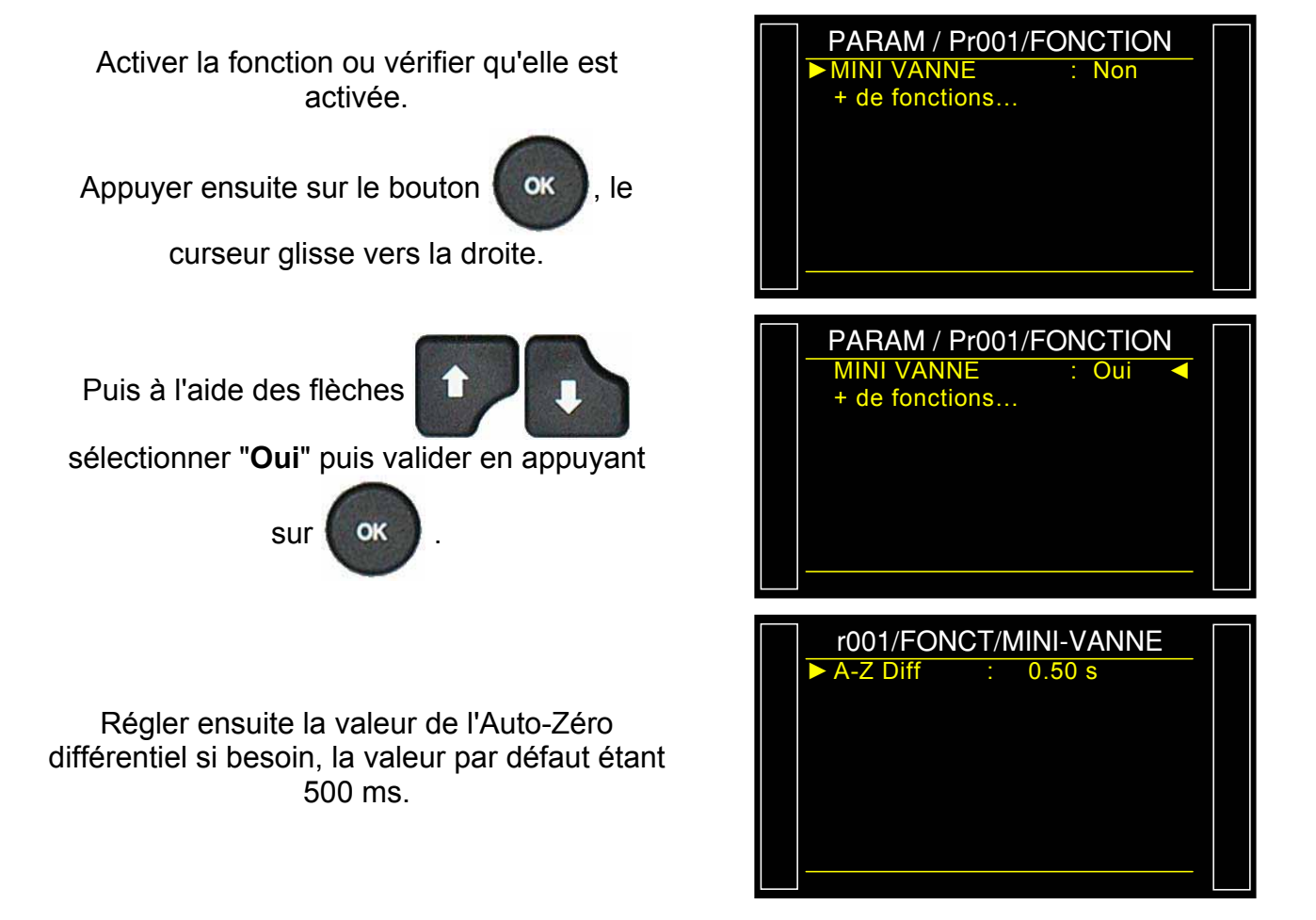

### SEUILS RECUPERABLES

Cette option offre la possibilité d'avoir deux niveaux de rejet : le niveau d'intolérance (la pièce est mauvaise et irrécupérable) et le niveau de rejet récupérable (la pièce est mauvaise mais peut être retravaillée pour être acceptée). Cette option est particulièrement utilisée en fonderie pour des pièces susceptibles d'être traitées par imprégnation.

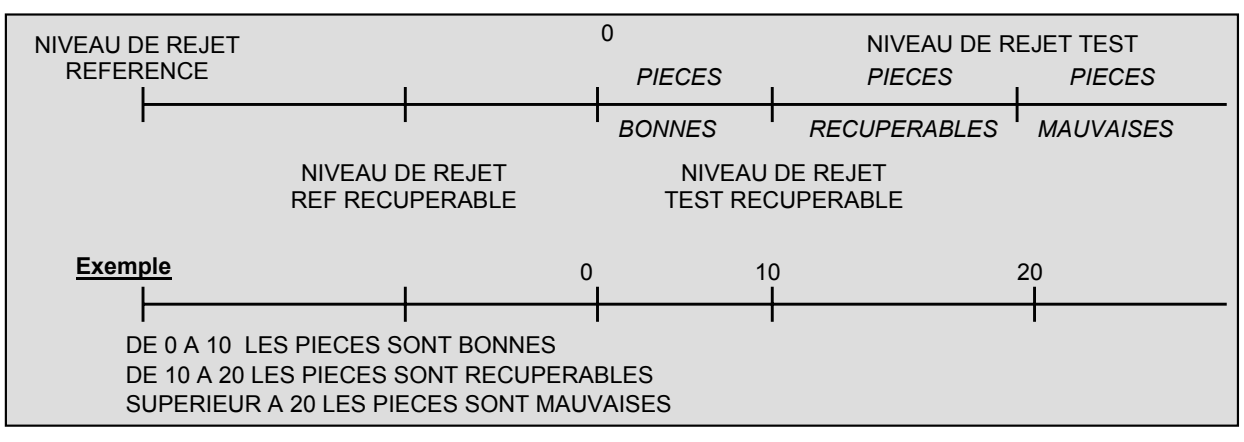

Paramètres associés à régler : RECUP Test, RECUP Ref.

Dans le cas de pièces récupérables, les sorties pièce bonne (PB) et pièce mauvaise (PM) sont actives toutes les deux simultanément.

Nota: quand la valeur du rejet référence récupérable est à zéro, le programme prend en compte la valeur absolue symétrique du rejet test récupérable (exemple : si le rejet test récupérable est de 10 Pa. alors avec la valeur du rejet référence récupérable égale à zéro. le programme considère le rejet référence récupérable à – 10 Pa).

### 1. PROCEDURE

PARAM / Pr001/FONCTION Activer la fonction ou vérifier qu'elle est EUILS RECUP + de fonctions... activée. Appuyer ensuite sur le bouton OK . le curseur glisse vers la droite. PARAM / Pr001/FONCTION SEUILS RECUP Puis à l'aide des flèches + de fonctions... sélectionner "Oui" puis valider en appuyant sur OK

: Non

: Oui

Fiche # 612f – Seuils Récupérables

Régler ensuite les valeurs de Récupération en Test et en Référence.

**Rappel** : si la valeur en Référence reste à 0, elle prend la même valeur qu'en Test avec le signe opposé.

Quand la pièce est déclarée "**Récupérable**", l'affichage se fait suivant l'exemple ci-contre.

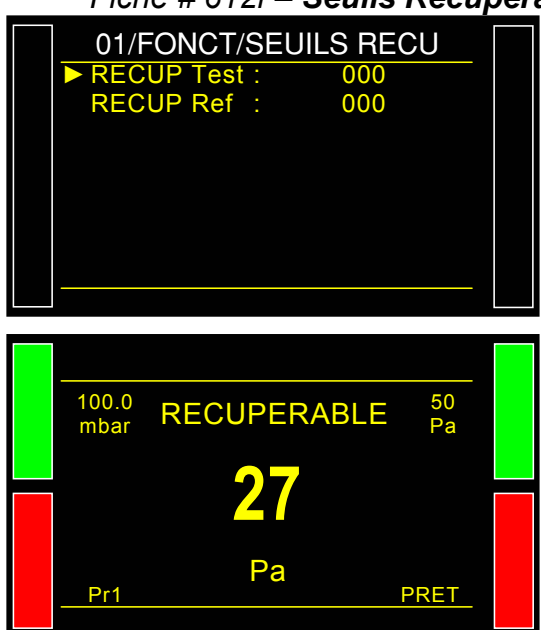
PRESSOSTAT

# **COMPOSANTS SCELLES (OPTION)**

| 1. COMPOSANTS SCELLES STANDARDS | 1 |
|---------------------------------|---|
| 2. COMPOSANTS SCELLES DIFF      | 7 |

### 1. COMPOSANTS SCELLES STANDARDS (OPTION)

#### 1.1. PRESENTATION

Le mode **"Composants Scellés"** est étudié pour la mesure de fuite sur des pièces hermétiques. Elles sont mises sous une cloche qui sera pressurisée.

#### Principe :

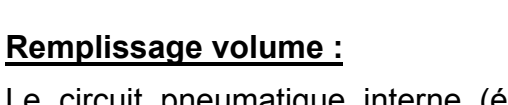

Le circuit pneumatique interne (éventuellement, il est possible d'ajouter un volume externe) de l'appareil **ATEQ** (V1) est rempli à une pression P1.

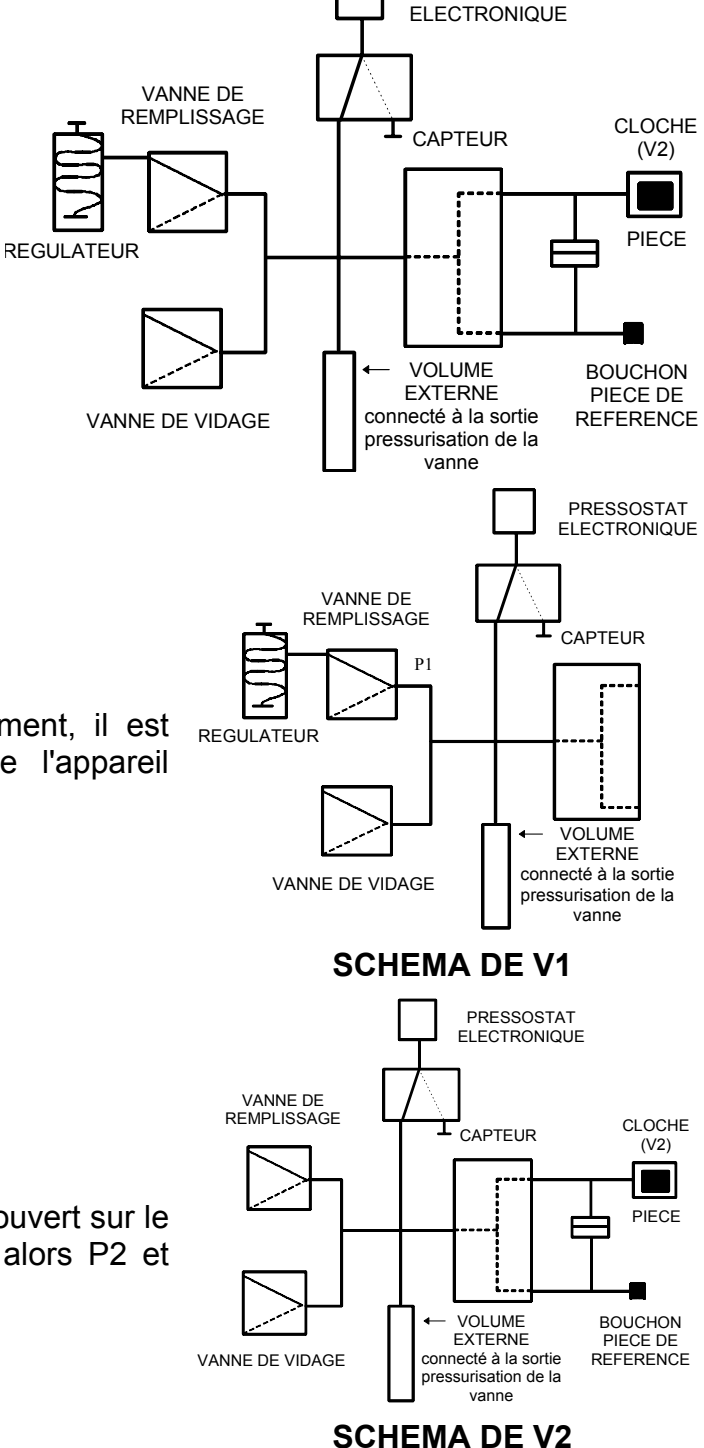

#### Transfert pièce :

Le volume interne préalablement rempli est ouvert sur le volume de la cloche (V2). Nous obtenons alors P2 et V2.

La solution est basée sur la relation : P1.V1 = P2.V2

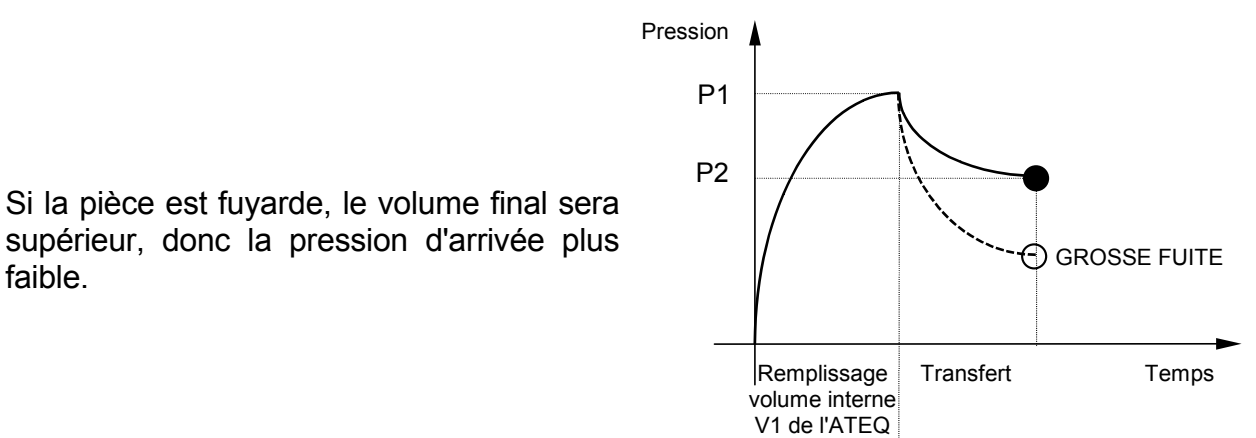

Modes de test :

faible.

L'appareil ATEQ composants scellés peut effectuer :

- **1.** Le test grosse fuite uniquement,
- 2. Le test grosse fuite, puis le test petite fuite à une pression finale plus faible.

Ces deux modes sont programmables par la face avant de l'appareil et sont appelés :

- Mode Grosse fuite : Test de grosse fuite uniquement,
- Mode Standard Test de grosse fuite, puis test de petite fuite. ÷ •

Le mode **Standard** permet de réaliser un premier cycle, pour la détermination de grosses fuites et de chaîner un second cycle à pression nominale pour la vérification de petite fuite.

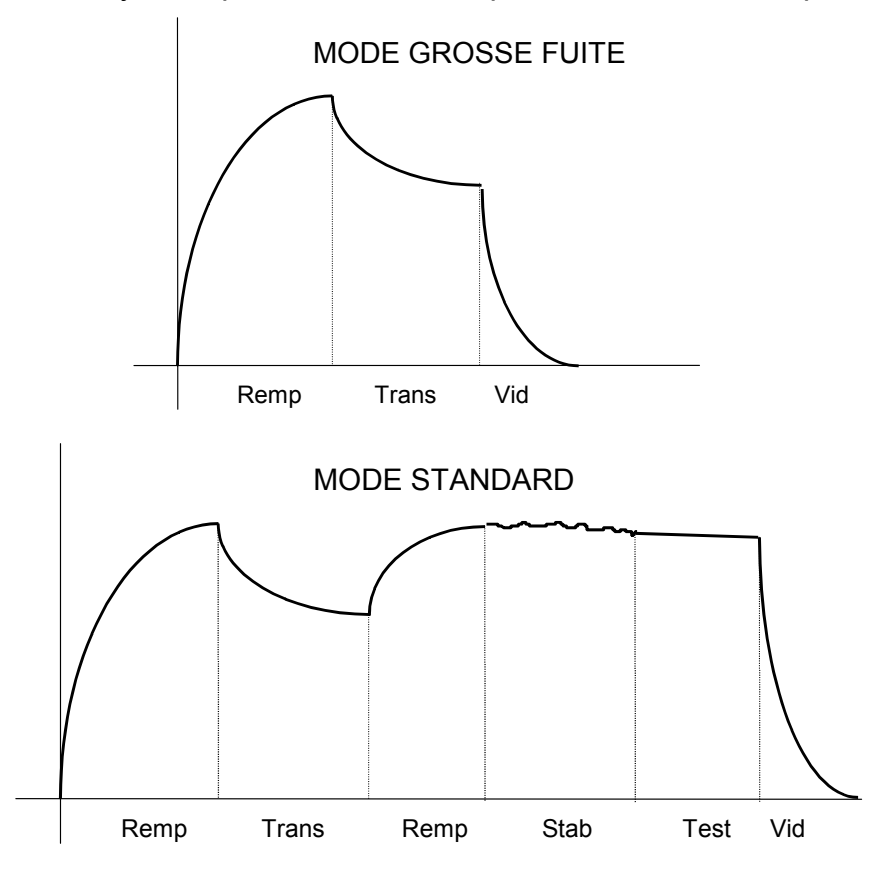

#### Réalisation pratique et réglages :

Pour que les appareils détectent les grosses fuites, il est nécessaire de réaliser deux cycles d'apprentissage : un sur pièce bonne et un sur pièce mauvaise.

#### Cycles d'apprentissages :

Cycle d'apprentissage "**Pièce bonne**" : ce cycle est obligatoire avant test de contrôles.

Ce cycle d'apprentissage P1 et P2 calcule et détermine automatiquement la valeur de pièce bonne ainsi que les seuils maximum et minimum. (+/- 5 % modifiable).

Cycle d'apprentissage "**Pièce mauvaise**" : ce cycle n'est pas obligatoire, il permet de calculer le seuil réellement minimum par rapport à une pièce mauvaise, en faisant la moyenne entre les valeurs de pièce bonne et pièce mauvaise.

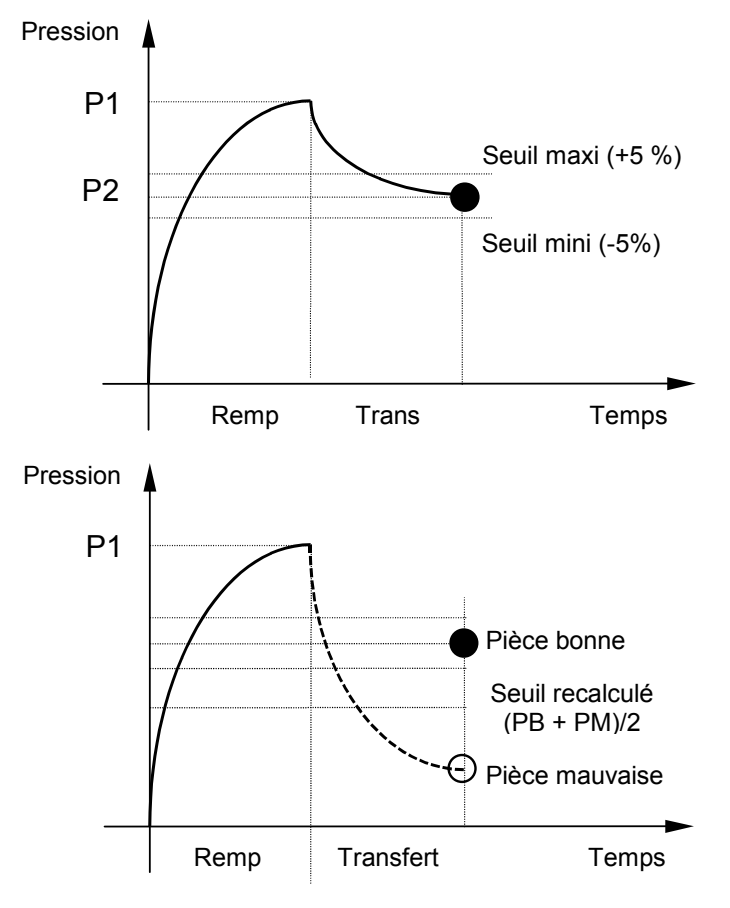

#### L'instrument prend en compte les variations de pression d'entrée, c'est pour cela que les paramètres maximum et minimum varient à chaque cycle.

A la fin d'un cycle d'apprentissage (remplissage du volume, transfert du volume, vidage) les sorties "**Pièce Bonne**" et "**Fin de Cycle**" sont activées. Si le volume est supérieur (grosse fuite), les sorties "**Défaut Test**" et "**Fin de Cycle**" sont activées. Si le volume est inférieur (problème concernant le montage de contrôle) les sorties "**Alarme**" et "**Fin de Cycle**" sont activées.

Les cycles d'apprentissages pour pièce bonne et pièce avec grosse fuite sont accessibles dans le menu principal, cycles spéciaux.

# /! Les cycles de test ne peuvent être réalisés sans avoir fait au préalable les cycles d'apprentissage.

#### **1.2. LES 3** TYPES DE COMPOSANTS SCELLES

Etant donné que la configuration de l'appareil change en fonction du type de composants scellés, il est nécessaire de choisir le type à la commande de l'appareil.

#### 1.2.1. Composants scellés 1

Version standard avec mise sous pression de la cloche. Voir présentation ci-dessus.

Etapes :

- 1) Isolation de la pièce à tester.
- 2) Remplissage du volume.
- 3) Transfert du volume vers la pièce à tester.

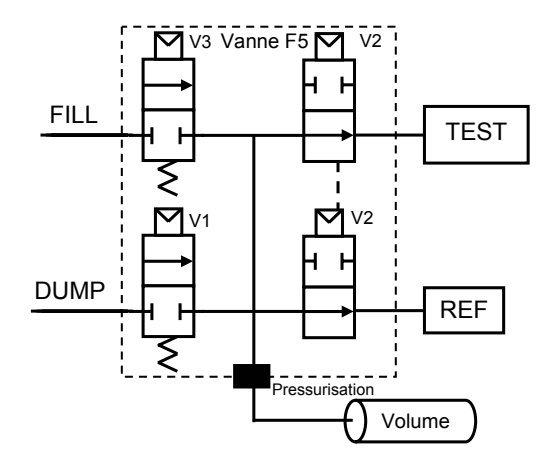

### 1.2.2. Composants scellés 2

Composants scellés inversés rapides.

1) Remplissage de la pièce à tester.

2) Transfert de la pièce à tester vers le volume.

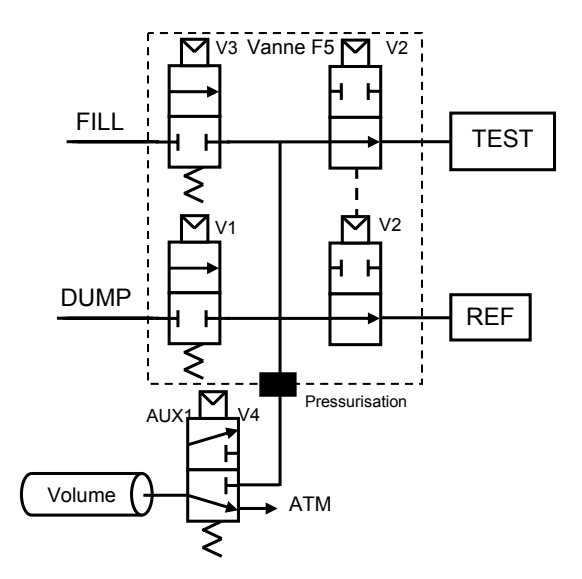

#### 1.2.3. Composants scellés 3

Composants scellés inversés haute précision.

1) Remplissage de la pièce à tester, du volume et du volume de pressurisation.

- 2) Isolation de la pièce à tester.
- 3) Vidage du volume et du volume de pressurisation.
- 4) Arrêt vidage (volumes).
- 5) Transfert de la pièce à tester vers les volumes.

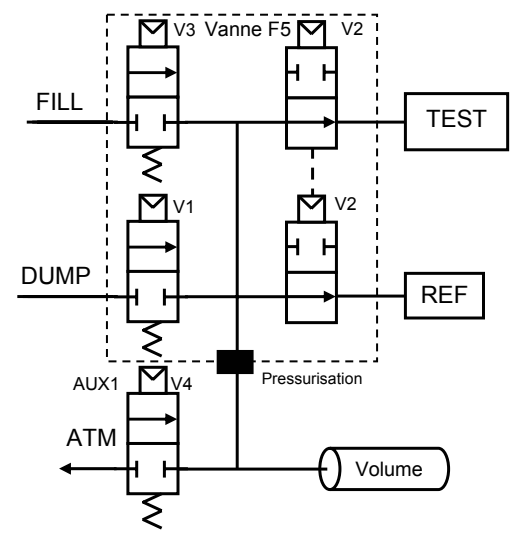

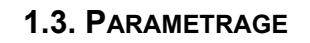

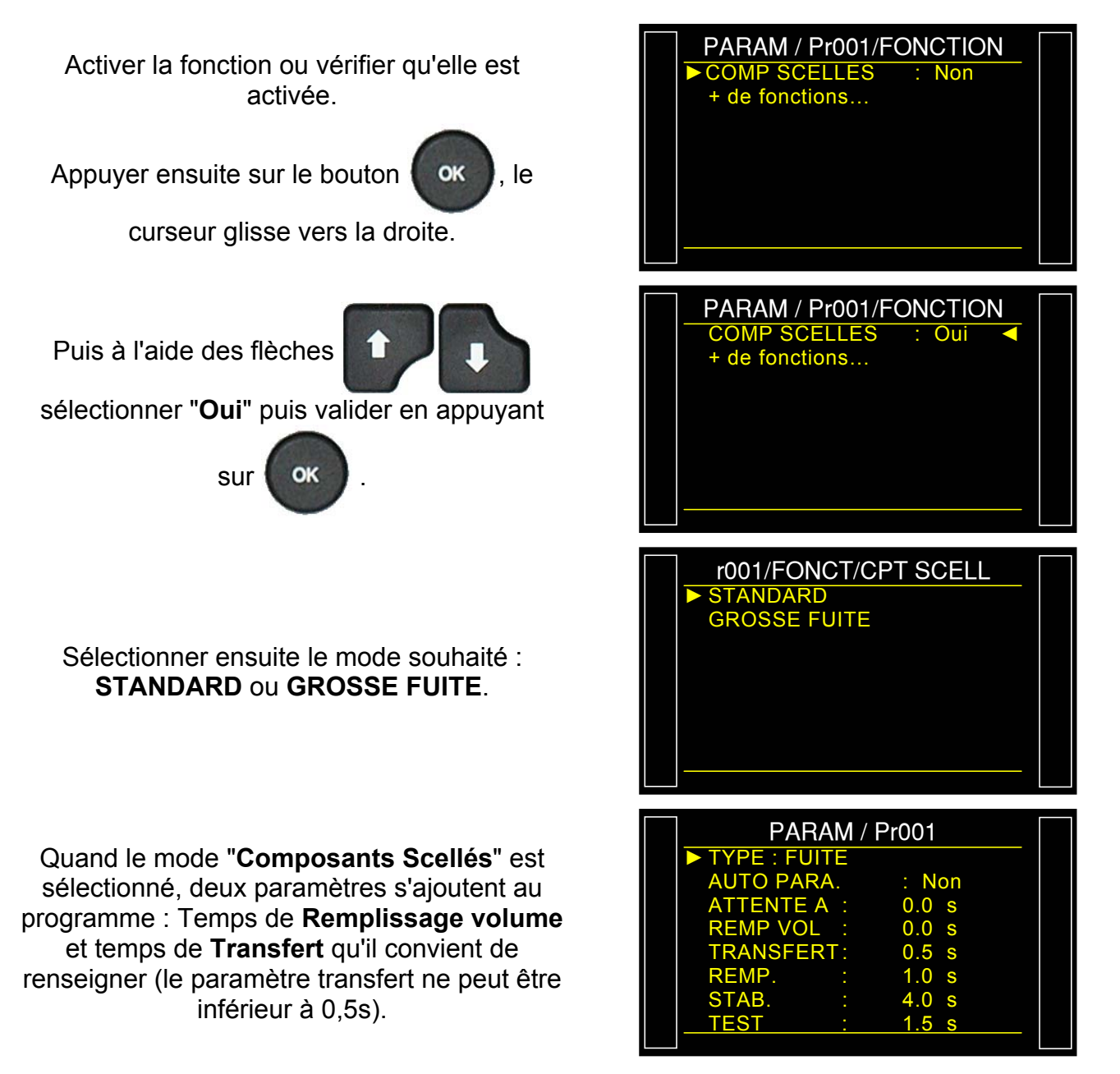

#### **1.4. CYCLE SPECIAL APPRENTISSAGE COMPOSANTS SCELLES**

Pour les composants scellés, il est nécessaire de faire au moins 1 cycle d'apprentissage, pièce bonne afin de paramétrer l'appareil, il calcule les niveaux de rejet pièce bonne et pièce mauvaise.

- ✓ Apprentissage composant scellé pièce bonne : ce cycle permet de faire l'apprentissage des paramètres de pression pour une pièce bonne. Ce cycle est à faire obligatoirement.
- Apprentissage composant scellé pièce mauvaise : ce cycle affine la définition du seuil de pièce mauvaise.

A partir du menu principal, entrer dans le menu des cycles spéciaux.

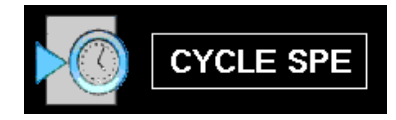

Dans le menu des cycles spéciaux, sélectionner le cycle spécial **"Appr comp sc PB"**.

L'écran de cycle s'affiche en confirmant la sélection du cycle spécial **Cpt sc**. Appuyer sur le bouton "**DEPART CYCLE**"

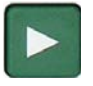

Le cycle spécial d'apprentissage passe par les étapes suivantes.

#### REMPLISSAGE VOLUME / TRANSFERT / STABILISATION / TEST etc...

A la fin du cycle d'apprentissage, le résultat doit être déclaré bon (**OK**).

Vous pouvez vérifier et/ou modifier les paramètres enregistrés par le cycle spécial dans le menu des fonctions du programme considéré ou en appuyant juste après le cycle

spécial sur

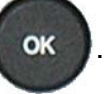

**Note** : il est possible de modifier manuellement ces paramètres.

Si le cycle spécial des composants scellés n'est pas fait au préalable, le message d'alarme "Faire Apprentissage CPT SCELLE" s'affiche.

### Fiche # 613f – Composants Scellés (option)

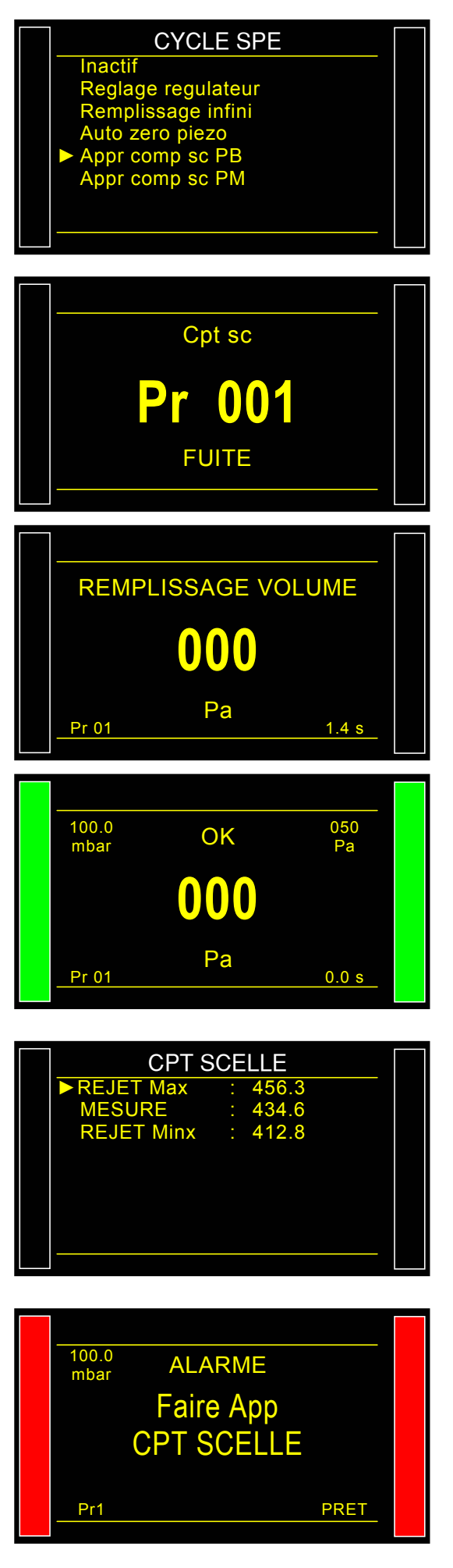

### 2. COMPOSANTS SCELLES DIFF (OPTION)

#### 2.1. PRINCIPE

L'option **"Composants Scéllés Diff**" permet de tester de façon plus précise des toutes petites pièces (quelques cm<sup>3</sup>) suivant le même principe que les composants scéllés standard.

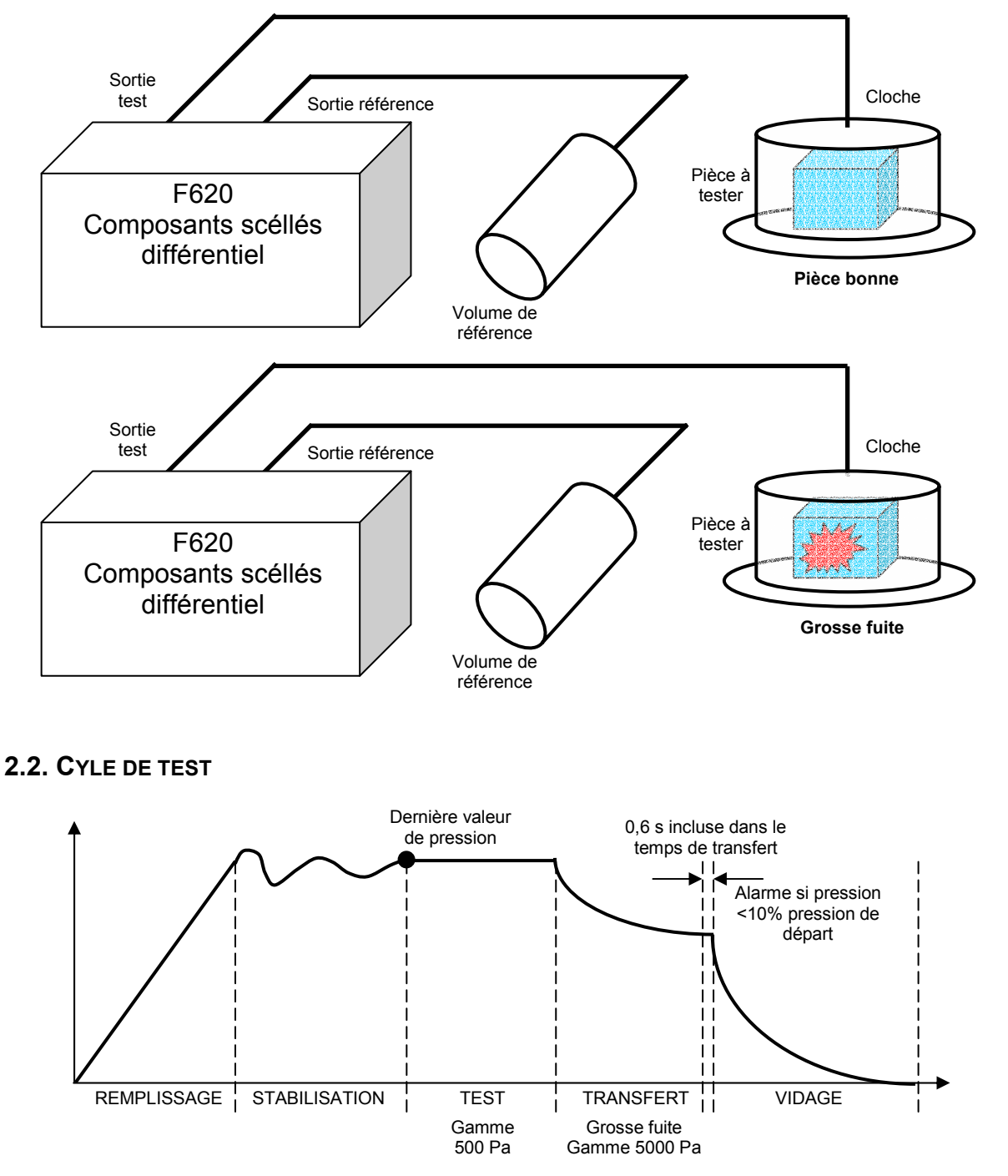

L'appareil effectue un cycle de test de fuite, après le temps de test, il effectue un transfert de volume pour comparer les volumes de test et de référence. Après le transfert du volume, le résultat doit être de 0 Pa pour une pièce bonne.

Les volumes internes peuvent être ajustés pour avoir la valeur 0 avec le volume de la pièce maître.

#### 2.3. SCHEMA DE PRINCIPE ET DIAGRAMME

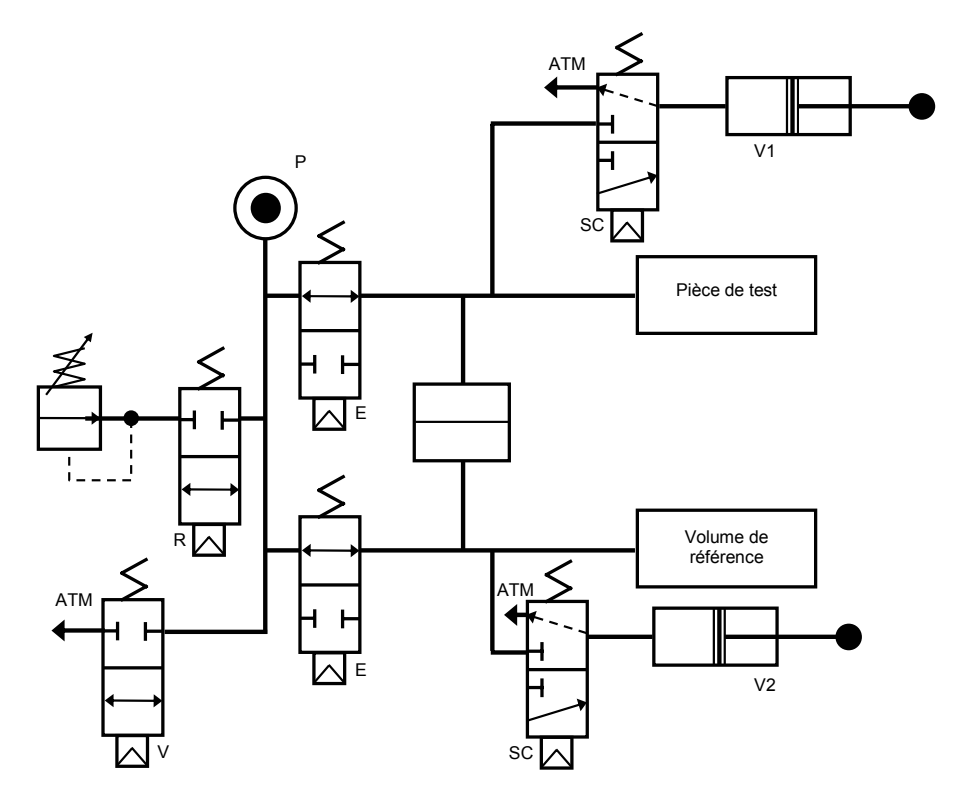

|    | Remp | Stab | Test<br>500 Pa | Tempo  | Grosse<br>fuite<br>5000 Pa | Tempo  | Vérif<br>pression<br>finale                           | Vidage |
|----|------|------|----------------|--------|----------------------------|--------|-------------------------------------------------------|--------|
| R  |      |      |                |        |                            |        |                                                       |        |
| Е  |      |      |                |        |                            |        |                                                       |        |
| SC |      |      |                | 300 ms | 100 ms<br>minimum          | 100 ms | 100 ms. Alarme<br>si Pression <10%<br>pression départ |        |
| V  |      |      |                |        |                            |        |                                                       |        |

#### **2.4. PARAMETRES A RENSEIGNER**

Temps de transfert : de 0,6 à 650 s.

Grosse fuite : de 0 Pa à 5000 Pa.

Unité de rejet : Pa.

Offset : de - 5000 Pa à 5000 Pa (0 par défaut).

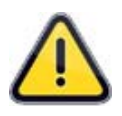

La valeur de rejet référence ne peut pas être paramétrée, le programme prend en compte la valeur absolue symétrique du rejet test (exemple : si le rejet test est de 10 Pa, alors le programme considère le rejet référence à – 10 Pa).

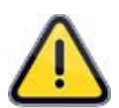

La fonction Composants scellés Diff travaille uniquement avec des unités de pression (Pa, Pa (HR), etc...) et ne peut pas fonctionner avec des unités de débit.

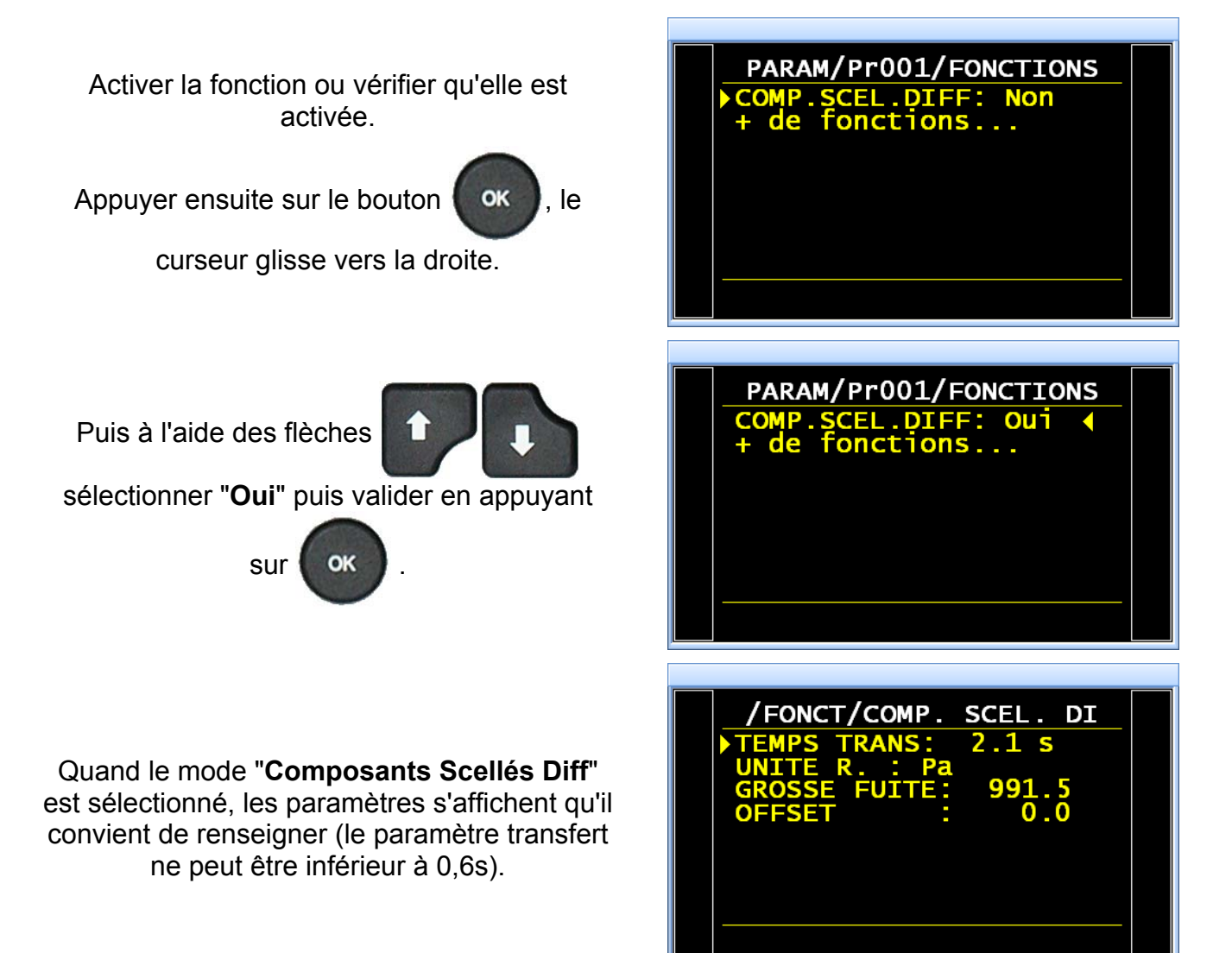

NOM

OK

NOM

OK

NOM

NO OK

6

Pa

NOM

ALARME

NOM

ALARME

0.900 cm3/mn

Pa

PRET

100

Pa

PRET

100

PRET

100

Pa

PRET

PRET

2.2

6 Pa

13.8

### Exemple de messages pour les composants scéllés différentiels :

Pièce bonne avec unité de débit. 0.599 Statut de la carte à relais : OK TD RD AL EOC UITE = 0.073 cm3/mn G. FUITE =-Trame RS232 : <02>:NOM <02>:22/07/2014 08:27:39 Pr1 <02>: 0.599 bar:(OK): 0.073 cm3/mn:-2.2 Pa Pièce bonne avec unité de pression. 0.599 ban Statut de la carte à relais : OK TD RD AL EOC FUITE G. FUITE =-Trame RS232 : <02>:NOM <02>:22/07/2014 08:27:39 Pr1 <02>: 0.599 bar:(OK): 6 Pa:-13.8 Pa Défaut test de fuite seulement. Statut de la carte à relais : 0.598 OK TD RD AL EOC Trame RS232 : <02>:NOM <02>:22/07/2014 08:35:49 <02>: 0.598 bar:(DR): 162 Pa Pr1 Alarme si la pression de fin <10% pression de départ. 0.599 Statut de la carte à relais : RESS. BASSE SC DIF OK TD RD AL EOC G. FUITE = 1.5 Trame RS232 : <01>: Pr1 <01>:22/07/2014 08:24:04 <01>: 0.040 bar:(AL):PRESS. BASSE SC DIFF Alarme de volume trop petit avec dépassement de la pleine échelle. Statut de la carte à relais : VOLUME TROP PETIT Sup. Pleine Echelle OK TD EOC RD AL Trame RS232 : <02>:NOM Pr1 <02>:22/07/2014 08:33:18 <02>: 0.599 bar:(AL):VOL TROP PETIT COMP. SCELLE

Guide d'utilisation ATEQ Série 6 Page 10/11

Alarme de volume trop grand avec NOM dépassement de la pleine échelle. NO OK Statut de la carte à relais : **VOLUME TROP GRAND** OK TD RD AL EOC Sup. Pleine Echelle Trame RS232 : <02>:NOM Pr1 PRET <02>:22/07/2014 08:51:06 <02>: 0.599 bar:(DT):VOL TROP GRAND COMP. SCELLE Alarme de volume trop petit. NOM Statut de la carte à relais : ALARME OK TD RD AL EOC **VOLUME TROP PETIT** FUITE = -1305.6 Pa Trame RS232 : <02>:NOM <02>:22/07/2014 08:33:39 Pr1 PRET <02>: 0.599 bar:(AL):VOL TROP PETIT COMP. SCELLE:-1305.6 Ра Alarme de volume trop grand. NOM Statut de la carte à relais : NO OK OK TD RD AL EOC VOLUME TROP GRAND G. FUITE = 2700.6 Pa Trame RS232 : <02>:NOM <02>:22/07/2014 08:51:06

<02>: 0.599 bar:(DT):VOL TROP GRAND COMP. SCELLE:

Pr1

### Fiche # 613f – Composants Scellés (option)

100

100 Pa

PRET

2700.6 Pa

# **N TEST**

#### **1. PRESENTATION**

Les pièces **douteuses** (mauvaises mais proches du niveau de rejet) font l'objet d'un nouveau temps de test. La répétition est **3 fois** maximum.

#### **DEROULEMENT DU CYCLE :**

| Etape 1 :                  | 0 < Fuite < Rejet = Pièce Bonne (cycle standard).<br>Rejet < Fuite < Tolérance A = Répétition test.<br>Fuite > Tolérance A = Pièce mauvaise. |
|----------------------------|----------------------------------------------------------------------------------------------------|
| Etape 2 :                  | 0 < Fuite < Rejet = Pièce Bonne (cycle standard).<br>Rejet < Fuite < Tolérance B = Répétition test.<br>Fuite > Tolérance B = Pièce Mauvaise. |
| Etape 3 (Etape standard) : | 0 < Fuite < Rejet = Pièce Bonne (cycle standard).<br>Fuite > Rejet = Pièce Mauvaise.                                                         |

Cette fonction est incompatible avec les fonctions suivantes : ATR ; Test opérateur ; Test d'éclatement ; Compensation de température ; Test de passage (mode P).

Lors du cycle d'apprentissage CAL cette fonction n'est pas activée.

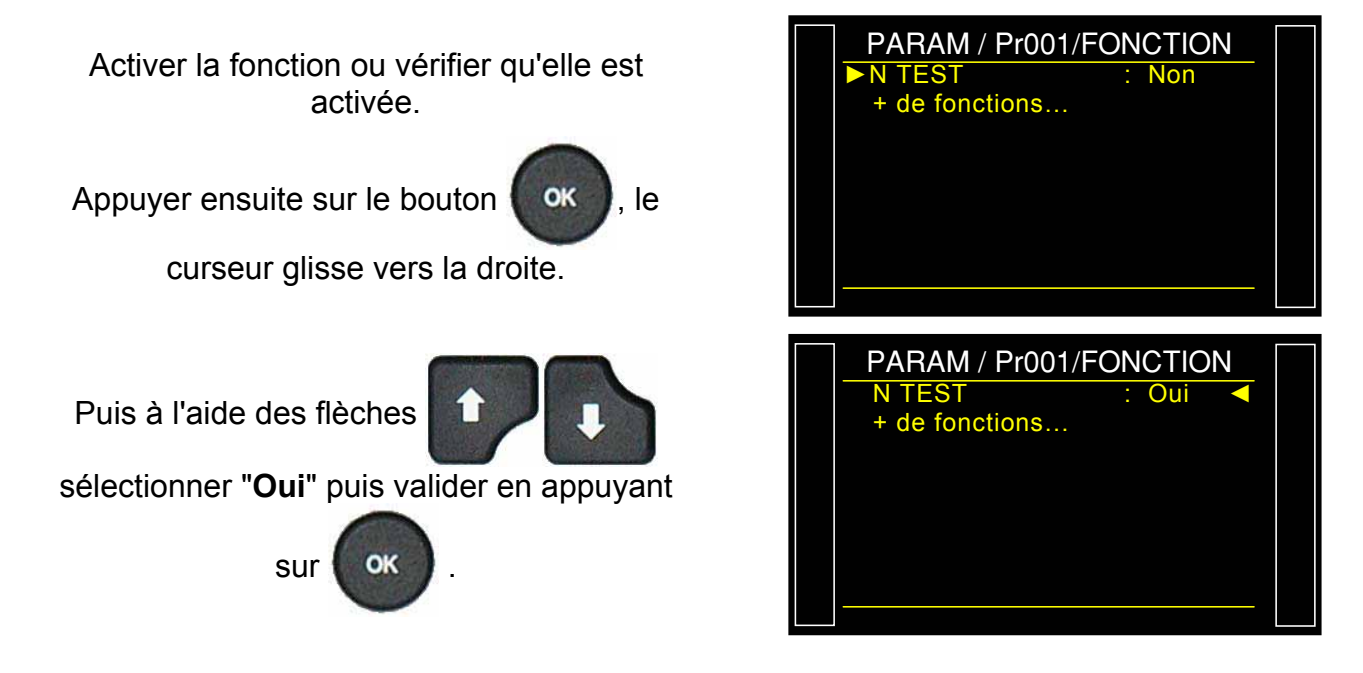

Fiche # 614f – **N Test** 

Puis régler les valeur de tolérance **A** et **B** en pourcentage de la valeur de rejet.

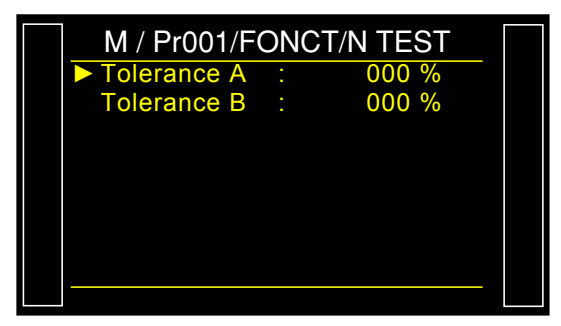

# **VOLUME REFERENCE**

### **1. PRESENTATION**

En mesure de débit sur la sortie test, le programme tient compte du volume de test programmé.

Quand le volume de la sortie référence est différent de celui de la sortie test, il est possible de paramétrer la valeur exacte du volume de référence pour obtenir des mesures correctes en cas de mesures négatives.

Cette fonction n'est utilisable qu'en unité de mesure de débit. C'est-à-dire dans les unités de rejets suivantes : cm<sup>3</sup>/min, cm<sup>3</sup>/s, cm<sup>3</sup>/h, mm<sup>3</sup>/s, ml/s, ml/min ou ml/h.

#### 2. PARAMETRAGE

S'assurer que l'unité de rejet est une unité de débit (voir plus haut).

Activer la fonction ou vérifier qu'elle est activée.

Appuyer ensuite sur le bouton

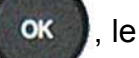

curseur glisse vers la droite.

Puis à l'aide des flèches

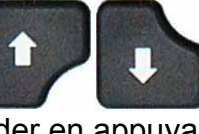

sélectionner "Oui" puis valider en appuyant

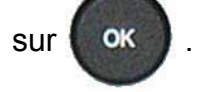

Puis régler la valeur du volume de référence.

Ce paramètre est aussi accessible dans les paramètres du programme sous le nom : "VOL. Ref.".

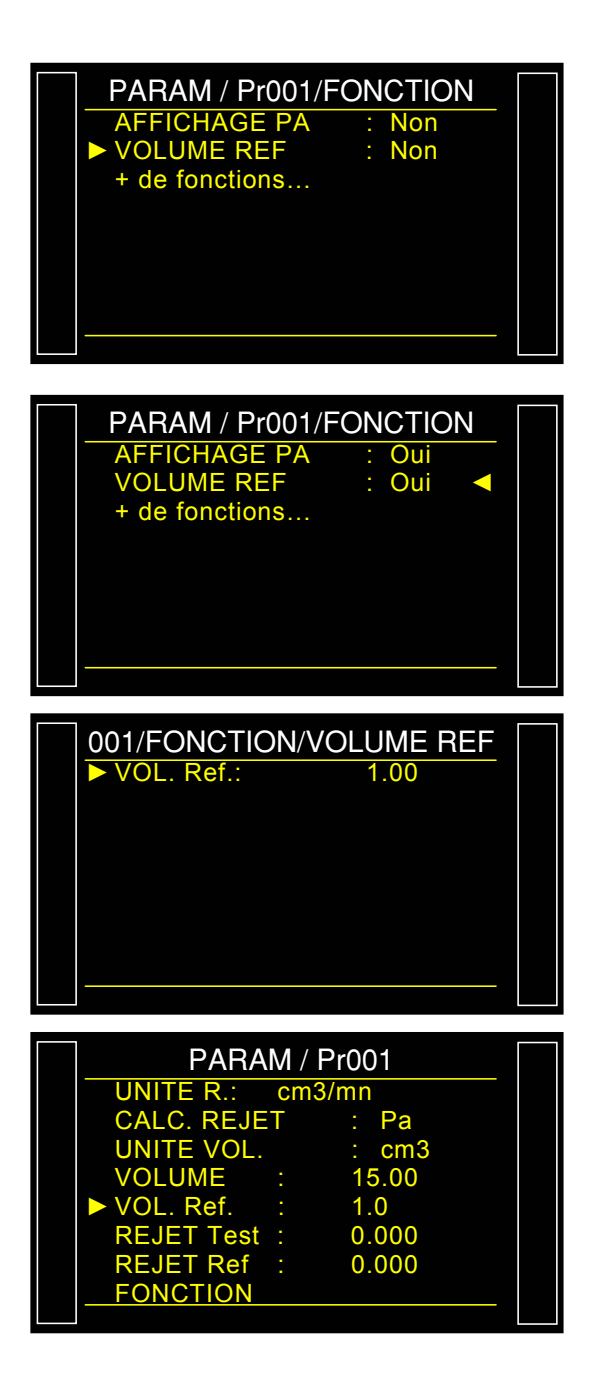

## **CARACTERISTIQUES GENERALES**

#### **1. CARACTERISTIQUES TECHNIQUES DU F620**

Dimensions du boitier H x L x P 150 x 250 x 270 (mm) : Dimensions hors tout (mm) : 150 x 250 x 360 100 à 240 V AC - 50 W Alimentation électrique : 24 V DC - 2 A Catégorie de surtension : Ш Indice de protection: Niveau de protection IP2. **Connexions pneumatiques :** 3/5, 4/6 ou 6/8 Poids : environ 8 kg (17.6 lbs) Format : 1/2 19 pouces Température de fonctionnement : +5°C à +45°C (+41°F à 113°F) 0°C à +60°C (32°F à 140°F) Température de stockage : Altitude de fonctionnement : Jusqu'à 2000m (6500 pieds) Humidité relative : De 80% à 31°C (87°F) et de 50% à 40°C (104°F)

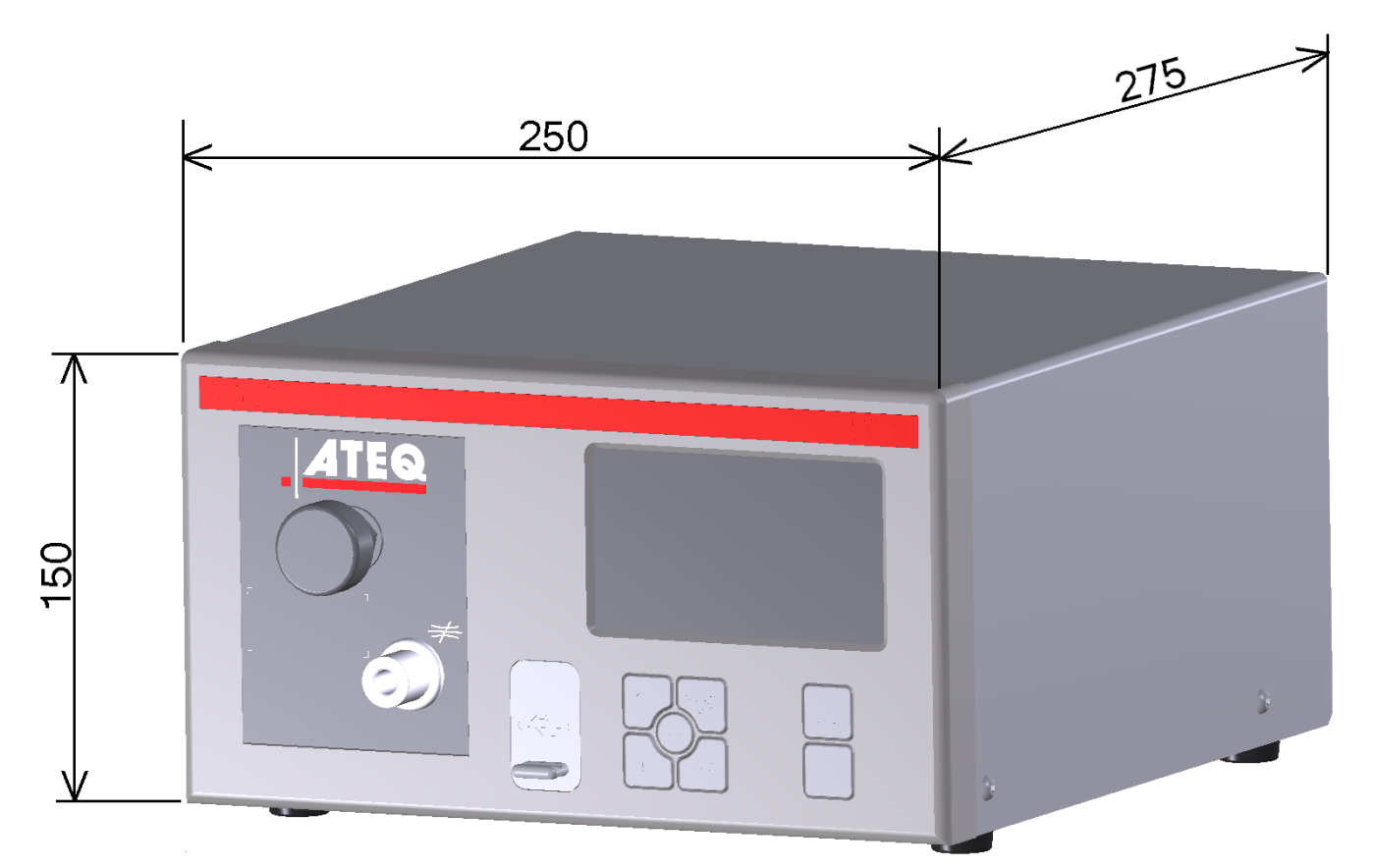

### 2. CARACTERISTIQUES TECHNIQUES DU F670

| <b>Dimensions du boitier</b> H x L x P<br>(mm) : | 157x 537 x 305                                |
|--------------------------------------------------|-----------------------------------------------|
| Dimensions hors tout (mm) :                      | 157x 537 x 380                                |
| Alimentation électrique :                        | 100 à 240 V AC / 2 A                          |
| Catégorie de surtension :                        | П                                             |
| Indice de protection:                            | Niveau de protection IP2.                     |
| Connexions pneumatiques :                        | 3/5, 4/6 ou 6/8                               |
| Poids :                                          | environ 8 kg (17.6 lbs)                       |
| Format :                                         | 19 pouces (3U)                                |
| Température de fonctionnement :                  | +5°C à +45°C (+41°F à 113°F)                  |
| Température de stockage :                        | 0°C à +60°C (32°F à 140°F)                    |
| Altitude de fonctionnement :                     | Jusqu'à 2000m (6500 pieds)                    |
| Humidité relative :                              | De 80% à 31°C (87°F) et de 50% à 40°C (104°F) |

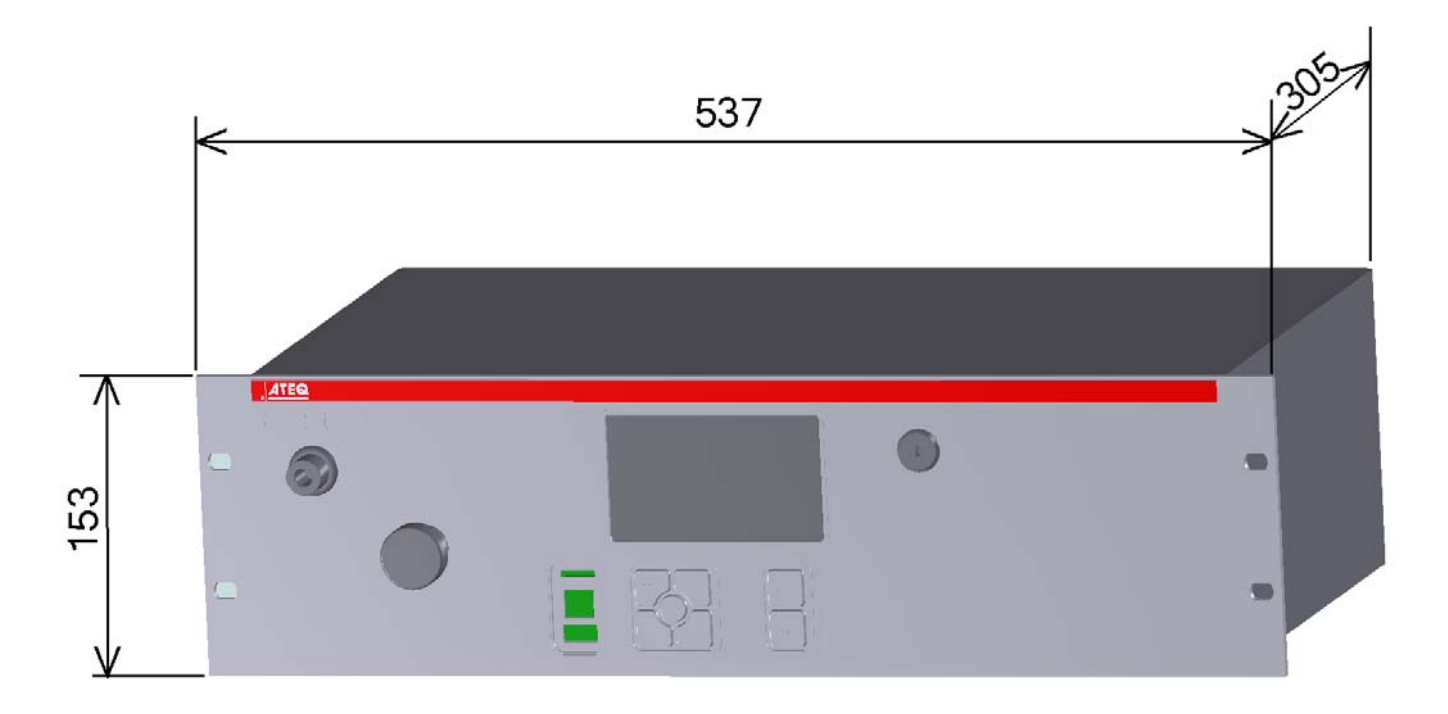

### **3. CARACTERISTIQUES TECHNIQUES DU F610**

| <b>Dimensions du boitier</b> H x L x P<br>(mm) : | 230 x 330 x 120                               |
|--------------------------------------------------|-----------------------------------------------|
| Dimensions hors tout (mm) :                      | 287 x 380 x 120                               |
| Alimentation électrique :                        | 24 V DC - 2 A                                 |
| Catégorie de surtension :                        | II                                            |
| Indice de protection:                            | Niveau de protection IP55.                    |
| Connexions pneumatiques :                        | 3/5, 4/6 ou 6/8                               |
| Poids :                                          | environ 10 kg (22.0 lbs)                      |
| Format :                                         | /                                             |
| Température de fonctionnement :                  | +5°C à +45°C (+41°F à 113°F)                  |
| Température de stockage :                        | 0°C à +60°C (32°F à 140°F)                    |
| Altitude de fonctionnement :                     | Jusqu'à 2000m (6500 pieds)                    |
| Humidité relative :                              | De 80% à 31°C (87°F) et de 50% à 40°C (104°F) |

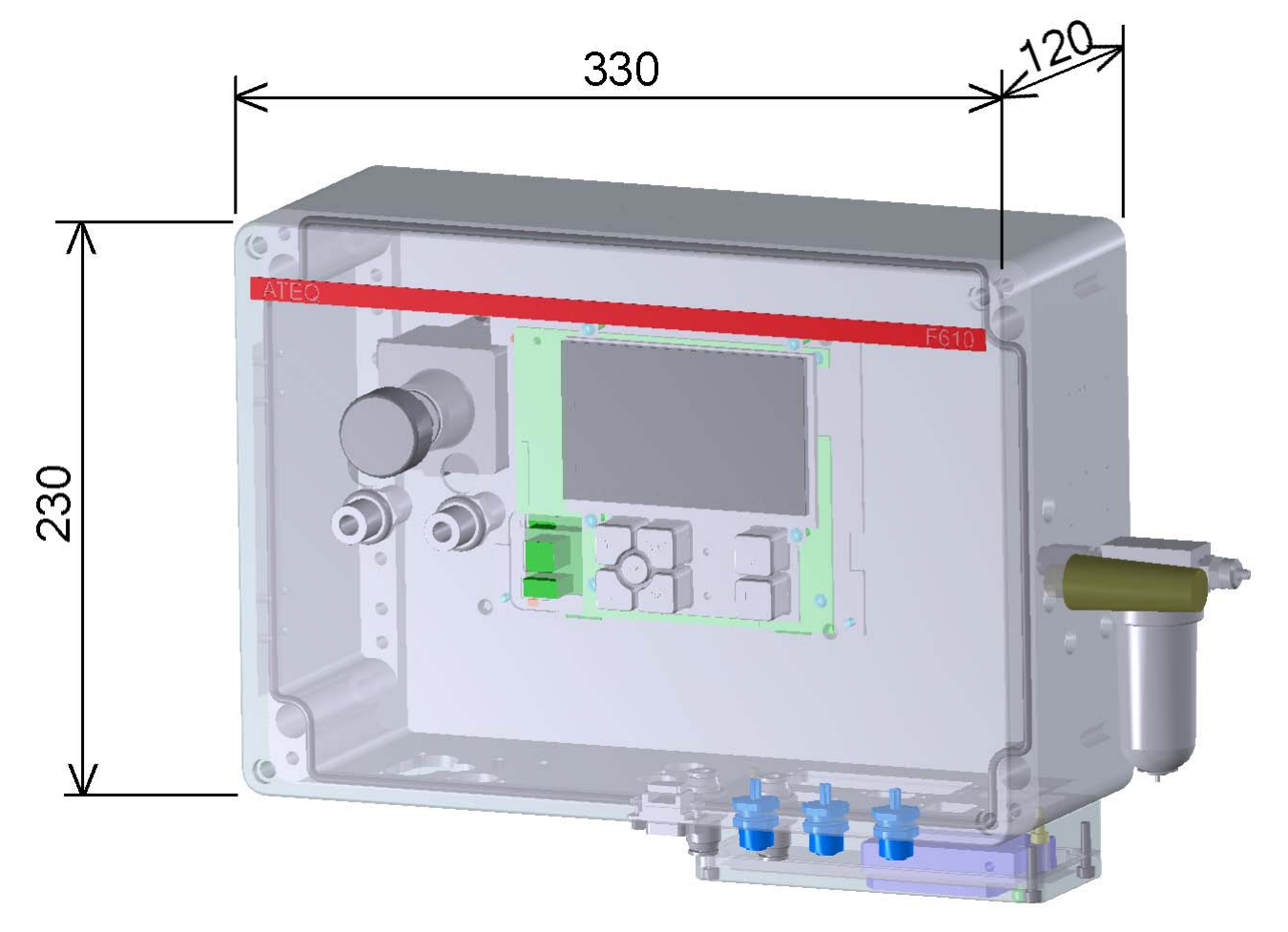

# FONCTION MARQUAGE (TAMPONNAGE)

### **1. PRESENTATION**

Cette option permet d'activer une sortie pneumatique qui marque la pièce (par exemple à l'aide d'un vérin pneumatique).

Les conditions et la durée de marquage sont paramétrables.

Cette fonction est disponible, soit par une sortie externe de la carte code vannes, soit par une sortie pneumatique :

- ✓ une interne pour le câblage interne de la sortie pneumatique,
- ✓ une externe pour un câblage "client".

La sortie s'active à la fin du temps de test pendant le temps de maintien programmé.

### 2. PROCEDURE

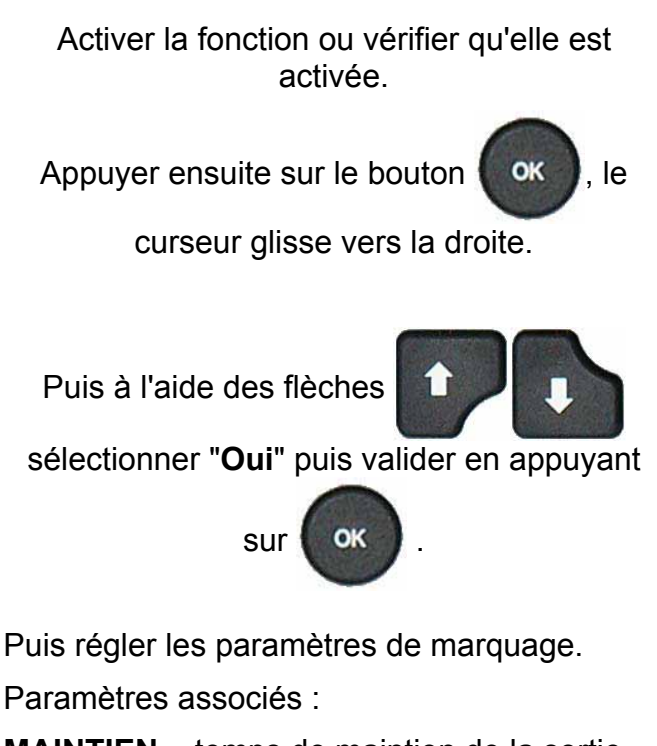

**MAINTIEN** = temps de maintien de la sortie.

Conditions de marquage :

**TOUT** = sous toutes conditions,

PB = pièce bonne,

- PMT = pièce mauvaise test,
- **PMR** = pièce mauvaise référence,
- ALARME = déclenchement d'une alarme,

**DEFAUT PRESSION** = défaut de pression.

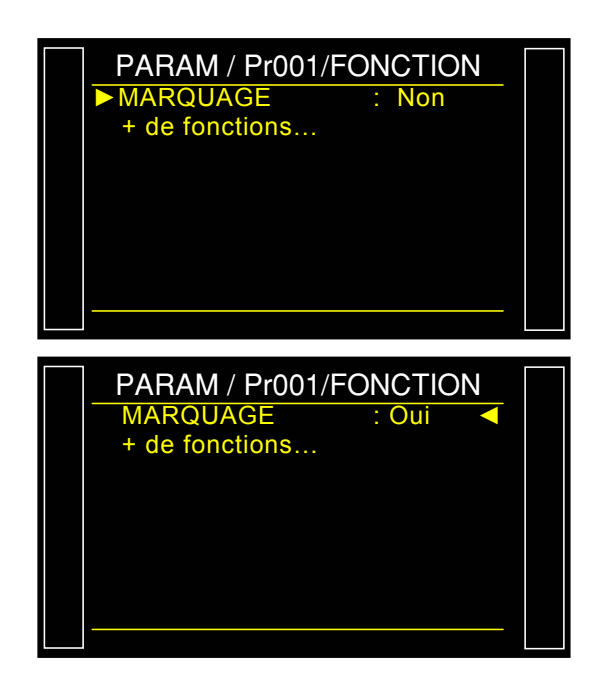

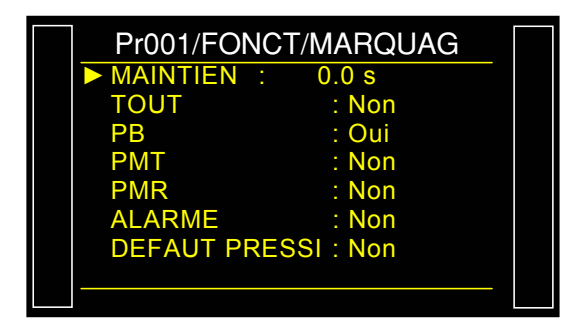

# **CORRECTION DE TEMPERATURE 1**

#### 1. PRESENTATION

La fonction **"CORRECTION DE TEMPERATURE 1**" permet de corriger la valeur de fuite de la pièce par apprentissage de la variation de pression liée à l'écart de température de la pièce et de la température ambiante. Cet apprentissage est réalisé à chaque début de cycle.

Il y a trois paramètres à renseigner pour la correction de température :

- ✓ Le temps de test, temps pendant lequel on réalise l'apprentissage de cette pression.
- ✓ Le pourcentage de la variation, prise en compte.
- ✓ OFFSET : laisser cette valeur à 0 par défaut. Utilisation délicate réservée à certaines applications spéciales.

**Exemple**: une variation de pression de 15 Pa pendant 2 secondes de test, avec un pourcentage de 60 %, appliquera une correction de 9 Pa sur chaque résultats de test  $(15 \times 60\% = 9)$ .

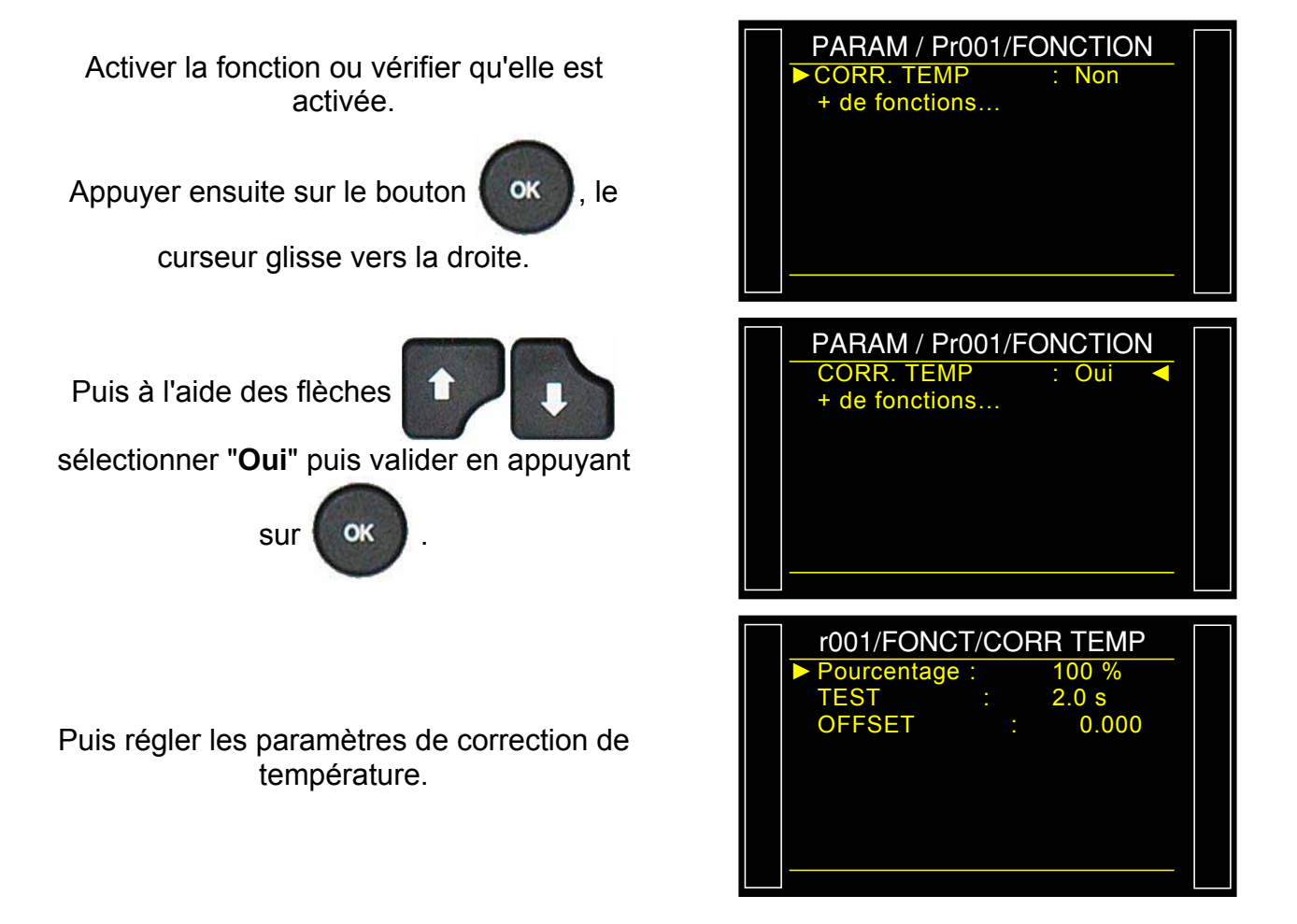

## **CRETE METRE**

#### **1. PRESENTATION**

Cette fonction mesure la fuite en temps réel, mais ne retient, en fin du temps de test, que la valeur maximum mesurée.

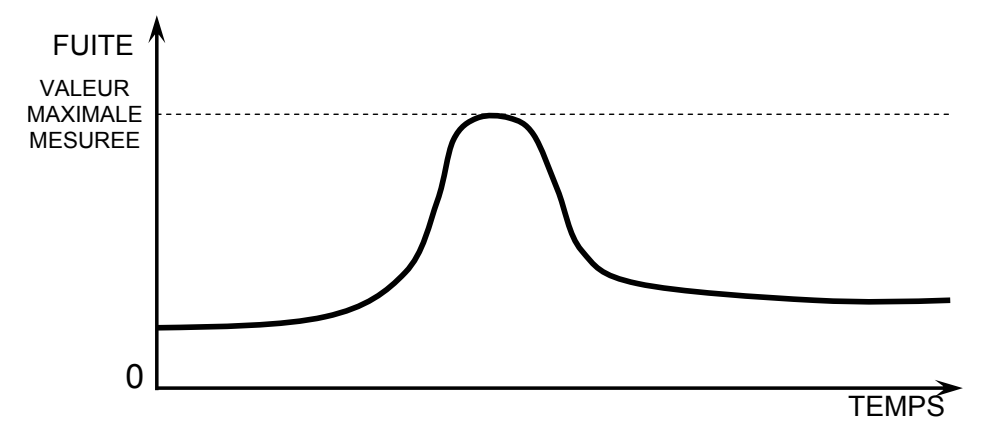

Note : Le mode crête mètre exclut toute utilisation du mode ATR.

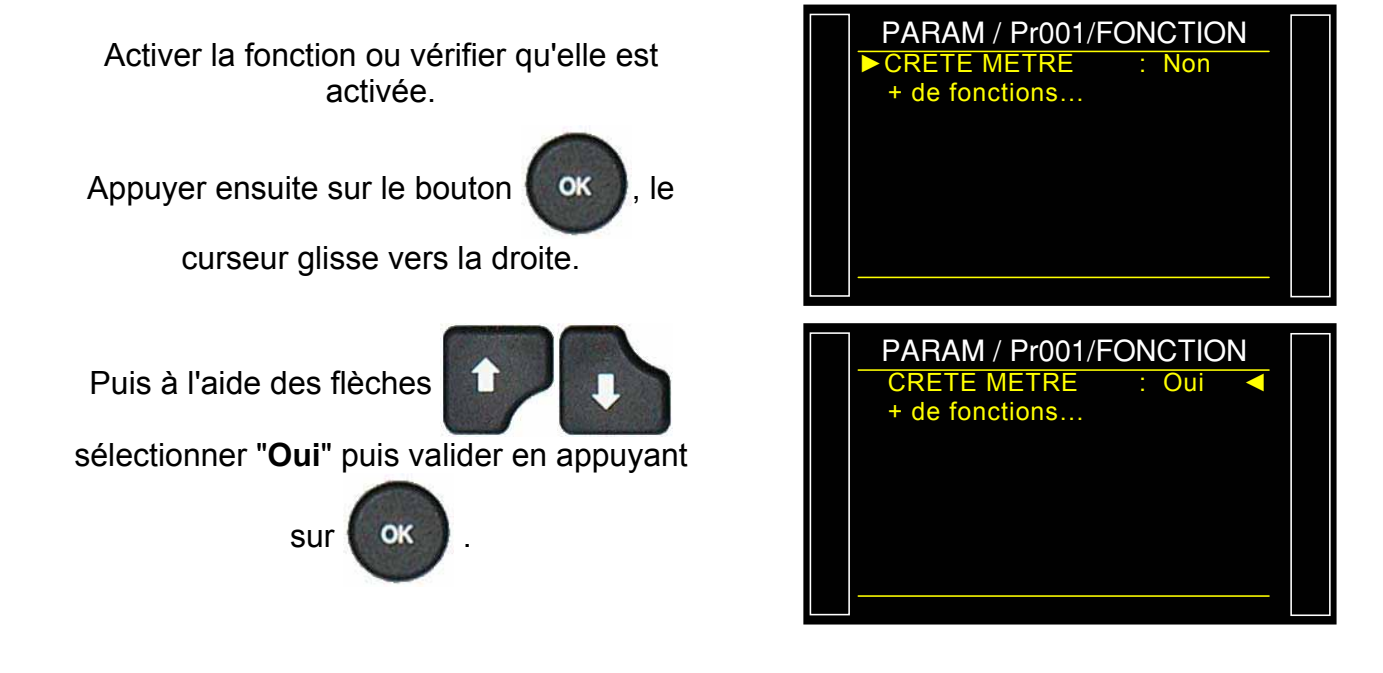

# SIGNE

#### **1. PRINCIPE**

La fonction "**SIGNE**" permet d'inverser le signe du résultat de la mesure. Cette fonction est utile, dans les cas de mesure en vide ou en récupération, en effet, elle permet dans ces cas d'afficher une valeur de fuite positive.

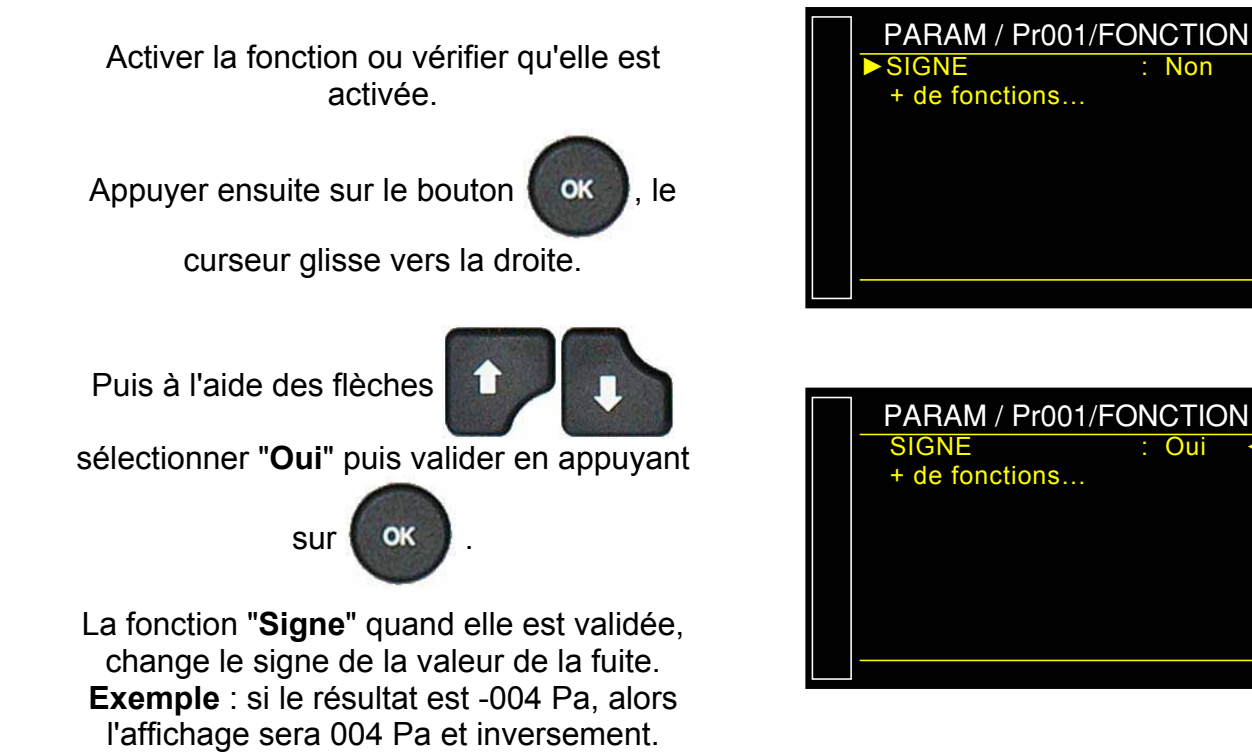

#### **1. PRINCIPE**

Cette fonction permet de filtrer la mesure, en effectuant une moyenne sur le temps de mesure paramétré, facilitant ainsi la lecture de la mesure.

Cette fonction se justifie avec des unités liées au temps (Pa/s, cm<sup>3</sup>/s, l/min, etc.).

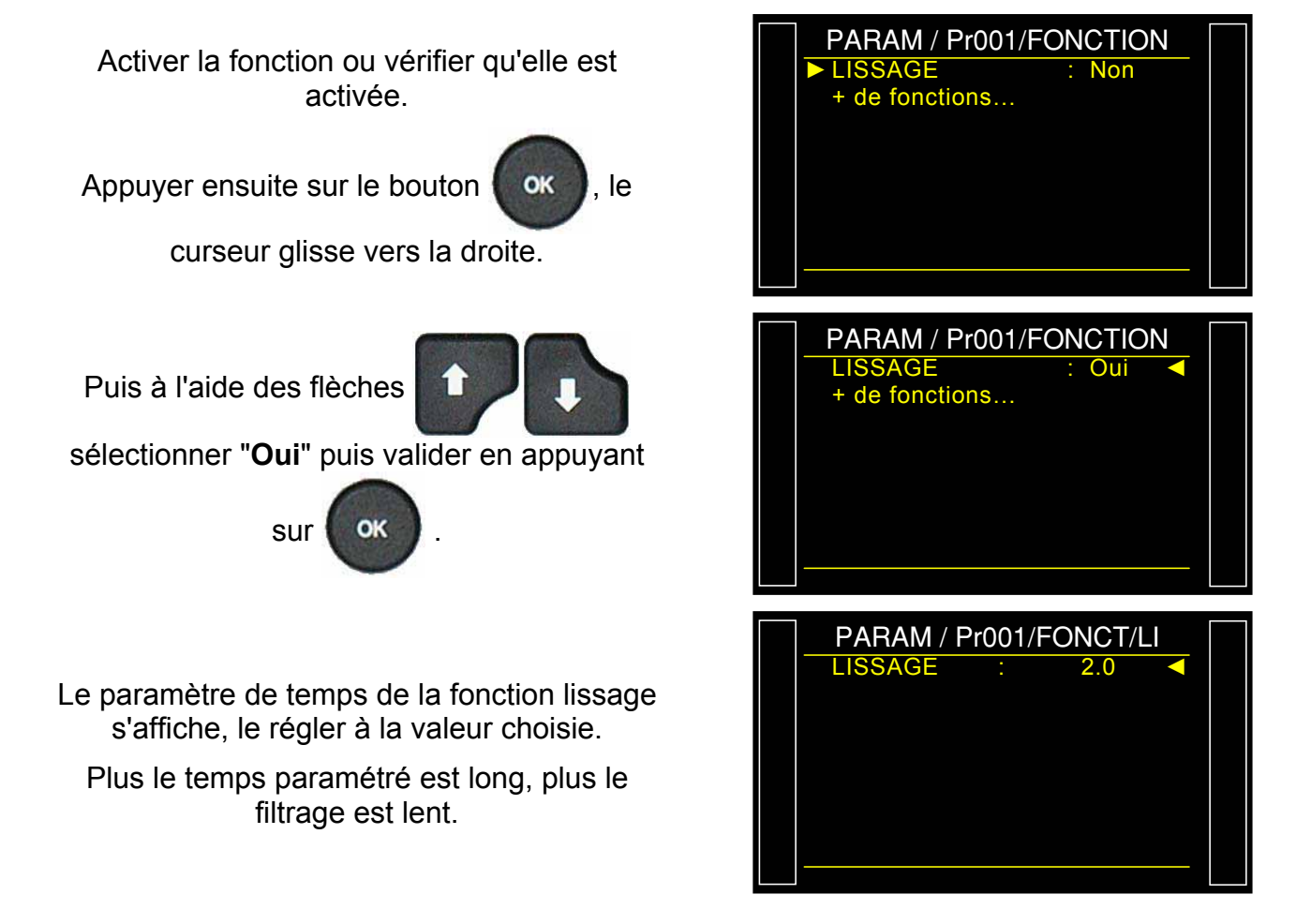

# CYCLES SPECIAUX

#### 1. PRESENTATION

Certaines fonctions nécessitent un (ou plusieurs) cycle spécial pour fonctionner, pour de plus amples renseignements sur le cycle spécial la concernant, se référer à la fiche de la fonction.

Suivant la ou les fonctions choisies dans le menu "+ de fonctions" ou suivant les options internes de l'appareil, des cycles spéciaux qui peuvent apparaître.

Le cycle spécial est réalisé avec les paramètres du programme actif.

#### 2. LANCEMENT D'UN CYCLE SPECIAL

A partir du menu principal, entrer dans le menu des cycles spéciaux.

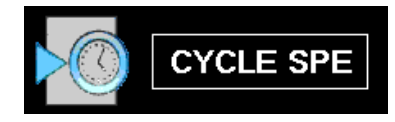

Dans le menu des cycles spéciaux, sélectionner le cycle spécial souhaité puis

> valider avec OK

L'écran de cycle s'affiche en confirmant la sélection du cycle spécial. Appuyer sur le bouton "DEPART CYCLE"

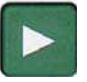

Pour l'arrêter, appuyer sur la touche

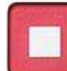

dans certains cas l'arrêt est automatique.

Pour les autres cycles spéciaux, voir la fiche de la fonction le concernant.

L'écran affiche le programme courant.

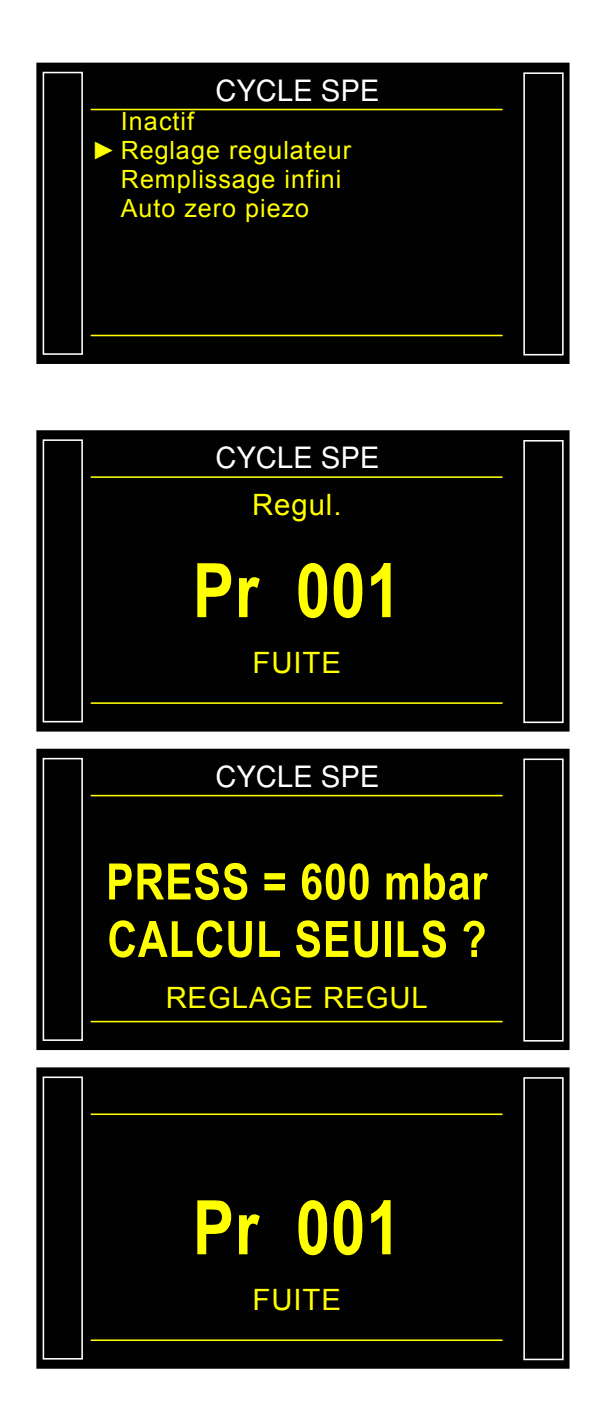

### 3. LISTE DES CYCLES SPECIAUX DISPONIBLES

| Cycle spécial                                                             | Fonction                                                                                                    |
|---------------------------------------------------------------------------|----------------------------------------------------------------------------------------------------|
| ✓ Inactif :                                                               | Aucun cycle spécial n'est sélectionné.                                                                                                    |
| ✓ Réglage régulateur 1 :                                                  | Cycle permettant de régler le régulateur numéro 1.                                                                                                    |
| ✓ Réglage régulateur 2 :                                                  | Cycle permettant de régler le régulateur numéro 2.                                                                                                    |
| ✓ Remplissage infini :                                                    | Cycle permettant de mettre la pièce à tester sous pression en temps infini.                                                                                                    |
| ✓ Auto zéro piézo :                                                       | Cycle qui permet de faire un cycle d'auto zéro forcé du capteur piézo et du régulateur électronique.                                                                                                    |
| <ul> <li>✓ Apprentissage composant<br/>scellé pièce bonne :</li> </ul>    | Ce cycle permet de faire l'apprentissage des paramètres<br>de pression pour une pièce bonne dans le cas de mesure<br>en type composant scellé. Ce cycle d'apprentissage est à<br>faire obligatoirement si cette fonction est sélectionnée. |
| <ul> <li>✓ Apprentissage composant<br/>scellé pièce mauvaise :</li> </ul> | Ce cycle permet de faire l'apprentissage des paramètres<br>de pression pour une pièce mauvaise dans le cas de<br>mesure en type composant scellé.                                                                                          |
| ✓ Vérification d'étalonnage :                                             | Cycle lancé manuellement par l'opérateur pour faire une vérification d'étalonnage par volume avec une pièce bonne.                                                                                                    |
| ✓ Apprentissage CAL :                                                     | Ce cycle permet de faire un apprentissage en mode<br>Pascal ou Pascal/sec calibré sur une fuite étalon.                                                                                                    |
| ✓ Vérification CAL :                                                      | Ce cycle permet de faire une vérification de l'étalonnage<br>du mode Pascal calibré (voir précédemment) dans une<br>tolérance déterminée par des seuils en pourcentage.                                                                    |
| ✓ Vérification + CAL :                                                    | Ce cycle est identique au cycle de vérification, et si le résultat est dans les seuils, l'appareil refait un apprentissage.                                                                                                    |
| ✓ Apprentissage ATR :                                                     | Ce cycle permet de rentrer les paramètres d'ATR quand<br>s'ils sont inconnus, à faire après chaque démarrage<br>d'appareil, ou après un arrêt cycle prolongé.                                                                              |
| ✓ Calcul de volume :                                                      | Cycle permettant de calculer le volume du circuit de test (unités de volume uniquement).                                                                                                    |

# **REJET DEBIT**

La fonction "Rejet débit" ajoute dans le programme de test le paramètre "Rejet Min" pour créer un seuil minimum.

Si la mesure est en dessous de ce paramètre, la pièce est déclarée mauvaise.

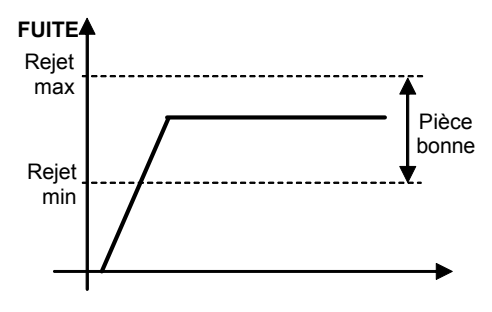

: Non

: Oui

1.5 s 0.5 s

: mbar

600 400

050 025

### **1. PARAMETRAGE**

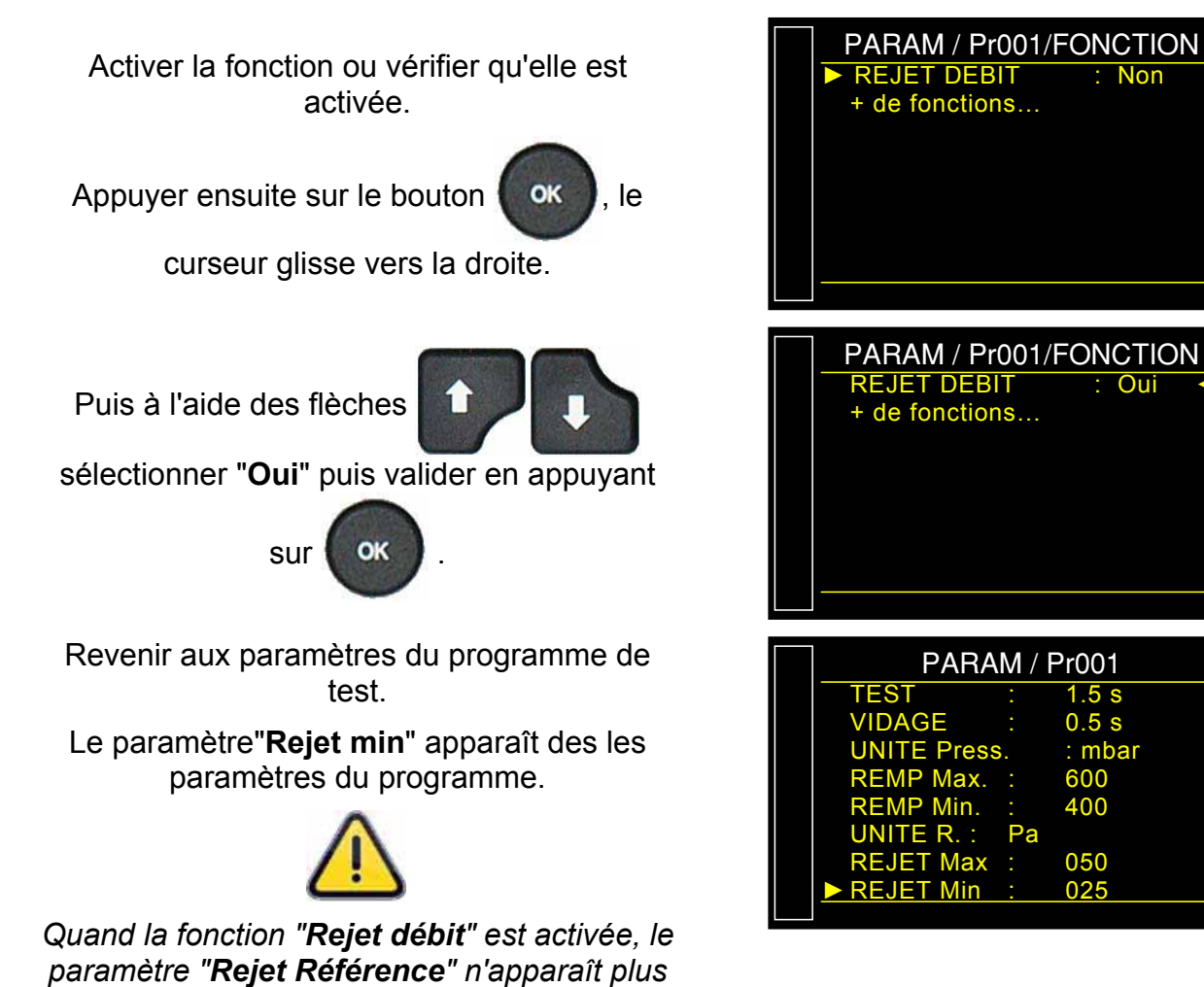

dans les paramètres.

# **PAS DE NEGATIF**

La fonction **Non Négatif** permet d'annuler l'affichage de la mesure lorsqu'elle passe en négatif, dans ce cas, l'affichage de la mesure est 0 (zéro).

Cette fonction est utile dans le cas où l'on ne veut pas donner l'information d'une mesure négative à l'opérateur (afficheur) ou à l'automate connecté à l'appareil.

#### 1. PARAMETRAGE

Activer la fonction ou vérifier qu'elle est activée.

Appuyer ensuite sur le bouton

curseur glisse vers la droite.

Puis à l'aide des flèches

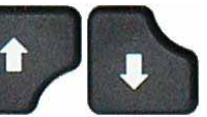

. le

sélectionner "Oui" puis valider en appuyant

sur ၊

La fonction "**Non Négatif**" quand elle est validée, affiche la valeur 0 si le résultat est négatif.

**Exemple** : si le résultat est -014 Pa, alors l'affichage sera 000 Pa.

| PARAM / Pr001/FONCTION<br>► NON NEGATIF : Non<br>+ do fonctions |  |
|-----------------------------------------------------------------|--|
| + de fonctions                                                  |  |
|                                                                 |  |
|                                                                 |  |

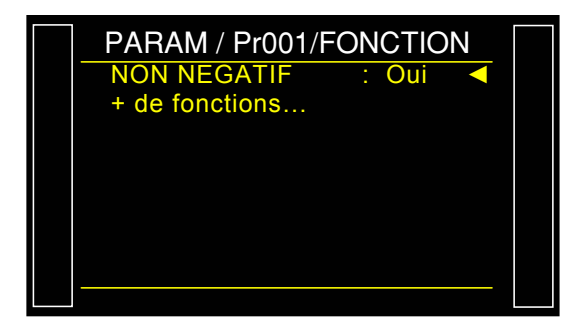

# ABSOLUE

La fonction **Absolue** affiche la valeur absolue quelque soit le résultat, positif ou négatif. Cette fonction est utile dans le cas où l'on ne veut pas donner l'information d'une mesure négative à l'opérateur (afficheur) ou à l'automate connecté à l'appareil. Tout en gardant la valeur du résultat.

### 1. PARAMETRAGE

Activer la fonction ou vérifier qu'elle est activée.

Appuyer ensuite sur le bouton

curseur glisse vers la droite.

Puis à l'aide des flèches

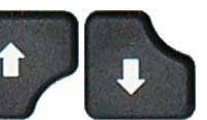

OK

. le

sélectionner "Oui" puis valider en appuyant

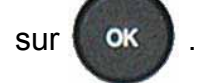

La fonction **"Absolue**" quand elle est validée, affiche la valeur absolue si le résultat est négatif. **Exemple** : si le résultat est -014 Pa, alors l'affichage sera 014 Pa.

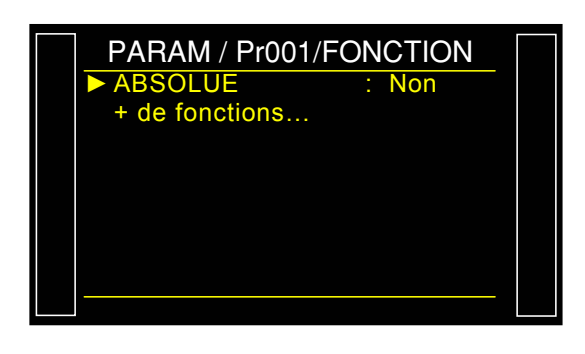

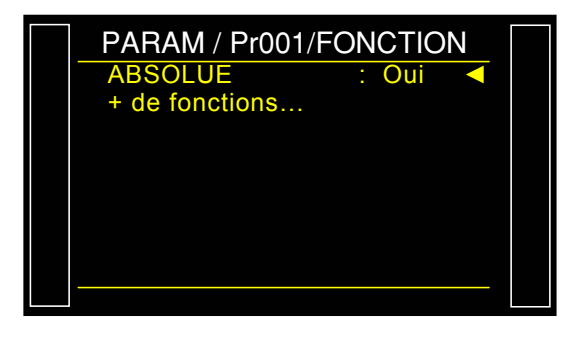

# **MODE D'AFFICHAGE**

La fonction MODE D'AFFICHAGE permet de choisir la résolution d'affichage du résultat. Cette fonction est disponible uniquement pour les unités de débit.

#### **1. PARAMETRAGE**

Activer la fonction ou vérifier qu'elle est activée.

Appuyer ensuite sur le bouton

OK . le

curseur glisse vers la droite.

Puis à l'aide des flèches

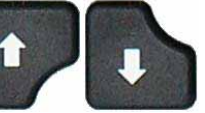

sélectionner le mode souhaité puis valider en

appuyant sur

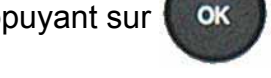

Les différents choix sont :

- > STANDARD
  - > XXXX
  - > XXX.X
  - > XX.XX
  - > X.XXX

Note : dans le mode "Standard", l'appareil affiche le résultat avec la résolution par défaut de l'unité.

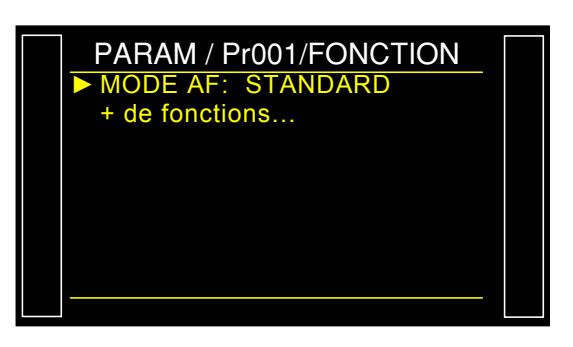

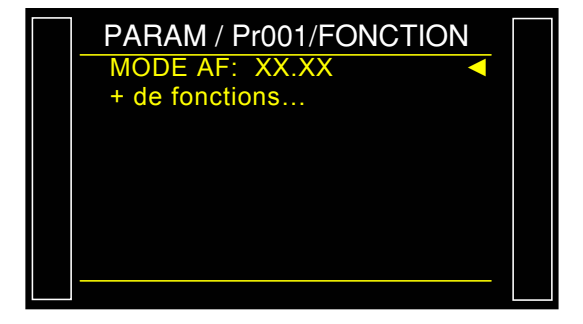

# VIDAGE OFF

La fonction Vidage Off quand elle est validée, supprime l'étape de Vidage dans les paramètres du programme. Le test de mesure sera donc effectué sans vidage.

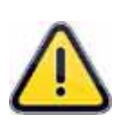

**Attention** ! Les circuits de test et de référence ainsi que les pièces connectées restent sous pression, l'utilisateur devra prendre les précautions nécessaires.

Nous tenons à signaler que l'entière responsabilité de l'utilisateur est engagée en cas d'accident lié à l'activation de cette fonction.

#### 1. PARAMETRAGE

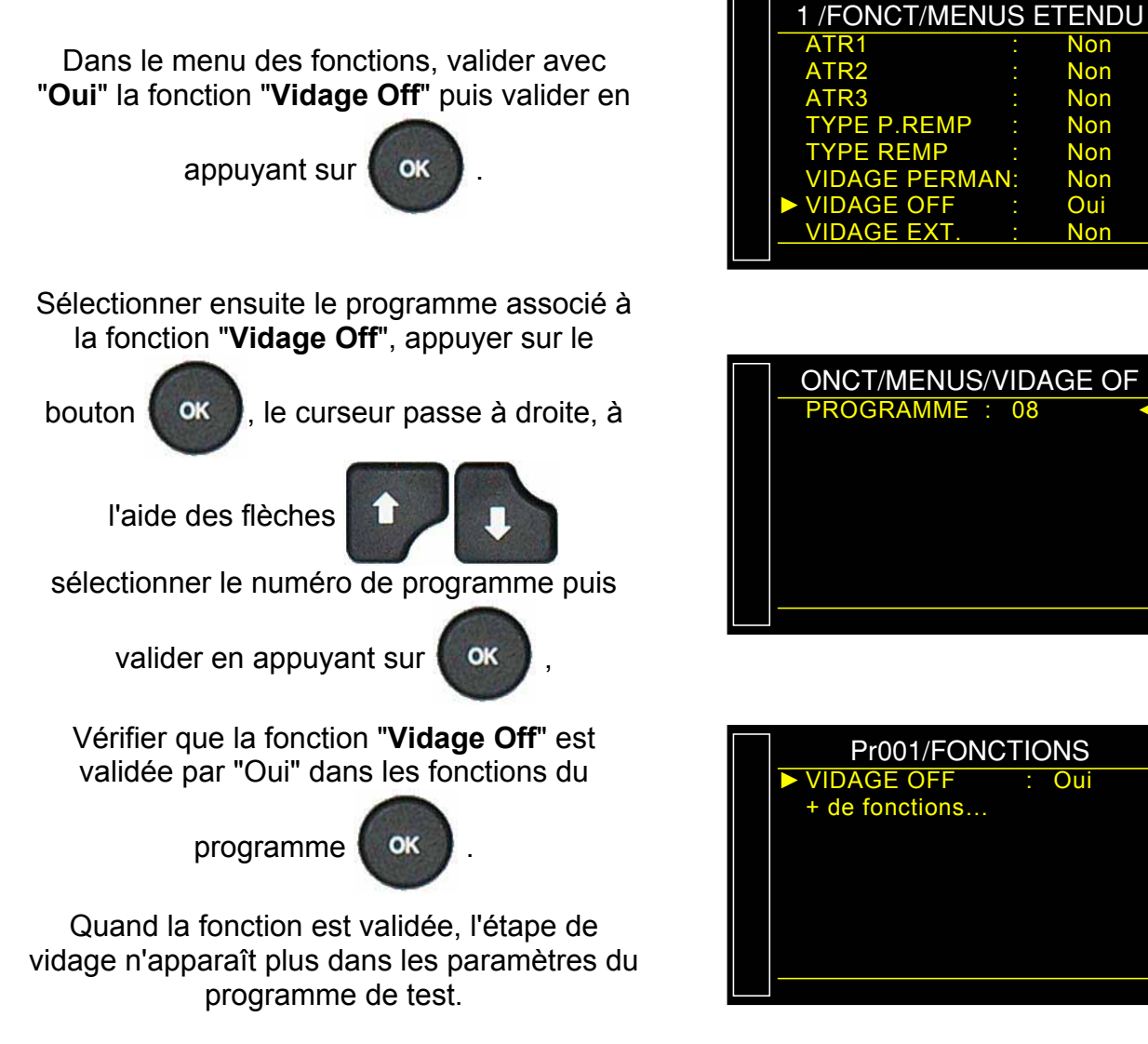

*Information importante !* si la fonction est annulée ou supprimée, le paramètre de vidage dans le programme aura la valeur 0 (zéro). Il conviendra de la paramétrer avec sa nouvelle valeur.

# **CYCLES SPECIAUX DE MAINTENANCE**

#### **1. CYCLES SPECIAUX DE MAINTENANCE DISPONIBLES**

Ces cycles spéciaux permettent d'exécuter des opérations de réglages de pression, de maintenance sur les capteurs de pression et les vannes.

| Cycle spécial                                                                      | Fonction                                                                                                    |
|------------------------------------------------------------------------------------|----------------------------------------------------------------------------------------------------|
| <ul> <li>✓ Etalonnage capteur de pression<br/>1 sur régulateur 1 :</li> </ul>      | Ce cycle permet d'étalonner le capteur de pression<br>piezzo 1 avec la pression réglée sur le régulateur 1. La<br>sortie test est alimentée, permettant ainsi de vérifier la<br>pression avec un étalon. |
| <ul> <li>✓ Etalonnage capteur de pression</li> <li>1 sur régulateur 2 :</li> </ul> | Ce cycle permet d'étalonner le capteur de pression<br>piezzo 1 avec la pression réglée sur le régulateur 2. La<br>sortie test est alimentée, permettant ainsi de vérifier la<br>pression avec un étalon. |
| ✓ Etalonnage capteur pression 2 :                                                  | Identique au cycle spécial précédent avec le capteur de pression piezzo 2 s'il est installé dans l'appareil.                                                                                             |
| ✓ Etalonnage capteur différentiel :                                                | Ce cycle permet d'étalonner le capteur différentiel. Il faut s'assurer que la pression de test est nulle.                                                                                                |
| ✓ Auto-test vanne :                                                                | Ce cycle spécial permet de vérifier la vanne, de détecter ainsi un défaut de fuite si elle en présente un.                                                                                               |

Pour lancer un cycle spécial, le sélectionner dans le menu "Cycles spéciaux", puis appuyer sur

la touche **D**. Pour l'arrêter appuyer sur la touche **D** ou dans certains cycles l'arrêt est automatique.

### **1.1. ACTIVATION**

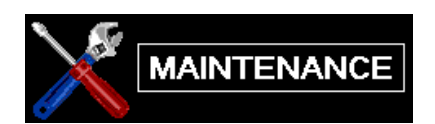

A partir du menu "**MAINTENANCE**" sélectionner à l'aide des flèches

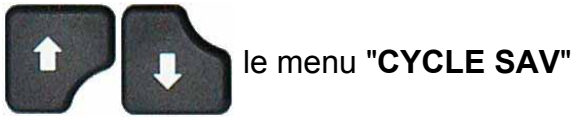

Valider par "**Oui**" la fonction "**CYCLE SAV**" Pour faire apparaître les cycles spéciaux de maintenance dans le menu des cycles spéciaux.

Ensuite revenir au menu principal, puis entrer dans le menu des cycles spéciaux.

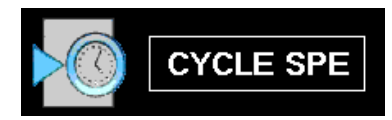

Les cycles spéciaux de maintenance apparaissent dans ce menu.

Sélectionner le cycle spécial de maintenance souhaité, et appuyer sur le bouton

"DEPART CYCLE"

pour le lancer.

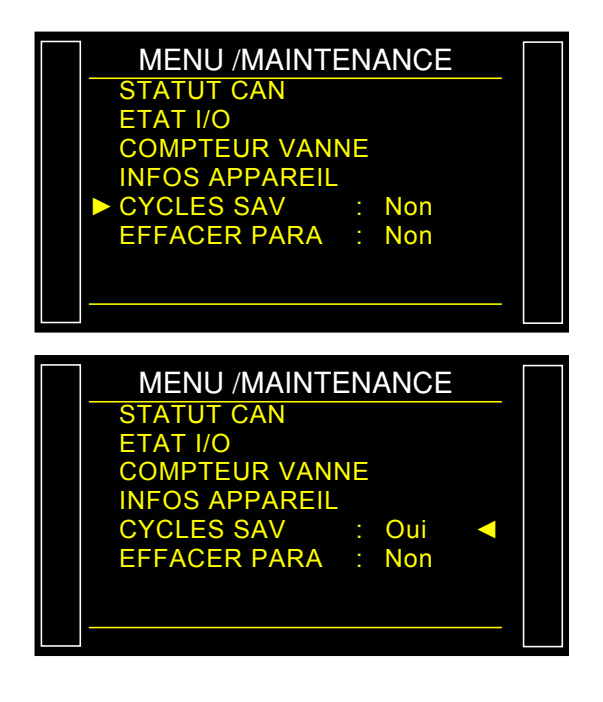

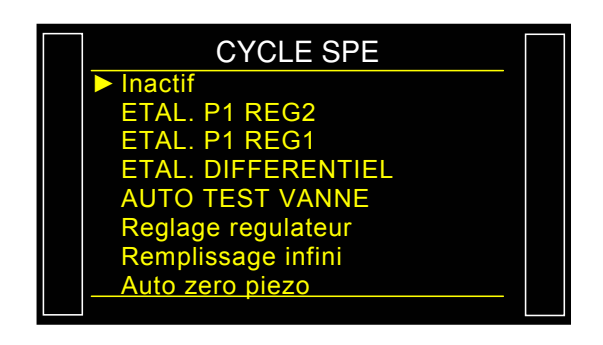

#### **1.2. LANCEMENT DES CYCLES SPECIAUX DE MAINTENANCE**

Les cycles spéciaux de maintenance permettent de faire des vérifications sur les différents éléments de l'appareil (capteurs de pressions et vannes).

#### 1.2.1. Etalonnage des capteurs

Ces cycles spéciaux permettent de faire la vérification des capteurs de pression piezzo et différentiel ils permettent ainsi d'afficher les valeurs mesurées et de les comparer avec des étalons connectés sur les sorties test de l'appareil.

#### 1.2.1. 1) Capteurs piézos

Cette procédure est identique pour les cycles spéciaux "ETAL. P1 REG1" et "ETAL. P1 REG2".

Appuyer sur le bouton Départ pour lancer le

cycle spécial.

L'appareil se met en remplissage infini et affiche la pression mesurée.

L'étalonnage du capteur est alors possible.

**Note** : si l'appareil est équipé d'un régulateur électronique, il est possible d'ajuster la

pression à l'aide des flèches

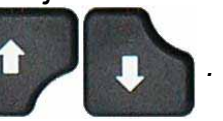

Arrêter le cycle spécial en appuyant sur la

touche "FIN DE CYCLE"

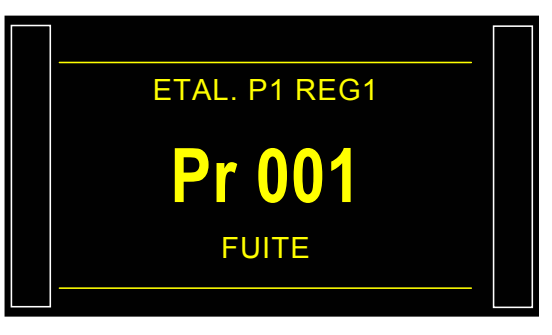

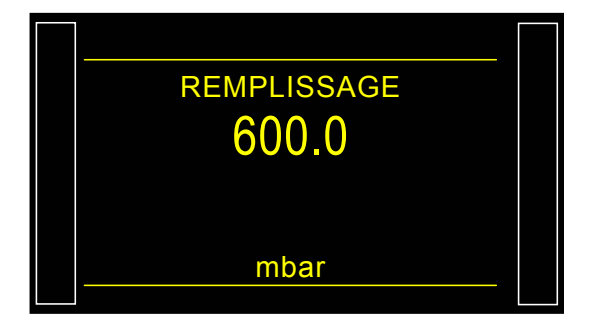

#### 1.2.1. 2) Capteur différentiel

Cette procédure concerne l'étalonnage du capteur différentiel. Il convient avant de commencer cette procédure de régler la pression à zéro sur la consigne de pression.

Appuyer sur le bouton Départ pour lancer le

cycle spécial.

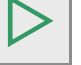

L'appareil exécute un vidage, vérifie que la pression est nulle puis se met en test et affiche la pression mesurée. Un étalonnage du capteur est alors possible.

Arrêter le cycle spécial en appuyant sur la

touche "FIN DE CYCLE"

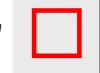

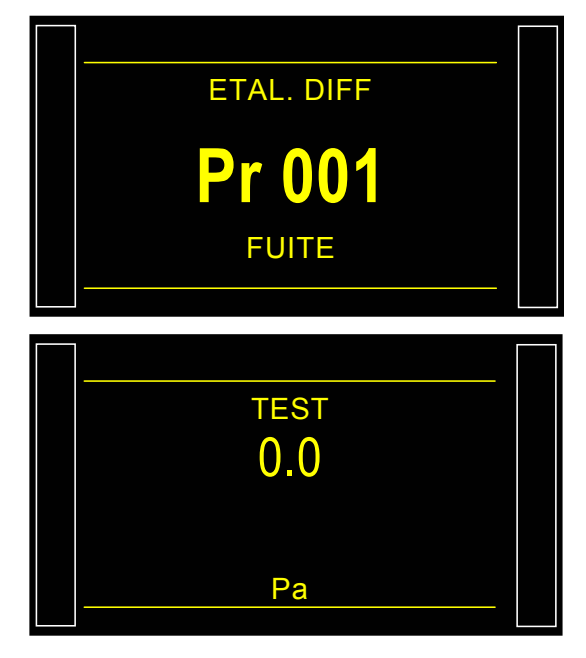

#### 1.2.2. Auto-test vanne

Le cycle "**AUTO-TEST VANNE**" doit s'effectuer uniquement avec des bouchons sur les sorties test et référence.

Les paramètres de test sont attribués automatiquement en fonction du programme actif (pression de test) et des caractéristiques de l'appareil.

L'appareil confirme que le cycle spécial d'auto test est sélectionné.

# Installer des bouchons sur les sorties test et référence.

Appuyer sur le bouton "DEPART CYCLE"

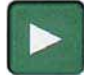

Le cycle spécial d'auto test effectue plusieurs cycles de mesure avec les étapes suivantes.

REMPLISSAGE / STABILISATION / TEST etc...

Le cycle s'arrête automatiquement, si la vanne ne présente pas de défaut, l'appareil affiche "**OK**".

Si le résultat est mauvais, la vanne présente un défaut, contacter le **Service Après Vente ATEQ**.

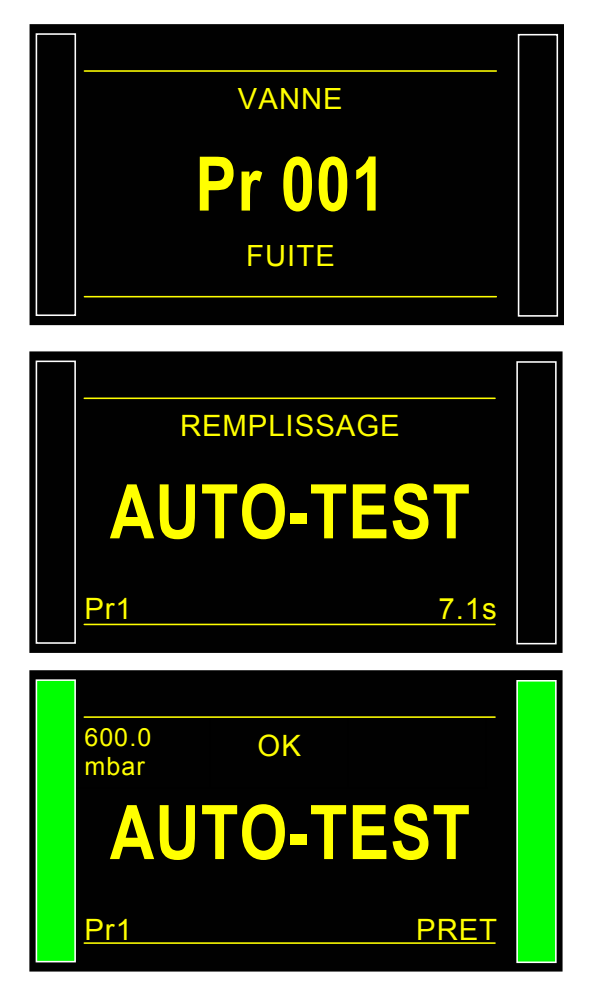

# DATE / HEURE (HORODATAGE)

Cette page permet de régler l'heure et la date.

### 1. PROCÉDURE

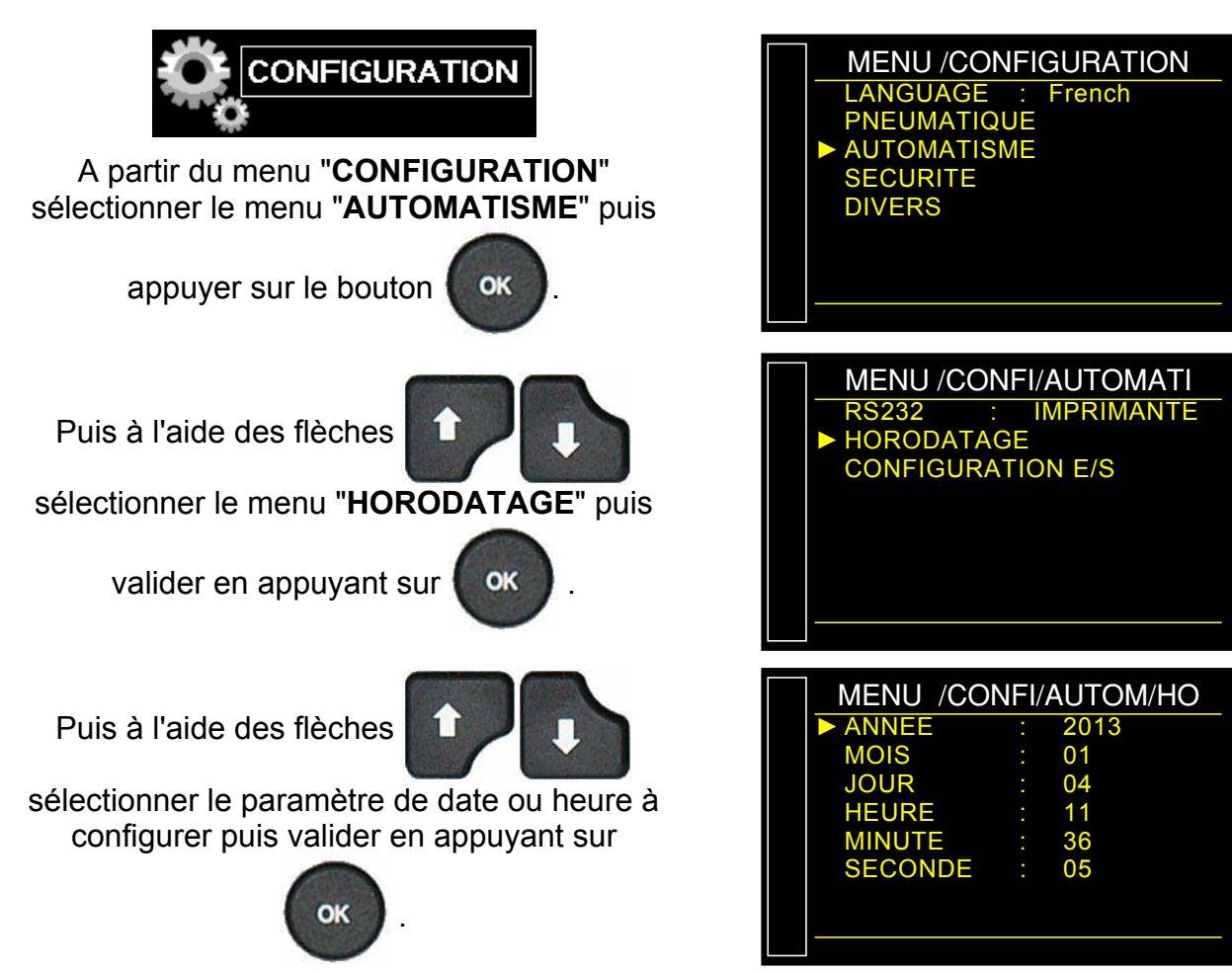

# STOCKAGE

Ce menu permet de définir la destination pour le stockage des résultats : Rien, mémoire interne ou Clé mémoire USB externe.

### **1. PROCEDURE DE REGLAGE**

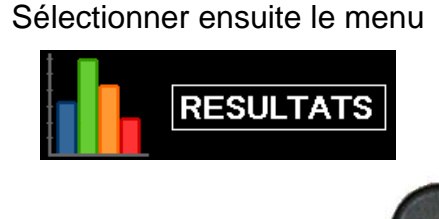

puis valider à l'aide de la touche

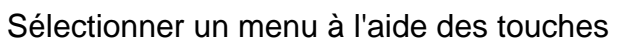

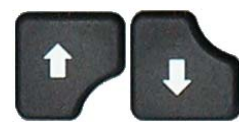

puis valider à l'aide de la

OK

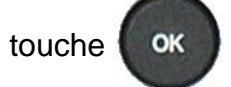

Menu **SAUVE** : permet de choisir la destination du fichier de sauvegarde des résultats.

**RIEN** : pas d'unité de destination, les résultats ne sont pas sauvegardés.

**INTERNE** : sauvegarde du fichier dans la mémoire interne de l'appareil (si cette option est présente).

**USB** : sauvegarde du fichier de résultat sur une clé connectée sur l'appareil.

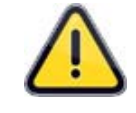

Dans le mode **USB**, si aucune clé mémoire n'est connectée à l'appareil, les résultats seront perdus.

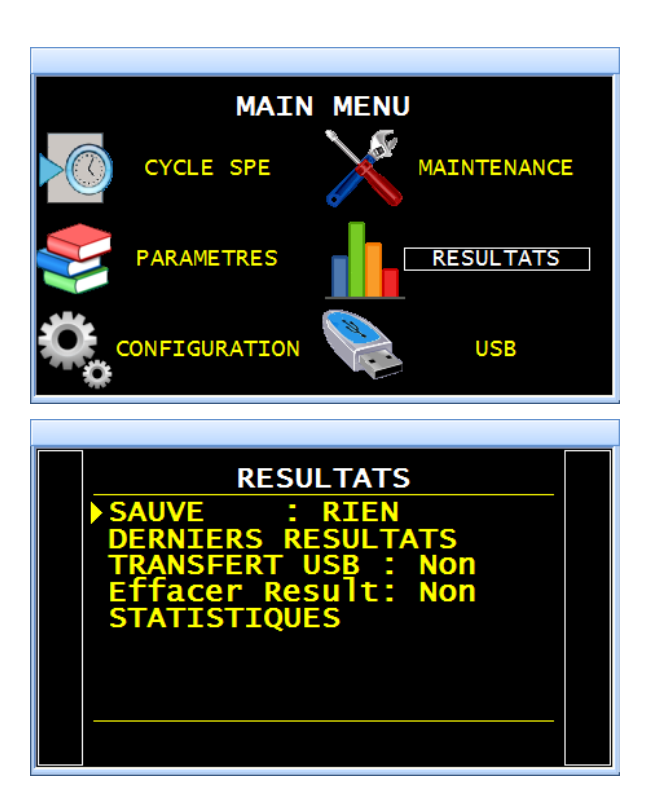

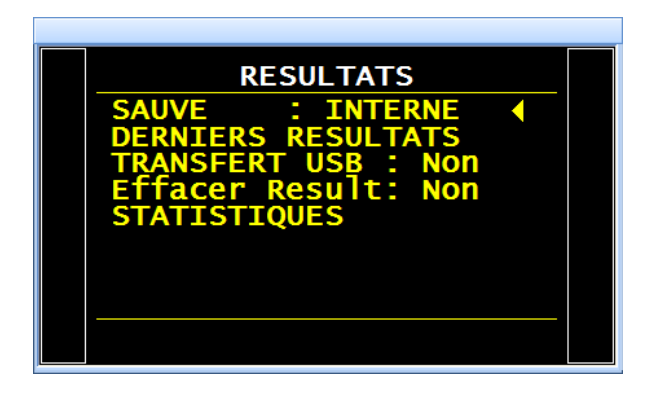
## 2. MEMOIRES DE SAUVEGARDE

La longueur des trames est variable suivant les fonctions, unités ou autres sélectionnées dans le programme, une trame standard contient environ 60 caractères.

Si les mémoires sont pleines, le résultat le plus ancien est effacé pour être remplacé par le dernier (FIFO).

## **2.1. MEMOIRE INTERNE**

L'appareil en version de base possède une mémoire interne qui permet d'enregistrer environ **500** trames de résultats standard jusqu'à la référence des cartes 550.16J. Depuis la référence des cartes 550.16K, elle permet d'enregistrer jusqu'à **1 500** trames de résultats standards.

## **2.2. MEMOIRE INTERNE ETENDUE**

Une option de mémoire étendue est disponible cette mémoire permet d'enregistrer jusqu'à **400 000** trames de résultats standards.

L'option mémoire étendue est une deuxième mémoire plus grande que la première.

Quand elle est installée, l'icône ci-contre apparait à l'écran.

Les deux mémoires enregistrent les mêmes données simultanément.

### 2.3. CLE MEMOIRE USB

Si une clé mémoire USB est connectée, elle vient en parallèle avec les autres mémoires.

Quand elle est installée, l'icône ci-contre apparait à l'écran.

Toutes les mémoires enregistrent les mêmes données simultanément.

Un caractère dans la trame représente un octet. Pour 1GigaOctet (Go) il pourra être enregistré jusqu'à **1 500 000** (1,5 million) de trames de résultats standards.

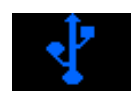

# BUZZER

Ce menu permet de définir à quel moment le buzzer sera déclenché.

### **1. PARAMETRAGE**

Activer la fonction ou vérifier qu'elle est activée.

Appuyer ensuite sur le bouton

ok , le

curseur glisse vers la droite.

Puis à l'aide des flèches

sélectionner "Oui" puis valider en appuyant

sur ok .

Puis à l'aide des flèches

choisir le mode pour lequel le buzzer va s'activer :

**PB = Pièce Bonne** : à chaque pièce bonne, le buzzer sonnera.

**PM = Pièce Mauvaise** : à chaque pièce mauvaise,.

ALA = Alarme : si une alarme est affichée par l'appareil, le buzzer sonnera pour avertir d'un défaut.

**FDC = Fin de cycle** : à chaque fois que l'appareil termine son cycle, le buzzer sonnera.

Sélectionner "Oui" puis valider en appuyant

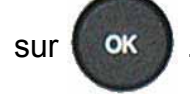

Note : plusieurs options peuvent être validées.

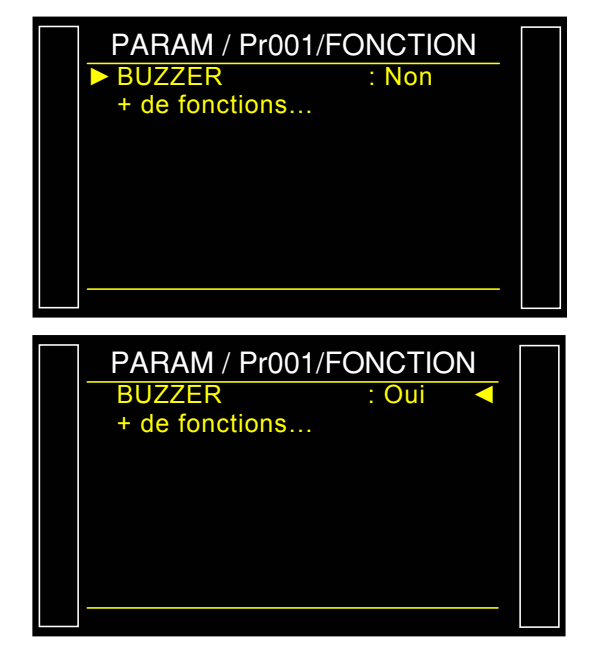

| AM  | Pr001/FONCT/ | BUZZE |
|-----|--------------|-------|
| PB  |              | Non   |
| PM  |              | Non   |
| ALA |              | Non   |
| FDC |              | Non   |
|     |              |       |
|     |              |       |
|     |              |       |
|     |              |       |
|     |              |       |

# LANGUE

Ce menu permet de choisir le langage affiché à l'écran. Plusieurs langues sont disponibles.

Deux sont installées à la fabrication de l'appareil, l'anglais étant la langue par défaut l'autre choisie par le client.

### **1. PROCEDURE**

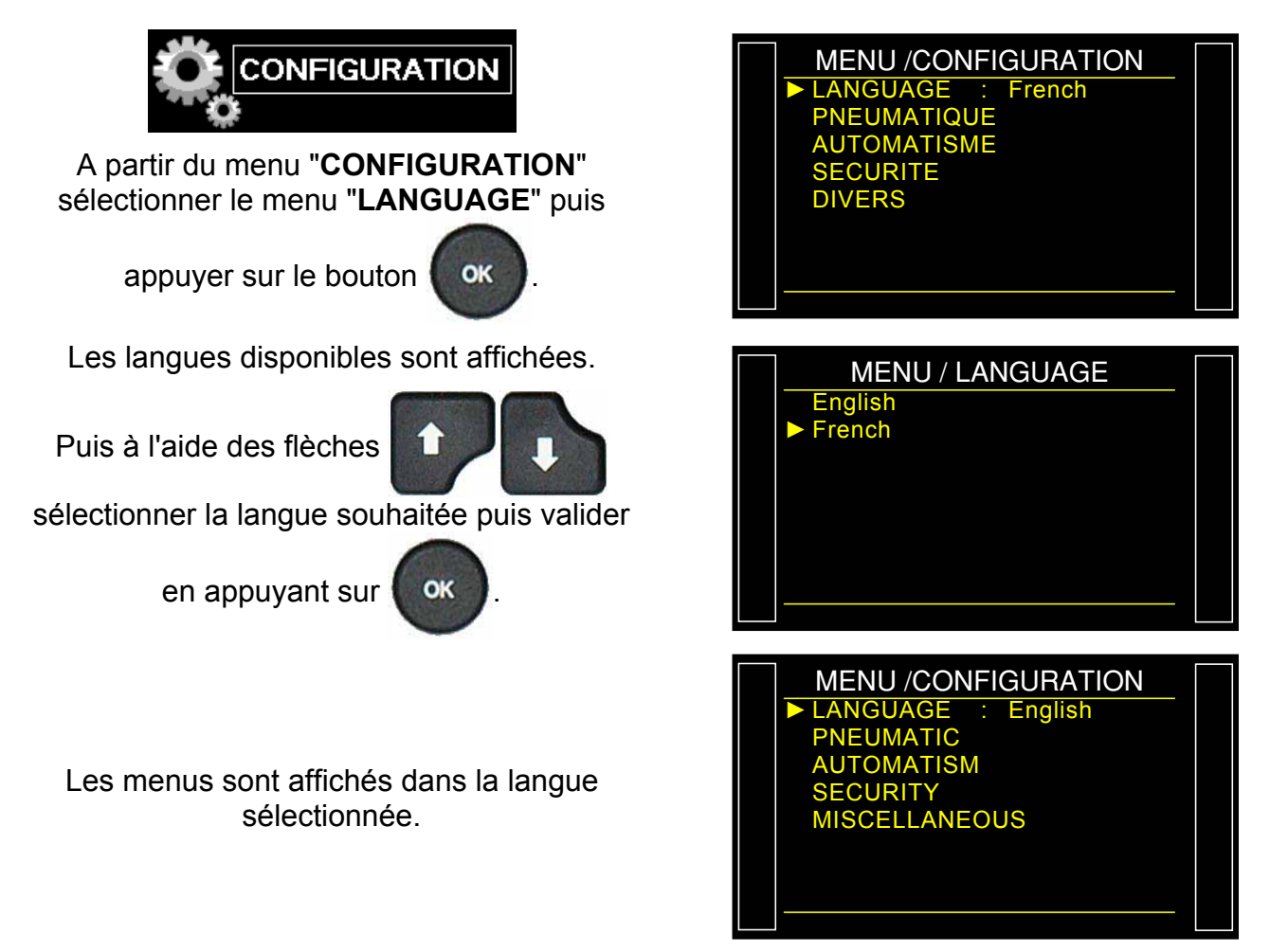

# **REGULATEUR ELECTRONIQUE**

La fonction "**REG. ELEC.**" apparaît quand un ou deux régulateurs électroniques sont installés dans l'appareil.

Cette fonction permet d'inhiber l'un, l'autre ou les deux régulateurs électroniques qui n'ont pas à fonctionner ou pour effectuer des essais de maintenance.

#### **1. PROCEDURE**

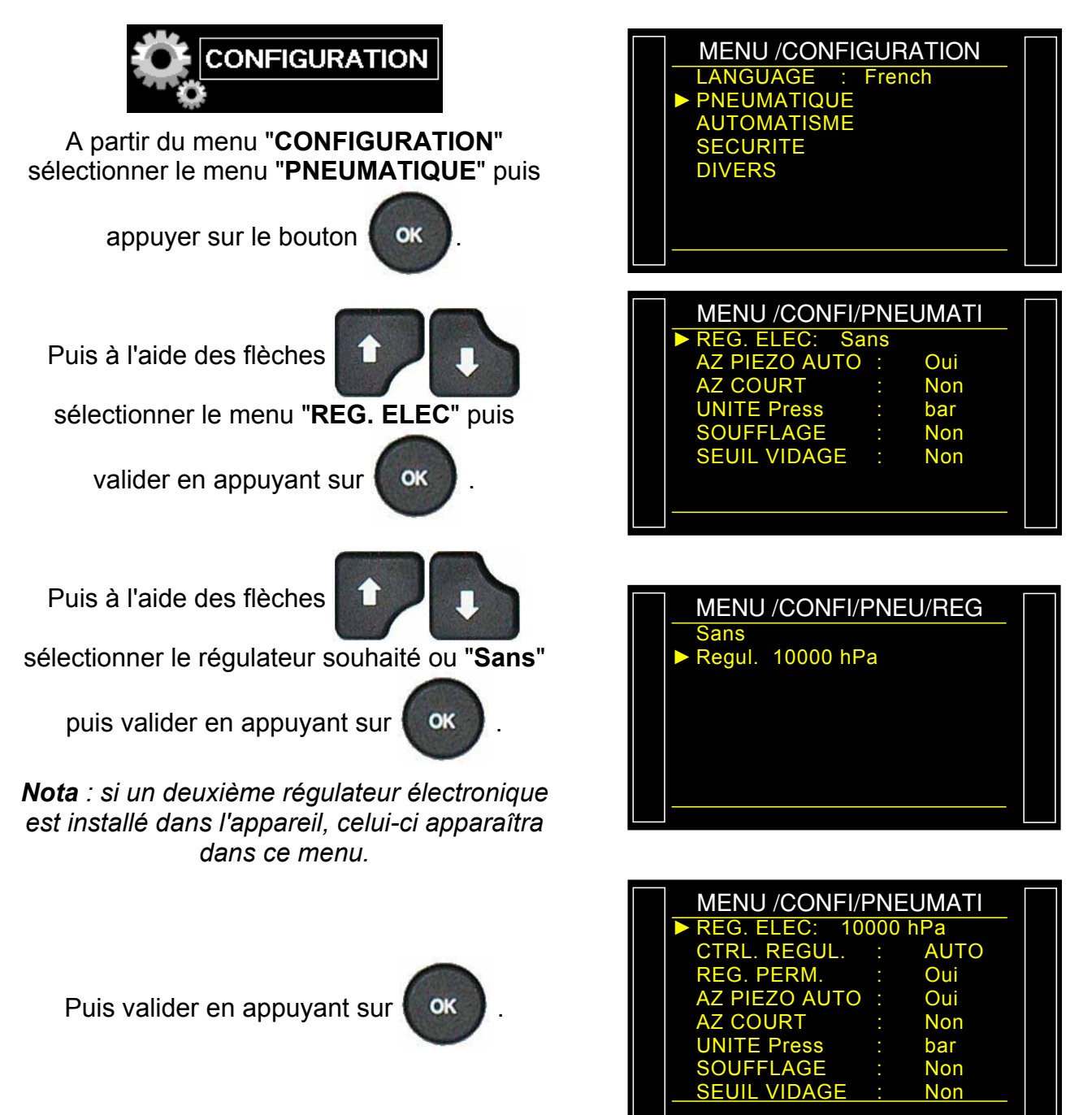

## **CONTROLE REGULATEUR**

La fonction "CRTL. REGUL." apparaît quand un régulateur électronique est installé dans l'appareil.

En cas de coupure de l'alimentation en air comprimé, l'instrument déclare une erreur "ERREUR REGULATEUR".

Quand l'appareil est configuré sur "Ext." (Extérieur), l'instrument tente d'effectuer une fois l'apprentissage du régulateur électronique et attend une intervention par appui sur la touche

ou **RAZ** sur la carte à relais pour redémarrer un apprentissage.

Tant que l'appareil est en "ERREUR REGULATEUR", l'appareil génère une alarme sur l'affichage et la carte à relais.

Quand l'appareil est configuré sur **"AUTO**" l'instrument cherche en permanence à redémarrer. Un fonctionnement prolongé du régulateur électronique dans ce mode et sans air comprimé, peut provoquer des échauffements et une usure prématurée de l'élément.

### 1. PROCEDURE

"RAZ"

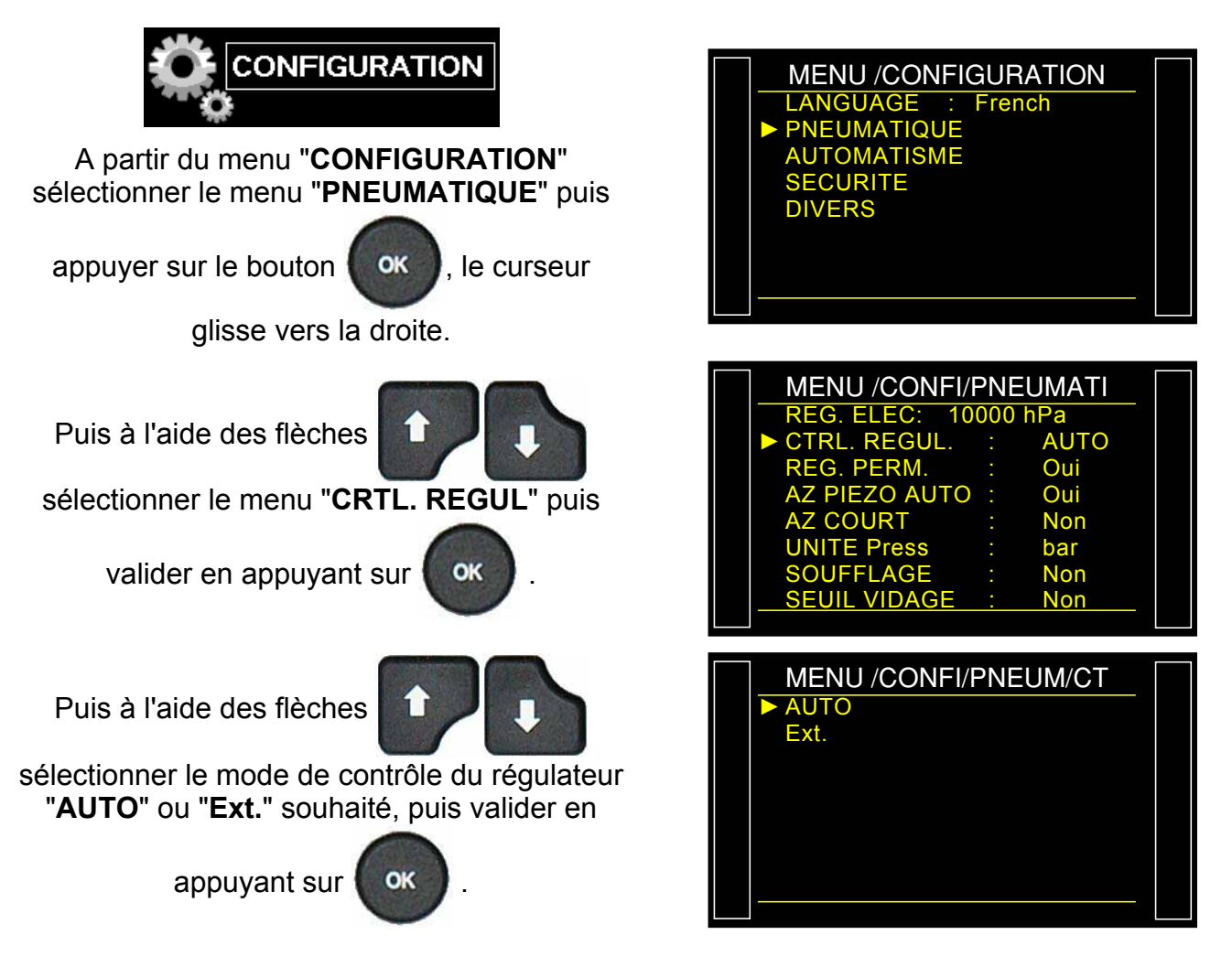

Fiche # 646f – Contrôle Régulateur

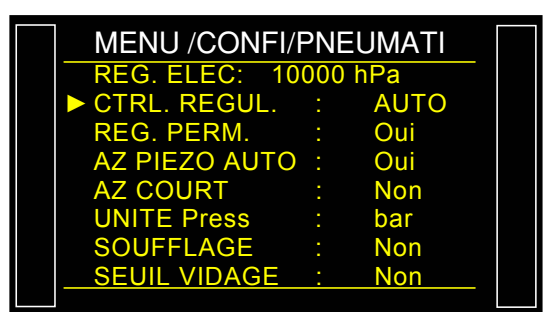

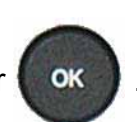

Puis valider en appuyant sur

## **REGULATEUR PERMANENT**

La fonction **"REG. PERM**" permet de maintenir la pression de consigne en permanence, elle permet donc de gagner du temps sur le remplissage car le régulateur est déjà à la consigne (pas de montée en pression depuis zéro).

### **1. PROCEDURE**

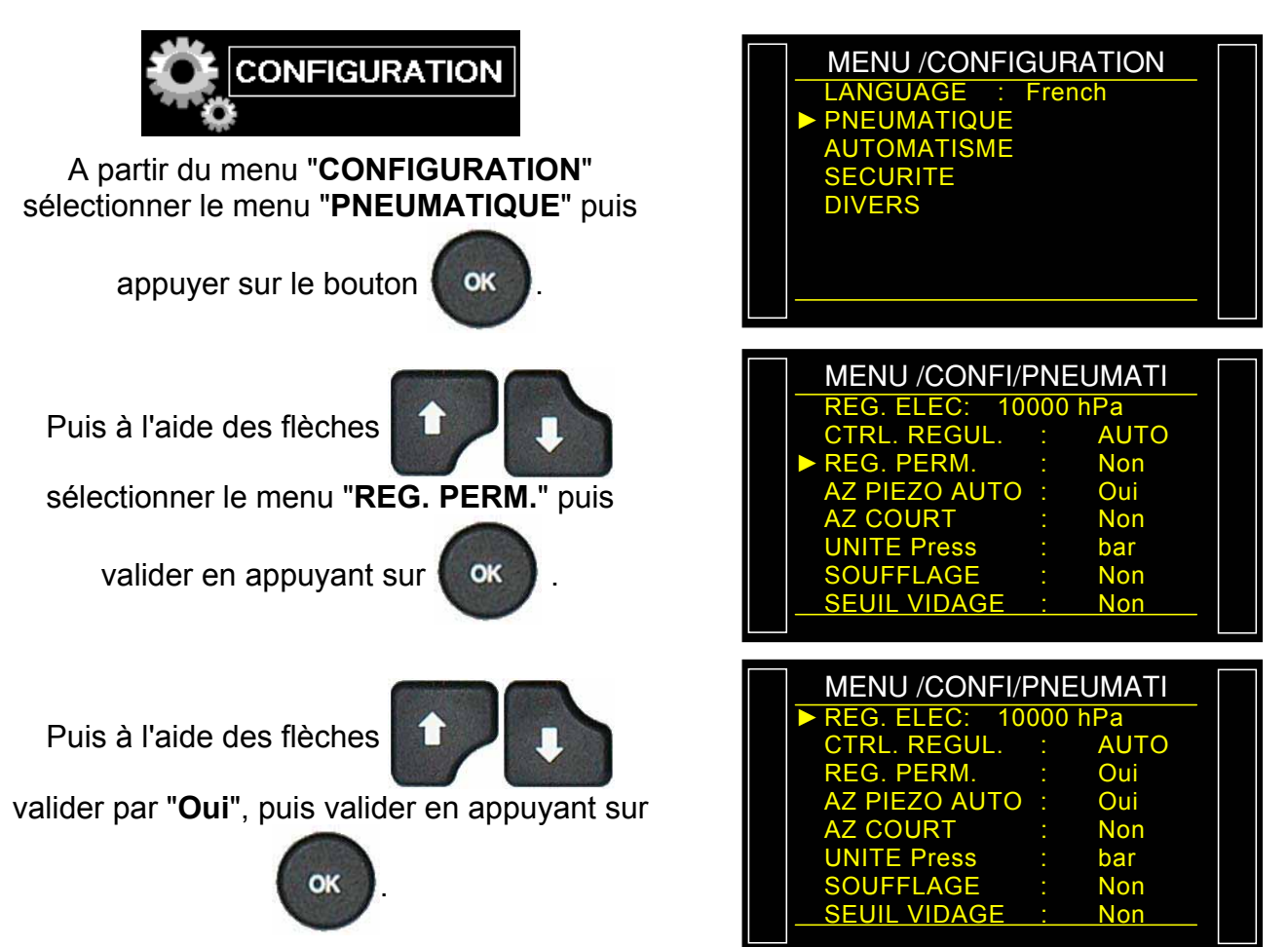

# **AUTO ZERO PIEZO**

Cette fonction permet de corriger le zéro du capteur de pression et de calculer la caractéristique du régulateur électronique, cette opération est à réaliser régulièrement. Dans cette fonction sont paramétrés la fréquence ou le nombre de cycles de mesures entre deux auto-zéro piezzo.

- Compteur "Fréquence" : pour programmer en minutes l'intervalle entre deux auto-zéros, programmable de 1 à 999 minutes. Quand le compteur est à zéro, aucun Auto zéro n'est fait.
- Compteur "Nombre de cycles" : pour programmer en nombre de cycles l'intervalle entre deux auto-zéros, compteur programmable entre 1 et 9999 cycles. Quand le compteur est à zéro, aucun auto-zéro n'est réalisé.

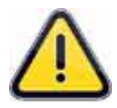

Les deux compteurs peuvent être paramétrés, le compteur qui arrivera en premier à échéance déclenchera un auto-zéro, les deux compteurs sont remis à zéro et recommencent leur comptage.

## 1. PROCEDURE

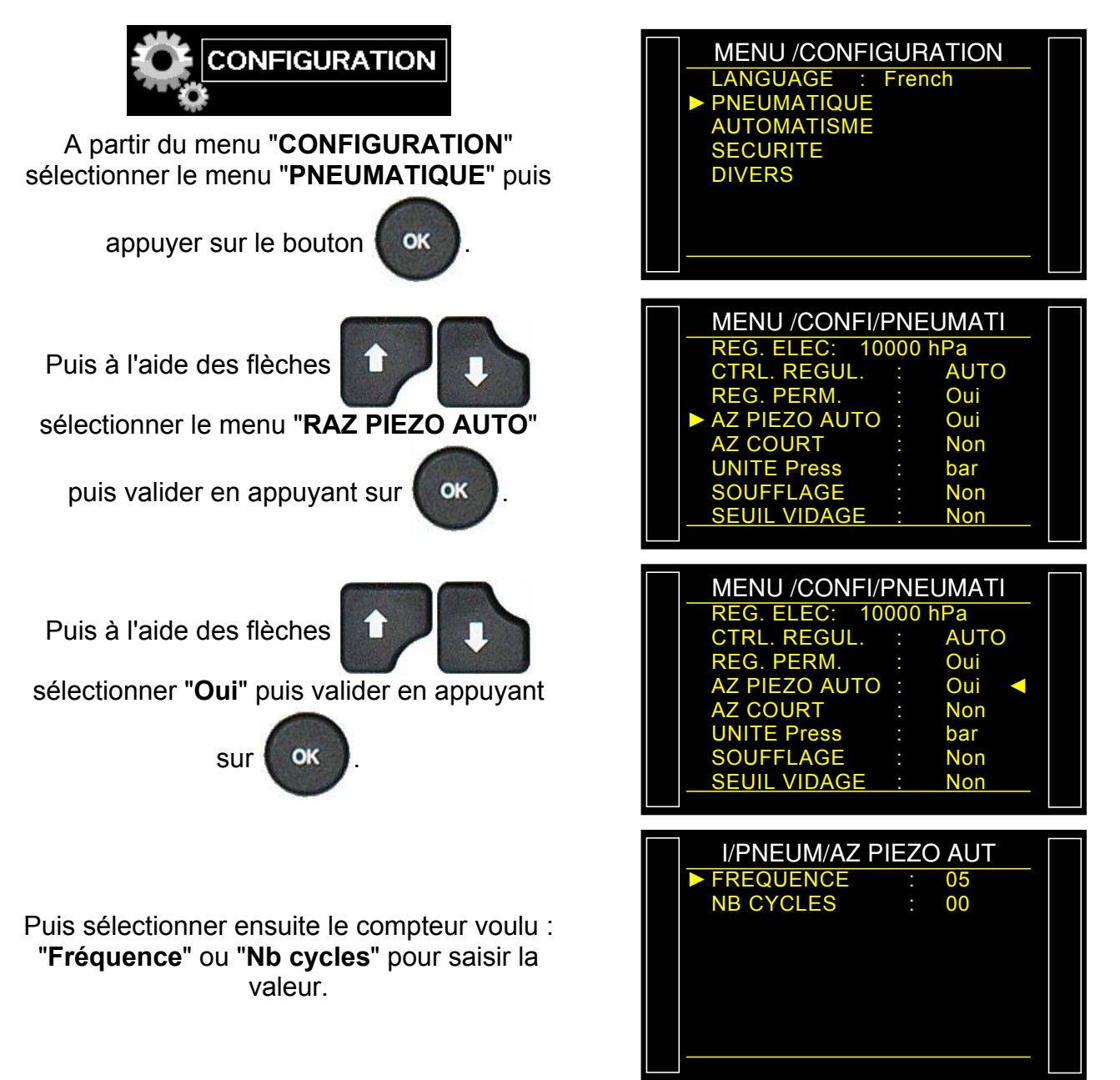

Fiche # 648f – Auto zéro Piézo

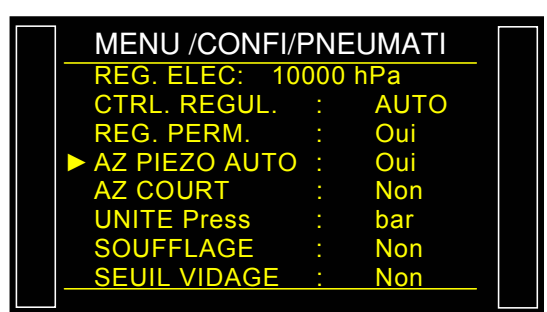

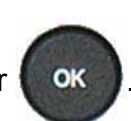

Puis valider en appuyant sur

# **AUTO ZERO COURT**

La fonction **"Auto zéro court"** permet de réaliser un auto-zéro rapide du capteur de pression seulement sans calculer la caractéristique du régulateur électronique.

Seuls les auto-zéros automatiques tiennent compte du temps programmés.

Les auto-zéros faits à la demande sont fait avec 0,5s.

### 1. PROCÉDURE

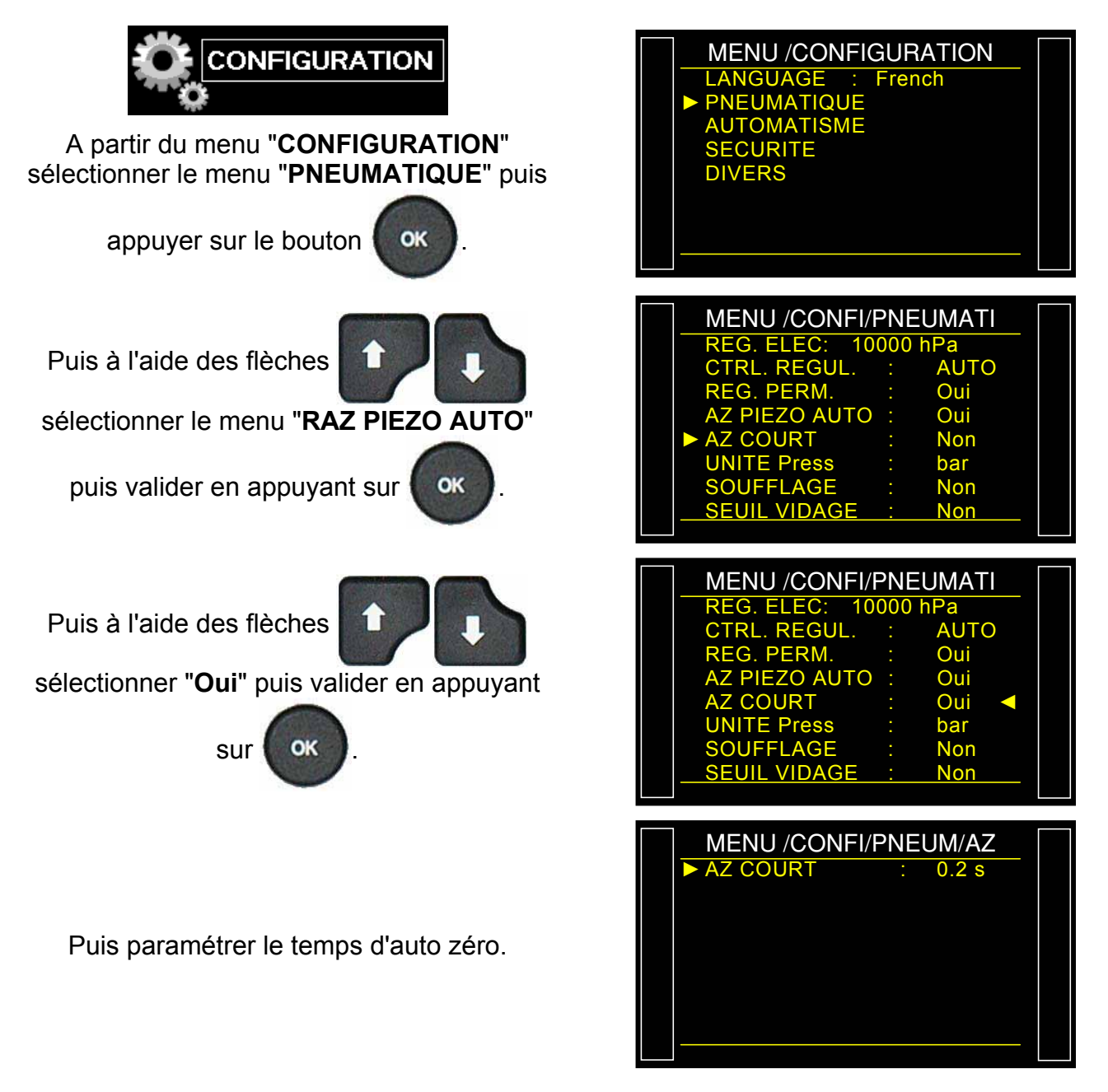

Fiche # 649f – Auto zéro court

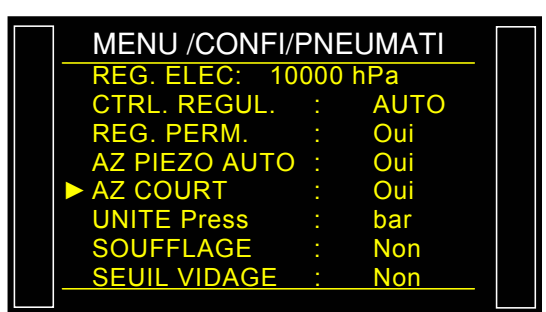

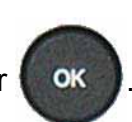

Puis valider en appuyant sur

# **SEUIL DE VIDAGE**

Un message "**PIECE SOUS PRESSION**" est affiché et l'instrument ne donne pas l'information fin de cycle tant que la pression dans la pièce de test est supérieure au seuil configuré.

Ce seuil est unique et commun à tous les programmes.

## 1. PROCÉDURE

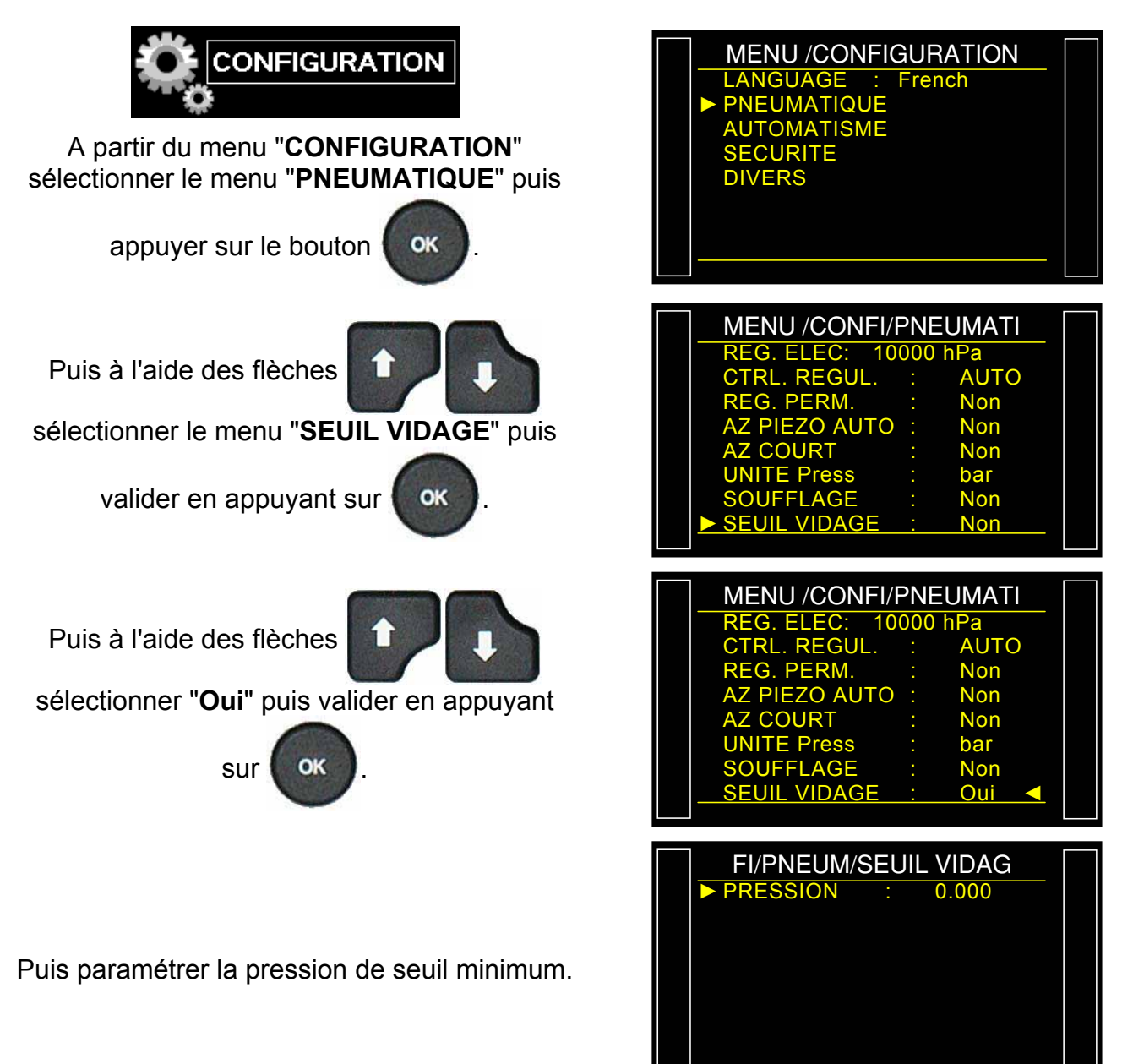

## **INFORMATIONS SYSTEME**

Ce menu permet d'afficher les informations concernant les versions de programmes des différents éléments et autres informations utiles.

### 1. PROCÉDURE

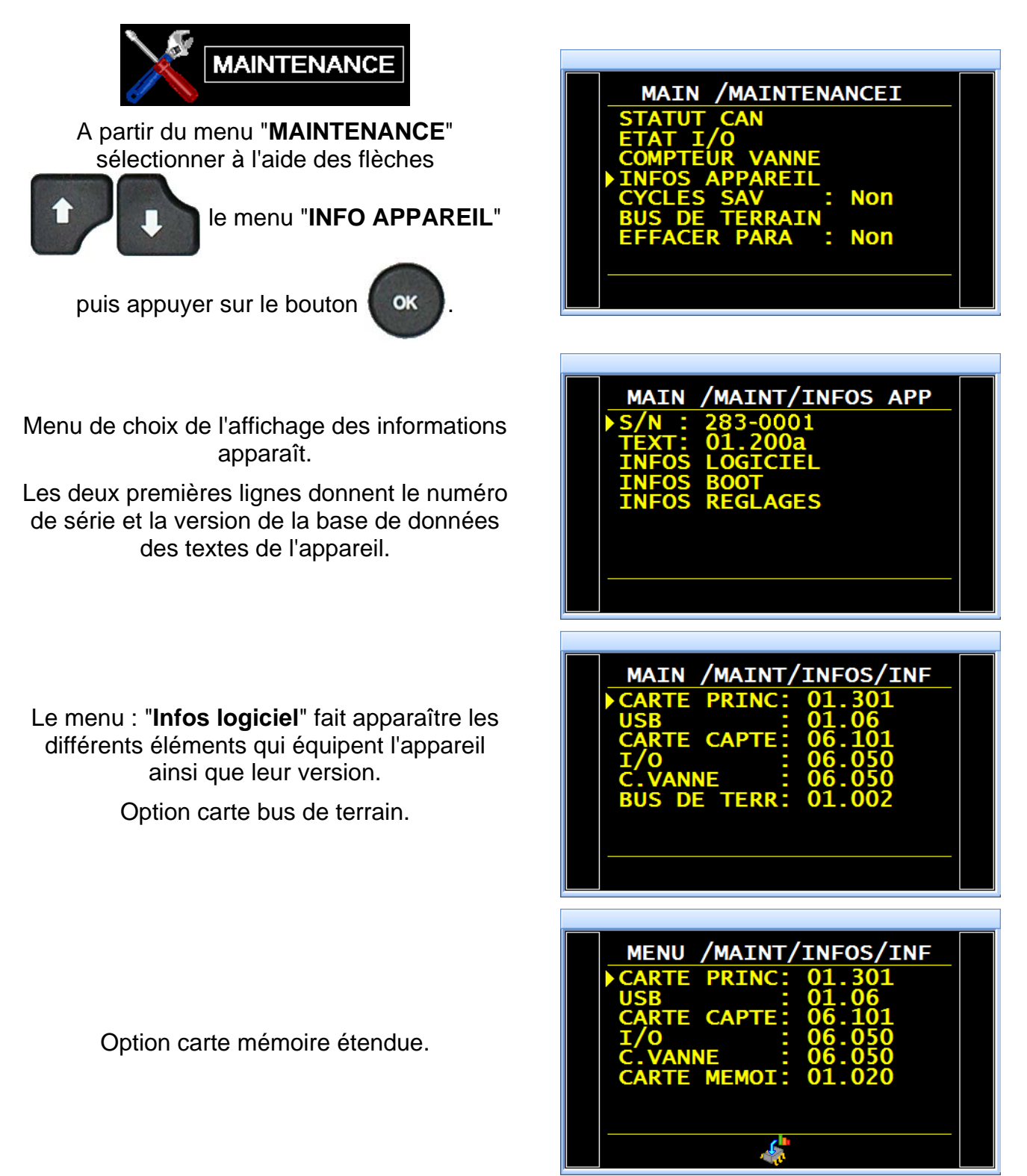

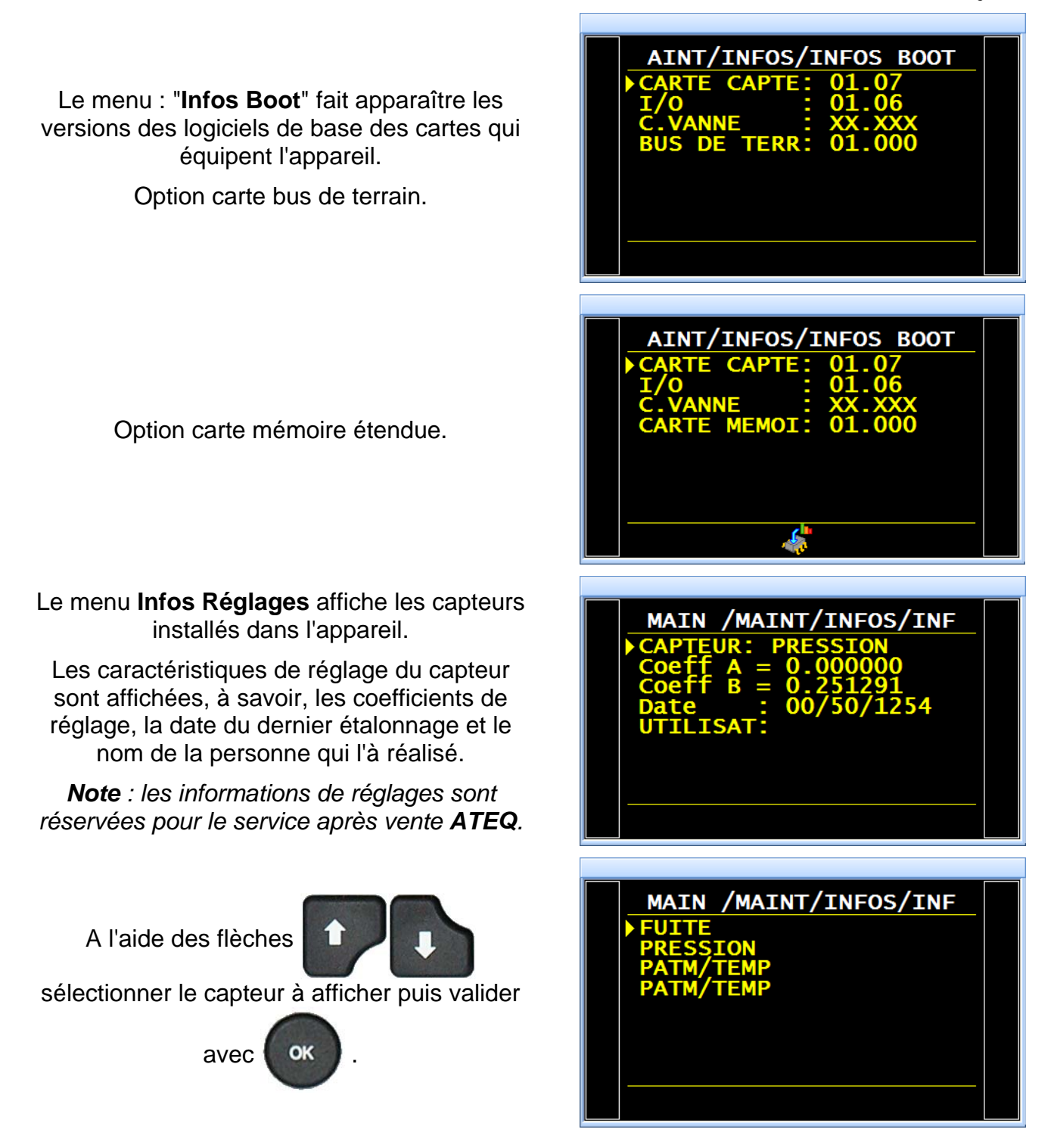

Nous vous rappelons qu'il est important de faire vérifier par nos services l'étalonnage de votre appareil au moins une fois pas an.

### 2. PORT USB

Le menu "USB" permet de configurer les paramètres pour la liaison USB.

Le mode imprimante ne peut être attribué qu'à une seule fonction à la fois, soit USB soit RS232.

#### 2.1. PROCEDURE

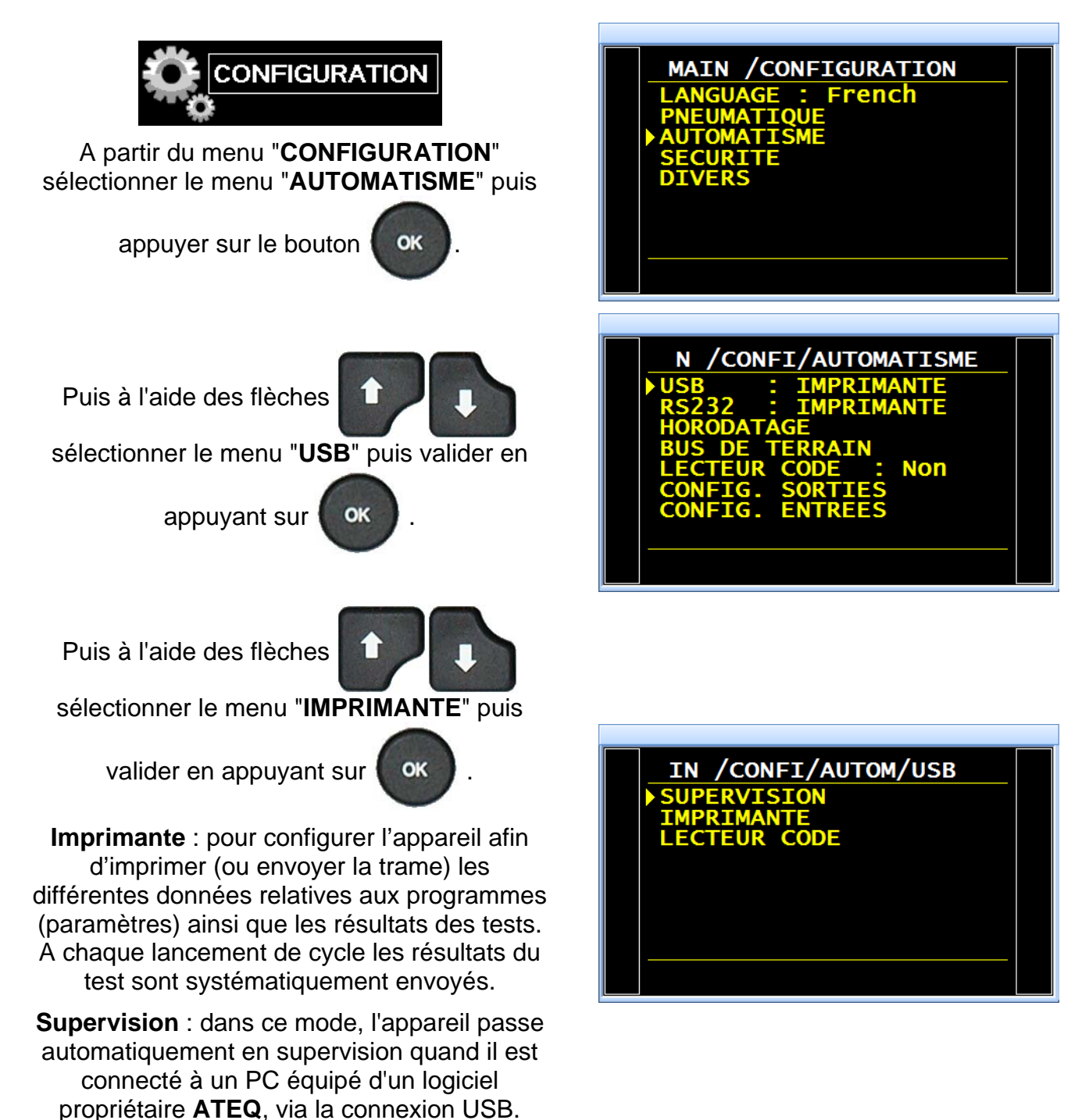

## 2.1.1. Mode Imprimante

Le menu de configuration de la liaison **USB/IMPRIMANTE** s'affiche.

Puis à l'aide des flèches

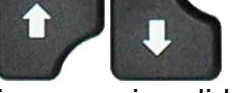

sélectionner le menu à configurer, puis valider

en appuyant sur

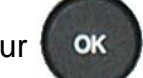

Trame : pour configurer la trame de résultats.

Paramètres associés à régler :

- > **PRESSION** (affichage pression de test),
- Personnal (affichage nom de programme si existant),
- > Horodatage (impression date et heure),
- > Avant result (nb de ligne avant résultat),
- > Après result (nb de ligne après résultat),
- > Inter Ligne (espace entre chaque ligne),
- Saut page (saut de page après chaque trame).

**Condition d'émission** : pour choisir les conditions ou l'impression est activée.

#### Paramètres associés à régler :

- > TOUT (impression de tous les résultats),
- > PB (pièces bonnes),
- > PMT (pièces de test mauvaises),
- PMR (pièces références mauvaises),
- > ALARME,
- > DEFAUT PRESSION (pression incorrecte),
- > **RECUPERABLE** (pièces récupérables),
- > ETALONNAGE (défaut d'étalonnage).

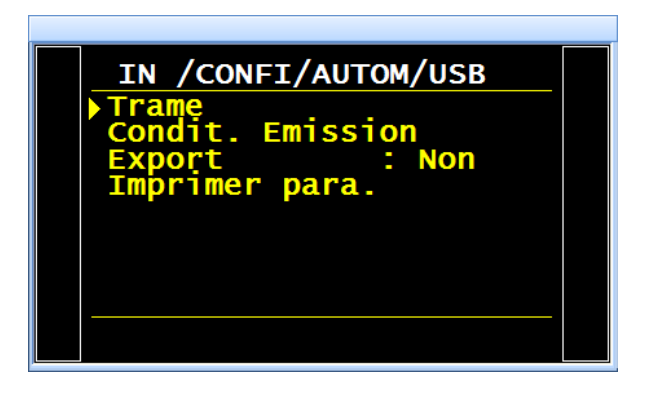

| NFI/AUTOM/USB/Trame<br>PRESSION : Non<br>Personnal. : Non<br>HORODATAGE : Non<br>Avant result : 00<br>Apres result : 00<br>Inter Ligne : 00<br>Saut page : Non |  |
|----------------------------------------------------------------------------------------------------|--|
|                                                                                                    |  |

| /USB /Condit.                 | Emissi     |  |
|-------------------------------|------------|--|
| ► TOUT<br>PB                  | Oui<br>Non |  |
| PMT<br>PMR                    | Non<br>Non |  |
| ALARME<br>DEFAUT PRESSIO      | Non<br>Non |  |
| RECUPERABLE :<br>ETALONNAGE : | Non<br>Non |  |
|                               |            |  |

#### **3. SORTIES TRAMES**

#### **3.1. EXEMPLES DE TRAMES DE RESULTATS**

Les trames sont identiques pour les ports RS232 et USB.

#### 3.1.1. Exemples de trames de résultats

#### Trames pour un type de test FUITE :

| Trames avec pièce bonne :            | <01>:<br><01>:30/05/2012 16:52:01<br><01>: 487.8 mbar:(PB): 029 Pa       |
|--------------------------------------|--------------------------------------------------------------------------|
| Trames avec pièce mauvaise en test : | <01>:<br><01>:30/05/2012 16:53:36<br><01>: 493.9 mbar:(DT): 114 Pa       |
| Trames avec alarme :                 | <02>:<br><02>:30/05/2012 16:55:24<br><02>: 486.4 mbar:(AL): >> P.E. TEST |

Cette trame est du même type que la trame d'impression des paramètres à l'exception que les différentes chaînes de caractères se suivent et sont séparées par un caractère de tabulation (TAB = "\t" = 09h) qui permet de saisir automatiquement les différentes cases dans Microsoft Excel. Les trames se terminent toujours par le signe "0Dh".

#### Trame pour un type de test en COMPOSANTS SCELLES STANDARD :

| Trames avec pièce bonne : | <01>:ABCDEFGHIJKL           |
|---------------------------|-----------------------------|
|                           | <01>:12/04/2013 10:06:10    |
|                           | <01>: 0.997 bar:(PB): 31 Pa |

#### Trame pour un type de test en COMPOSANTS SCELLES GROSSE FUITE :

| Trames ave             | c pièce boi    | nne :    |         | <01>:ABCDEFGHIJKL<br><01>:17/04/2013 15:09:16<br><01>:(PB): 0.440 bar                  |
|------------------------|----------------|----------|---------|----------------------------------------------------------------------------------------|
| Trames ave             | c pièce ma     | uvaise : |         | <01>:ABCDEFGHIJKL<br><01>:12/04/2013 09:50:18<br><01>:(AL):VOL TROP PETIT COMP. SCELLE |
|                        |                |          |         | <01>:ABCDEFGHIJKL<br><01>:12/04/2013 09:52:11<br><01>:(DT):VOL TROP GRAND COMP. SCELLE |
| Trames<br>d'apprentiss | avec<br>age) : | alarme   | (défaut | <01>:ABCDEFGHIJKL<br><01>:12/04/2013 09:22:07<br><01>:(AL):DEFAUT APP. COMP. SCELLE    |

### Trames pour un type de test FUITE avec la fonction correction de la température 2 :

| Trames avec pièce bonne :    | <01>:ABCDEFGHIJKL<br><01>:03/06/2015 09:31:00<br><01>: 0.382 bar:(PB): 11.67 cm3/mn<br><01>:Ambiante 21.0 C:Objet 70.0 C      |
|------------------------------|----------------------------------------------------------------------------------------------------|
| Trames avec pièce mauvaise : | <01>:ABCDEFGHIJKL<br><01>:03/06/2015 09:32:12<br><01>: 0.381 bar:(TD): 66.84 cm3/mn<br><01>:Ambiante 21.0 C:Objet 70.0 C      |
| Trames avec alarme :         | <01>:ABCDEFGHIJKL<br><01>:03/06/2015 09:31:41<br><01>: 0.376 bar:(TD): TEST GROSSE FUITE<br><01>:Ambiante 21.0 C:Objet 70.0 C |

### Trames pour un type de test MODE PASSAGE :

| Trames avec pièce bonne :  | <03>:P MODE<br><03>:02/05/2013 15:18:50<br><03>: 0.199 bar:(PB): 0.199 bar |
|----------------------------|----------------------------------------------------------------------------|
| Trames avec pièce mauvaise | <03>:P MODE<br><03>:02/05/2013 15:19:15<br><03>: 0.110 bar:(DT): 0.110 bar |

#### Trames pour un type de test DESENSIBILISE :

| Trames avec pièce bonne :    | <05>:D MODE<br><05>:16/05/2013 12:38:10<br><05>: 0.205 bar:( PB):00008 Pa         |
|------------------------------|-----------------------------------------------------------------------------------|
| Trames avec pièce mauvaise : | <05>:D MODE<br><05>:16/05/2013 12:40:18<br><05>: 0.205 bar:(DT):01401 Pa          |
|                              | <05>:D MODE<br><05>:16/05/2013 12:40:59<br><05>: 0.204 bar:(DR):-1721 Pa          |
| Trames avec alarme :         | <05>:D MODE<br><05>:17/05/2013 13:03:03<br><05>: 0.205 bar:(DT):TEST GROSSE FUITE |
|                              | <05>:D MODE<br><05>:17/05/2013 12:33:53<br><05>: 0.181 bar:(AL):PRESSION HAUTE    |
|                              | <05>:D MODE<br><05>:17/05/2013 12:40:08<br><05>: 0.204 bar:(AL):PRESSION BASSE    |

## Trames pour un type de test MODE OPERATEUR :

| Trames avec pièce bonne :                | <07>:OPERATEUR<br><07>:05/07/2013 05:20:29<br><07>:(PB)                     |
|------------------------------------------|-----------------------------------------------------------------------------|
| Trames avec pièce mauvaise :             | <07>:OPERATEUR<br><07>:05/07/2013 05:20:42<br><07>:(DT)                     |
| Trames pour un type de test MESURE VOLU  | ME:                                                                         |
| Trames avec pièce bonne :                | <03>:VOL<br><03>:09/08/2013 12:05:18<br><03>: 0.037 bar:(OK): 776.0 cm3     |
| Trames avec pièce mauvaise :             | <03>:VOL<br><03>:08/08/2013 08:44:58<br><03>: 0.037 bar:(DT): 780.1 cm3     |
|                                          | <03>:VOL<br><03>:08/08/2013 08:46:41<br><03>: 0.037 bar:(DR): 780.1 cm3     |
| Trames avec alarme :                     | <03>:VOL<br><03>:08/08/2013 08:52:59<br><03>: 0.551 bar:(AL):PRESSION HAUTE |
|                                          | <03>:VOL<br><03>:09/08/2013 12:00:41<br><03>: 0.600 bar:(AL):PRESSION BASSE |
| Trames pour un type de test BURST TEST : |                                                                             |
| Trames avec pièce bonne :                | <04>:BURST<br><04>:25/09/2013 01:06:02<br><04>: 0.595 bar:(OK):             |
| Trames avec pièce mauvaise               | <04>:BURST<br><04>:25/09/2013 01:29:31<br><04>: 0.448 bar:(DT):BURST        |
| Trames avec alarme :                     | <04>:BURST<br><04>:25/09/2013 01:27:46<br><04>: 0.221 bar:(AL):BURST < Pmin |
|                                          | <04>:BURST<br><04>:25/09/2013 01:30:36                                      |

Trames avec Eclat = OK :

<06>:14/02/2014 10:46:57 <06>: 0.488 bar:(OK):BURST

<04>: 0.582 bar:(AL):PRESSION HAUTE

<06>:14/02/2014 10:45:39 <06>: 0.603 bar:(TD):

Toutes les trames sont exploitées en connectant un micro ordinateur sur la ligne **RS232** de l'appareil.

### 3.1.2. Mode Export

Exportation (Export) : Pour créer et envoyer une trame de résultats spéciale qui peut être exploitée dans un micro ordinateur sous Microsoft Excel.

Les caractères et leurs codes sont issus des codes ASCII, voir la table des codes ASCII pour les correspondances.

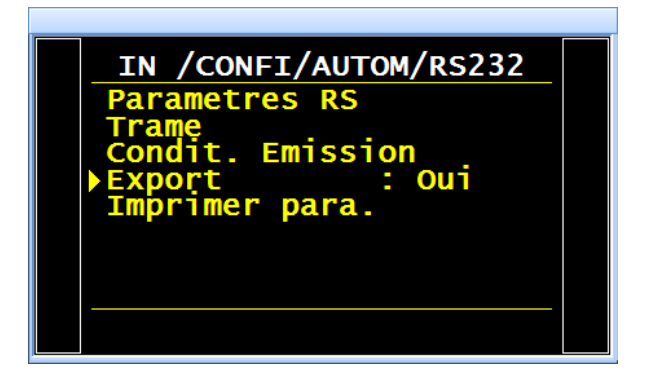

Exemples d'exportations : (les exemples suivants sont issus d'un appareil F5 version v1.18p).

Le caractère " $\rightarrow$ " représente une tabulation HT (09h).

Le caractère "□" représente un espace (20h).

Le caractère "←" représente un retour chariot CR (0Dh).

Détail des colonnes (voir exemples ci-après) :

- 1) Personnalisation
- 2) Numéro de programme.
- 3) Message du résultat de test.
- 4) Valeur numérique du test.
- 5) Unité de test.
- 6) Valeur numérique de la pression

- 7) Unité de pression.
- 8) Message d'alarme.
- 8') Code barre (option : dépend de l'appareil et de la version).
- 9) Date.
- 10)Heure.

## Exemple 1 :

### > ASCII

 $\mathsf{TEST} \rightarrow 01 \rightarrow (\mathsf{PB}) \rightarrow \Box \Box 000 \rightarrow \mathsf{Pa} \rightarrow \Box 501.8 \rightarrow \mathsf{mbar} \rightarrow \rightarrow 23/01/2006 \rightarrow 17:54:13 \rightarrow \checkmark$ 

### Hexa

54 45 53 54 **09** 30 31 **09** 28 50 42 29 **09** 20 20 30 30 30 **09** 50 61 **09** 20 35 30 31 2E 38 **09** 6D 62 61 72 **09 09** 09 32 33 2F 30 31 2F 32 30 30 36 **09** 31 37 3A 35 35 3A 31 39 **09** *0D* 

### Détail

| 1              |               | 2        |            | 3              |        | 4                    |               | 5        |               | 6                    |               | 7                 | 8 / 8'                                | 9                                   |               | 10                            |              |
|----------------|---------------|----------|------------|----------------|--------|----------------------|---------------|----------|---------------|----------------------|---------------|-------------------|---------------------------------------|-------------------------------------|---------------|-------------------------------|--------------|
| TEST           | $\rightarrow$ | 01       | $\uparrow$ | (PB)           | Ŷ      |                      | $\rightarrow$ | Ра       | $\rightarrow$ | □501.8               | $\rightarrow$ | mbar              | $\rightarrow \rightarrow \rightarrow$ | 23/01/2006                          | $\rightarrow$ | 17:54:13                      | →┙           |
| 54 45<br>53 54 | 09            | 30<br>31 | 09         | 28 50<br>42 29 | 0<br>9 | 20 20<br>30 30<br>30 | 09            | 50<br>61 | 09            | 20 35 30<br>31 2E 38 | 09            | 6D<br>62 61<br>72 | 09 09<br>09                           | 32 33 2F 30<br>31 2F 32 30<br>30 36 | 09            | 31 37 3A<br>35 35 3A<br>31 39 | <b>09</b> 0D |

#### Exemple 2 :

#### > ASCII

 $\mathsf{TEST} \rightarrow 01 \rightarrow (\mathsf{AL}) \rightarrow \rightarrow \Box \Box \Box 0.0 \rightarrow \mathsf{mbar} \rightarrow \mathsf{PRESSION} \Box \mathsf{BASSE} \rightarrow 23/01/2006 \rightarrow 18:00:13 \rightarrow \Box$ 

#### Hexa

54 45 53 54 **09** 30 31 **09** 28 41 4C 29 **09 09 09** 20 20 20 30 2E 34 **09** 6D 62 61 72 **09** 50 52 45 53 53 49 4F 4E 20 42 41 53 53 45 **09 09** 32 33 2F 30 31 2F 32 30 30 36 **09** 31 38 3A 30 32 3A 31 36 **09** *0D* 

#### Détail

| 1              |    | 2        |    | 3              |                                       | 4                       |    | 5              |               | 8                                               | 8'                        | 9                                   |    | 10                            |              |
|----------------|----|----------|----|----------------|---------------------------------------|-------------------------|----|----------------|---------------|-------------------------------------------------|---------------------------|-------------------------------------|----|-------------------------------|--------------|
| TEST           | ÷  | 01       | ÷  | (AL)           | $\rightarrow \rightarrow \rightarrow$ | □□□0.<br>0              | ÷  | mbar           | $\rightarrow$ | PRESSION B<br>ASSE                              | $\rightarrow \rightarrow$ | 23/01/2006                          | ÷  | 18:00:13                      | →∽           |
| 54 45<br>53 54 | 09 | 30<br>31 | 09 | 28 41<br>4C 29 | 09 09<br>09                           | 20 20<br>20 30<br>2E 34 | 09 | 6D 62<br>61 72 | 09            | 50 52 45 53 53<br>49 4F 4E 20 42<br>41 53 53 45 | 09<br>09                  | 32 33 2F 30<br>31 2F 32 30<br>30 36 | 09 | 31 38 3A<br>30 32 3A<br>31 36 | <b>09</b> 0D |

#### Exemples de trames pour test FUITE :

$$\label{eq:ABCDEFGHIJKL} \begin{split} \mathsf{ABCDEFGHIJKL} \rightarrow 1 \rightarrow (\mathsf{OK}) \rightarrow 34.14 \rightarrow \mathsf{cm3/mn} \rightarrow 0.601 \rightarrow \mathsf{bar} \rightarrow \rightarrow 23/01/2014 \rightarrow 03:16:31 \\ \mathsf{ABCDEFGHIJKL} \rightarrow 1 \rightarrow (\mathsf{TD}) \rightarrow 82.76 \rightarrow \mathsf{cm3/mn} \rightarrow 0.600 \rightarrow \mathsf{bar} \rightarrow \rightarrow 23/01/2014 \rightarrow 03:16:47 \\ \end{split}$$

#### Exemples de trames pour test PASSAGE :

-BLOCKAGE-AB $\rightarrow$ 2 $\rightarrow$ (OK)  $\rightarrow$  $\rightarrow$ 0.953 $\rightarrow$ bar $\rightarrow$  $\rightarrow$ 23/01/2014 $\rightarrow$ 03:17:44 -BLOCKAGE-AB $\rightarrow$ 2 $\rightarrow$ (TD)  $\rightarrow$  $\rightarrow$ 0.952 $\rightarrow$ bar $\rightarrow$  $\rightarrow$ 23/01/2014 $\rightarrow$ 03:18:36

#### Exemples de trames pour test DESENSIBILISE :

DESENSITIS-- $\rightarrow$ 4 $\rightarrow$ (OK) $\rightarrow$ 7 $\rightarrow$ Pa $\rightarrow$ 0.601 $\rightarrow$ bar $\rightarrow$  $\rightarrow$ 23/01/2014 $\rightarrow$ 03:23:55 DESENSITIS-- $\rightarrow$ 4 $\rightarrow$ (TD) $\rightarrow$ 177 $\rightarrow$ Pa $\rightarrow$ 0.600 $\rightarrow$ bar $\rightarrow$  $\rightarrow$ 23/01/2014 $\rightarrow$ 03:24:25 DESENSITIS-- $\rightarrow$ 4 $\rightarrow$ (AL) $\rightarrow$  $\rightarrow$  $\rightarrow$  $\rightarrow$ RESET ATR $\rightarrow$ 23/01/2014 $\rightarrow$ 03:19:48

#### Exemples de trames pour test OPERATEUR :

OPERATOR---- $\rightarrow$ 5 $\rightarrow$ (OK)  $\rightarrow$   $\rightarrow$   $\rightarrow$   $\rightarrow$   $\rightarrow$   $\rightarrow$   $\rightarrow$   $\rightarrow$ 23/01/2014 $\rightarrow$ 03:25:13 OPERATOR---- $\rightarrow$ 5 $\rightarrow$ (TD)  $\rightarrow$   $\rightarrow$   $\rightarrow$   $\rightarrow$   $\rightarrow$   $\rightarrow$ 23/01/201403:25:25

#### Exemples de trames pour test BURST TEST :

 $\begin{array}{l} \mathsf{BURST TEST-} \rightarrow 6 \rightarrow (\mathsf{OK}) \rightarrow \rightarrow 0.404 \rightarrow \mathsf{bar} \rightarrow \rightarrow 23/01/2014 \rightarrow 03:49:02 \\ \\ \mathsf{BURST TEST-} \rightarrow 6 \rightarrow (\mathsf{TD}) \rightarrow \rightarrow 0.404 \rightarrow \mathsf{bar} \rightarrow 23/01/2014 \rightarrow 03:26:51 \\ \\ \mathsf{BURST TEST-} \rightarrow 6 \rightarrow (\mathsf{TD}) \rightarrow \rightarrow 0.232 \rightarrow \mathsf{bar} \rightarrow \mathsf{BURST} \rightarrow 23/01/2014 \rightarrow 03:33:22 \\ \\ \\ \mathsf{BURST TEST-} \rightarrow 6 \rightarrow (\mathsf{AL}) \rightarrow \rightarrow 0.124 \rightarrow \mathsf{bar} \rightarrow \mathsf{BURST} < \mathsf{Pmin} \rightarrow 23/01/2014 \rightarrow 03:34:26 \\ \end{array}$ 

#### Exemples de trames pour test VOLUME :

--VOLUME----→7→ (OK) →9.76→cm3→0.211→bar→→→23/01/2014→03:53:35 --VOLUME----→7(TD) →9.76→cm3→0.211→bar→→23/01/2014→03:52:23

Le caractère " $\rightarrow$ " représente une tabulation HT (09h).

#### 3.1.3. Imprimer Paramètres

Imprimer paramètres : En cliquant sur le bouton, les paramètres de test des programmes activés sur l'appareil s'impriment ou sont envoyés instantanément.

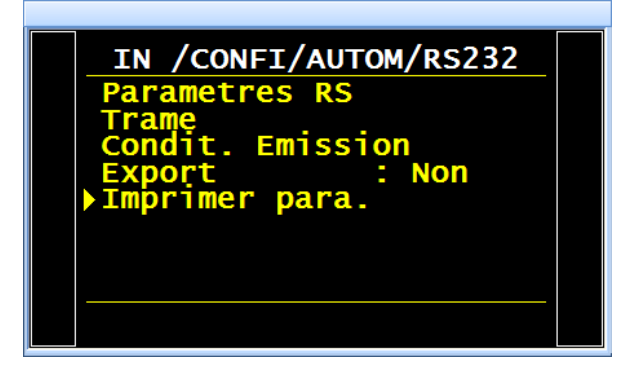

#### Exemple de trame d'impression de paramètres :

| Version 03.10i<br>30/05/2012 16:42:27 | Pr 02                                              |
|---------------------------------------|----------------------------------------------------|
| Pr 01                                 | TYPE : FUITE<br>ATTENTE A : 0.0 s<br>REMP. : 2.0 s |
| TYPE : FUITE                          | STAB.: 4.0 s                                       |
| ATTENTE A: 0.0 s                      | TEST: 2.5 s                                        |
| REMP.: 2.0 s                          | VIDAGE: 1.0 s                                      |
| STAB.: 4.0 s                          | REMP. Max. : 600.0                                 |
| TEST : 2.2 s                          | REMP. Min. : 400.0                                 |
| VIDAGE: 1.0 s                         | C. REMP. : 500.0                                   |
| REMP. Max.: 600.0                     | REJET Test: 100                                    |
| REMP. Min. : 400.0                    | REJET Ref.: 000                                    |
| C. REMP. : 500.0                      |                                                    |
| REJET Test: 100                       |                                                    |
| REJET Ref.: 000                       |                                                    |

### 4. MODE MODBUS

Le menu de configuration de la liaison **RS232/MODBUS** s'affiche.

Puis à l'aide des flèches

sélectionner le menu à configurer, puis valider

en appuyant sur

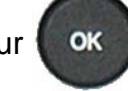

Paramètres RS : pour configurer la liaison entre l'appareil ATEQ (esclave) et un PC ou automate (maître).

Réglage de l'**Adresse** de l'appareil dans le réseau. Si plusieurs appareils sont installés dans le réseau, ils doivent avoir une adresse différente.

Paramètre de **vitesse** de transmission et paramètres de bit de stop, nombre de bits de données, parité. Ces paramètres doivent identiques à l'appareil maître.

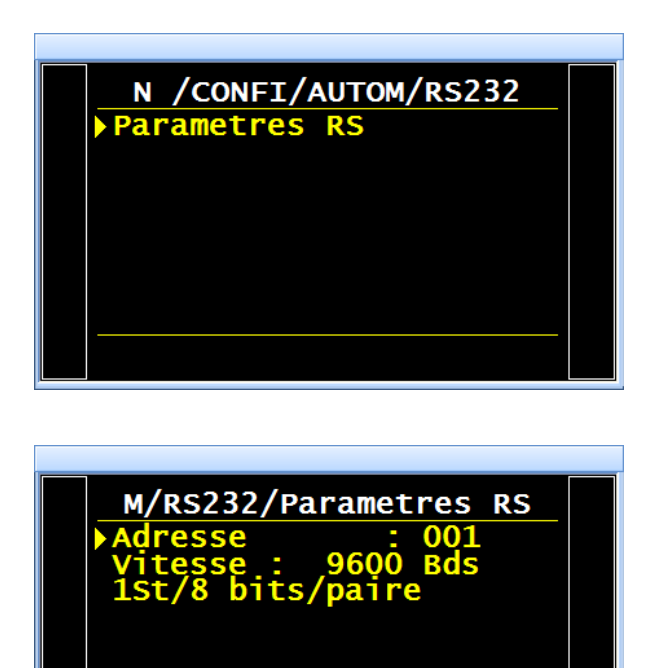

Pour de plus amples renseignements sur la liaison et communication Modbus des appareils **ATEQ**, contacter la Société **ATEQ**.

## SECURITE

Dans le menu "SECURITE" il y a deux fonctions :

la première permet de sélectionner le mode de verrouillage des accès aux paramètres,

> la deuxième désactive la touche **DEPART** de la face avant de l'appareil. Les tests ne peuvent être lancés qu'à partir des entrées de l'appareil (connecteur Entrés / Sorties).

### 1. PROCÉDURE

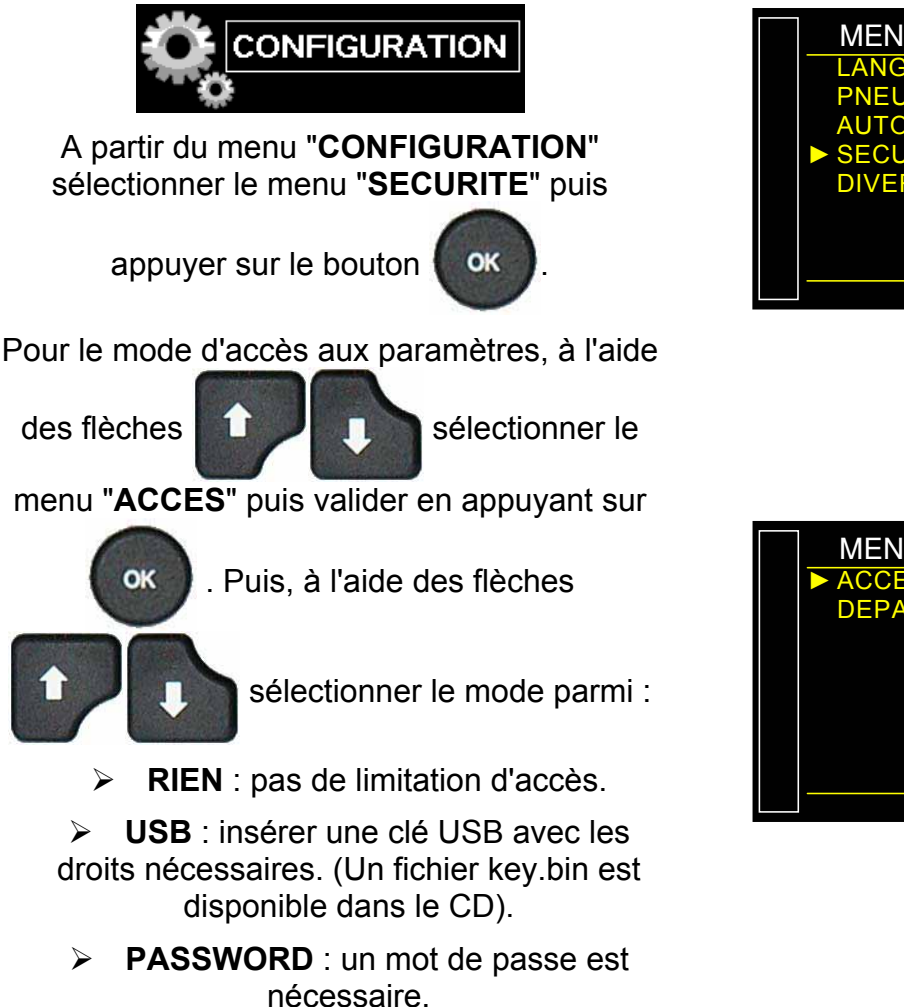

Quand le mode **PASSWORD** est sélectionné, un menu supplémentaire de déblocage apparaît, ce menu permet de valider la fonction de blocage par mot de passe et de saisir celui-ci.

Suivre les indications données par l'appareil.

Note : dans le cas de choix du mode PASSWORD, l'accès aux paramètres avec une clé USB (voir plus haut) reste fonctionnel parallèlement.

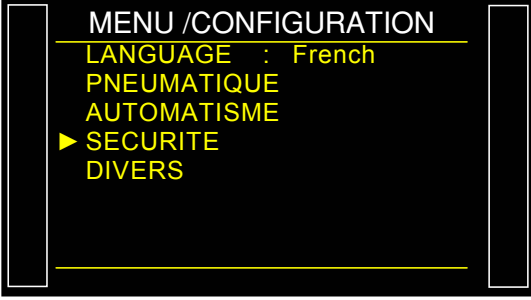

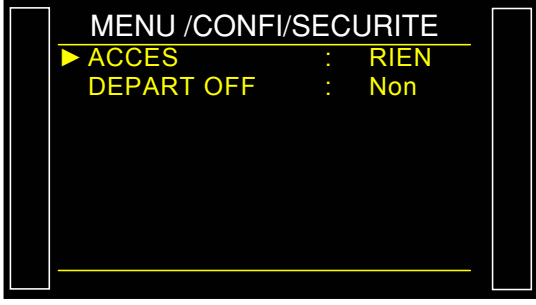

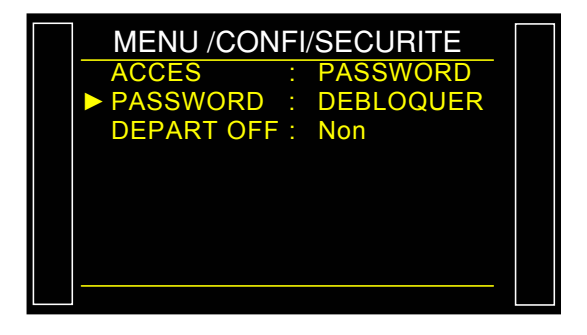

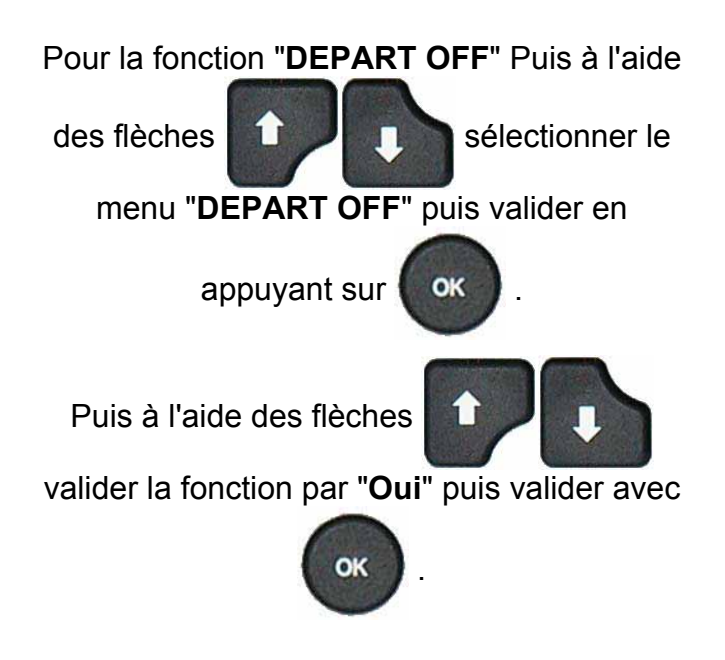

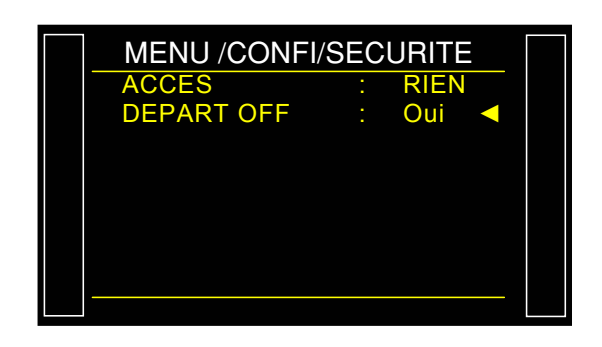

## **CONFIGURATION E/S**

Ce menu permet de configurer les entrées paramétrables du connecteur E/S ainsi que les modes de sorties (mode "**STANDARD**" et mode "**COMPACT**").

Pour le fonctionnement des Sorties codes vannes et sorties auxiliaires 24 V, voir la fiche 609 " Codes vannes / Sorties auxiliaires.

Pour l'utilisation des entrées et des sorties, voir la fiche # 609 "Codes Vannes / Sorties Auxiliaires".

#### **1. CONFIGURATION SORTIES**

Ce menu permet de configurer les sorties auxiliaires et codes vannes ainsi que le modes de sorties **"STANDARD**" ou **"COMPACT**".

1.1. PROCEDURE

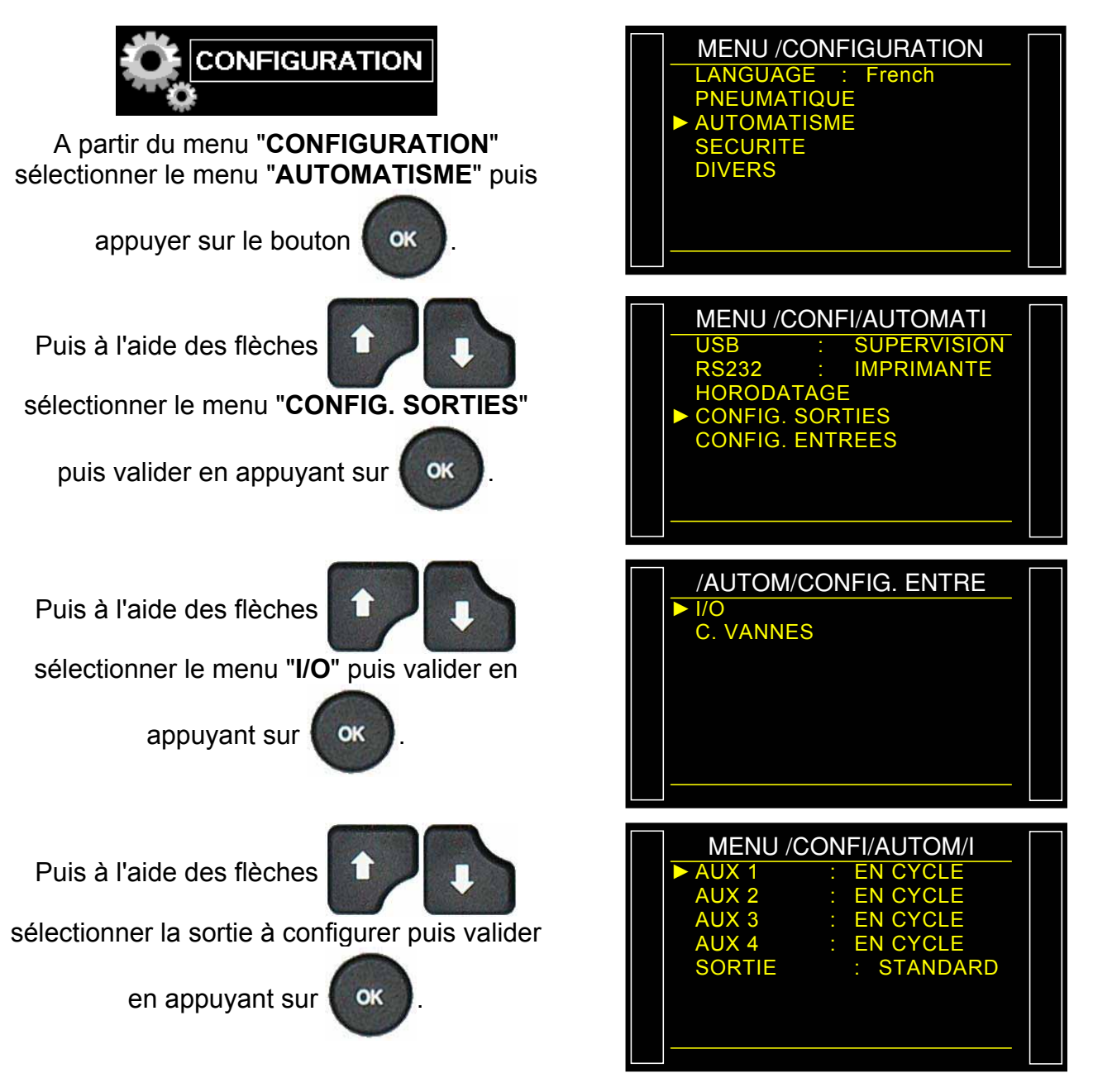

Fiche # 654f – Configuration E/S

Puis à l'aide des flèches

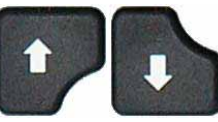

sélectionner le mode souhaité parmi EN CYCLE, PERMANENT ou PROGRAMME

puis valider en appuyant sur

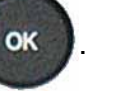

Deux types de modes de sorties sont disponibles : mode "STANDARD" et mode "COMPACT".

Ils permettent de configurer les sorties disponibles de deux manières différentes.

Pour le câblage des sorties, voir fiches **"Connecteurs électriques"**, 692/1 pour le F610, 692/2 pour le F620 et 692/7 pour le F670.

Le mode compact permet de donner le résultat de mesures de deux cycles chaînés maximum. Les sorties 1 et 2 sont réservées au premier cycle, les sorties 3 et 4 au deuxième, la sortie 5 pour la fin de cycle générale.

Procéder de la même manière pour les sorties codes vannes.

| MENU /( | CON | FI/AUTOM/I       | Γ |
|---------|-----|------------------|---|
| AUX 1   | :   | <b>PERMANENT</b> |   |
| AUX 2   |     | EN CYCLE         |   |
| AUX 3   |     | EN CYCLE         |   |
| AUX 4   |     | EN CYCLE         |   |
| SORTIE  |     | : STANDARD       |   |
|         |     |                  |   |
|         |     |                  |   |
|         |     |                  |   |

| MENN /( | CONFI/AUTOM/I |  |
|---------|---------------|--|
| AUX 1   | : EN CYCLE    |  |
| AUX 2   | : EN CYCLE    |  |
| AUX 3   | : EN CYCLE    |  |
| AUX 4   | : EN CYCLE    |  |
| SORTIE  | : STANDARD    |  |
|         |               |  |
|         |               |  |
|         |               |  |
|         |               |  |

### 2. CONFIGURATION ENTREES

Ce menu permet d'attribuer une fonction spéciale aux entrées 7, 8 ou 9 du connecteur de la carte entrées / sorties. Voir fiches **"Connecteurs électriques"**, 692/1 pour le F610, 692/2 pour le F620 et 692/7 pour le F670.

Les différentes fonctions paramétrables sur les entrées sont :

- > Sélection programme,
- Synchro test.

Les différents cycles spéciaux existants qui apparaissent en fonction de la validation de la fonction dont ils sont issus, exemples :

Réglage régulateur,
Remplissage infini,
Auto zéro piézo,
Apprentissage ATR,
Calcul de volume,
Apprentissage CAL,
Xinsi que les cycles spéciaux de maintenance, si cette fonction est validée, exemples:

Etalonnage pression 1 régulateur 1,

- > Etalonnage pression 1 régulateur 2,
- Etalonnage différentiel,
- Auto-test vanne,

Etalonnage pression 2,

> Points capteurs.

Ces fonctions représentent tous les cycles spéciaux disponibles dans l'appareil.

6 entrées supplémentaires sont disponibles sur la carte "Codes Sorties". Ces entrées sont identiques à la carte présentées ci-dessus, seuls la sélection de programme n'est pas disponible.

### 2.1. PROCEDURE

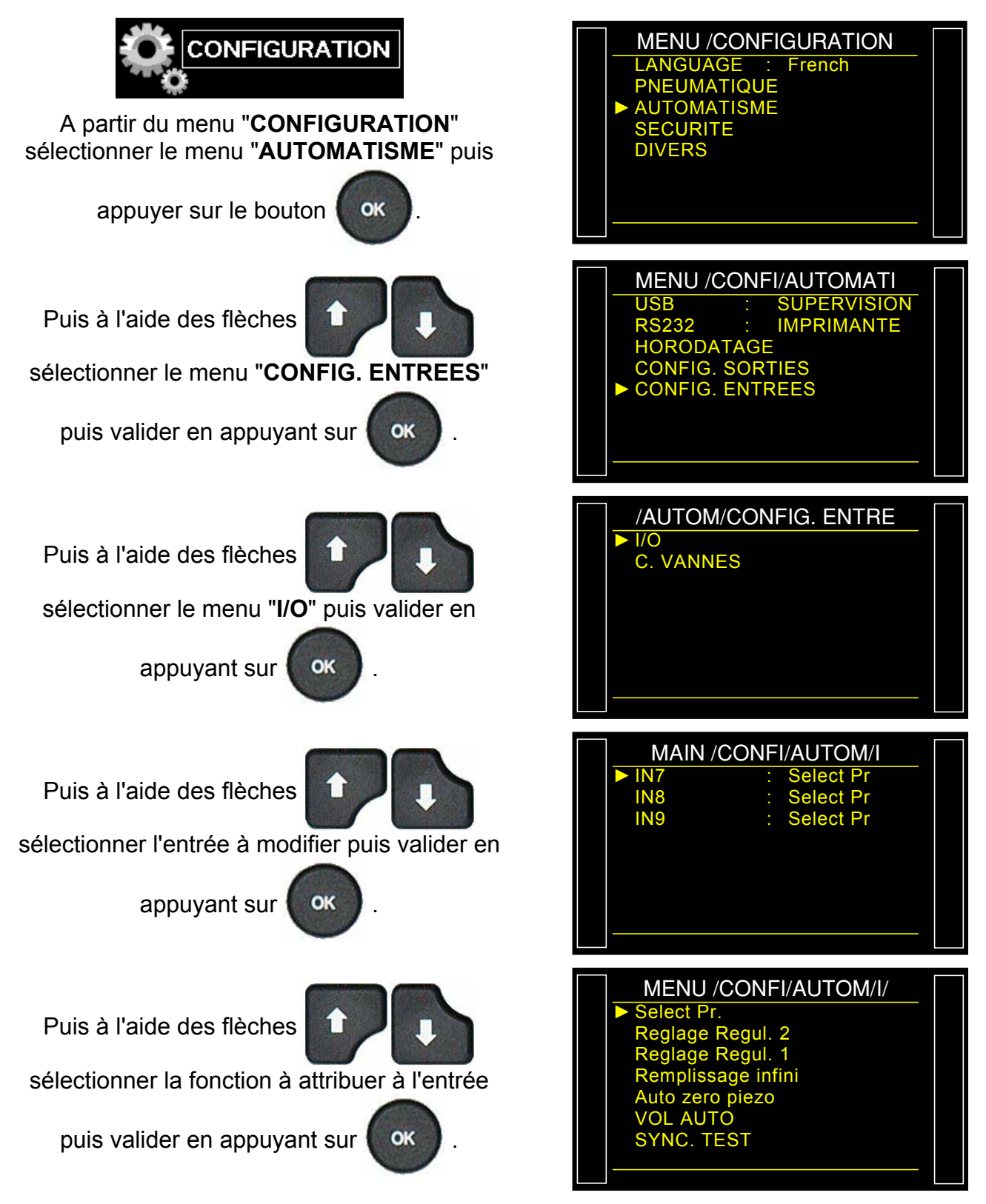

Procéder de la même manière pour les entrées codes vannes.

Note : la sélection de programme n'est pas possible avec les entrées codes vannes.

## **OPTION VIDAGE EXTERNE**

Le vidage externe a l'avantage d'empêcher les impuretés, liquides ou tout autre particule de remonter dans le circuit de mesure de l'appareil et donc de le protéger.

Cette option permet de piloter une vanne de vidage externe à l'appareil (exemple : une vanne Y déportée).

Cette option requiert une sortie électrique attribuée dès la fabrication de l'appareil :

- ✓ une interne pour le câblage interne de la sortie pneumatique ou,
- ✓ une externe pour un câblage "client".

Quand l'appareil possède cette option, le code vanne interne ou externe attribué n'est plus disponible.

#### 1. PROCEDURE

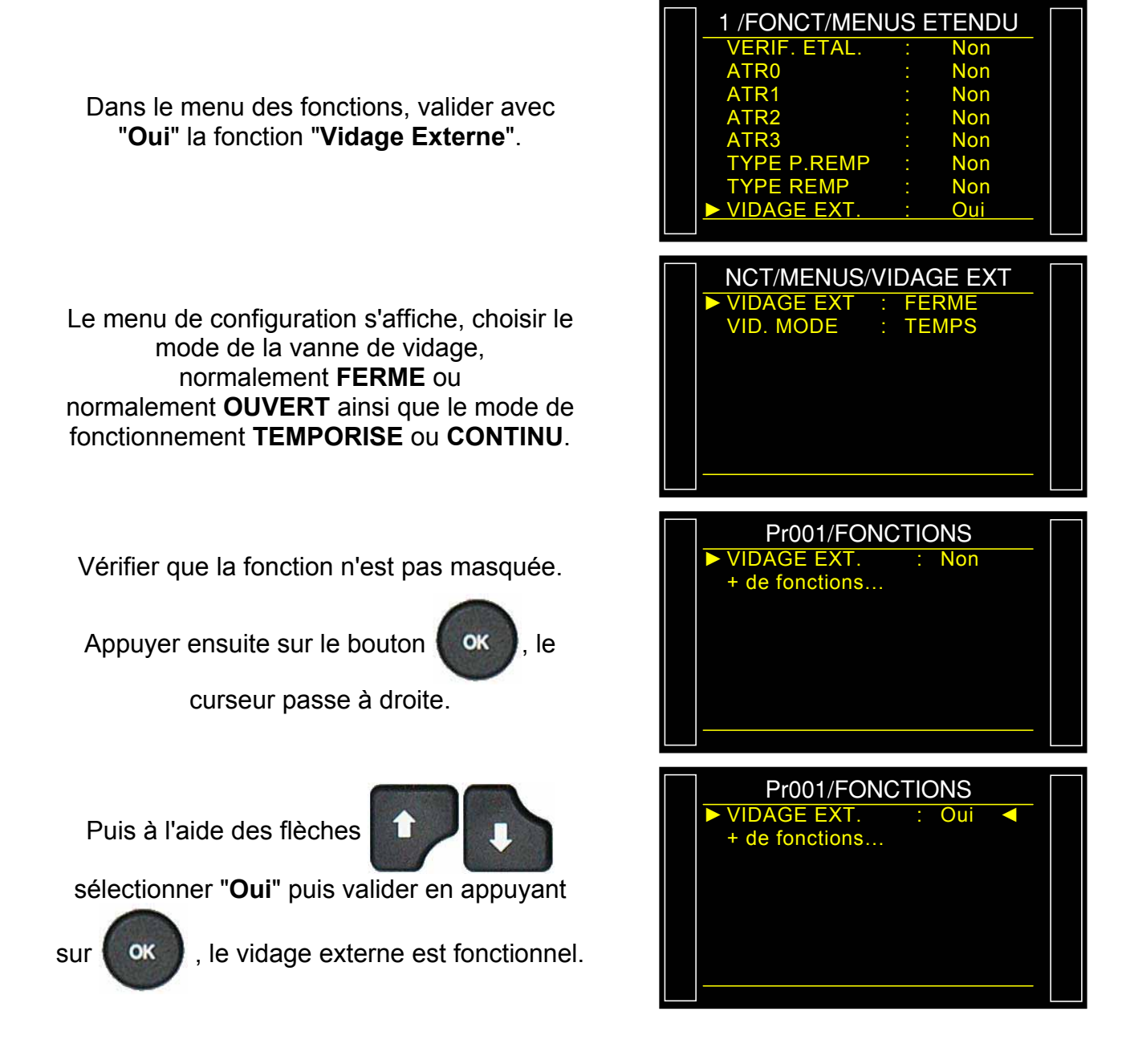

## SYNCHRO TEST

La fonction "**SYNC. test**" (Synchronisation test) laisse le libre choix à l'opérateur ou à l'automate de passer à l'étape de test à l'aide de l'entrée paramétrée pour cette fonction. Cette fonction est disponible en mode fuite uniquement.

Diagramme de cycle :

Les passages des étapes "Stabilisation" à "test" et de "Test" à "Vidage" sont validés pas l'entrée, le temps de test sera ainsi déterminé par l'opérateur ou l'automate.

Si un temps de test est programmé, celui-ci forcera la fin de cycle si le signal de synchronisation n'est pas retombé avant la fin du temps de test.

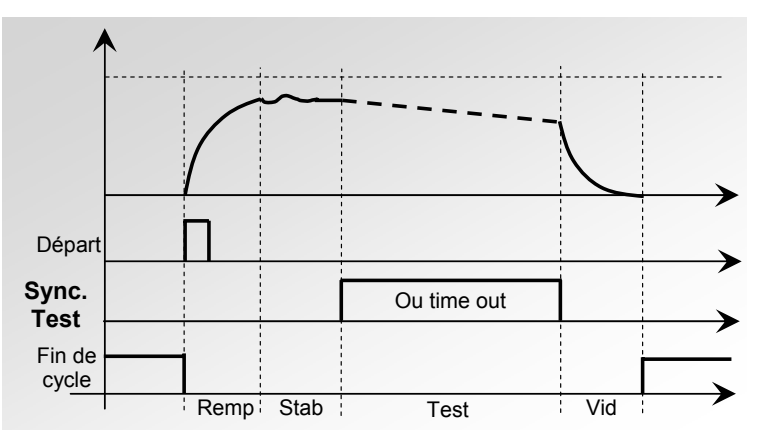

## 1. PROCÉDURE

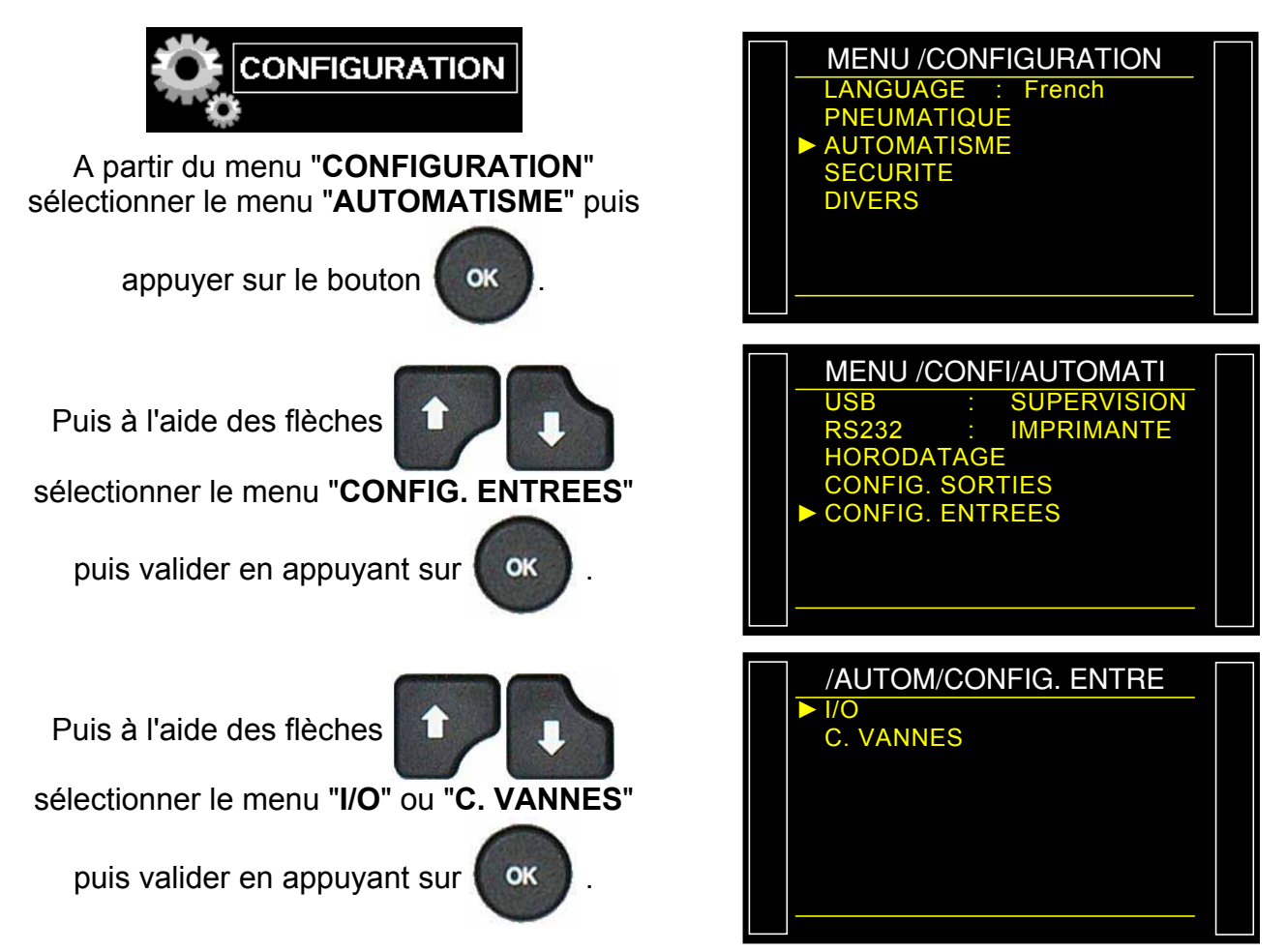

Fiche # 656f – Synchro Test

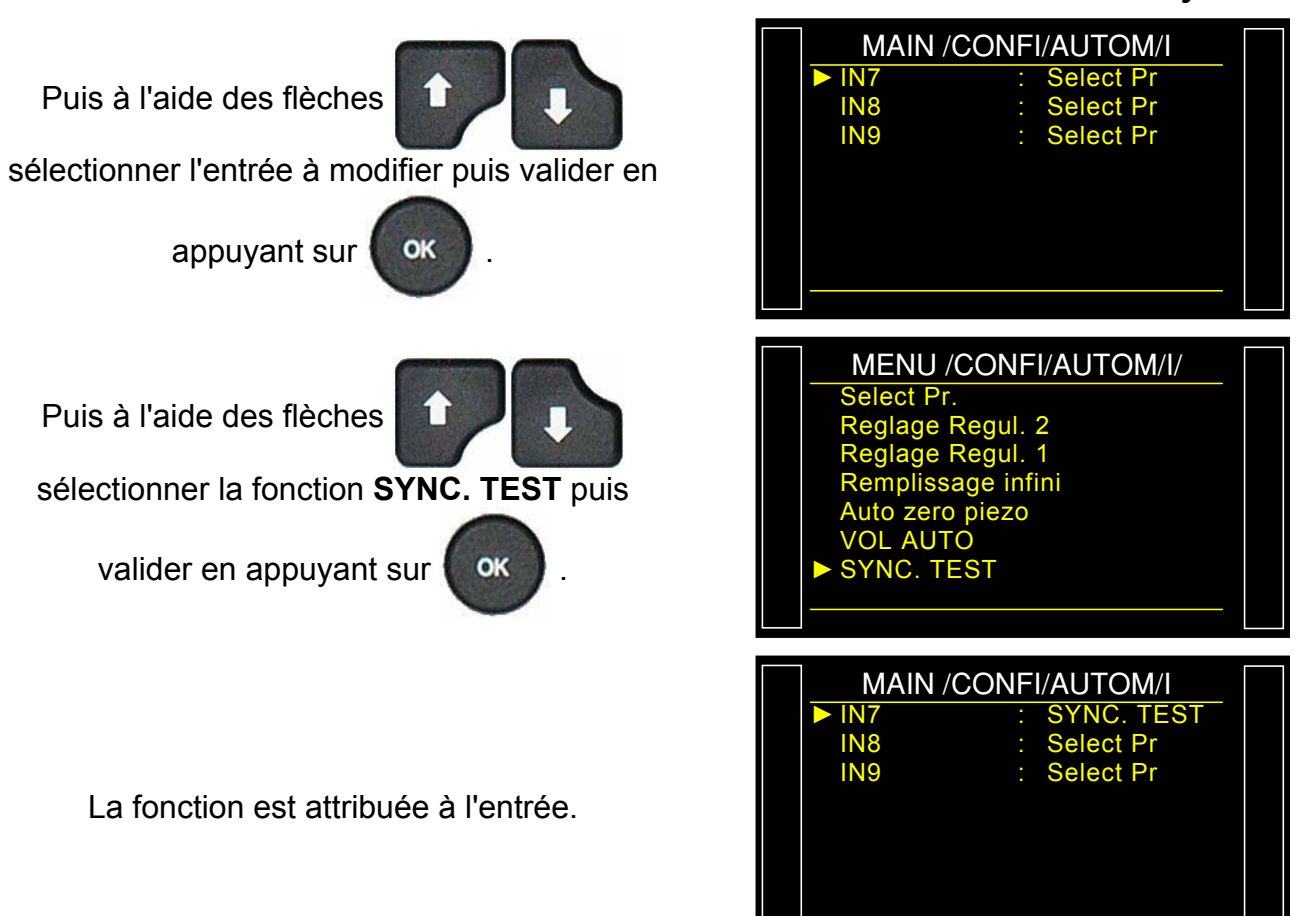

# **MAINTENANCE VANNES (COMPTEUR)**

Ce menu donne l'état d'usure approximatif de la vanne grâce à l'indicateur "Compteurs".

## 1. PROCÉDURE

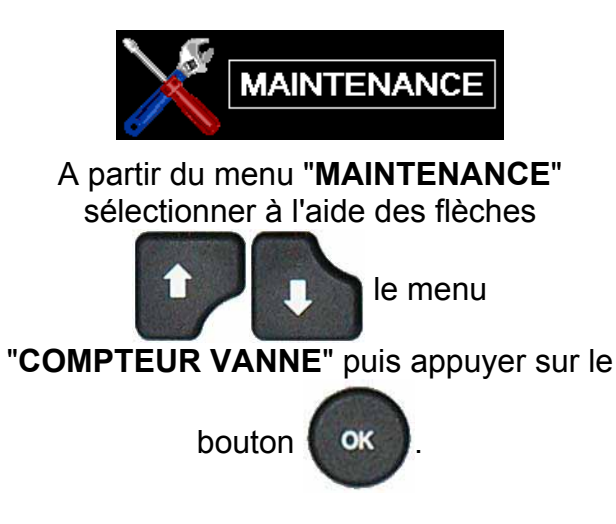

**Partiel** : compteur de cycle depuis la dernière remise à zéro du compteur. Ce compteur peut être remis à zéro par l'utilisateur.

**Total** : compteur total de cycle depuis la dernière révision. Le compteur total est géré par la Société **ATEQ**, il est remis à zéro lors d'une révision complète de la vanne.

Effacer Partiel : pour remettre à zéro le compteur partiel.

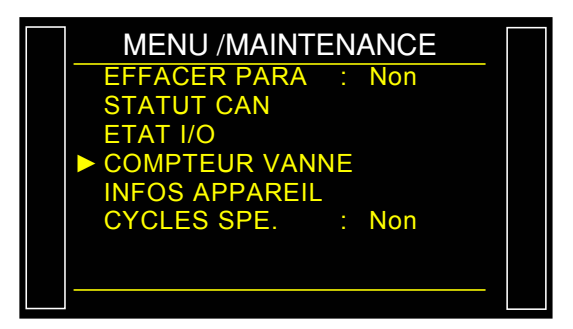

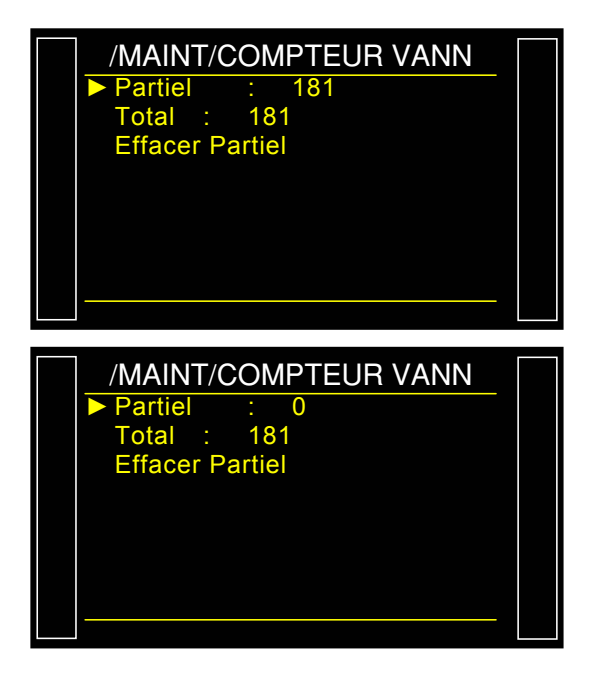

# ETAT E/S

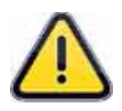

*Important* : nous attirons votre attention sur le fait qu'il est dangereux de modifier l'état des sorties, en effet, elles peuvent manipuler des actionneurs ou du matériel à risques importants, mécaniques, pneumatiques, hydrauliques, électriques ou autres qui peuvent provoquer de sérieux dommages aux personnes ou aux biens environnants.

Ce menu permet de vérifier l'état des entrées et des sorties de chaque carte installée dans l'appareil.

| 1 | Entrée ou Sortie activée.     |
|---|-------------------------------|
| 0 | Entrée ou sortie non activée. |

## 1. PROCÉDURE

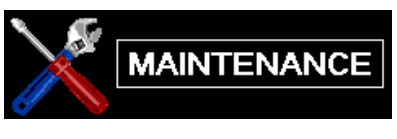

A partir du menu "**MAINTENANCE**" sélectionner à l'aide des flèches

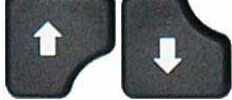

le menu "ETAT I/O" puis

appuyer sur le bouton

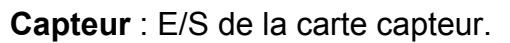

I/O : E/S de cartes à relais.

C. Vanne : E/S de la carte code vannes.

Menu **CARTE CAPTEUR** liste des Entrées/Sorties.

**OUT1 -OUT 4** : commande 24 V vanne interne.

DAC REG 1 et 2 : paramétrer une valeur de

0% à 100% puis valider avec

. Ceci

OK

est une consigne envoyée aux régulateurs électroniques.

DAC PRESS et DAC DIFF :

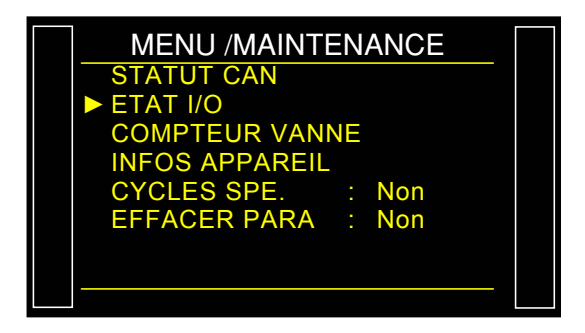

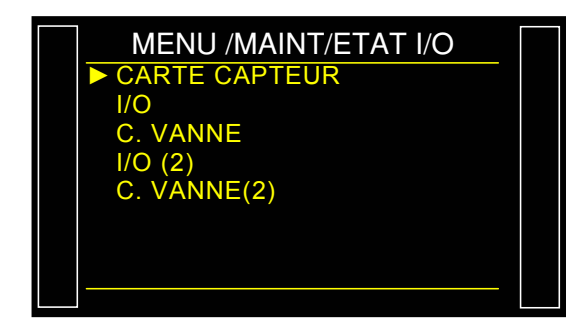

| MENU /MAINT/ETAT I/O |        |      |  |
|----------------------|--------|------|--|
| ► OUT1               | :STD 1 | : 0  |  |
| OUT2                 | :STD 2 | : 0  |  |
| OUT3                 | :STD 3 | : 0  |  |
| OUT4                 | :STD 4 | : 0  |  |
| DAC RE               | G1     | : 00 |  |
| DAC RE               | G2     | : 00 |  |
| DAC PF               | RESS   | : 00 |  |
| DAC DI               | FF     | : 00 |  |
|                      |        |      |  |

Menu I/O liste des Entrées/Sorties.

| IN1  | : RAZ                                                                                                    |
|------|----------------------------------------------------------------------------------------------------|
| IN2  | : START                                                                                                    |
| IN3  | : PROG 1                                                                                                    |
| IN4  | : PROG 2                                                                                                    |
| IN5  | : PROG 3                                                                                                    |
| IN6  | : PROG 4                                                                                                    |
| IN7  | : Select Pr                                                                                                    |
| IN8  | : Select Pr                                                                                                    |
| IN9  | : Select Pr                                                                                                    |
| OUT1 | : PB                                                                                                    |
| OUT2 | : DT                                                                                                    |
| OUT3 | : DR                                                                                                    |
| OUT4 | : ALA                                                                                                    |
| OUT5 | : FIN CYCLE                                                                                                    |
| OUT6 | : AUX 1                                                                                                    |
| OUT7 | : AUX 2                                                                                                    |
| OUT8 | : AUX 3                                                                                                    |
| OUT9 | : AUX 4                                                                                                    |
|      | IN1<br>IN2<br>IN3<br>IN4<br>IN5<br>IN6<br>IN7<br>IN8<br>IN9<br>OUT1<br>OUT2<br>OUT3<br>OUT4<br>OUT5<br>OUT6<br>OUT7<br>OUT8<br>OUT9 |

| MENU /MAINT/ETAT I/O |            |     |  |  |
|----------------------|------------|-----|--|--|
| ► IN1                | :RAZ       | : 0 |  |  |
| IN2                  | :START     | : 0 |  |  |
| IN3                  | :PROG 1    | : 0 |  |  |
| IN4                  | :PROG 2    | : 0 |  |  |
| IN5                  | :PROG 3    | : 0 |  |  |
| IN6                  | :PROG 4    | : 0 |  |  |
| IN7                  | :Select Pr | : 0 |  |  |
| IN8                  | :Select Pr | : 0 |  |  |
|                      |            |     |  |  |

Pour changer l'état d'une sortie, à l'aide des

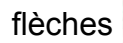

sélectionner la sortie

à activer puis appuyer sur

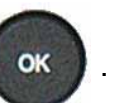

Menu C.VANNE liste des Entrées/Sorties.

| $\triangleright$ | OUT1 | : EXT 1   |
|------------------|------|-----------|
| $\triangleright$ | OUT2 | : EXT 2   |
| $\triangleright$ | OUT3 | : EXT 3   |
| $\triangleright$ | OUT4 | : EXT 4   |
| $\triangleright$ | OUT5 | : EXT 5   |
| $\triangleright$ | OUT6 | : EXT 6   |
| $\triangleright$ | OUT7 | : INT 1   |
| $\succ$          | OUT8 | : INT 2   |
| $\triangleright$ | IN1  | : Inactif |
| $\triangleright$ | IN2  | : Inactif |
| $\triangleright$ | IN3  | : Inactif |
| $\triangleright$ | IN4  | : Inactif |
| $\triangleright$ | IN5  | : Inactif |
| $\triangleright$ | IN6  | : Inactif |

Pour changer l'état d'une sortie, à l'aide des

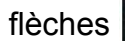

sélectionner la sortie

OK

à activer puis appuyer sur

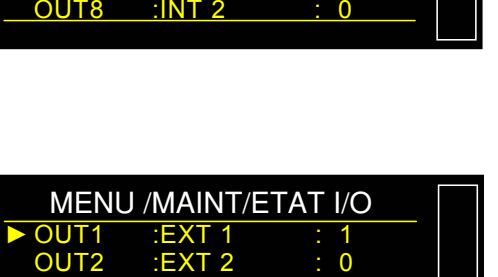

|             |        | · · · · |
|-------------|--------|---------|
| OUT2        | :EXT 2 | : 0     |
| OUT3        | :EXT 3 | : 0     |
| OUT4        | :EXT 4 | : 0     |
| OUT5        | :EXT 5 | : 0     |
| OUT6        | :EXT 6 | : 0     |
| OUT7        | :INT 1 | : 0     |
| <u>OUT8</u> | :INT 2 | : 0     |
|             |        |         |

| MENU /MAINT/ETATT/O |            |     |  |
|---------------------|------------|-----|--|
| OUT1                | :PB        | : 1 |  |
| OUT2                | :DT        | : 0 |  |
| OUT3                | :DR        | : 0 |  |
| OUT4                | :ALA       | : 0 |  |
| OUT5                | :FIN CYCLE | : 0 |  |
| OUT6                | :AUX 1     | : 0 |  |
| OUT7                | :AUX 2     | : 0 |  |
| OUT8                | :AUX 3     | : 0 |  |
|                     |            |     |  |

| MENL | J /MAINT/E | TAT I/O |  |
|------|------------|---------|--|
| OUT1 | :EXT 1     | : 0     |  |
| OUT2 | :EXT 2     | : 0     |  |
| OUT3 | :EXT 3     | : 0     |  |
| OUT4 | :EXT 4     | : 0     |  |
| OUT5 | :EXT 5     | : 0     |  |
| OUT6 | :EXT 6     | : 0     |  |
| OUT7 | :INT 1     | : 0     |  |
| OUT8 | :INT 2     | : 0     |  |
|      |            |         |  |

## **INFORMATIONS SYSTEME**

Ce menu permet d'afficher les informations concernant les versions de programmes des différents éléments et autres informations utiles.

### 1. PROCÉDURE

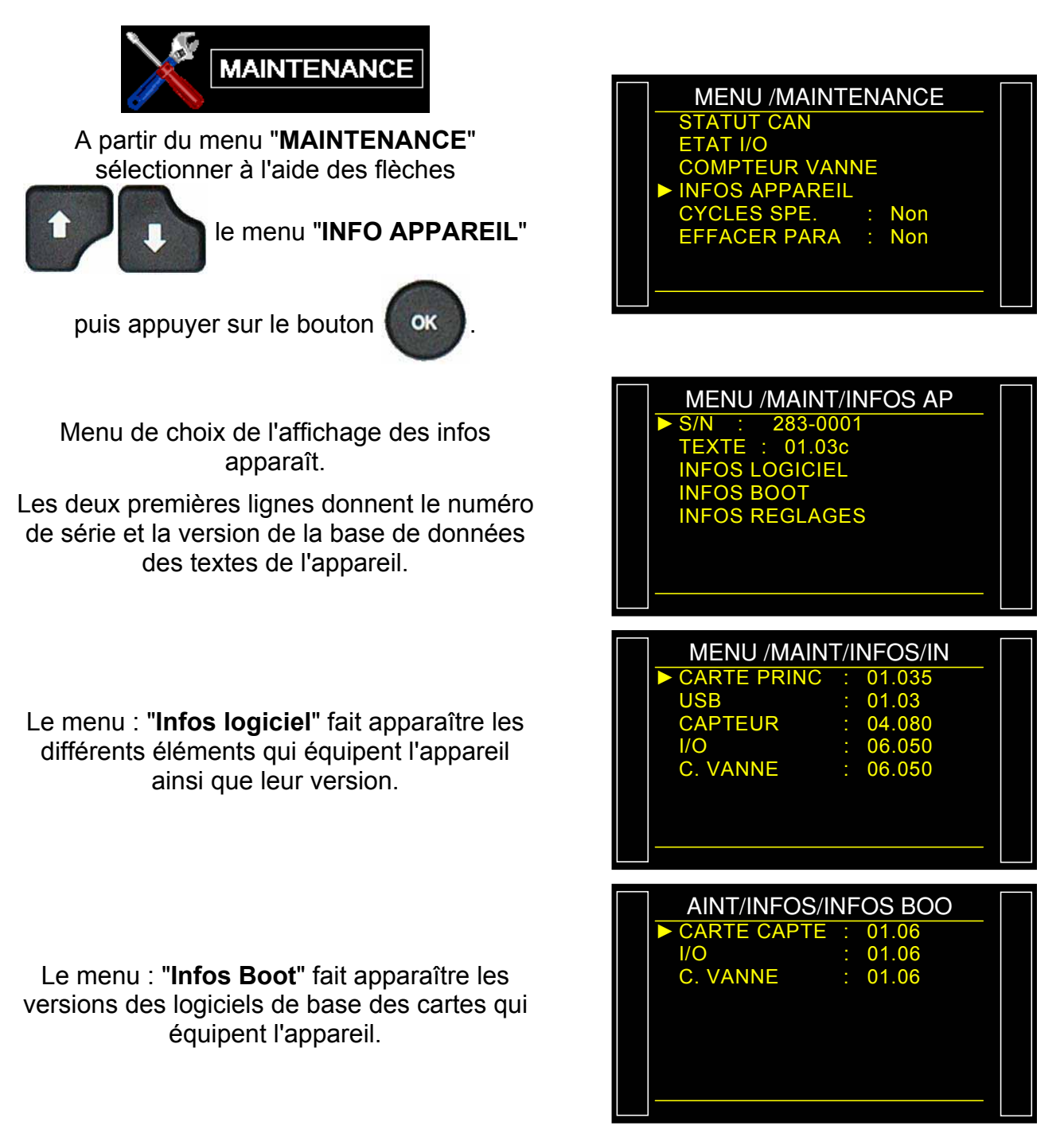
Fiche # 665f – Information système

# Le menu **Infos Réglages** affiche les capteurs installés dans l'appareil.

A l'aide des flèches

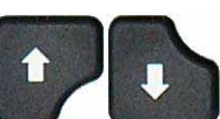

sélectionner le capteur à afficher puis valider

avec ок .

Les caractéristiques de réglage du capteur sont affichées, à savoir, les coefficients de réglage, la date du dernier étalonnage et le nom de la personne qui l'à réalisé.

*Note* : les informations de réglages sont réservées pour le service après vente **ATEQ**.

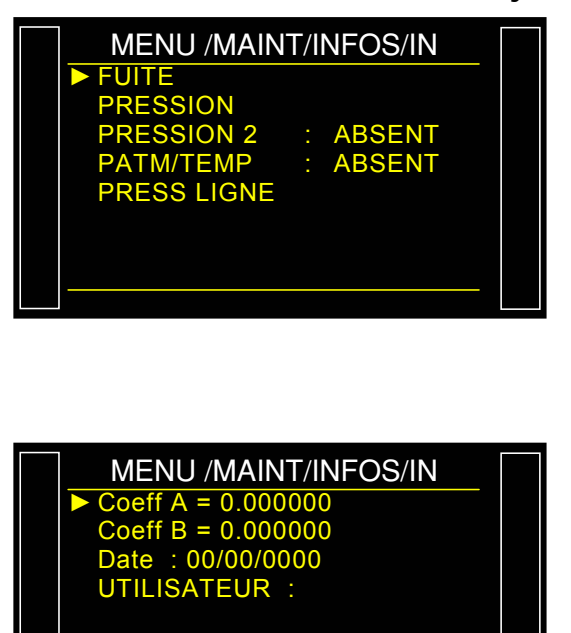

Nous vous rappelons qu'il est important de faire vérifier par nos services l'étalonnage de votre appareil au moins une fois pas an.

# **REMISE A ZERO DES PARAMETRES (RAZ)**

Ce menu permet de faire une réinitialisation complète des éléments (retour à la configuration usine).

# 1. PROCÉDURE

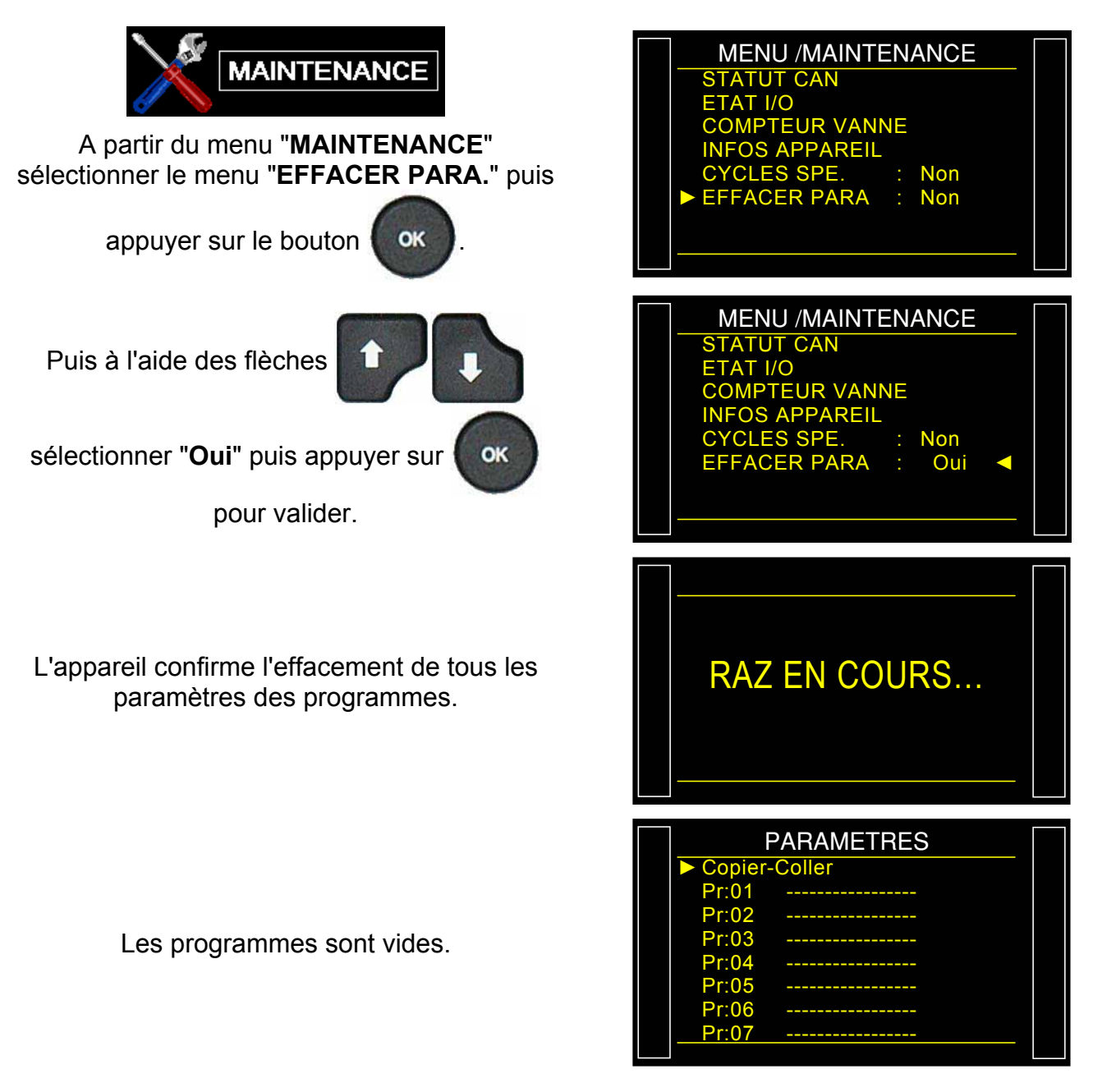

# DEFINITIONS, CARACTERISTIQUES ET PRINCIPES DE MESURES

# 1. DEFINITION DE L'ATEQ F SERIE 6

Les **ATEQ F SERIE 6** sont des détecteurs de fuite compacts air / air utilisés pour contrôler l'étanchéité de pièces sur lignes de production. Ils sont spécialement adaptés aux postes automatiques et semi-automatiques. Le principe de détection est basé sur la mesure d'une faible variation ou chute de pression différentielle entre deux pièces, l'une test, l'autre référence, toutes deux remplies à une même pression.

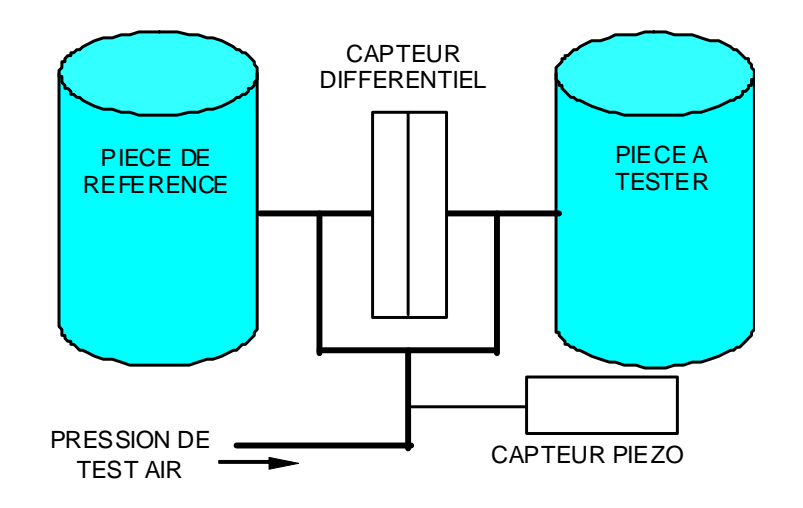

# 2. CARACTERISTIQUES DE LA MESURE

VM = Valeur mesurée ; P.E. = Pleine échelle.

# 2.1. MESURE DE LA PERTE DE CHARGE (CHUTE DE PRESSION)

| GAMME       | DONNEES                                              | RESOLUTION<br>Maximum |
|-------------|------------------------------------------------------|-----------------------|
| 0 – 50 Pa   | Précision : 0,3 % P.E.                               | 0,1 Pa                |
| 0 – 500 Pa  | Dérive à long terme (1An) : 0,5 % P.E. (soit 2,5 Pa) | 0,1 Pa                |
| 0 – 5000 Pa | Dérive Température (0 - 50°C) : 0,05% VM/°C          | 1 Pa                  |

# **2.2. MESURE DE PRESSION DE TEST**

| GAMME               | DONNEES                                                           | RESOLUTION<br>Maximum |
|---------------------|-------------------------------------------------------------------|-----------------------|
| P. E. = 200 mbar    | Précision : 1 % P.E.                                              | 0,1 % P. E.           |
| 0,2 < P. E. ≤ 5 bar | <b>Dérive à long terme</b> (1An) : 0,25 % P.E. (2% pour 200 mbar) | 0,1 % P. E.           |
| 5 < P. E. ≤ 10 bar  | Dérive Température (0 - 50°C) : 0,02% VM/°C                       | 0,1 % P. E.           |

#### **2.3. REGULATION DE PRESSION**

| Régulation mécanique | Régulation électronique |                         |  |  |
|----------------------|-------------------------|-------------------------|--|--|
| - 80 kPa à - 2 kPa.  | - 80 kPa à - 2 kPa.     | 50 kPa à 500 kPa.       |  |  |
| 0,5 kPa à 14 kPa.    | 1 kPa à 20 kPa.         | 100 kPa à 1000 kPa      |  |  |
| 5 kPa à 50 kPa.      | 2 kPa à 50 kPa.         | - 100 kPa à + 100 kPa.  |  |  |
| 20 kPa à 400 kPa.    | 10 kPa à 100 kPa.       | - 100 kPa à + 400 kPa.  |  |  |
| 50 kPa à 900 kPa.    | 20 kPa à 200 kPa.       | - 100 kPa à + 1000 kPa. |  |  |

Nous consulter pour d'autres pressions spécifiques.

# 3. LES DIFFERENTS TESTS

# 3.1. TEST DE FUITE

Le test de fuite est le plus adapté pour mesurer des petites fuites (chute de pression).

La formule suivante permet de convertir une fuite (exprimée en unité de débit) en chute de pression :

| ∆P (Pa/s) = | F (cm³/min)                   |  |  |  |
|-------------|-------------------------------|--|--|--|
|             | 0,0006 x V (cm <sup>3</sup> ) |  |  |  |

 $F(cm^{3}/min) =$  le débit de fuite

V (cm<sup>3</sup>) = volume de la pièce testée

 $\Delta P (Pa/s) = chute de pression$ 

#### Exemple :

| Pièce dont le dP/dt = 50 Pa/s |      |      | Pièce o | dont le dP/dt = | : 1 Pa/s |
|-------------------------------|------|------|---------|-----------------|----------|
| Test                          | Pa/s | Ра   | Test    | Pa/s            | Ра       |
| 1 s                           | 50   | 50   | 1 s     | 1               | 1        |
| 2 s                           | 50   | 100  | 2 s     | 1               | 2        |
| 3 s                           | 50   | 150  | 3 s     | 1               | 3        |
|                               |      |      |         |                 |          |
|                               |      | •    |         |                 |          |
| n s                           | 50   | nx50 | n s     | 1               | n        |

Le choix de travailler en Pa ou en Pa/s dépend de l'application.

Dans tous les cas, il ne faut pas oublier que la pleine échelle du capteur en Pa ou en Pa/s est limitée à 50, 500 ou 5000 Pa suivant la configuration de l'appareil.

# 3.1.1. Les différents principes de mesure de fuite

Il existe plusieurs principes de mesure :

- la mesure directe,
- la mesure indirecte
- la mesure en composants scellés.

Ces trois principes s'appliquent aussi bien aux mesures effectuées en pression qu'en dépression.

La configuration est déterminée par l'application, et doit être établie avant la commande de l'appareil.

#### 3.1.1. 1) Mesure directe ou mesure par chute de pression

Après remplissage de la pièce test et de la pièce référence à la pression de test, l'appareil mesure la pression différentielle entre les deux volumes, isolés l'un de l'autre par la vanne d'égalisation.

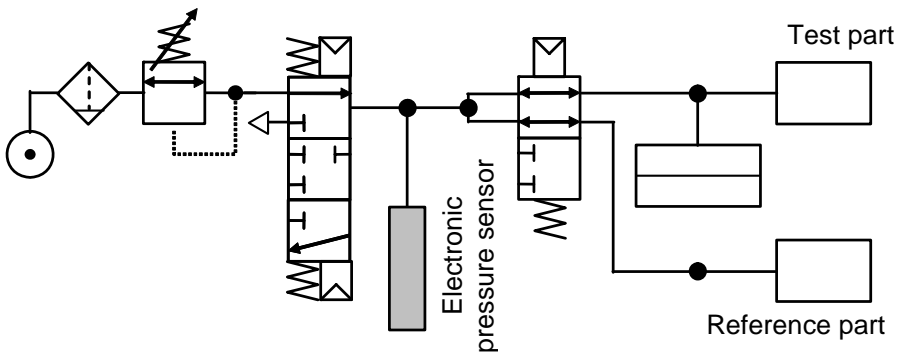

En fin de cycle, l'appareil vide les composants au travers de la vanne de vidage.

# 3.1.1. 2) Mesure indirecte ou mesure par remontée de pression

La pièce à tester est mise sous cloche étanche et l'appareil est pneumatiquement relié à la cloche. La pièce est mise sous pression de façon externe (jusqu'à 20 MPa ou 200 bar), et la cloche est remplie à une basse pression. En cas de fuite de la pièce, la pression dans la cloche augmente.

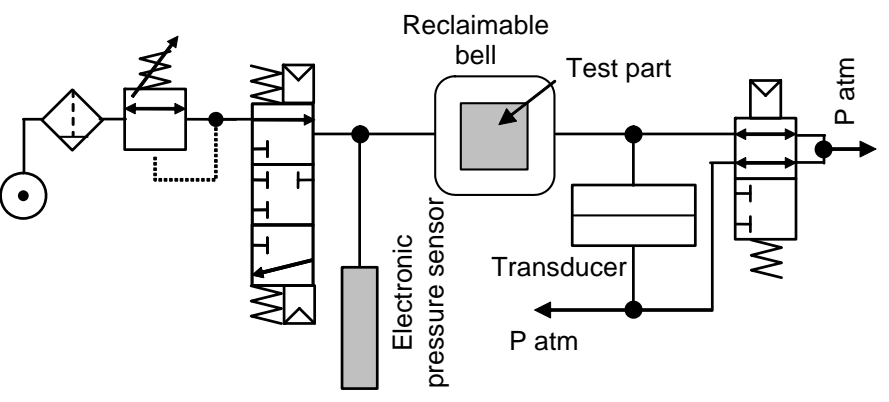

Cette méthode permet de tester certaines pièces sous haute pression en évitant ses contraintes. L'appareil ne contrôle et ne mesure que la pression dans la cloche. En cas de grosse fuite, une surveillance électronique de la pression dans la cloche met l'appareil sous sécurité. Une soupape de sécurité doit être installée sur la cloche.

#### 3.1.1. 3) Mesure en composants scellés

Ce test est destiné à des pièces hermétiques qu'il n'est pas possible de remplir. Elles sont mises sous une cloche. Cette cloche est pressurisée par le vidage du volume interne à l'appareil, la valeur de la pression entre une pièce bonne et une pièce mauvaise peut être différenciée. A pression dans la cloche suit la formule :

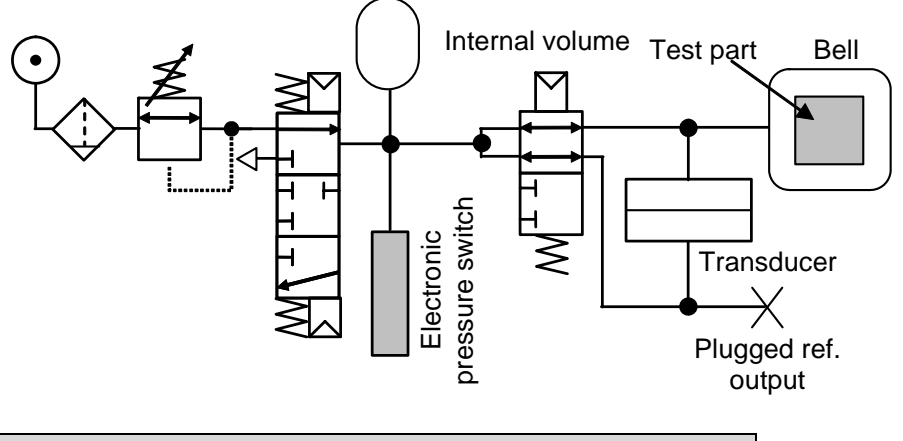

P1 V1 = P2 (V1 + V2) avec V1 volume cloche V2 volume interne

La première et la troisième mesure peuvent s'effectuer en comparaison avec une référence, sans référence, en zéro central.

Trois types de Composants scellés sont possibles voir fiche #613.

# 3.1.2. Les trois méthodes de test de fuite

#### 3.1.2. 1) Test avec référence

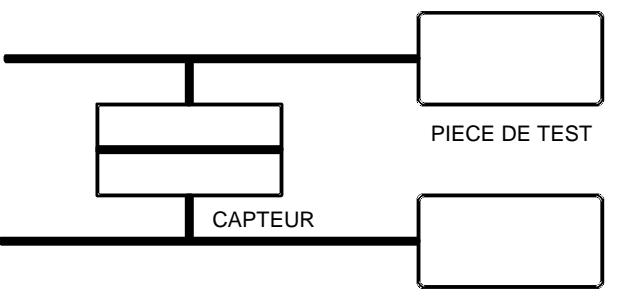

PIECE DE REFERENCE

3.1.2. 2) Test sans référence

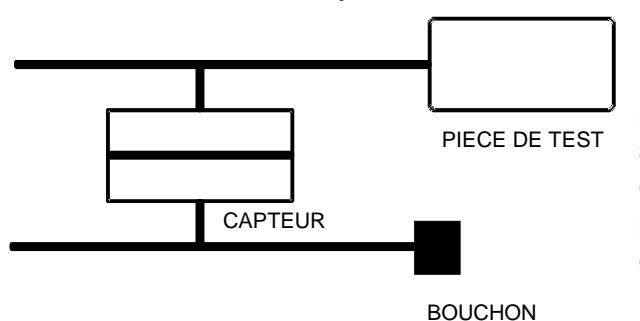

Mesure d'une variation de pression entre une pièce test et une pièce référence. Les conditions idéales de mesure sont : pièce et référence identiques et connexions pièces **ATEQ** également identiques (longueurs, diamètres et nature des tuyaux identiques). La mesure avec une pièce en référence permet un gain de temps du fait que l'équilibrage en pression est plus rapide. Il est valable pour des pièces non déformables qui restituent les effets mécaniques et thermiques.

Mesure d'une variation de pression entre une pièce test et un bouchon côté référence. Le test sans référence n'est pas recommandé, sauf en cas de pièces de très faibles volumes. Il est préférable de toujours mettre un certain volume côté référence.

3.1.2. 3) Test avec zéro central

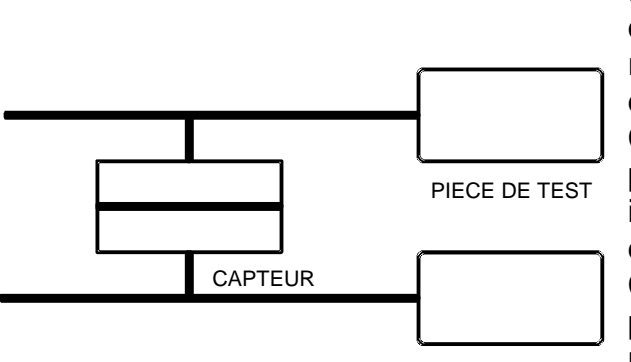

PIECE DE TEST

Il est possible de tester deux pièces à la fois, une des pièces est reliée au côté test, l'autre au côté référence. Le capteur différentiel mesure la chute de pression d'une pièce par rapport à l'autre. Cette méthode est utilisable lorsque le nombre de pièces mauvaises est très faible (généralement inférieur à 1%). La probabilité d'avoir deux pièces défectueuses en même temps est très faible. Cette méthode est aussi utilisée dans le cas de pièces déformables et de pièces à tester ayant une température constante différente de la température ambiante. Le test avec zéro central permet un gain de temps considérable (deux pièces testées en même temps).

# 3.1.3. Mesure directe, mise en pression

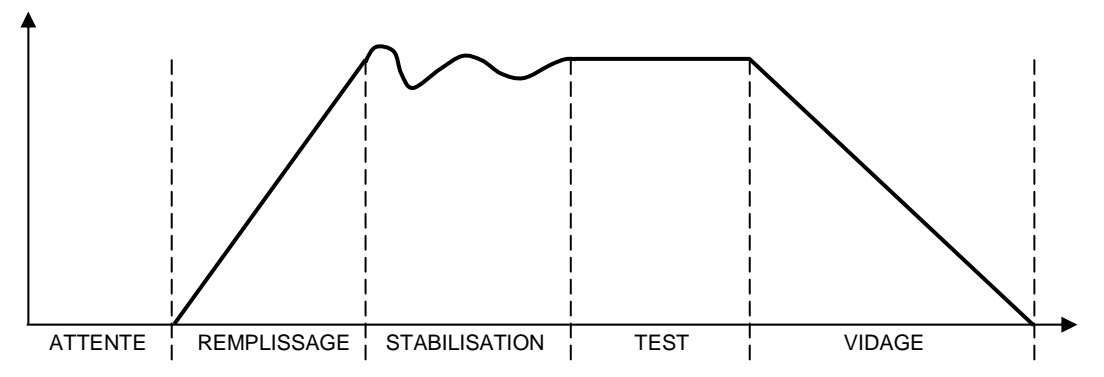

Le cycle de mesure se compose de 5 phases :

|        | 1       | 2           | 3             | 4    | 5      |                 |
|--------|---------|-------------|---------------|------|--------|-----------------|
| Départ | Attente | Remplissage | Stabilisation | Test | Vidage | Fin de<br>cycle |

| Départ                        | Lancement du cycle.                                                                                                    |
|-------------------------------|----------------------------------------------------------------------------------------------------|
| Le temps<br>d' <b>attente</b> | Temps pendant lequel le bouchonnage des pièces est mis en place avant que<br>le remplissage de la pièce se fasse. L'appareil peut être équipé de l'option<br>connecteur automatique (cette option rajoute une vanne). Cette vanne pilotée<br>pendant tout le temps de cycle permet de contrôler la mise en place des<br>bouchons.                                                                                                    |
| Le temps de<br>remplissage    | Mise sous pression des pièces test et référence. A la fin du temps de remplissage, l' <b>ATEQ</b> contrôle la pression d'épreuve, si celle-ci n'est pas correcte, l'appareil signale un défaut de pression d'épreuve.                                                                                                    |
| Le temps de stabilisation     | Les pièces de test et de référence sont complètement isolées de l'alimentation en air mais pressurisées à la pression de test. Pression et température vont alors s'équilibrer entre les deux pièces qui sont en communication et réagissent de manière similaire. Si la pression de test n'est pas correcte (une fuite importante sur l'un des volumes), la pression d'essai chute, l'appareil ne passe pas en test et signale un défaut. |
| Le temps de<br><b>test</b>    | Les pièces test et référence sont isolées l'une par rapport à l'autre, le capteur<br>de pression différentielle mesure la différence de pression entre elles. Le<br>signal est traité électroniquement et affiché, la pièce est ensuite signalée<br>comme bonne ou mauvaise.                                                                                                    |
| Le temps de <b>vidage</b>     | Mise à l'atmosphère des pièces.                                                                                                    |
| Fin de cycle                  | Une fois le vidage effectué, l'appareil émet un signal fin de cycle et la vanne connecteur automatique (option) est désactivée. Cette dernière peut contrôler un ou plusieurs bouchons expansibles du début à la fin du cycle.                                                                                                    |

# 3.2. TEST EN MODE PASSAGE (OPTION)

Le mode passage est utilisé pour mesurer grossièrement un débit. Les seuils de surveillance de pression utilisés en standard pour contrôler la pression de test servent dans ce cas à classifier le résultat du test bon ou mauvais.

Si la pression mesurée est inférieure à la limite basse alors le débit est trop important.

Si la pression mesurée est supérieure à la limite haute alors le débit est trop faible.

Le cycle ne contient que la phase de remplissage et la lecture se fait pendant cette phase.

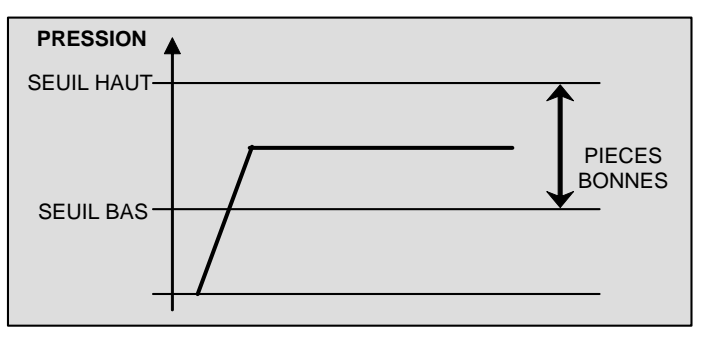

#### 3.3. TEST EN MODE DESENSIBILISE (OPTION)

Ce mode est utilisé pour la mesure de grosse fuite, lorsqu'un niveau de rejet supérieur à 500 Pa est demandé ou autre pleine échelle de l'appareil.

La mesure est effectuée par le capteur de pression de test.

*Note* : le calibrage ne peut pas être utilisé dans ce mode (unité mode CAL).

#### **3.4. TEST EN MODE OPERATEUR**

Ce type de test permet à l'opérateur d'effectuer des actions (ou des vérifications) sur la pièce

en cours de test puis de valider en appuyant sur la touche **"DEPART"** > s'il considère que

son test est bon, ou sur la touche "RAZ"

s'il considère que son test est mauvais.

# 3.5. TEST D'ECLATEMENT (BURST TEST OPTION)

Pour voir à quelle pression la pièce éclate, l'appareil génère une rampe de montée en pression.

Pendant cette rampe, s'il y a une chute brutale de pression (> 20 % de la pression courante) l'appareil s'arrête, la pression mesurée à cet évènement est la pression d'éclatement.

Cette méthode ne fonctionne actuellement que sur des volumes de quelques dizaines cm<sup>3</sup>.

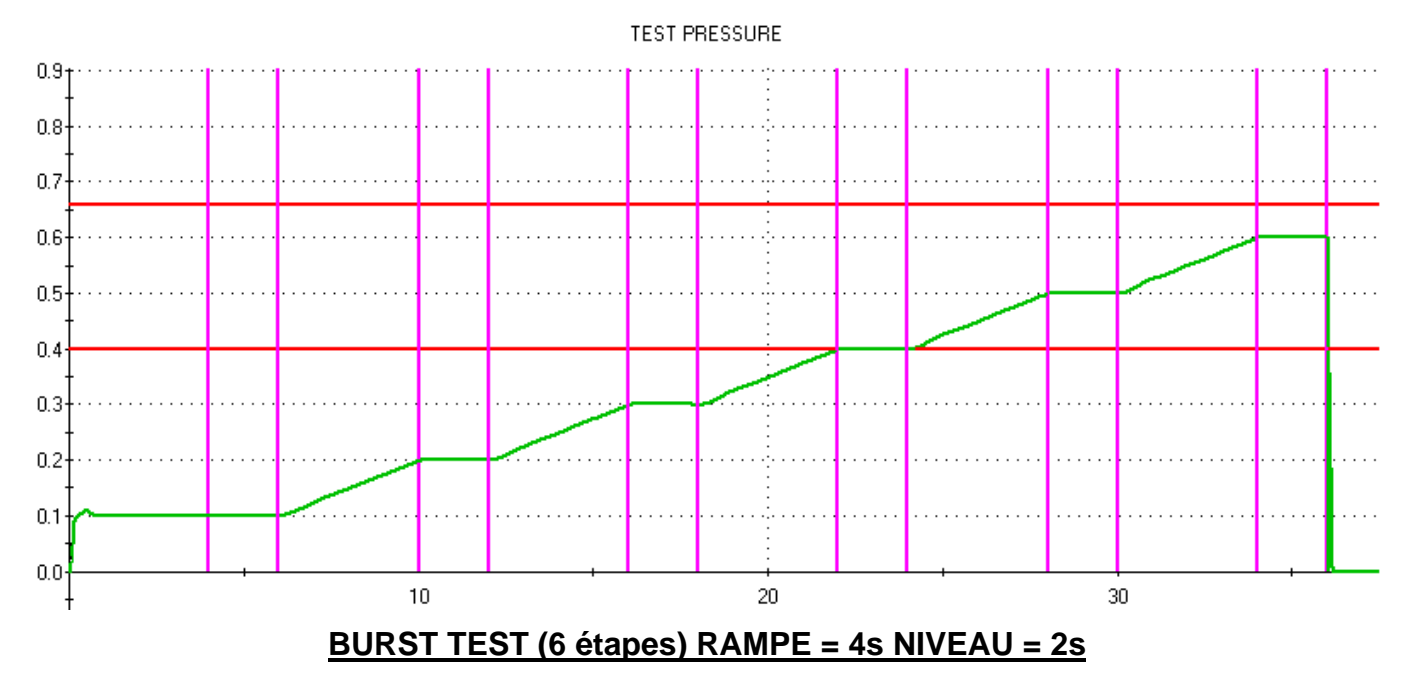

Dés que la pression chute brutalement, on mémorise et vérifie que c'est dans les seuils programmés

Voir la fiche #698 "Test d'éclatement".

#### 3.6. TEST VOLUME (OPTION)

Ce type de test permet de mesurer le volume d'une pièce.

Un volume interne connu (connecté sur la sortie pressurisation de la vanne) est rempli à une pression connue. Ce volume est ensuite vidé dans la pièce de test, la différence de pression résultante détermine le volume de la pièce de test par la formule :

P1 V1 = P2 (V1 + V2) avec V1 volume interne V2 volume pièce

La valeur du volume interne doit être renseignée dans les paramètres du programme.

# T + R TEST

# **1. PRESENTATION**

Dans le cas de test de deux pièces simultanément sur l'appareil, une sur la sortie "**Test**" et l'autre sur la sortie "**Référence**". La fonction "**T + R test**" permet d'afficher visuellement quel côté est déclaré mauvais.

Les barres latérales (voyants de résultats) gauche ou droite seront affichées selon le résultat.

# 2. PARAMETRAGE

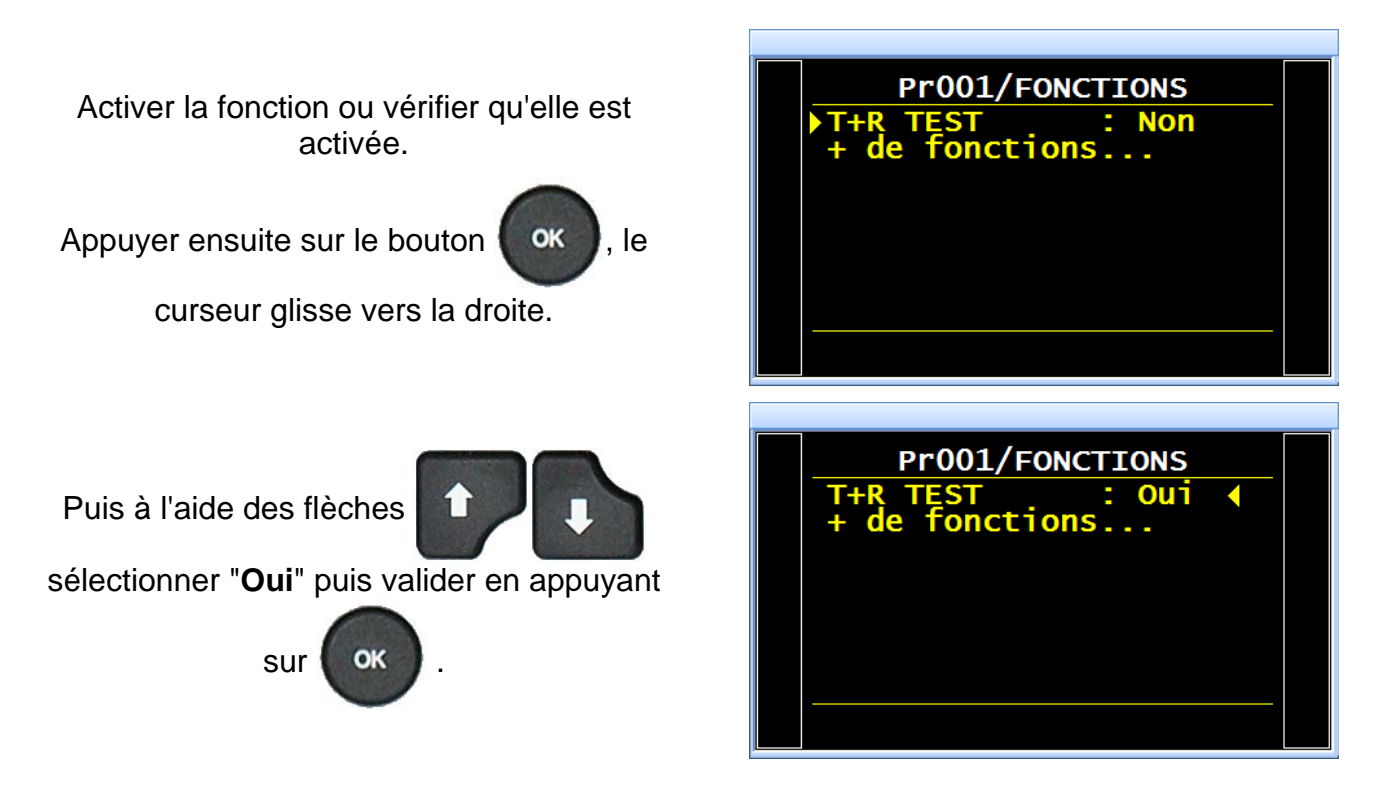

# 3. UTILISATION

Si la pièce mauvaise est du côté "**Test**" la barre de résultat **gauche** (rouge) sera allumée.

Si la pièce mauvaise est du côté "**Référence**" la barre de résultat **droite** (rouge) sera allumée.

Si les pièces sont bonnes, côté **test** et **référence**, l'affichage est inchangé, voyants verts de chaque côté.

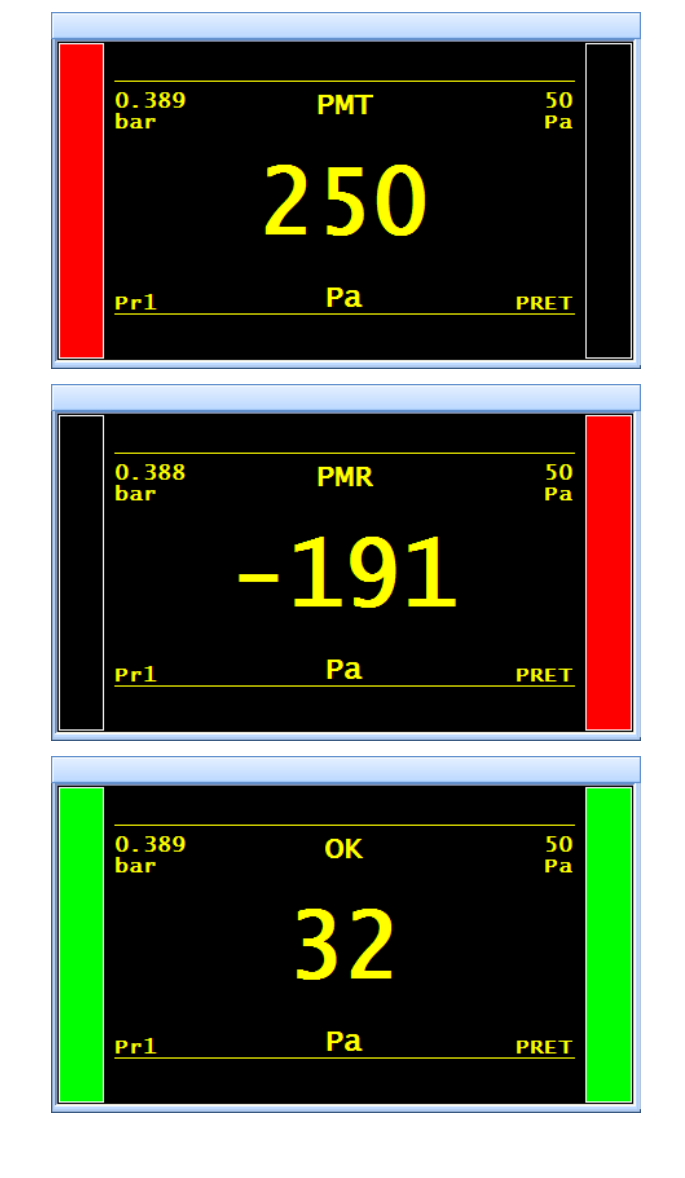

# FACE AVANT ET INTERFACES

# **1. PRESENTATION DE LA FACE AVANT DU F620**

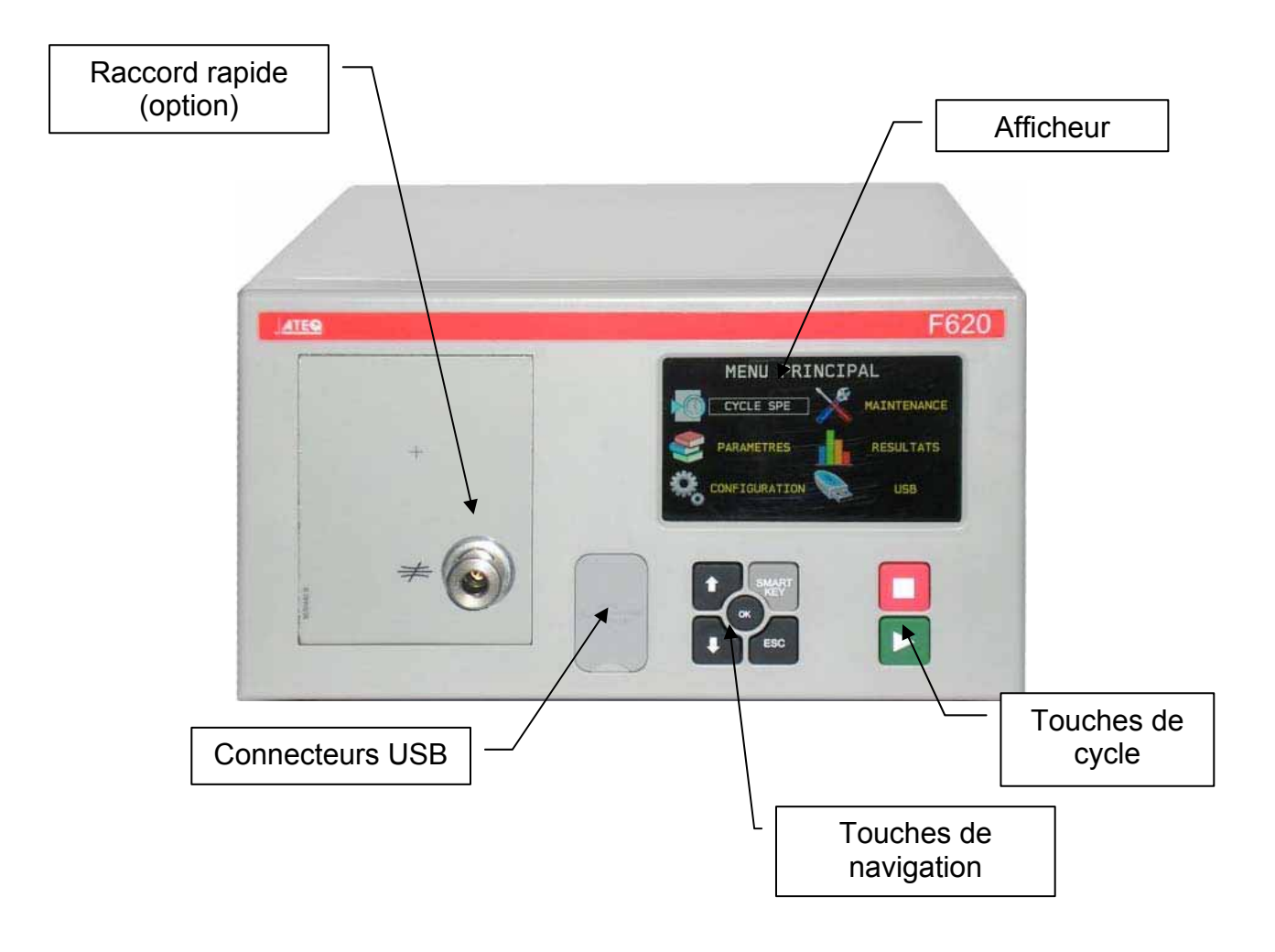

# 2. AFFICHEUR

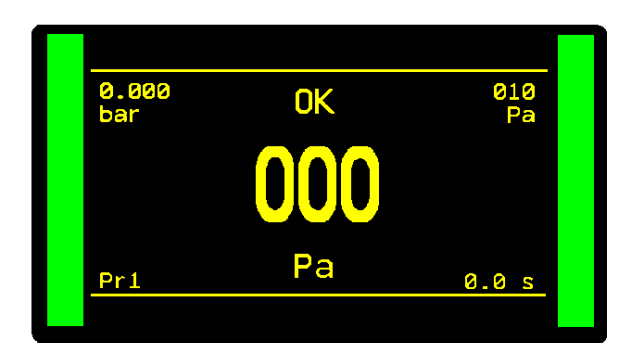

Permet l'affichage des mesures et des paramètres réglables.

# **3. TOUCHES DE CYCLE**

| TOUCHE | FONCTION                                                  | TOUCHE | FONCTION                                                             |
|--------|-----------------------------------------------------------|--------|----------------------------------------------------------------------|
|        | Touche <b>DEPART</b><br>Lancement d'un cycle de<br>mesure |        | Touche <b>RAZ</b> (Remise à zéro). Arrêt du cycle de mesure en cours |

# 4. TOUCHES DE NAVIGATION

| TOUCHE | FONCTION                                                                                                    |
|--------|----------------------------------------------------------------------------------------------------|
|        | Déplacement vers le haut ou incrémentation des valeurs numériques.                                                                                                    |
|        | Déplacement vers le bas ou décrémentation des valeurs numériques.                                                                                                    |
| ок     | Entrée dans le menu des cycles spéciaux, saisie d'un paramètre,<br>confirmation de paramétrage.                                                                                                    |
| ESC    | Retour vers le menu précédent ou vers la fonction précédente.<br>Echappement sans modification d'un paramètre.                                                                                                    |
| SMART  | Touche programmable suivant la préférence de l'utilisateur afin d'accéder<br>directement à une fonction particulière : <b>Menu cycle spécial</b> ;<br><b>Cycle spécial</b> ; <b>Paramètres</b> ; <b>Programme défini</b> ; <b>Programme actif</b> ;<br><b>Derniers résultats</b> . |
|        | Voir fiche numéro 688 " <b>Smart Key</b> ".                                                                                                    |

# 5. CONNECTEUR RAPIDE (OPTION)

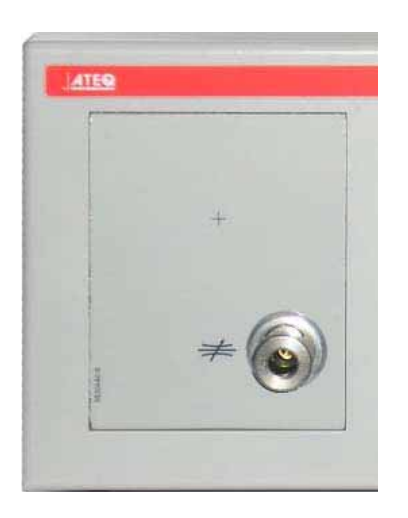

Un connecteur rapide peut être monté sur la façade de l'appareil. Il permet une vérification aisée de la pression et de la calibration. Il permet de vérifier la valeur de la pression de test indiquée par l'appareil avec un manomètre de précision ou le **Calibrateur de Fuite ATEQ**.

Ou il est utilisé pour la vérification du circuit de test et permet de connaître avec une fuite étalon exprimée en cm<sup>3</sup>/min ou une autre unité de débit la chute de pression équivalente et éventuellement de se calibrer dans cette unité.

Ce connecteur étant dans le circuit de mesure, toutes les connexions effectuées sur celui-ci doivent être étanches.

# **ALIMENTATION PNEUMATIQUE**

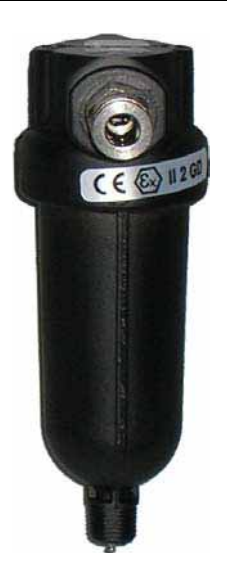

L'alimentation en air se fait par le filtre situé sur la face arrière de l'appareil.

**Nota** : dans le cas d'utilisation d'un régulateur électronique avec des pressions de test supérieures à 800 kPa (8 bar) (pression normale de service), une autre entrée "Haute pression" pour le circuit test est alors installée sur l'appareil.

L'air d'alimentation doit obligatoirement être propre et sec. La présence de poussières, d'huile ou d'impuretés, risque, malgré le filtre fourni avec l'appareil, d'entraîner un mauvais fonctionnement.

Lorsque l'appareil travaille en dépression, il faut éviter l'entraînement d'impuretés à l'intérieur de celui-ci. Pour cela, il est hautement recommandé d'installer un filtre étanche approprié entre la pièce à tester et l'appareil. Ce filtre peut être fourni par **ATEQ**.

La présence d'impuretés, d'huile ou d'humidité dans l'air risque d'entraîner une détérioration pour laquelle la garantie ne pourra s'appliquer.

D'après la norme ISO 8573-1 concernant les classes de qualité d'air comprimé pour les appareils de mesure en milieu industriel :

#### ATEQ préconise :

| • | Granulométrie et concentration  | CLASSE 1 | (0,1 µm et 0,1 mg/m <sup>3</sup> ) |
|---|---------------------------------|----------|------------------------------------|
| • | Point de rosée sous pression    | CLASSE 2 | (- 40° de rosée)                   |
| • | Concentration maximale en huile | CLASSE 1 | (0,01 mg/m <sup>3</sup> )          |

#### ATEQ recommande l'installation :

- d'un sécheur d'air permettant d'obtenir un air sec à moins de 40° de point de rosée,
- d'un double filtre 25 microns et 1/100 de micron.

#### **Optimisation de fonctionnement :**

La pression d'alimentation doit toujours être comprise entre 400 kPa et 800 kPa (4 et 8 bar) pour s'assurer d'un parfait fonctionnement des distributeurs pneumatiques.

Dans le cas d'utilisation d'un régulateur mécanique, il faut que la pression d'alimentation soit supérieure de minimum 100 kPa (1 bar) à la pression de test avec un minimum de 400 kPa (4 bar).

Dans le cas d'utilisation d'un régulateur électronique, il faut que la pression d'entrée du régulateur soit supérieure de au moins 10 % de la valeur de la pleine échelle du régulateur électronique + 100 kPa (+ 1 bar).

# **MISE EN ROUTE**

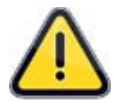

Pour des raisons de sécurité et de qualité de mesure, il est important, avant d'allumer l'appareil de s'assurer qu'il est alimenté en air avec la pression minimale de fonctionnement (4 bars).

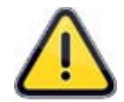

# 1. MISE SOUS TENSION DE L'ATEQ F SERIE 6

L'alimentation de l'appareil **ATEQ F SERIE 6** peut se faire de 3 manières suivant l'option choisie par le client à l'achat.

# 1.1. ALIMENTATION DE L'APPAREIL EN 24 V DC - 2A SUR CONNECTEUR M12

Deux manières sont disponibles pour alimenter l'appareil suivant cette configuration.

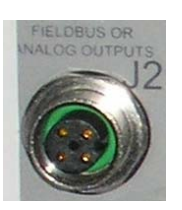

Connecter l'alimentation fournie avec l'appareil. Cette option n'est pas possible si le connecteur est utilisé pour les réseaux de terrain (Devicenet / Profinet).

- ➢ Pin 2 : + 24 V DC.
- ➢ Pin 4 : masse 0 V.

# 1.2. ALIMENTATION DE L'APPAREIL EN 24 V DC - 2A SUR CARTE A RELAIS

| Output)<br>200mA | NON- | 5 6 | 10. | 10 |    |   | 1)<br>24V | 12<br>24V | - | 00 |
|------------------|------|-----|-----|----|----|---|-----------|-----------|---|----|
| © C              |      | 11  |     | F  | Į. | Ţ | T         |           | 0 | ົ  |

Connecter de la manière suivante :

- 24 V DC sur les broches 2 ou 4.
- > 0 V sur la broche 16.

Voir le paragraphe 2.10 "Connecteur J8 E/S tout ou rien".

# 1.3. ALIMENTATION EN 100 / 240 V AC ET BOUTON ON/OFF

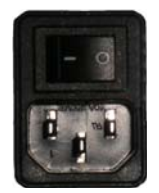

L'**ATEQ F620** peut fonctionner sous une tension comprise entre 100 et 240 V AC - 50W.

I : ON / O : OFF.

# 2. DEMARRAGE

A la mise sous tension, l'appareil affiche l'image ci-contre.

Charge sont programme interne...

**Nota** : après une mise à jour du programme de l'appareil, cette étape de démarrage peut prendre jusqu'à 2 minutes.

Met à jour toutes les bases de données.

Vérifie tous ces éléments.

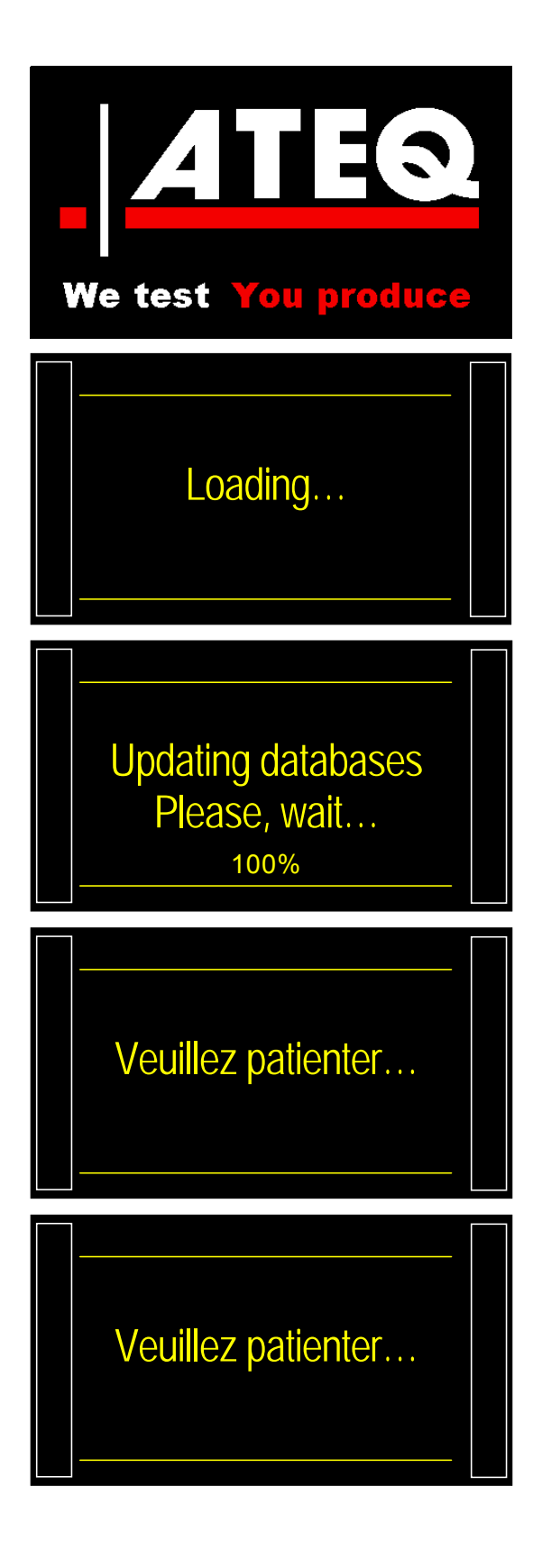

Fiche # 678f – Mise en route

Affiche la version de programme et ces caractéristiques de mesures.

*Note* : les indications données ci-contre peuvent varier en fonction des caractéristiques de l'appareil.

L'appareil affiche ensuite un numéro de programme, il est prêt à exécuter un cycle de mesure.

*Note* : l'appareil se met sur le dernier programme utilisé.

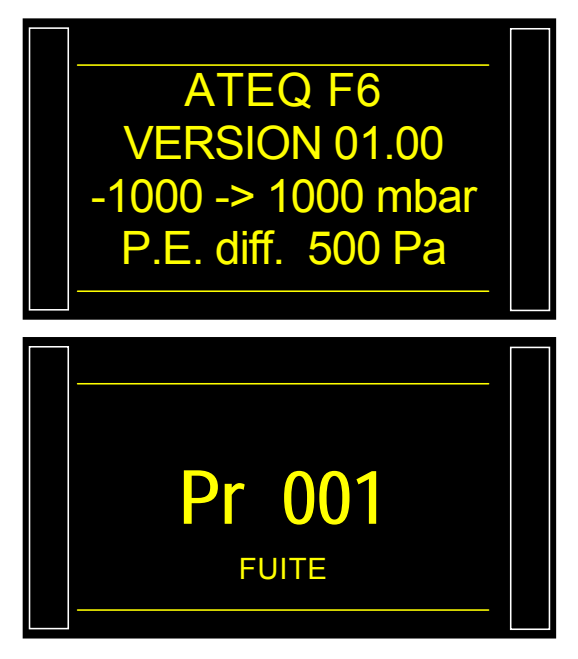

# 3. DETAIL DE L'ECRAN

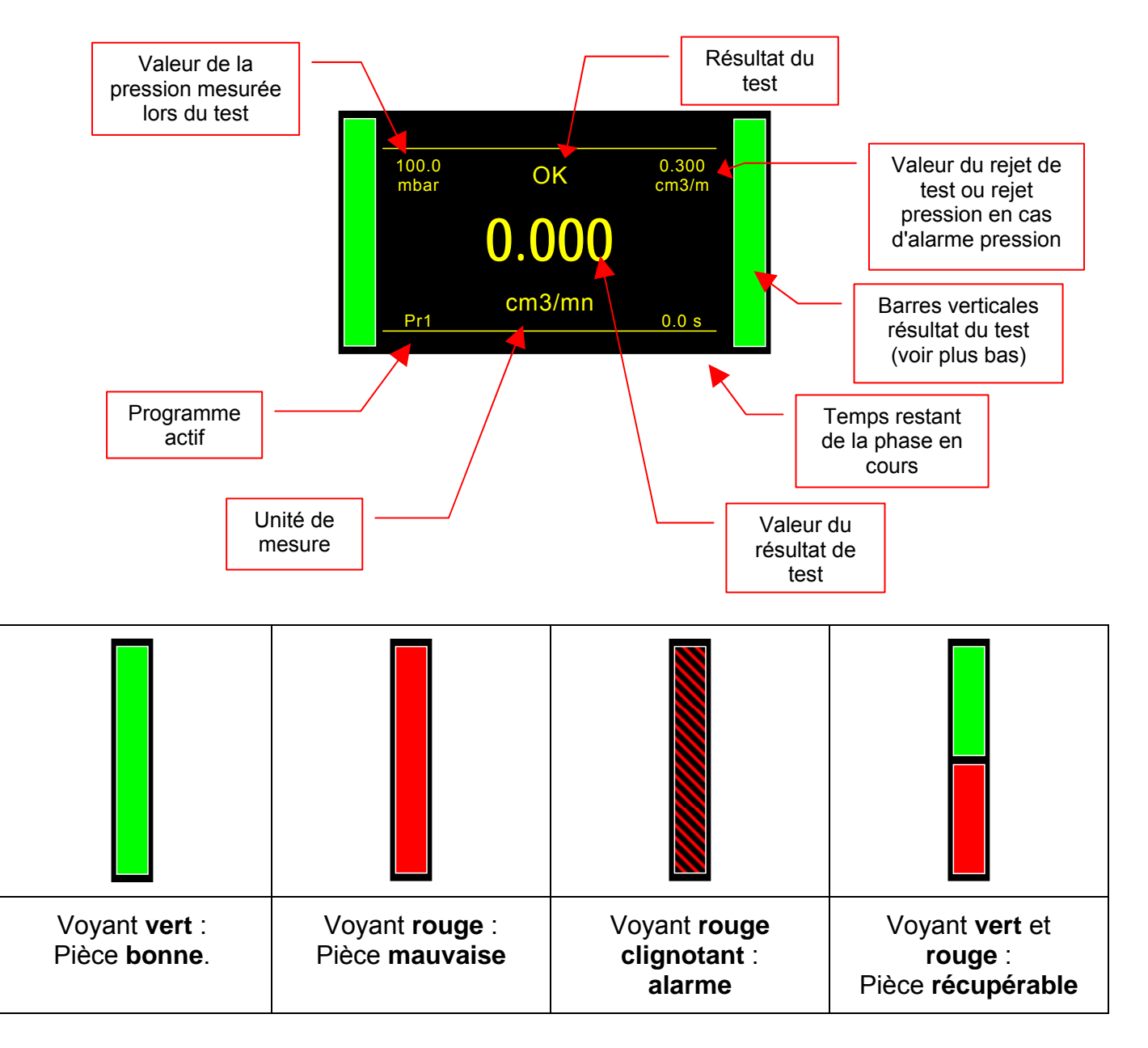

# 4. CREATION D'UN PROGRAMME DE TEST

Pour accéder au menu de paramétrage, à partir du menu cycle, afficher le menu principal en appuyant sur les touches

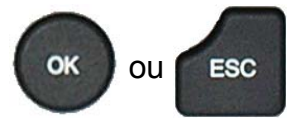

#### Sélectionner ensuite le menu

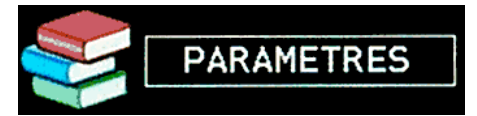

# Sélectionner un programme à l'aide des touches

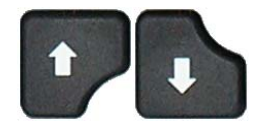

Pour créer un nouveau programme, appuyer sur le bouton d'un programme vide (-----).

Ensuite s'affiche la fenêtre de sélection du type de test. (Voir paragraphe suivant).

#### 4.1. SELECTION DU TYPE DE TEST

Quatre types de test sont disponibles.

Le menu **PARAMETRES** donne accès à quatre types de test possibles :

- test de fuite (FUITE),
- test de pression (PASSAGE),
- test en mode désensibilisé (DESENSIB),
- test opérateur (OPERATEUR),
- test d'éclatement (ECLATEMENT),
- mesure de volume (VOLUME).

Pour les différents types de tests, voir la fiche **#673** : "Définitions, caractéristiques et principes de mesures".

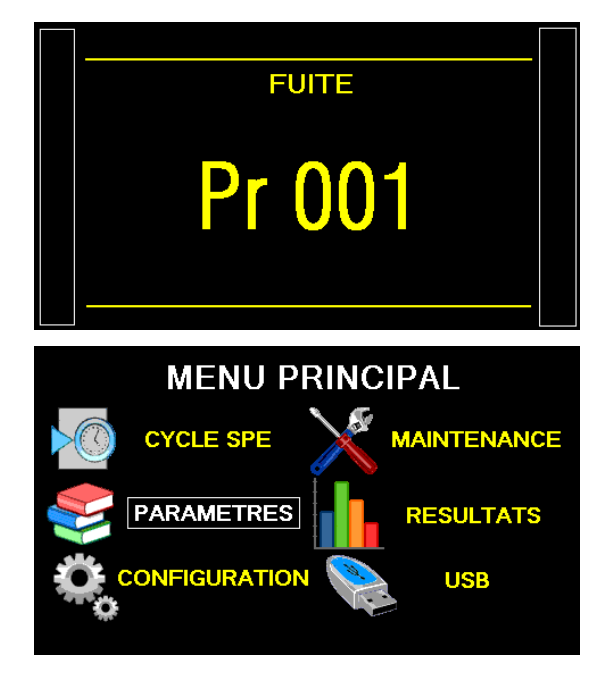

| PARAMETRES |        |  |  |  |  |  |
|------------|--------|--|--|--|--|--|
| Copier-    | Coller |  |  |  |  |  |
| Pr:01      |        |  |  |  |  |  |
| Pr:02      |        |  |  |  |  |  |
| Pr:03      |        |  |  |  |  |  |
| Pr:04      |        |  |  |  |  |  |
| Pr:05      |        |  |  |  |  |  |
| Pr:06      |        |  |  |  |  |  |
| Pr:07      |        |  |  |  |  |  |
|            |        |  |  |  |  |  |

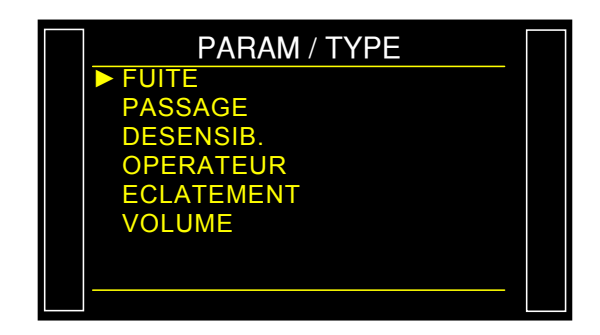

# **SELECTION DE PROGRAMME**

L'appareil offre la possibilité de créer 128 programmes de test différents. Pour sélectionner le programme qui va faire le test procéder comme suit :

# 1. PROCEDURE

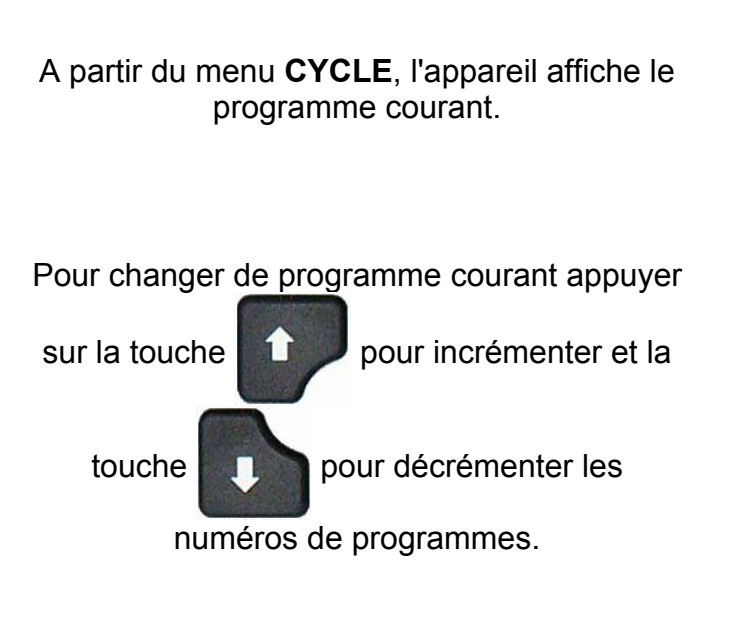

Si le programme sélectionné n'est pas paramétré, le message "**ERREUR**" s'affiche.

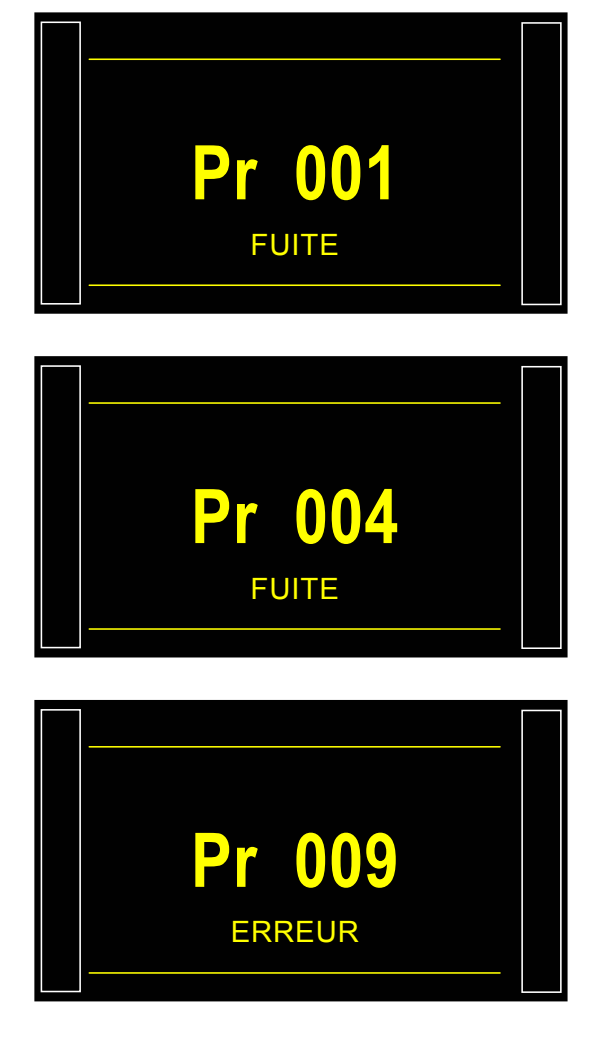

# PARAMETRES DES PROGRAMMES TEST FUITE

Cette fiche concerne les paramètres pour le test de type **FUITE** uniquement, pour les autres types de test, voir la fiche du type de test concerné.

#### **1. REGLAGE DES PARAMETRES**

La procédure à suivre pour régler tous les paramètres du test est identique à chaque fois. Exemple avec le temps d'attente A :

L'appareil offre la possibilité de créer 128 programmes de test différents.

#### **1.1. PROCEDURE DE REGLAGE**

A partir du menu cycle, afficher le menu principal en appuyant sur les touches

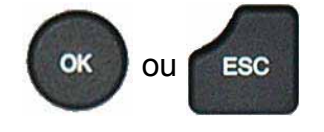

Sélectionner ensuite le menu

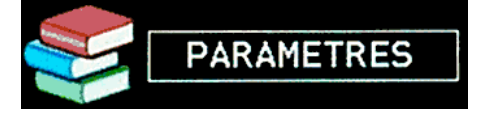

Sélectionner un programme à l'aide des touches

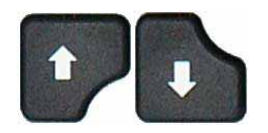

Si le programme est vide, l'appareil demande le type, le sélectionner à l'aide des touches

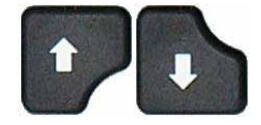

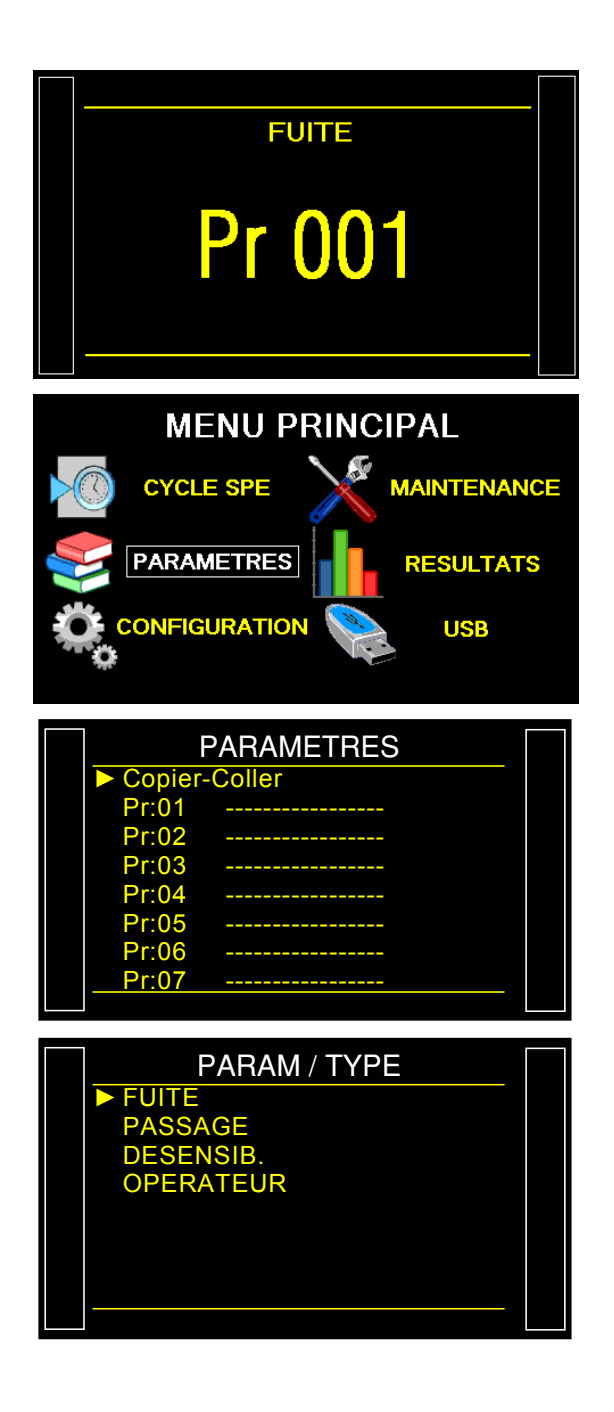

# Fiche # 680f – Paramètres des programmes test Fuite

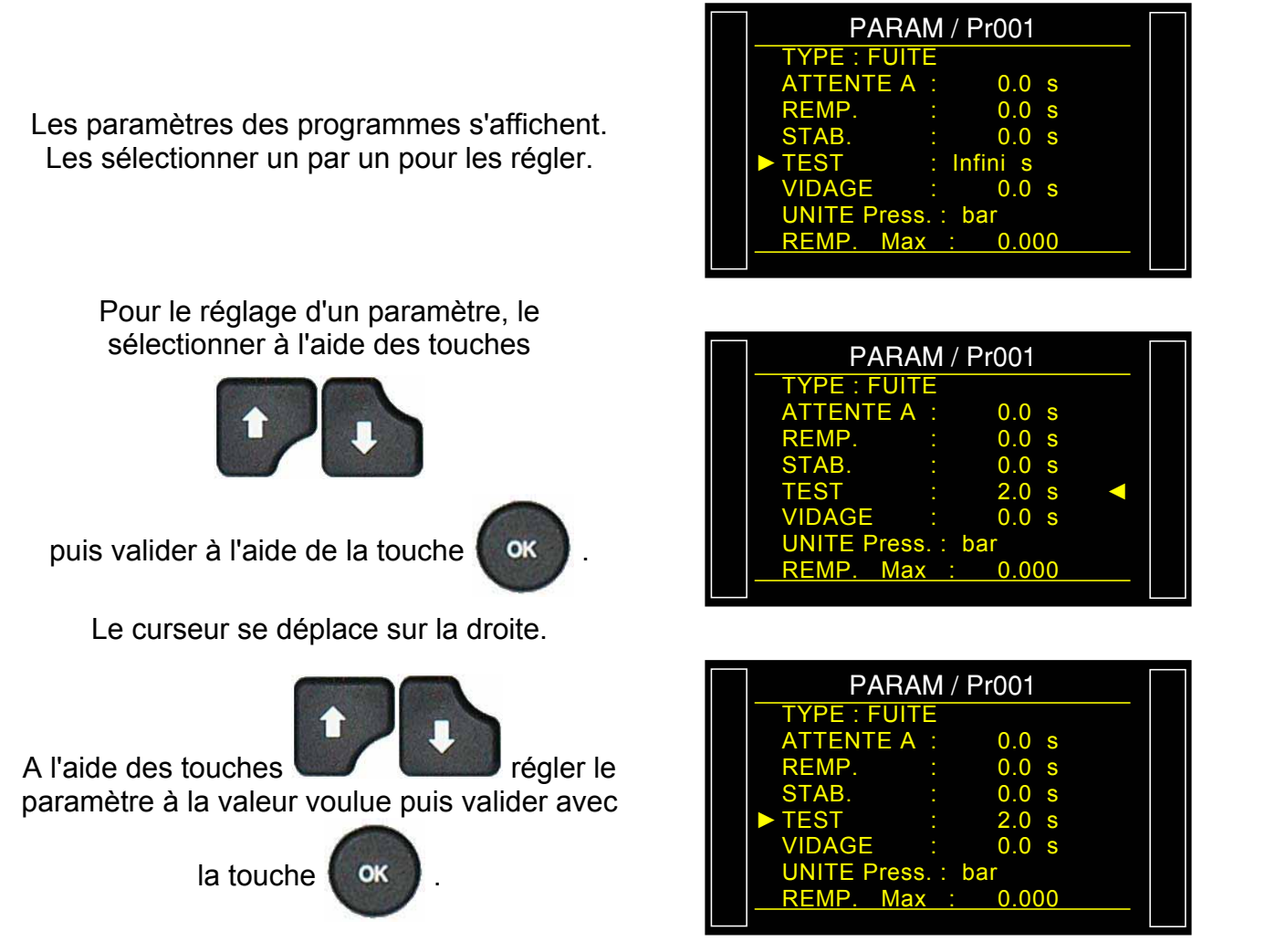

Procéder de la même manière pour tous les autres paramètres.

**Note** : l'accès au réglage des paramètres ce fait uniquement avec la présence d'une clé USB d'autorisation d'accès par un code de déverrouillage **"Password"** (la clé **vertouillage** ne doit plus apparaître dans la barre du bas).

# 2. DEFINITION DES PARAMETRES

#### **2.1. TEMPS D'ATTENTE**

Les temps d'attente "A" et "B" sont des paramètres de début de cycle.

Lorsqu'il n'y a pas de connecteur automatique, le temps d'attente A fait partie du cycle.

Dans le cas d'un appareil avec connecteur automatique le temps d'attente A permet d'activer un premier connecteur dès le départ du cycle et de retarder la pressurisation de la pièce de test. Le temps d'attente B permet d'actionner un second connecteur automatique.

#### **2.2.** TEMPS DE REMPLISSAGE

C'est le temps servant à la mise sous pression du composant à tester. Celui-ci ne doit pas être trop long (perte de temps) ni trop court (la pression dans le composant risque de ne pas être bonne à cause d'une chute de pression due aux effets thermiques).

Pour déterminer le temps de remplissage adéquat, il faut régler un **Temps Trop Long de Remplissage** (TTLR) puis le raccourcir jusqu'à voir une chute de pression due aux effets thermiques.

Déterminer le TTLR à l'aide de la formule suivante :

TTLR =  $\sqrt[4]{\text{volume en cm}^3 \text{ x pression d'épreuve en mbar}}$ 

- ✓ Faire un cycle. Lorsque l'appareil passe en temps de stabilisation, la pression doit rester stable.
- ✓ Si la pression chute (la chute de pression due aux effets thermiques étant inexistante) cela traduit une grosse fuite ; vérifier la pièce à tester et les raccordements pneumatiques puis recommencer.
- ✓ Si la pression reste stable, cela signifie que la pièce n'a pas de grosse fuite et que le temps de remplissage est trop long. Le raccourcir progressivement en faisant des cycles jusqu'à visualiser une chute de pression.
- ✓ Dès qu'une chute de pression due aux effets thermiques apparaît, cela signifie que le temps de remplissage est devenu trop court. L'augmenter légèrement.

#### **2.3. TEMPS DE STABILISATION**

Ce temps sert à équilibrer la pression entre les composants **TEST** et **REFERENCE**.

Deux phénomènes peuvent perturber l'équilibrage :

#### ✓ Tuyaux différents

Le premier phénomène pouvant apparaître est un écart de pression dû aux effets thermiques entre les composants. En effet, si les tuyaux de liaison sont différents (longueur, diamètre) la pression de consigne est atteinte plus tôt dans le composant ayant la liaison la plus favorable. Si le capteur différentiel passe en mesure trop tôt, l'appareil indique une grosse fuite.

#### ✓ Volumes différents

Le deuxième phénomène pouvant apparaître est un écart de pression entre les composants dû à leurs volumes différents.

En effet, à la fin du temps de remplissage, si les volumes sont différents, le composant le plus petit est stabilisé plus rapidement. Si le capteur différentiel passe en mesure trop tôt, l'appareil indique une grosse fuite.

- ✓ Pour déterminer un temps de stabilisation correct, il faut régler un temps long pour constater une lecture à la fin du temps de test égale à zéro.
- ✓ Régler le temps de stabilisation à 4 fois le temps de remplissage.
- ✓ Faire un cycle. Lorsque l'appareil passe en temps de test, la pression doit rester à zéro.
- ✓ Dans le cas d'une chute de pression, il y a une petite fuite, vérifier la pièce à tester et les raccordements pneumatiques puis recommencer.
- ✓ Quand la pression est stable, cela signifie que la pièce n'a pas de petite fuite et que le temps de stabilisation est trop long. Le raccourcir progressivement en faisant des cycles (attendre une minute entre chaque cycle) jusqu'à voir l'apparition d'une chute de pression. Celle-ci indique que le temps de stabilisation est devenu trop court. L'augmenter légèrement.

#### **2.4. TEMPS DE TEST**

Le temps de test dépend de la valeur du niveau de rejet et du mode de travail programmé.

En mode dP/dt (Pa/s), la variation de pression mesurée est la dérivée de la chute de pression.

En mode dP (Pa), la variation de pression mesurée est le cumul de la chute de pression pendant tout le temps de test. Ce mode est plus instable mais plus sensible, l'appareil cumule pendant le temps de test tous les effets de variation de volume ou de température.

#### **2.5.** TEMPS DE VIDAGE

Par défaut, l'appareil propose un temps de vidage égal à zéro. Ce temps doit être ajusté en faisant plusieurs tests d'essais.

#### **2.6.** UNITE DE PRESSION

Les différentes unités sont bar, mbar, PSI, Pa, kPa, MPa.

L'unité "Pts" permet d'afficher les valeurs en points mesurées par le capteur pendant le cycle.

#### **2.7. REMPLISSAGE MAXI**

Cette fonction permet de fixer un seuil maximum de la pression de remplissage qui déclenche une alarme si cette pression est dépassée.

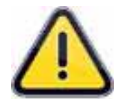

Quand le temps de test est infini, la surveillance de pression de remplissage maximum est inopérante. Il faut donc faire attention quant à la surpression qui peut être appliquée à la pièce en cours de test.

#### **2.8. REMPLISSAGE MINI**

Cette fonction permet de fixer un seuil minimum de la pression de remplissage qui déclenche une alarme si cette pression n'est pas atteinte. Cette fonction est inopérante quand un temps de test infini est paramétré.

#### **2.9.** CONSIGNE DE REMPLISSAGE

Cette fonction permet à l'utilisateur de ne plus régler manuellement la pression de test à l'aide du régulateur. Il suffit de fixer la valeur de la pression de test et l'appareil régule automatiquement. Cette fonction peut être utilisée avec un régulateur mécanique (un réglage avec la molette est nécessaire) ou électronique (aucun réglage à faire).

#### **2.10. UNITE DE REJET**

Pa, Pa/s, Pa HR (haute résolution), Pa HR/s (haute résolution), Cal-Pa, Cal-Pa/s, cm<sup>3</sup>/min, cm<sup>3</sup>/s, cm<sup>3</sup>/h, mm<sup>3</sup>/s.

Si une unité de débit est sélectionnée, deux paramètres s'ajoutent au programme :

- ✓ le choix de la base de calcul du débit Pa ou Pa/s,
- ✓ le volume de la pièce testée (plus le volume des tuyaux).

Il existe un cycle spécial "**Calc volume**" qui permet d'estimer ce volume et un cycle spécial "**Appr cal**" pour déterminer une base d'unité de débit.

*Note :* la haute résolution permet l'affichage d'un chiffre supplémentaire, soit le 1/10<sup>e</sup> de Pa.

L'unité "Pts" permet d'afficher les valeurs en points mesurées par le capteur pendant le cycle.

#### 2.11. REJET TEST

Cette fonction permet de définir le seuil à partir duquel la pièce de test est considérée comme mauvaise.

#### **2.12. REJET REFERENCE**

Cette fonction permet de définir le seuil à partir duquel la pièce de référence est considérée comme mauvaise.

**Nota** : quand la valeur du rejet référence est à zéro, le programme prend en compte la valeur absolue symétrique du rejet test (exemple : si le rejet test est de 10 Pa, alors avec la valeur du rejet référence égale à zéro, le programme considère le rejet référence à – 10 Pa). Le cas inverse n'est pas vrai.

# **3. GESTION DES PROGRAMMES**

#### 3.1. COPIER - COLLER UN PROGRAMME

Ce menu permet de dupliquer un programme vers un autre.

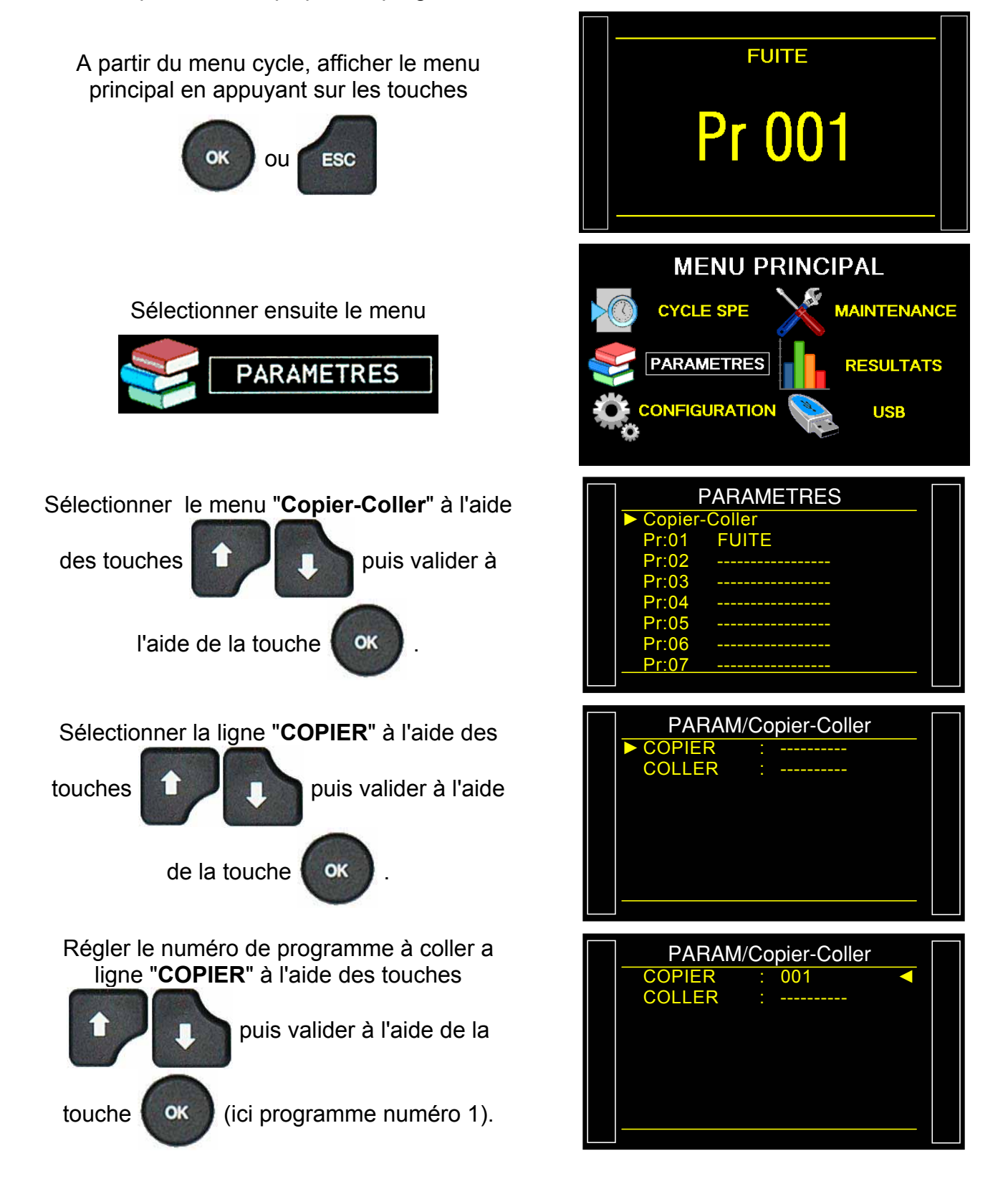

# Fiche # 680f – Paramètres des programmes test Fuite

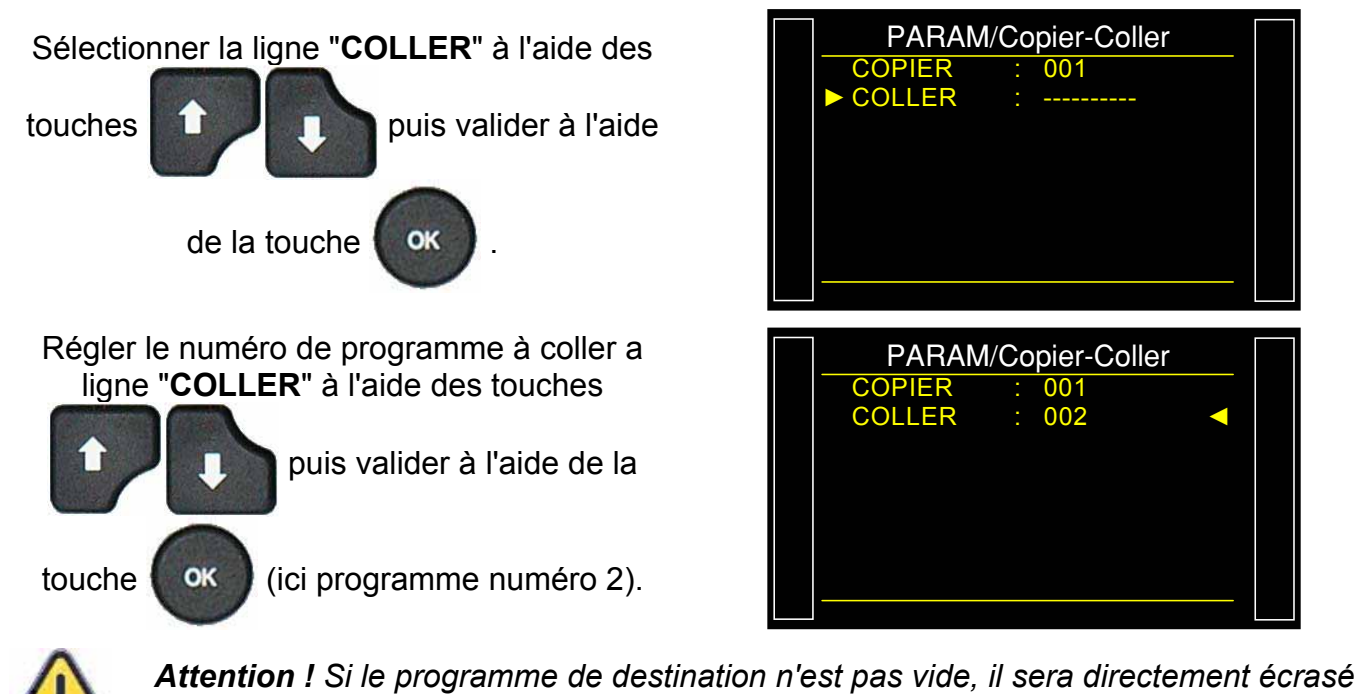

par le programme source sans avertissement préalable.

A partir de cet instant, les paramètres du programme numéro 1 sont dupliqués dans le programme numéro 2. Dans cet exemple, le programme numéro 2 est donc une copie conforme du programme numéro 1.

|  | PARAMETRES<br>► Copier-Coller |       |  |  |  |  |  |  |  |
|--|-------------------------------|-------|--|--|--|--|--|--|--|
|  |                               |       |  |  |  |  |  |  |  |
|  | Pr:01                         | FUITE |  |  |  |  |  |  |  |
|  | Pr:02                         |       |  |  |  |  |  |  |  |
|  | Pr:03                         |       |  |  |  |  |  |  |  |
|  | Pr:04                         |       |  |  |  |  |  |  |  |
|  | Pr:05                         |       |  |  |  |  |  |  |  |
|  | Pr:06                         |       |  |  |  |  |  |  |  |
|  | <u>Pr:07</u>                  |       |  |  |  |  |  |  |  |
|  |                               |       |  |  |  |  |  |  |  |

# 3.2. SUPPRESSION D'UN PROGRAMME OU DU NOM D'UN PROGRAMME

Ce menu permet de supprimer un programme ou son nom.

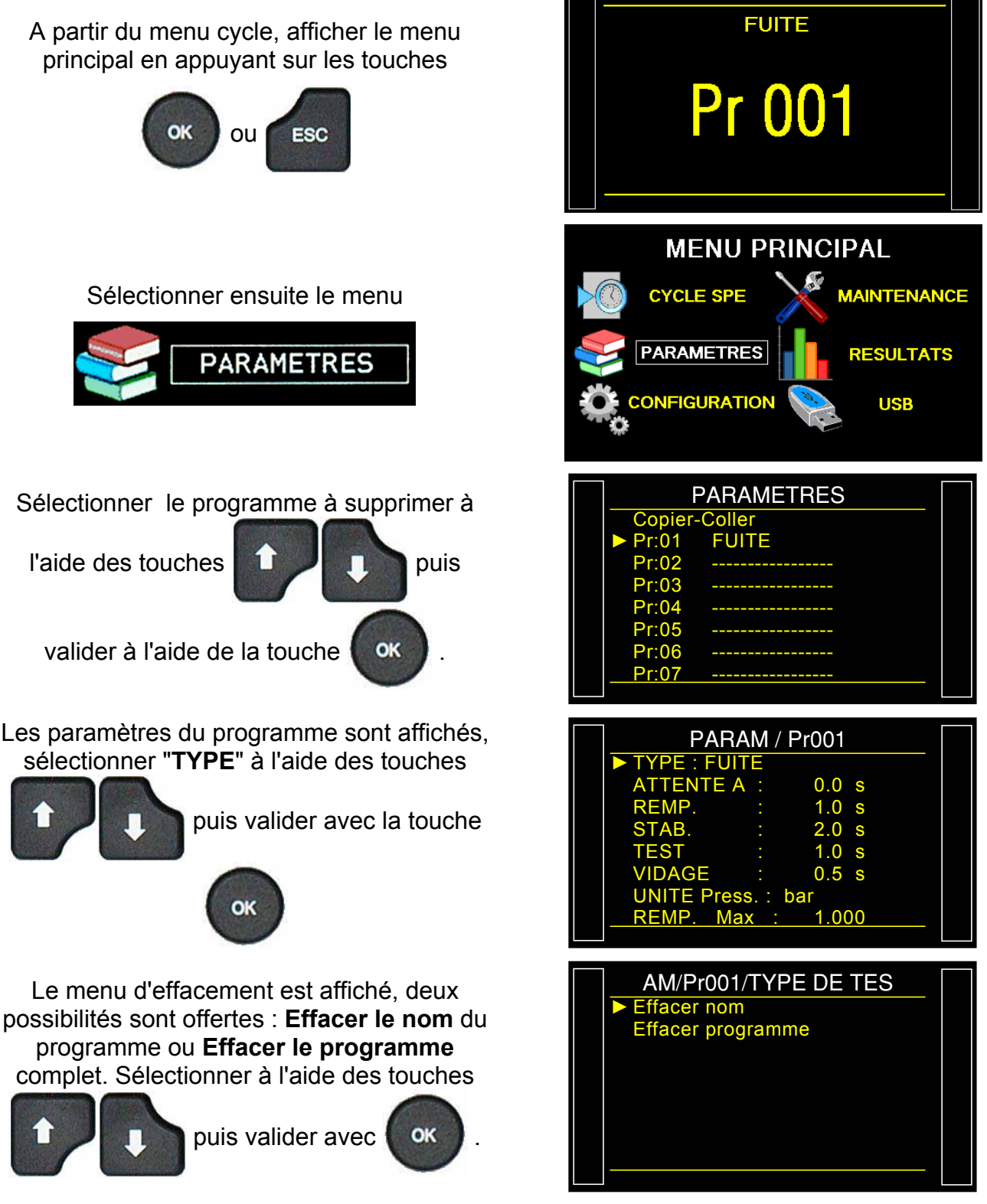

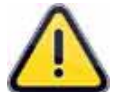

Attention ! L'opération d''effacement du nom de programme ou du programme est faite instantanément sans avertissement préalable.

**Note** : si l'opération "**Effacer programme**" est faite en premier, alors le nom de programme est aussi effacé.

### **3.3.** FONCTIONS DISPONIBLES

La liste suivante énumère les fonctions disponibles pour le test de fuite. Pour de plus amples renseignements sur ces fonctions, voir la fiche correspondante.

- $\blacktriangleright$  **Nom**, voir fiche #602,
- > Chaînage, voir fiche #603,
- > Unités, voir fiche #604,
- Lissage, voir fiche #622,
- > Connecteur automatique, voir fiche #605,
- > Vérification étalonnage, voir fiche #606,
- > ATR 0 1 2 3, voir fiche #607,
- > Type de pré remplissage et remplissage, voir fiche #608
- > Vidage permanent, voir fiche #XXX,
- Vidage Off, voir fiche #XXX,
- > Pas de vidage, voir fiche #630,
- > Vidage externe, voir fiche #655,
- Codes vannes et Sorties auxiliaires 24 V, voir fiche #609,
- Fin de cycle, voir fiche #610,
- Mini vanne, voir fiche #611,
- > Récupérable, voir fiche #612,
- > Composants scellés / 2 / 3, voir fiche #613,
- > **N Tests**, voir fiche #614,
- > Crête mètre, voir fiche #620,
- > Volume Référence, voir fiche #615,
- > Marquage, voir fiche #617,
- > Correction Température 1, voir fiche #618,
- Signe, voir fiche #621,
- > Rejet débit, voir fiche #624,
- > Non Négatif, voir fiche #625,
- > Absolue, voir fiche #626,
- > Synchro test, voir fiche #656,
- > By-pass, voir fiche #691,
- > Mode affichage, voir fiche #627,
- **Buzzer**, voir fiche #639.
- Cut Off, voir fiche #686,
- > **ATF**, voir fiche #685,

# **GESTION DES CYCLES**

# **1. LANCEMENT D'UN CYCLE**

#### **1.1. REGLAGE DE LA PRESSION DE TEST**

Si l'appareil est équipé d'un régulateur électronique, la valeur de la pression de test est celle indiquée en tant que consigne de remplissage. Il n'y a pas de cycle spécial à effectuer.

Si l'appareil est équipé d'un régulateur de pression mécanique, il est nécessaire d'ajuster la pression de test en lançant un cycle spécial de réglage.

**Rappel** : la pression d'entrée avec un appareil à régulateur électronique doit être au moins supérieure de 100 kPa (1 bar) à la pression de test.

#### **1.2. LANCEMENT DU CYCLE DE MESURE**

Appuyer sur la touche **DEPART** pour lancer le cycle de mesure. 001FUITE Les phases du cycle sont indiquées en direct 100.0 mbar 050 Pa sur l'afficheur : TEST ATTENTE. REMPLISSAGE, STABILISATION, Pa TEST. Pr 01 1.4 s VIDAGE. 100.0 050 OK Ра mbar A la fin du cycle le résultat est affiché. Résultat avec Pièce bonne : Pa Pr1 PRET

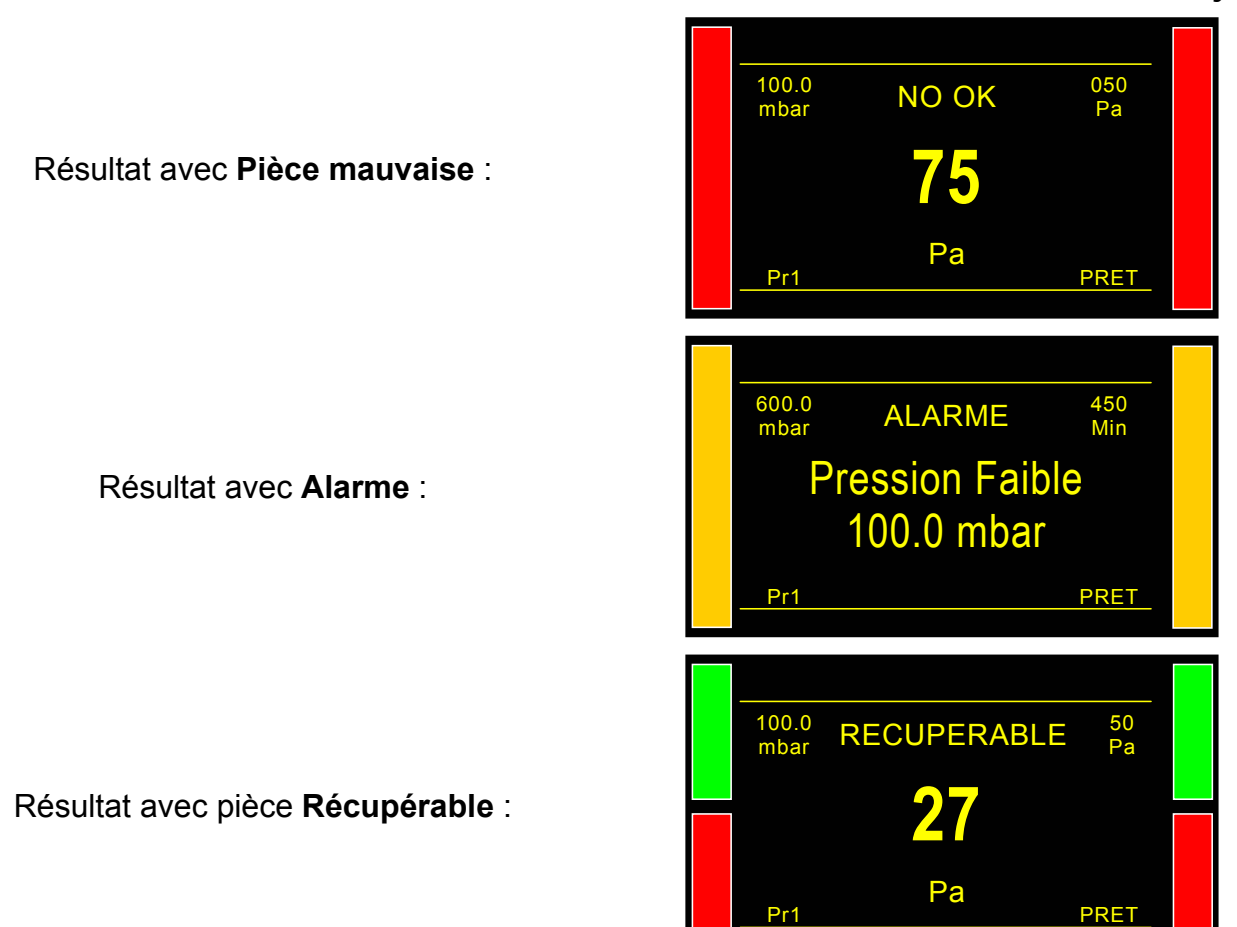

# **1.3. ARRET D'UN CYCLE**

Appuyer sur la touche **RAZ** pour arrêter la mesure en cours. L'intitulé "**PRET**" indique que l'appareil est prêt et en attente d'un nouveau test de mesure.

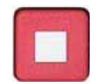

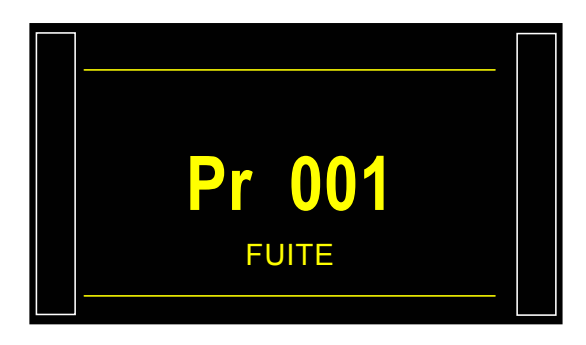

# **ACCESSOIRES FOURNIS**

# **1. CORDON D'ALIMENTATION**

#### **1.1. ALIMENTATION DE L'APPAREIL**

Trois possibilités suivant l'option à l'achat.

#### 1.1.1. Alimentation de l'appareil en 24 V DC - 2A sur connecteur M12

Deux manières sont disponibles pour alimenter l'appareil suivant cette configuration.

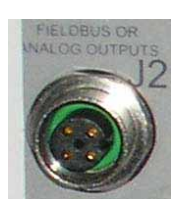

- Connecter l'alimentation fournie avec l'appareil. Cette option n'est pas possible si le connecteur est utilisé pour les réseaux de terrain (Devicenet / Profinet).
  - ➢ Pin 2 : + 24 V DC.
  - ➢ Pin 4 : masse 0 V.

# 1.1.2. Alimentation de l'appareil en 24 V DC - 2A sur Carte à relais

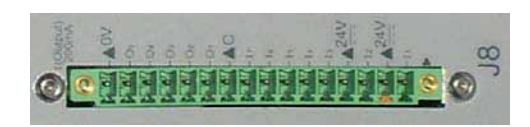

Connecter de la manière suivante :

24 V DC sur les broches 2 ou 4.

> 0 V sur la broche 16.

Voir le paragraphe 2.10 "Connecteur J8 E/S tout ou rien".

#### 1.1.3. Alimentation en 100 / 240 V AC et Bouton On/Off

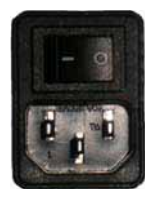

L'ATEQ F620 peut fonctionner sous une tension comprise entre 100 et 240 V AC - 50W. I : ON / O : OFF.

Le cordon est fourni avec l'appareil.

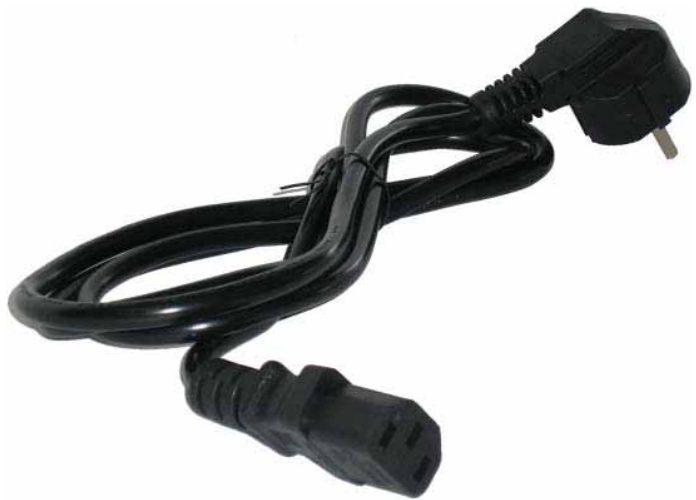

# **ACCESSOIRES EN OPTION**

# **1. FUITE ETALON**

Les fuites étalons sont utilisées pour vérifier l'étalonnage de l'appareil.

| Brossion                       | Type de fuite/débit en air à 20°C et 1013 hPa |     |     |     |     |     |      |      |      |      |      |  |
|--------------------------------|-----------------------------------------------|-----|-----|-----|-----|-----|------|------|------|------|------|--|
| Flession                       | Α                                             | В   | 5   | С   | D   | 50  | Е    | F    | G    | 1000 | 5000 |  |
| <b>2 kPa</b><br>(20 mbar)      |                                               |     |     |     | 8,2 | 16  | 34,7 | 1,3  | 2,7  | 5,8  | 52   |  |
| <b>5 kPa</b><br>(50 mbar)      |                                               |     |     | 8,7 | 21  | 41  | 1,5  | 3,3  | 6,8  | 15   | 130  |  |
| <b>15 kPa</b><br>(150 mbar)    |                                               | 6,0 | 13  | 27  | 64  | 2,2 | 4,7  | 10   | 21   | 47   | 383  |  |
| <b>20 kPa</b><br>(200 mbar)    |                                               | 8,1 | 17  | 37  | 88  | 3,0 | 6,3  | 14   | 29   | 64   | 505  |  |
| <b>30 kPa</b><br>(300 mbar)    | 5,8                                           | 13  | 26  | 57  | 2,3 | 4,6 | 9,8  | 21   | 45   | 99   | 740  |  |
| <b>50 kPa</b><br>(500 mbar)    | 10                                            | 22  | 46  | 1,7 | 4,1 | 8,2 | 17   | 38   | 81   | 176  | 1198 |  |
| <b>75 kPa</b><br>(750 mbar)    | 17                                            | 36  | 75  | 2,8 | 6,7 | 13  | 28   | 62   | 132  | 281  | 1823 |  |
| <b>85 kPa</b><br>(850 mbar)    | 19                                            | 42  | 88  | 3,3 | 7,8 | 15  | 32   | 73   | 155  | 325  | 2049 |  |
| <b>100 kPa</b><br>(1 bar)      | 23                                            | 51  | 1,8 | 4,0 | 9,5 | 19  | 40   | 90   | 190  | 394  | 2404 |  |
| <b>200 kPa</b><br>(2 bar)      | 58                                            | 2,2 | 4,6 | 10  | 24  | 46  | 95   | 234  | 486  | 904  | 4709 |  |
| <b>400 kPa</b><br>(4 bar)      | 2,7                                           | 6,1 | 13  | 27  | 61  | 118 | 233  | 665  | 1305 | 2086 | 9357 |  |
| <b>1 MPa</b><br>(10 bar)       | 11                                            | 24  | 51  | 99  | 213 | 394 | 729  | 2810 | 4620 | 6143 |      |  |
| <b>2 MPa</b><br>(20 bar)       | 31                                            | 65  | 134 | 247 | 512 | 916 | 1661 |      |      |      |      |  |
| <b>- 10 kPa</b><br>(-100 mbar) |                                               |     | 7,8 | 17  | 39  | 78  | 2,8  | 6,1  | 13   | 28   | 237  |  |
| <b>- 20 kPa</b><br>(-200 mbar) |                                               | 7,1 | 15  | 31  | 75  | 149 | 5,3  | 12   | 24   | 53   | 427  |  |
| <b>- 50 kPa</b><br>(-500 mbar) | 7,4                                           | 15  | 32  | 69  | 163 | 324 | 11,3 | 25   | 52   | 112  | 813  |  |
| <b>- 75 kPa</b><br>(-750 mbar) | 9,8                                           | 20  | 42  | 90  | 212 | 418 | 14,5 | 29   | 66   | 142  | 991  |  |
| <b>- 85 kPa</b><br>(-850 mbar) | 10,6                                          | 22  | 45  | 97  | 225 | 443 | 15,4 | 35   | 70   | 149  | 1032 |  |
| <b>- 95 kPa</b><br>(-950 mbar) | 11,3                                          | 23  | 47  | 101 | 235 | 462 | 15,9 | 36   | 73   | 153  |      |  |

cm3/h

cm3/min

#### Fiche # 683f – Accessoires en option

**Note :** les valeurs indiquées dans le tableau ci-dessus sont données à titre indicatif. En effet, la valeur de la fuite peut varier de +/- 20% autour de celles-ci. Le débit de fuite réel de chaque étalon est mesuré précisément avec une incertitude de +/- 5% jusqu'à 1MPa.cm<sup>3</sup>/min (10 bar.cm<sup>3</sup>/min) et de +/- 3% à partir de cette valeur. **Des fuites peuvent être réalisées sur demande avec une valeur de 5% de celle-ci.** 

Les fuites étalons doivent être utilisées avec de l'air propre et sec.

- ✓ Ces fuites ne doivent pas être trempées dans l'eau. Elles doivent être impérativement rangées dans leur écrin après utilisation.
- ✓ Les fuites doivent être contrôlées périodiquement par le service métrologie de l'entreprise ou par le service métrologie d'ATEQ.
- ✓ Vérifier l'état et la présence du joint torique étanche à l'intérieur.
- ✓ Le contrôle du zéro de l'appareil doit se faire en remplaçant la fuite par un bouchon et non pas en bouchant la fuite.
- ✓ Pour vérifier que la fuite n'est pas bouchée, il faut brancher un tube souple sur l'extrémité de celle-ci et plonger ce dernier dans l'eau pour voir les bulles, dans le cas d'un appareil fonctionnant en pression et non en vide.
#### 2. KIT DE FILTRATION

Pour une meilleure fiabilité des appareils, il est nécessaire d'utiliser un air propre et sec.

Le kit de filtration se connecte sur l'entrée d'air sur la face arrière de l'appareil.

Il est composé d'une cartouche de dépoussiérage (5μm) et d'une autre cartouche (0,01 μm) permettant d'obtenir une pollution résiduelle en huile égale à 0,01 ppm.

#### **3. ROBINET MICROMETRIQUE ET CALIBRATEUR DE FUITE**

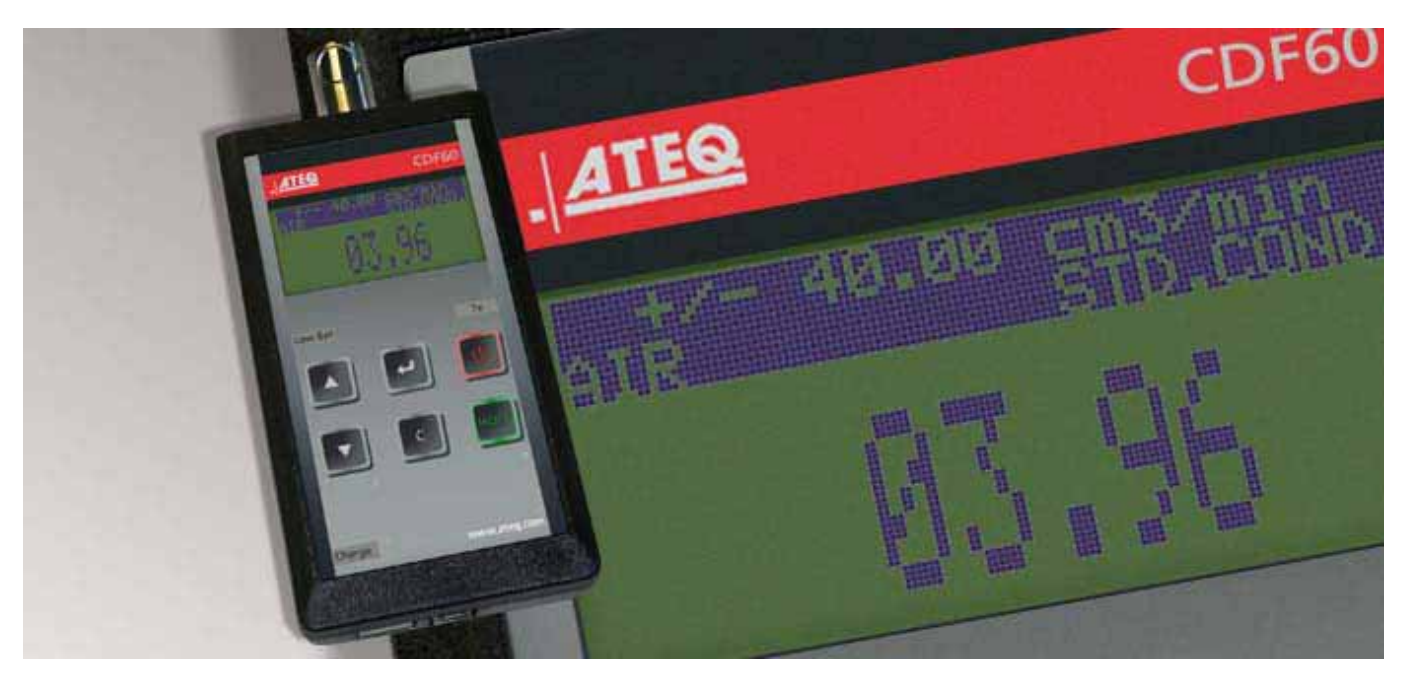

3.1. CDF60 (CALIBRATEUR DE FUITE)

L'appareil **ATEQ CDF60** vérifie la calibration des appareils de mesures de fuites et de débits ainsi que les fuites et rubis étalon.

Cet appareil compact et léger est essentiel pour la vérification en laboratoire ou sur site, lorsque la précision et la répétabilité ne peuvent pas être compromises, alors que d'autres instruments seront trop volumineux ou trop coûteux.

Cet instrument portatif, compact et facile à utiliser vous permet de régler très précisément votre fuite ou votre débit avec une lecture en temps réel des cm<sup>3</sup>/ min sur l'écran.

Vous pouvez régler toutes les fuites ou les débits dans la gamme de mesure, les résultats des tests seront enregistrés pour pouvoir les exporter vers un tableur type Excel©.

Le CDF60 est entièrement compatible avec tous les standards internationaux et chaque appareil est testé et étalonné par **ATEQ** suivant les règles de l'art, il est délivré avec un certificat de calibration.

#### **3.2. ROBINET MICROMETRIQUE**

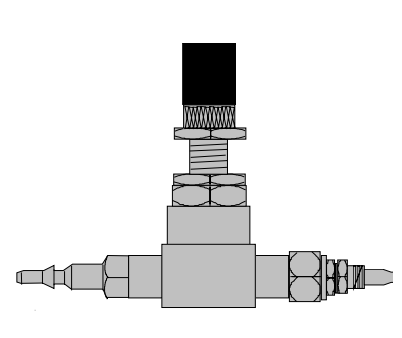

Les robinets micrométriques sont utilisés pour étalonner le seuil de fuite. Ces robinets sont à fuite réglable et autorisent suivant le modèle des réglages de quelques cm3/h à plusieurs l/min.

Ces robinets peuvent se dérégler et nécessitent l'utilisation fréquente d'un moyen de vérification de la valeur de réglage (ex : Calibrateur De Fuite ATEQ).

**Note :** il est fortement déconseillé de les laisser à titre permanent sur une machine de contrôle d'étanchéité à étalonnage automatique tous les "n cycles".

#### 3.3. CDF (CALIBRATEUR DE FUITE)

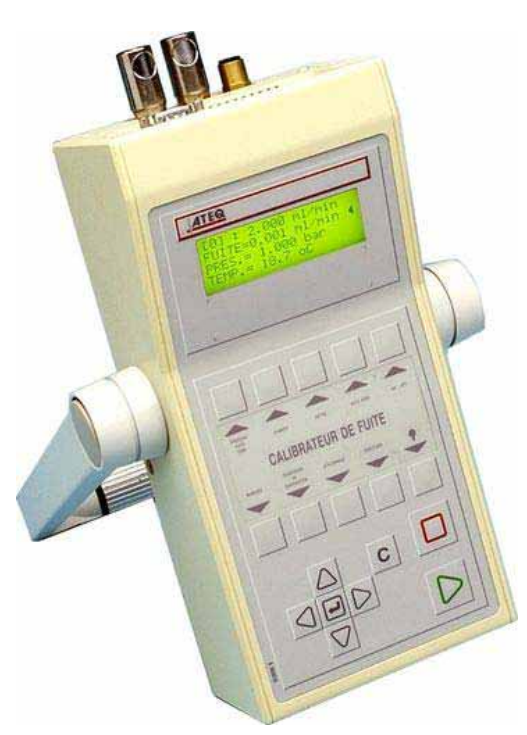

Le **Calibrateur De Fuite ATEQ** est un débitmètre multigamme destiné au contrôle des appareils de fuite et ceux d'**ATEQ** en particulier. Il mesure une perte de charge grâce à un capteur différentiel, aux bornes d'un organe déprimogène calibré.

#### 4. VANNES Y 3/2 ATEQ

Les vannes et mini vannes Y ATEQ sont des vannes 3 voies 2 positions avec rappel par ressort, pressurisées et étanches. Elles peuvent être pilotées électriquement ou pneumatiquement.

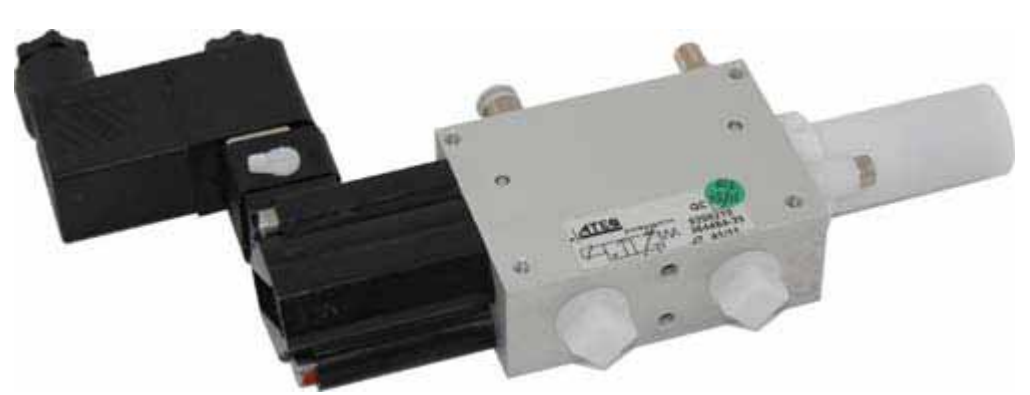

Le choix d'avoir des vanne Y étanches est très important si celle-ci est installée sur le circuit de mesure.

#### **5. CONNECTEURS AUTOMATIQUES A JOINTS EXPANSIBLES**

Les connecteurs automatiques ATEQ permettent de faire des montages précis et fiables pour les contrôles d'étanchéité. Ils simplifient le travail de l'opérateur car ils se verrouillent au moven d'une vanne pneumatique alimentée par le réseau d'air comprimé. Plusieurs connecteurs peuvent être pilotés par la même commande, alimentés par un ATEQ ou une autre logique.

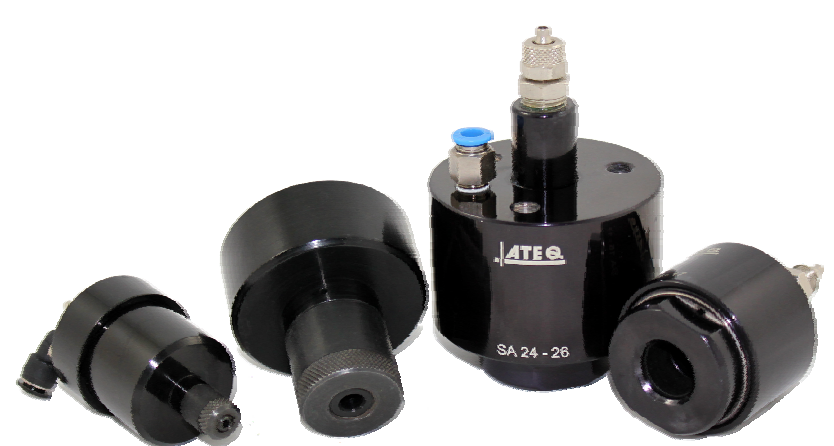

Ils s'adaptent facilement sur un grand nombre d'embouts et d'orifices même avec des tolérances de cotes assez larges. Ils permettent également d'assurer l'étanchéité sur des parois non usinées.

Les connecteurs automatiques ATEQ existent en quatre versions de base :

- $\checkmark$  SA pour prise externe,
- ✓ SI pour prise interne,
- ✓ SAG et SIG pour entrées filetées et taraudées au pas BSP GAZ.

En standard, ils sont en aluminium anodisé ou en inoxydable. Divers types de joints sont disponibles selon l'élasticité requise.

#### **5.1.** FONCTIONNEMENT

Le connecteur est positionné manuellement ou automatiquement avec un vérin.

L'air comprimé est admis par l'orifice de pilotage au moyen d'une vanne trois voies, la pression pousse le piston qui écrase le joint. L'étanchéité est donc parfaite et il n'y aura aucune fuite au niveau des raccordements.

#### **5.2.** DIMENSIONS STANDARD

SAG et SIG sont conçus pour des embouts filetés et taraudés. Ils existent pour le moment uniquement en pas du gaz, à savoir : 1/2", 3/4", 1", 1-1/4", 1-1/2", 2", BSP.

Les SA et SI sont conçus pour des embouts lisses, les dimensions vont de mm en mm de 3 à 80 pour les diamètres extérieurs (SA), et de 10 à 75 pour les diamètres intérieurs (SI).

#### 6. TELECOMMANDES

La télécommande permet le pilotage à distance et la sélection de différents réglages des appareils de la gamme **ATEQ**. Cette télécommande est à brancher sur le connecteur des Entrées/Sorties.

#### 6.1. BOITIER RAZ/DEPART

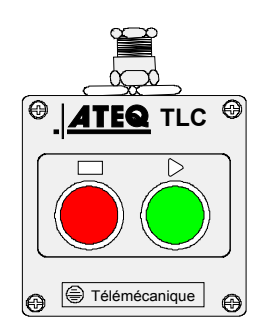

#### 6.2. TELECOMMANDE TLC60 QUATRE FONCTIONS 128 PROGRAMMES

Cette télécommande possède quatre fonctions qui permettent de piloter l'appareil à distance aisément.

Les quatre fonctions de cette télécommande sont les suivantes :

- ✓ RAZ et départ cycle.
- Incrémentation ou décrémentation des numéros de programmes.
- ✓ Affichage du numéro de programme sélectionné.
- ✓ Affichage du résultat de test, voyant vert pour pièce bonne, voyant rouge pour pièce mauvaise ou alarme.

**Nota** : le changement du numéro de programme (incrémentation ou décrémentation) ne peut être faite qu'en dehors d'un cycle de contrôle.

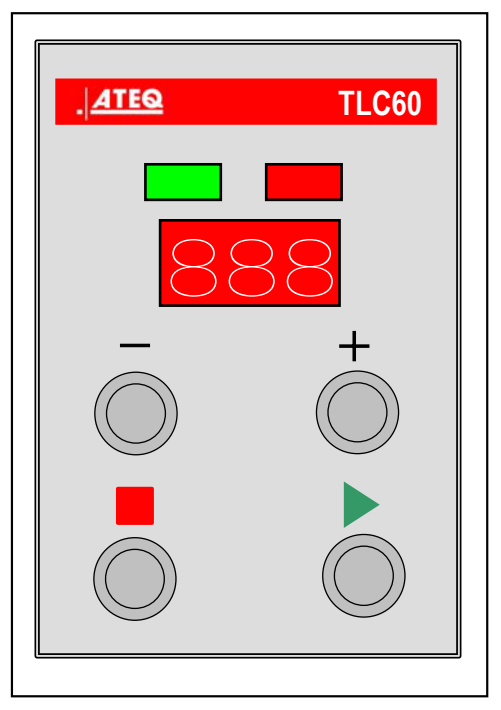

A la mise sous tension, tant que l'information "Fin de cycle" n'est pas présente, la télécommande TLC60 affiche en alternance sa version de programme et les tests des voyants.

#### **6.3. SYNOPTIQUE DE BRANCHEMENT**

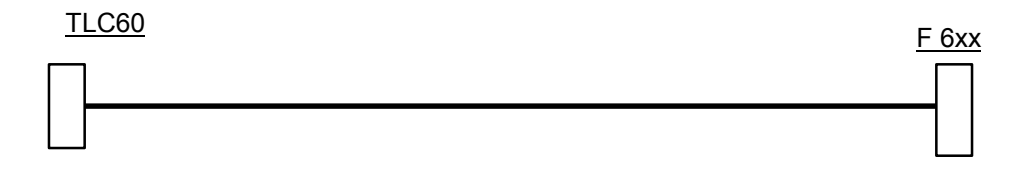

## **MESSAGES D'ERREUR**

L'appareil peut délivrer des messages d'erreur en cas de problèmes de fonctionnement.

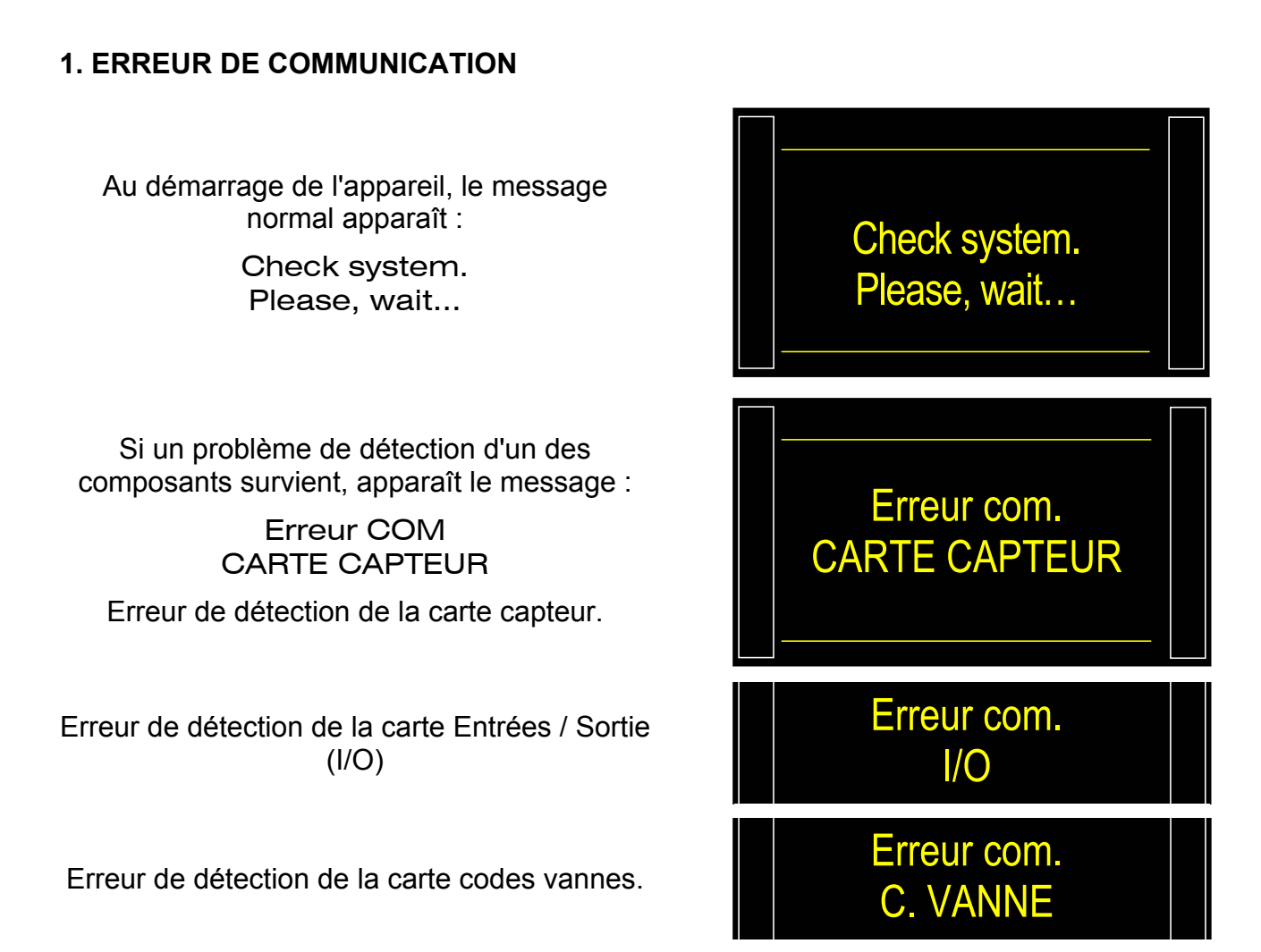

Redémarrer l'appareil, vérifier si la tête de mesure démarre (bruits de vannes pneumatiques). Si le problème persiste, contacter **ATEQ**.

Une erreur avec la carte capteur est détectée instantanément, il faut 30 à 60 secondes pour détecter une erreur avec les cartes à relais ou codes vannes.

Si la communication est perdue avec la carte capteur après le démarrage de l'appareil, celui-ci restera bloqué sur le numéro de programme actif et ne pourra pas exécuter de cycle de test.

## 2. ERREURS DE MESURE

| MESSAGE AFFICHEUR                    | PROBLEME                                                                                                    |
|--------------------------------------|----------------------------------------------------------------------------------------------------|
| Fuite en REF.<br>Sup. Pleine Echelle | Défaut référence : fuite supérieure à la pleine échelle.<br><b>Action</b> : vérifier le circuit référence.                                                               |
| Fuite en TEST<br>Sup. Pleine Echelle | Défaut test : fuite supérieure à la pleine échelle.<br><b>Action</b> : vérifier le circuit test.                                                                         |
|                                      | Pression supérieure à la pleine échelle.                                                                                                    |
| > P. ECHELLE                         | Action : diminuer la pression à l'aide de la molette du régulateur mécanique ou la consigne pour un régulateur électronique.                                             |
|                                      | Défaut sur le capteur différentiel.                                                                                                    |
| DEF CAPTEUR                          | <b>Action</b> : contacter le S.A.V. ATEQ pour réparation (présence probable d'eau ou d'huile dans le circuit de test de l'appareil).                                     |
|                                      | Pression supérieure au seuil maximum.                                                                                                    |
| PRESSION Forte                       | Action : vérifier le réglage du régulateur, les seuils de pressions, la sélection du bon régulateur dans le cas de double régulateur.                                    |
|                                      | Pression inférieure au seuil minimum.                                                                                                    |
| PRESSION Faible                      | Action : vérifier la pression du réseau, et vérifier le réglage du régulateur, les seuils de pressions, la sélection du bon régulateur dans le cas de double régulateur. |
|                                      | Défaut ATR.                                                                                                    |
| DEFAUT ATR                           | Action : relancer un cycle d'apprentissage ATR ou vérifier les paramètres ATR.                                                                                           |
|                                      | Défaut CAL.                                                                                                    |
|                                      | Action : effectuer un apprentissage de CAL.                                                                                                    |
|                                      | Dérive CAL, suite à une demande de vérification de CAL.                                                                                                    |
|                                      | Action : vérifier le pourcentage programmé pour la dérive CAL, la fuite étalon, la pression de test.                                                                     |
|                                      | Défaut de commutation de la vanne d'égalisation.                                                                                                    |
| DEFAUT VANNE                         | Action : vérifier la pression réseau, contacter le S.A.V. ATEQ pour réparation.                                                                                          |
| PR: XXX                              | Erreur PROG, sélection par les E/S d'un programme sans<br>paramètres.                                                                                                    |
|                                      | Action : saisir des paramètres programmes.                                                                                                    |

| MESSAGE AFFICHEUR       | PROBLEME                                                                                                    |
|-------------------------|----------------------------------------------------------------------------------------------------|
|                         | <ol> <li>Le régulateur électronique n'a pas pu s'initialiser<br/>correctement.</li> </ol>                                                                                                    |
| ERREUR<br>REGULATEUR    | <ul> <li>2) La pression d'entrée du régulateur doit être au<br/>minimum de 10 % de la pleine échelle du régulateur<br/>+ 100 kPa (+ 1 bar).</li> </ul>                                                                                    |
|                         | Action : vérifier la pression du réseau d'alimentation, ou la pression à l'entrée du régulateur.                                                                                                    |
| <b>PPPP</b> (coté test) | Dépassement format dans l'unité de la pression sélectionnée.                                                                                                    |
| -P-P (coté référence)   | Action : changer d'unité ou modifier les seuils minimum et<br>maximum de pression si ceux et la pression de test peuvent                                                                                                    |
|                         | se retrouver dans ce format.                                                                                                    |
| DEFAUT                  | Défaut apprentissage composant scellé.                                                                                                    |
| APPRENTISSAGE           | Action : faire un cycle d'apprentissage de composant scellé.                                                                                                    |
|                         | Défaut composant scellé. Chute de pression insuffisante, donc volume anormalement trop petit.                                                                                                    |
| VOLUME <                | Action : vérifier le circuit pneumatique du test (exemple tuyau plié, bouché ou autre).                                                                                                    |
|                         | Défaut grosse fuite composant scellé.                                                                                                    |
| VOLUME >                | Action : vérifier sur le circuit pneumatique du test qu'il n'y a<br>pas de fuite entre l'appareil de mesure ATEQ et la pièce à<br>tester (exemple tuyau coupé, arraché ou autre) vérifier aussi<br>l'étanchéité de la cloche de contrôle. |
|                         | Le résultat du cycle spécial "Auto-test" de la vanne à été déclaré mauvais.                                                                                                    |
| DEFAUT AUTO-TEST        | Action : vérifier que des bouchons ont été mis sur les sorties test et référence, si le problème persiste, la vanne présente un défaut de fuite, la remplacer ou la faire réviser.                                                        |

X:2.00;Y:23.0

2.0

# FONCTION ATF

#### 1. PRINCIPE

Cette fonction n'est disponible qu'avec les unités de mesures avec un temps : Pa/s, cm<sup>3</sup>/min, cm<sup>3</sup>/s, cm<sup>3</sup>/h, etc.

Cette fonction permet d'amortir les variations importantes de la fuite au début de la mesure pendant le temps paramétré.

Exemple : pour la même pièce, temps de test = 5s, ATF = 2s (fuite finale 8 Pa/s environ).

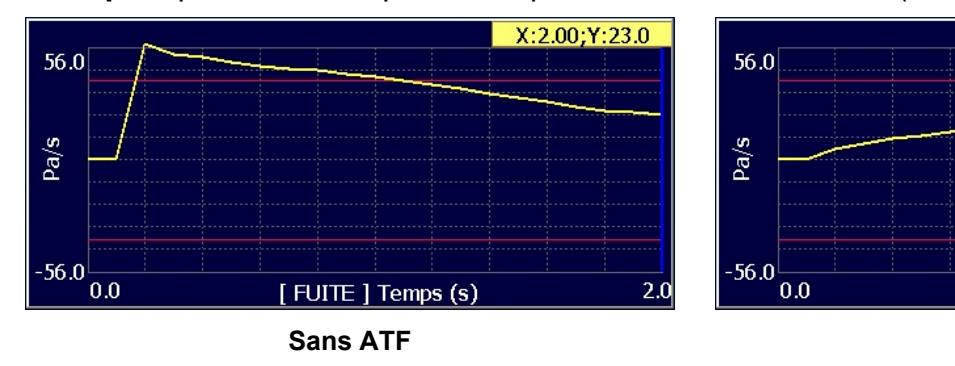

## 2. PROCEDURE

Vérifier que la fonction n'est pas masquée.

Appuyer ensuite sur le bouton

curseur passe à droite.

**Rappel** : cette fonction apparaît seulement avec des unités de fuite avec un temps, sinon elle n'est pas affichée.

Puis à l'aide des flèches

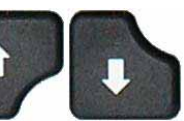

, le

sélectionner "Oui" puis valider en appuyant

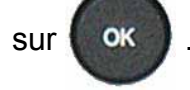

Puis régler le paramètre de temps d'amortissement.

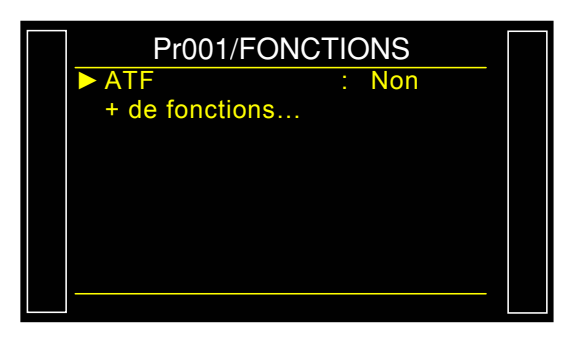

[FUITE] Temps (s)

Avec ATF

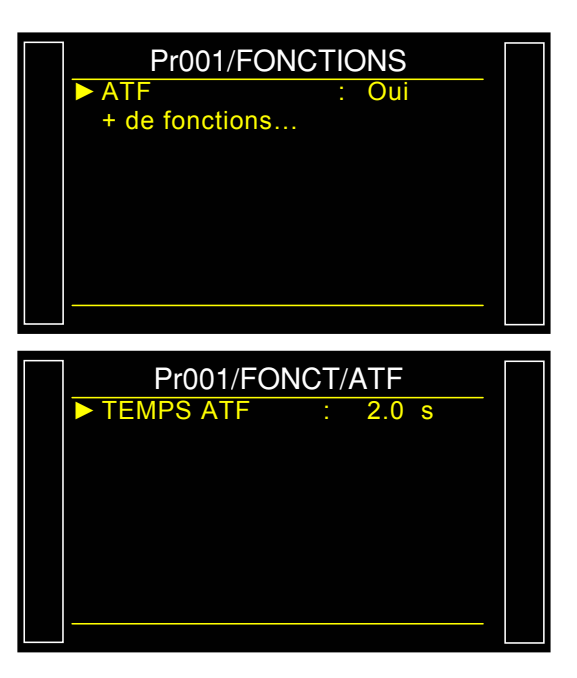

: Non

: Oui

# FONCTION "CUT OFF"

#### **1. PRESENTATION**

Avec la fonction **CUT OFF** toutes les mesures qui sont inférieures au pourcentage du niveau de rejet test paramétré auront la valeur 0.

#### 2. PROCEDURE

Pr001/FONCTIONS CUT OFF Vérifier que la fonction n'est pas masquée. + de fonctions... OK Appuyer ensuite sur le bouton . le curseur passe à droite. Pr001/FONCTIONS CUT OFF
 + de fonctions... Puis à l'aide des flèches sélectionner "Oui" puis valider en appuyant OK sur % CUT OFF Puis régler le paramètre "% CUT OFF" à la valeur souhaitée pour lequel les mesures inférieures seront affichées 0.

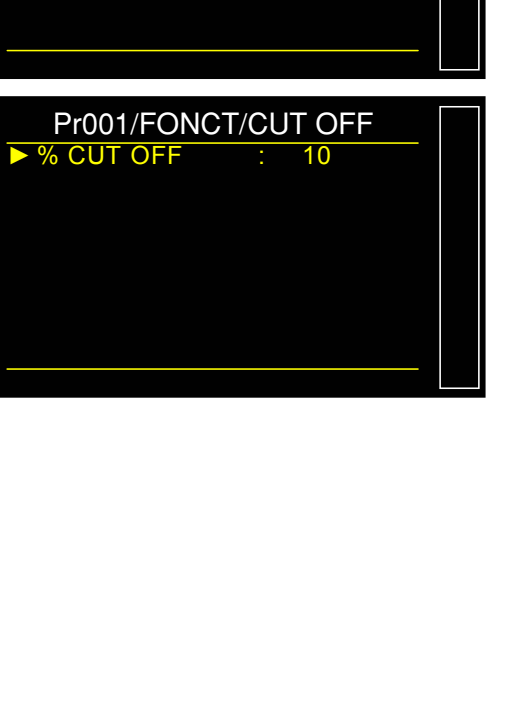

# AFFICHAGE DES RESULTATS EN UNITE DE DEBIT

Le capteur qui évalue la fuite, fait une mesure de chute de pression. Pour convertir la pression en unité de débit, il est nécessaire de paramétrer le volume du circuit de test.

#### **1. PROCEDURE**

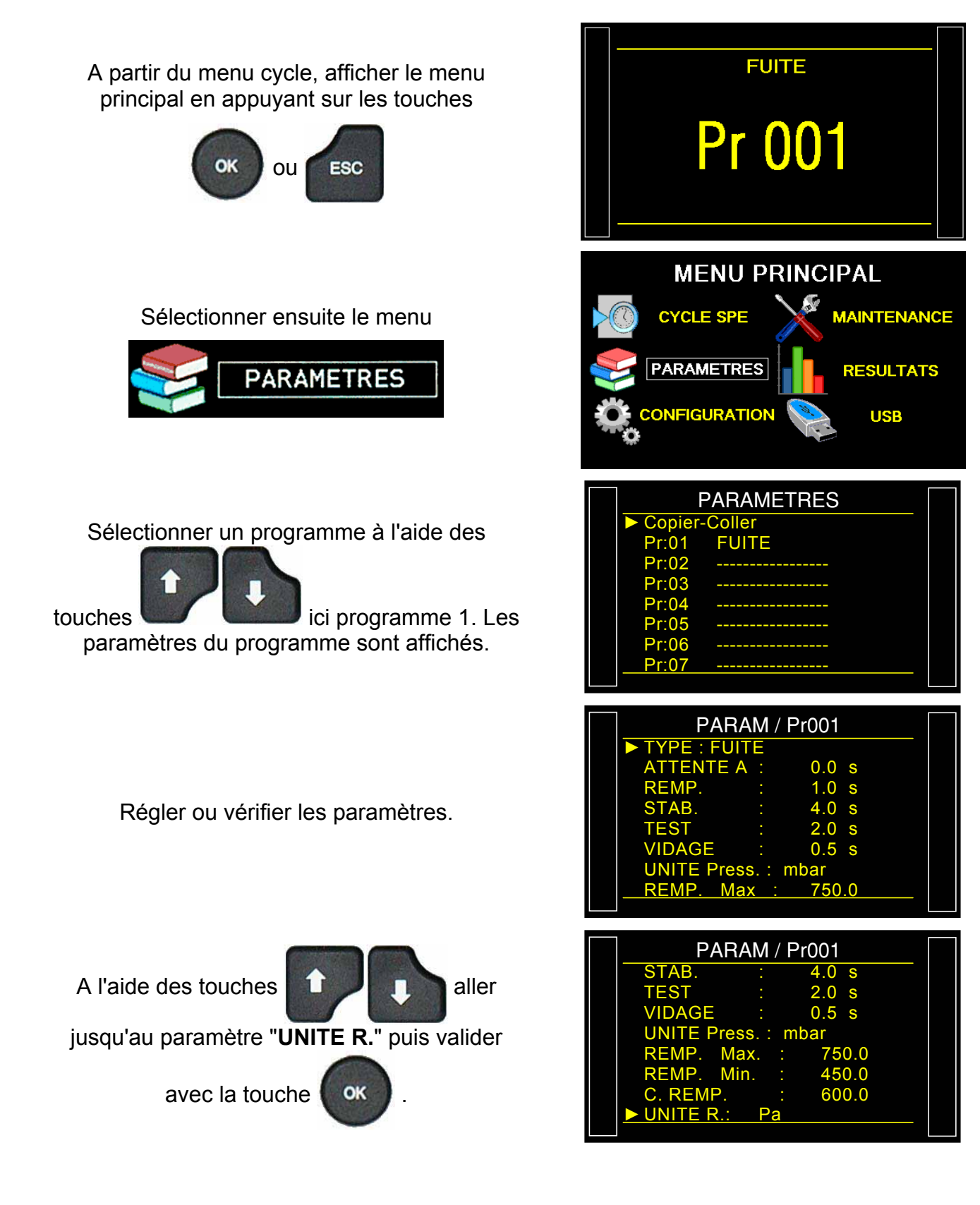

## Fiche #687f – Affichage des résultats en CC/min

Changer l'unité de rejet vers une unité de débit : exemple **cm3/min** ou similaire.

Des paramètres supplémentaires sont affichés : "UNIT VOL." et "VOLUME".

Sélectionner "UNIT VOL.".

CALC. REJET : ce paramètre est la base de calcul pour la mesure de fuite :

**Pa** = cumul des Pa sur tout le temps de test.

Pa/s = cumul des Pa ramenés à une seconde.

Choisir l'unité de volume parmi : **cm**<sup>3</sup>, **mm**<sup>3</sup>, **ml** ou **l**.

Sélectionner le paramètre "VOLUME".

Entrer la valeur estimée du volume de la pièce à tester, dans l'unité précédemment choisie (cm<sup>3</sup> dans notre exemple). Le volume est : le volume interne de l'appareil plus le volume des tuyaux plus le volume de la pièce. Ce volume pourra être réajusté plus tard.

Sélectionner le paramètre "**REJET Test**". Entrer le niveau de rejet pour la fuite dans l'unité sélectionnée précédemment.

1) Faire un **premier** cycle avec une pièce dont la fuite est connue et noter son résultat. Attendre une minute.

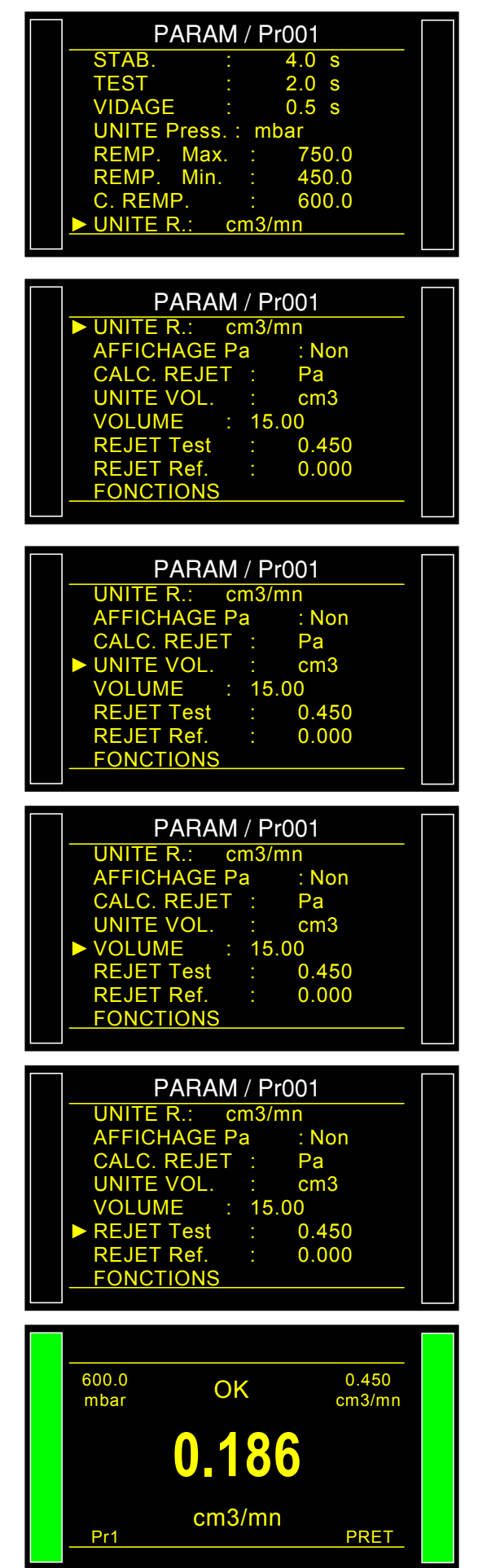

2) Démarrer un deuxième cycle avec la même pièce, <u>avec une fuite étalon connectée</u> <u>à l'appareil</u>. Le résultat affiché doit être :

#### Valeur fuite pièce + Valeur fuite étalon.

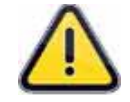

Si le résultat affiché est différent, il faut ajuster le volume dans les paramètres.

Revenir dans les paramètres du programme et sélectionner le paramètre "**VOLUME**" et le corriger.

La relation entre le volume et le résultat est linéaire. Si le résultat est 10% supérieur à la valeur de la **Fuite étalon + Fuite de la pièce**, réduire le volume de 10%.

Attendre une minute entre deux cycles de mesures pour s'assurer de la précision des résultats. Répéter autant de fois que nécessaire.

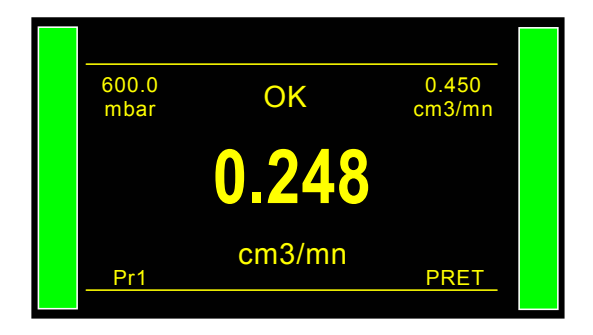

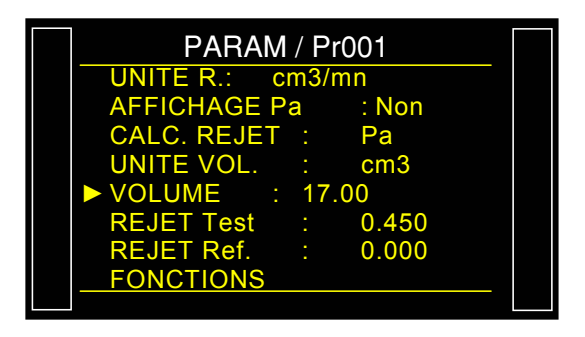

La formule que l'appareil utilise pour convertir l'unité de **Pa/s** en **cm<sup>3</sup>/min** est :

| Fuita an Bala   | Fuite en cc/min |  |  |  |
|-----------------|-----------------|--|--|--|
| ruite en Pa/S – | Volume x 0.0006 |  |  |  |

Si dans les paramètres, l'option "AFFICHAGE Pa" est validée par "Oui", le résultat de la fuite avec l'unité Pa est affichée simultanément avec le résultat en unité d débit.

Cet affichage est souvent utile pour la mise au point d'une machine.

| 600.0<br>mbar | OK                 | 0.600<br>cm3/mn |  |
|---------------|--------------------|-----------------|--|
| 0.2           | 260 cm3/i<br>44 Pa | mn              |  |
| Pr1           |                    | PRET            |  |

## **TOUCHE "SMART KEY"**

La touche **"Smart Key"** est une touche de fonction programmable. Elle peut être configurée suivant les préférences de l'utilisateur, qui pourra choisir fonction attribuée à cette touche, en général la plus utilisée.

#### 1. PROCÉDURE

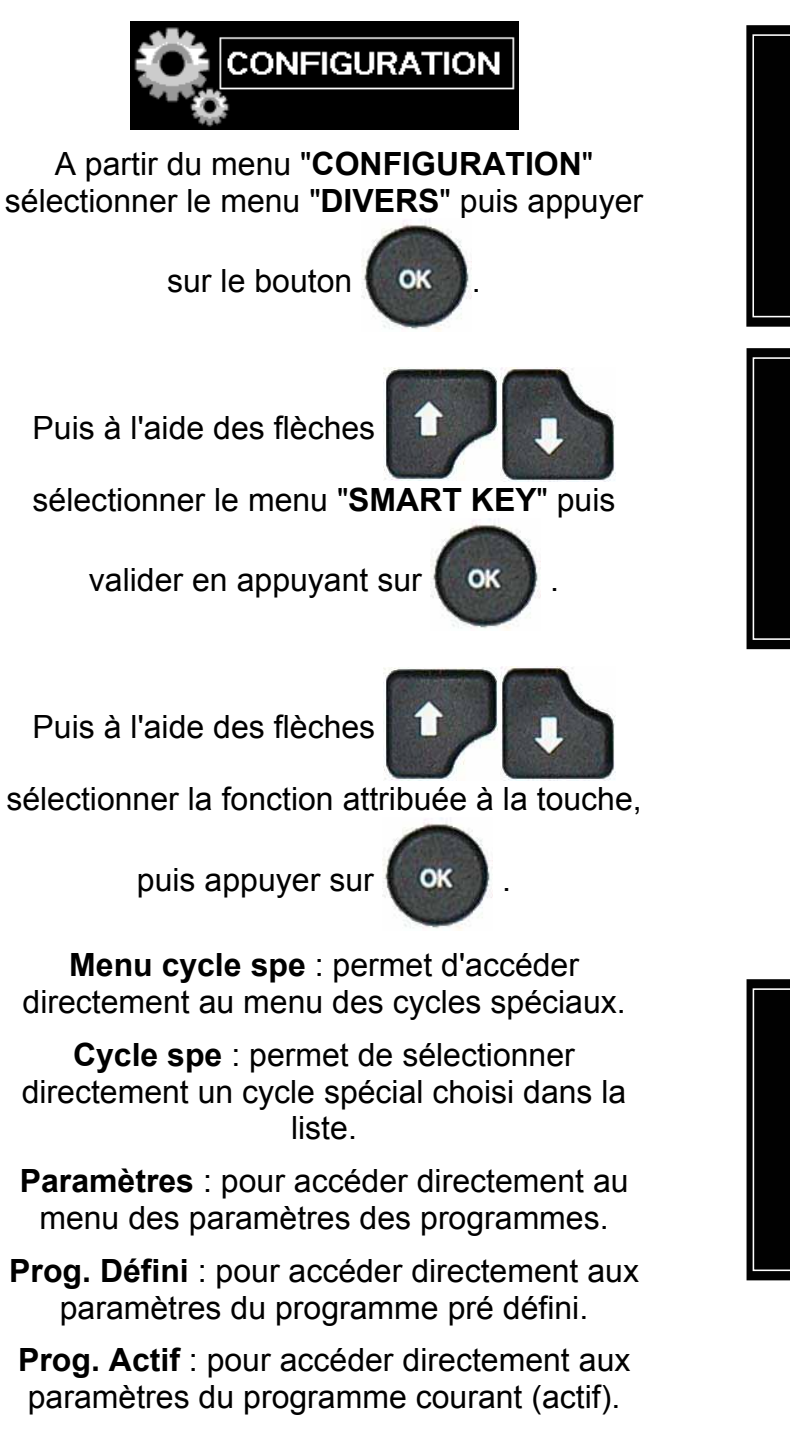

- **Derniers résultats** : pour afficher directement le menu des derniers résultats.
  - **Password** : pour pouvoir saisir le mot de passe d'accès aux paramètres.

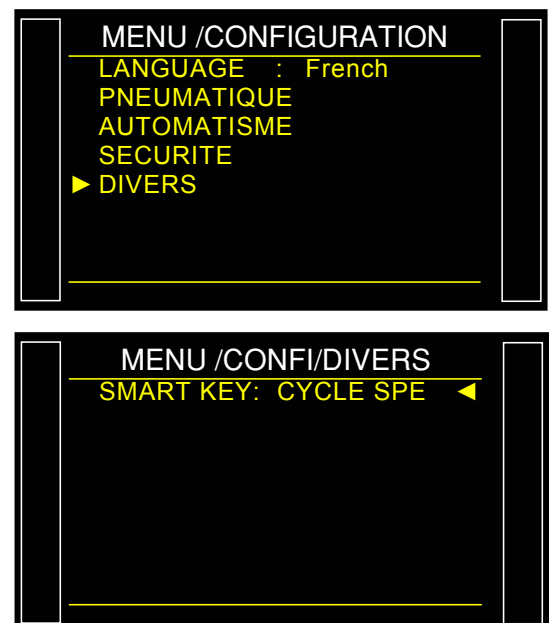

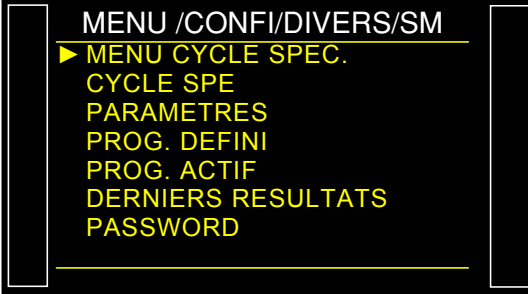

# **MENU RESULTATS**

Ce menu permet de définir la destination pour le stockage des résultats. Voir fiche 638 "Stockage".

Il permet aussi de d'afficher les résultats des tests sous différentes formes simple ou statistiques.

### **1. PROCEDURE DE REGLAGE**

A partir du menu cycle, afficher le menu principal en appuyant sur les touches

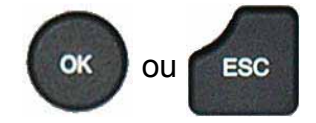

Sélectionner ensuite le menu

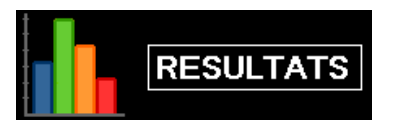

puis valider à l'aide de la touche

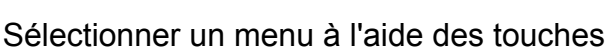

OK

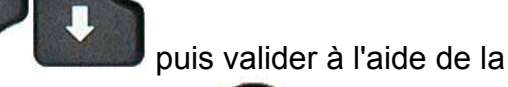

touche

Menu **SAUVE** : permet de choisir la destination du fichier de sauvegarde des résultats. *Voir fiche 638 "Stockage".* 

Menu **DERNIERS RESULTATS** : pour afficher les 6 derniers résultats de test effectués par l'appareil.

**Note** : les résultats sont perdus si l'appareil est mis hors tension.

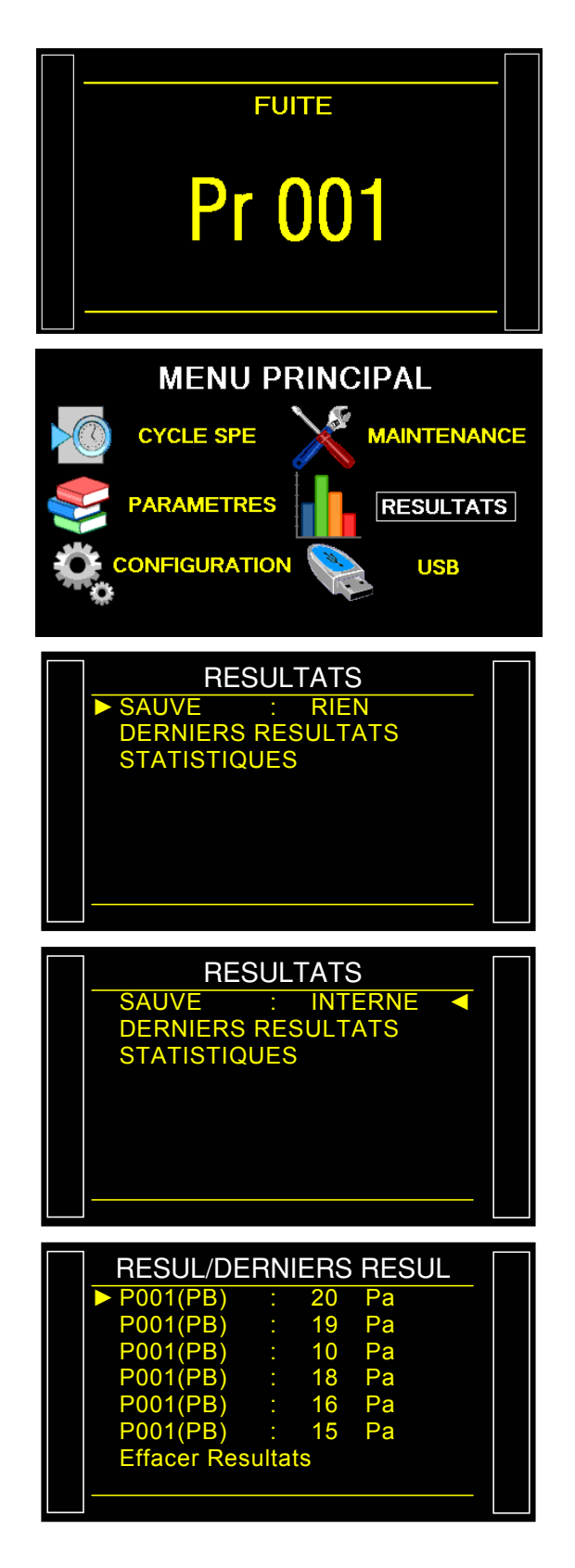

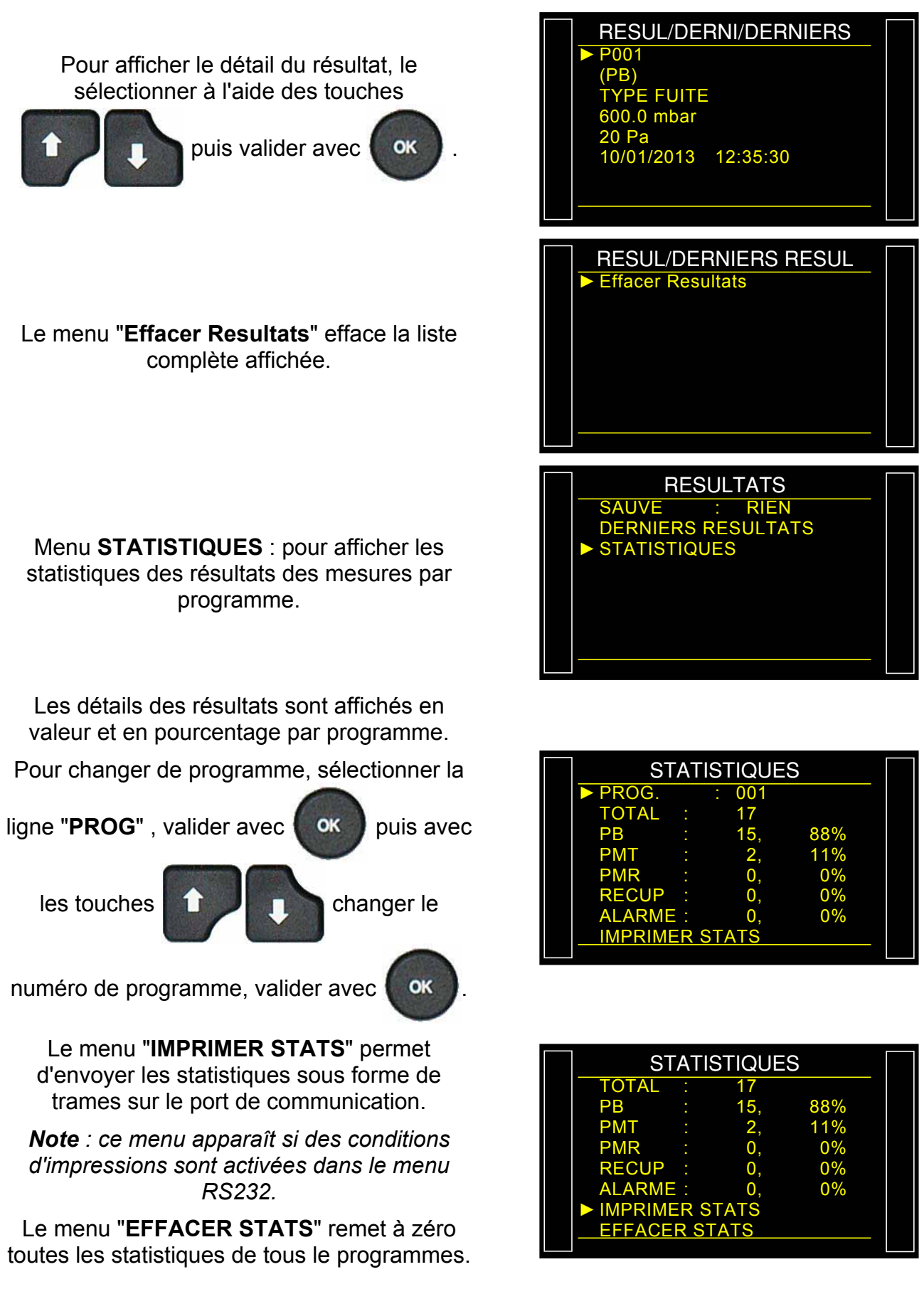

## USB

Ce menu permet de faire des sauvegardes sur clé mémoire USB afin de pouvoir les recopier ultérieurement dans un autre appareil pour le cloner ou de faire des sauvegardes de sécurité.

Les fichiers de sauvegardes portent le nom **PARA.BIN** et **PARA.TXT** pour les paramètres et sont enregistrés dans le répertoire **ATEQ\DATASAVE\**.

**Note** : il n'est possible de sauvegarder qu'un seul appareil par clé USB. Le fichier est écrasé à chaque sauvegarde.

#### **1. PROCEDURE DE REGLAGE**

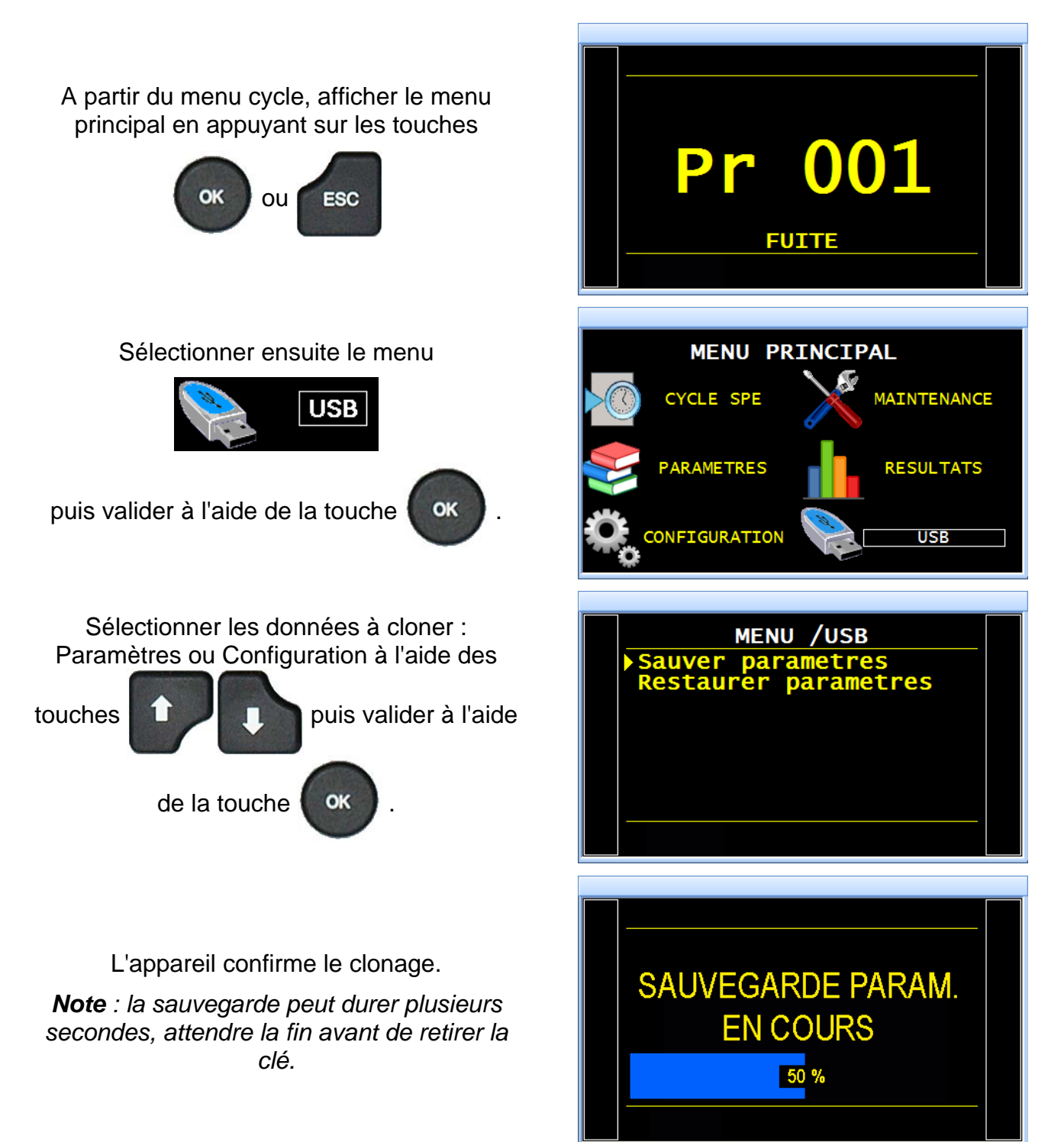

## Exemple de fichier TXT :

| SN : DEMO-CHP                                                                                                    |
|----------------------------------------------------------------------------------------------------|
| Pr 01         TYPE : FUITE         ATTENTE A : 0.0 s         REMP.       : 2.0 s         STAB.       : 3.0 s         TEST       : 3.3 s         VIDAGE       : 1.0 s         UNITE Press.       : bar         REMP.       Max.       0.550         REMP.       Min.       : 0.250         C. REMP.       : 0.400         UNITE R.       : Pa         REJET Test       : 62         REJET Ref.       : 0         UNITE R.       : Pa         C. REMP.       : 0.400         T+R TEST       : Non |
| Pr 02         TYPE : FUITE         ATTENTE A : 0.0 s         REMP.       : 2.0 s         STAB.       : 5.0 s         TEST       : 27.3 s         VIDAGE       : 0.4 s         UNITE Press.       : bar         REMP.       Max.       : 0.800         REMP.       Min.       : 0.145         C. REMP.       : 0.301         UNITE R.       : Pa         REJET Ref.       : 0         UNITE R.       : Pa         C. REMP.       : 0.301         T+R TEST       : Non                            |
| Pr 03<br>TYPE : PASSAGE<br>ATTENTE A : 0.0 s<br>REMP. : 0.0 s<br>VIDAGE : 0.0 s<br>UNITE Press. : bar<br>REMP. Max. : 0.000<br>REMP. Min. : 0.000<br>C. REMP. : 0.000                                                                                                    |

| Pr 04<br>TYPE : DESENSIB.<br>ATTENTE A : 0.0 s<br>REMP. : 0.0 s<br>STAB. : 0.1 s<br>TEST : Infini<br>VIDAGE : 0.0 s<br>UNITE Press. : bar<br>REMP. Max. : 0.000<br>REMP. Min. : 0.000<br>C. REMP. : 0.000                                                                                                    |   |
|----------------------------------------------------------------------------------------------------|---|
| UNITE R. : Pa<br>REJET Test : 0<br>REJET Ref. : 0<br>UNITE R. : Pa<br>C. REMP. : 0.000<br>T+R TEST : Non                                                                                                    | C |
| Pr 05<br>TYPE : ECLATEMENT<br>ATTENTE A : 0.0 s<br>RAMP : 0.0 s<br>DEPART MES.: 0.0 s<br>T. PALIER : 0.0 s<br>VIDAGE : 0.0 s<br>UNITE Press. : bar<br>REMP. Max. : 0.000<br>REMP. Min. : 0.000<br>D. REMP. : 0.000<br>DROP PRESS.%: 0.0<br>C. REMP. : 0.000<br>NB ETAPES : 01<br>ECLAT. = OK : Non<br>C. REMP. : 0.000 |   |
| Pr 06<br>TYPE : VOLUME<br>ATTENTE A : 0.0 s<br>REMP VOL : 0.0 s<br>TRANSFERT : 0.5 s<br>VIDAGE : 0.0 s<br>UNITE Press. : bar<br>REMP. Max. : 0.000<br>C. REMP. Min. : 0.000<br>UNITE VOL. : cm3<br>VOL PRESSU. : 0.00<br>Vol. Max. : 0.00<br>Vol. Min. : 0.00<br>UNITE VOL. : cm3<br>C. REMP. : 0.000                  |   |

# **BY PASS**

L'option By-pass permet de remplir plus rapidement la pièce à tester par augmentation du débit en passant par une vanne supplémentaire en parallèle de la vanne standard de l'appareil.

L'activation de cette vanne peut se faire pendant le préremplissage, le remplissage ou les deux. Elle n'est pas active pendant l'autozéro.

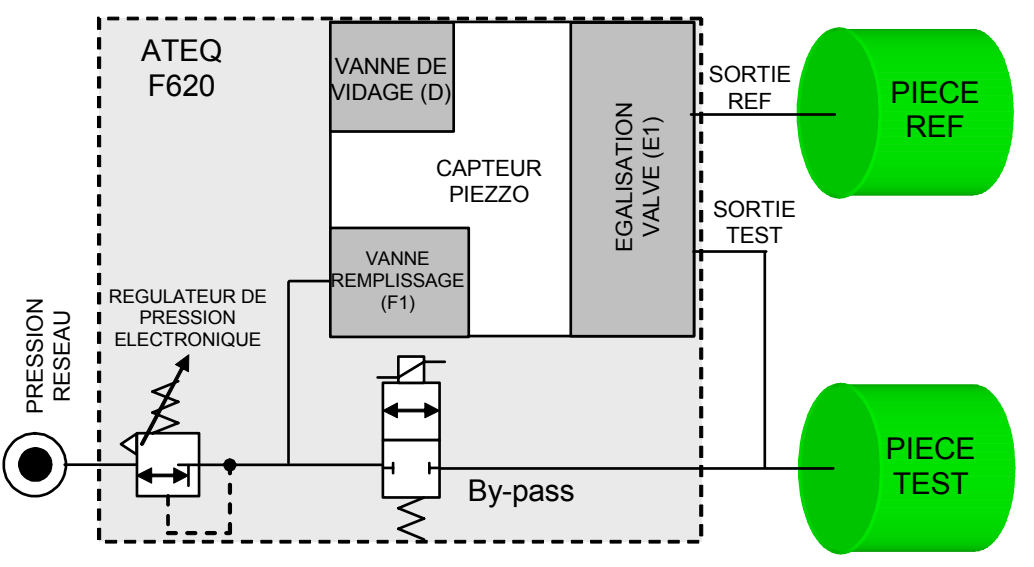

## 1. PROCEDURE

Activer la fonction ou vérifier qu'elle est activée. Appuyer ensuite sur le bouton OK , le curseur glisse vers la droite. Puis à l'aide des flèches sélectionner le moment du By-Pass (voir plus bas) puis valider en appuyant sur OK Puis régler les valeurs de pré-remplissage et de remplissage dans les paramètres du programme de test. **Remp** : la vanne by-pass sera active pendant le remplissage seulement. **Premp** : la vanne by-pass sera active pendant le pré-remplissage seulement. **Premp + Remp** : la vanne by-pass sera active pendant le pré-remplissage et le remplissage.

**Note** : mettre le paramètre de pré-vidage à 0 secondes pour ne pas vider la pièce entre le préremplissage et le remplissage.

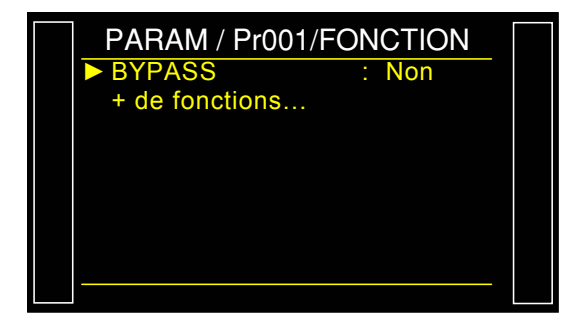

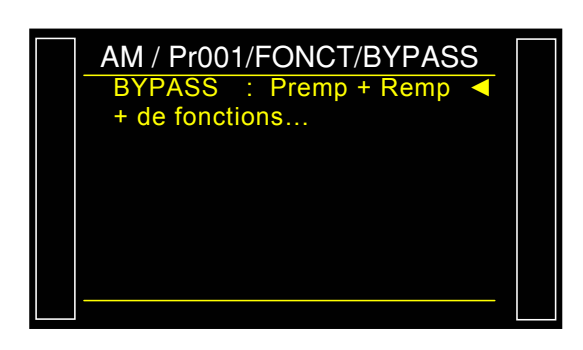

# **CONNECTEURS ELECTRIQUES (F610)**

## **1. CONNECTEUR EN FACE AVANT**

#### 1.1. CONNECTEUR USB (FACE AVANT)

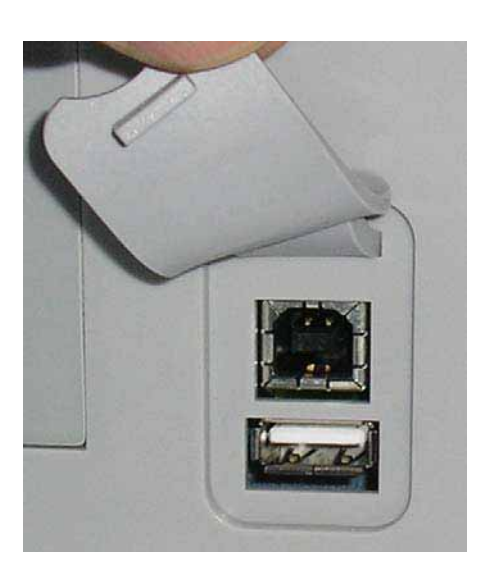

Permet la connexion de divers éléments compatibles **USB**. Les connecteurs se trouvent sous le cache en caoutchouc.

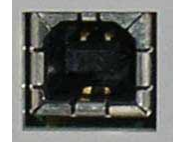

Prise USB pour connecter un PC.

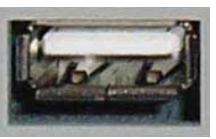

Prise USB pour connecter une clé mémoire.

Le cache des connecteurs USB peut être légèrement écarté vers l'avant pour accéder plus facilement aux connecteurs.

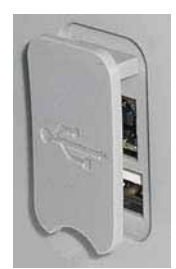

Ne pas connecter deux éléments USB simultanément !

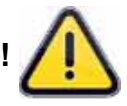

## 2. CONNECTEUR EN FACE INFERIEURE

Exemple de face inférieure :

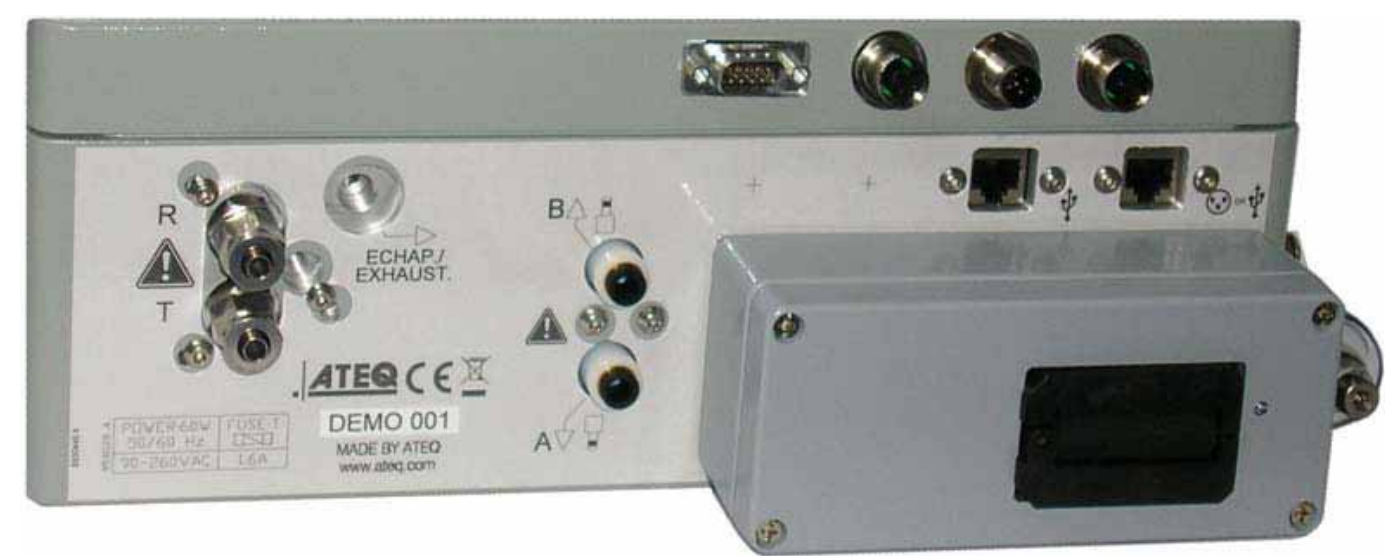

**Note** : suivant les versions et les options souscrites, l'appareil du client peut être sensiblement différent de l'exemple représenté ci-dessus.

## **3. CONNECTEURS ELECTRIQUES**

#### 3.1. ALIMENTATION DE L'APPAREIL EN 24 V DC - 2A SUR CONNECTEUR M12

Deux manières sont disponibles pour alimenter l'appareil suivant cette configuration.

Connecter l'alimentation fournie avec l'appareil. Connecteur M12 dédié.

- ➢ Broche 2 : + 24 ∨ DC.
- Broche 4 : masse 0 V.

#### 3.2. CONNECTEUR RS232 IMPRIMANTE / MODBUS OU PROFIBUS

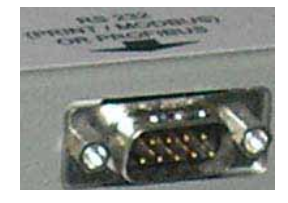

#### 3.2.1. Connecteur en mode RS232

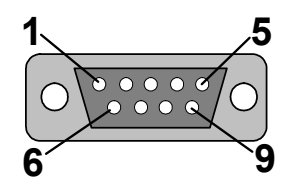

**RS232** : Connecteur SubD 9 points mâle. Permet le raccordement d'une imprimante ou d'un PC.

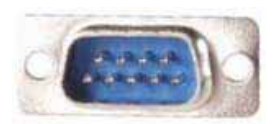

| Broche 1 | Non utilisé                  | Broche 4 | Non utilisé | Broche 7 | RTS request to send |
|----------|------------------------------|----------|-------------|----------|---------------------|
| Broche 2 | RXD Réception<br>des données | Broche 5 | Masse       | Broche 8 | CTS clear to send   |
| Broche 3 | TXD Emission des<br>données  | Broche 6 | Non utilisé | Broche 9 | Non utilisé         |

#### 3.2.2. Exemples de câbles RS232

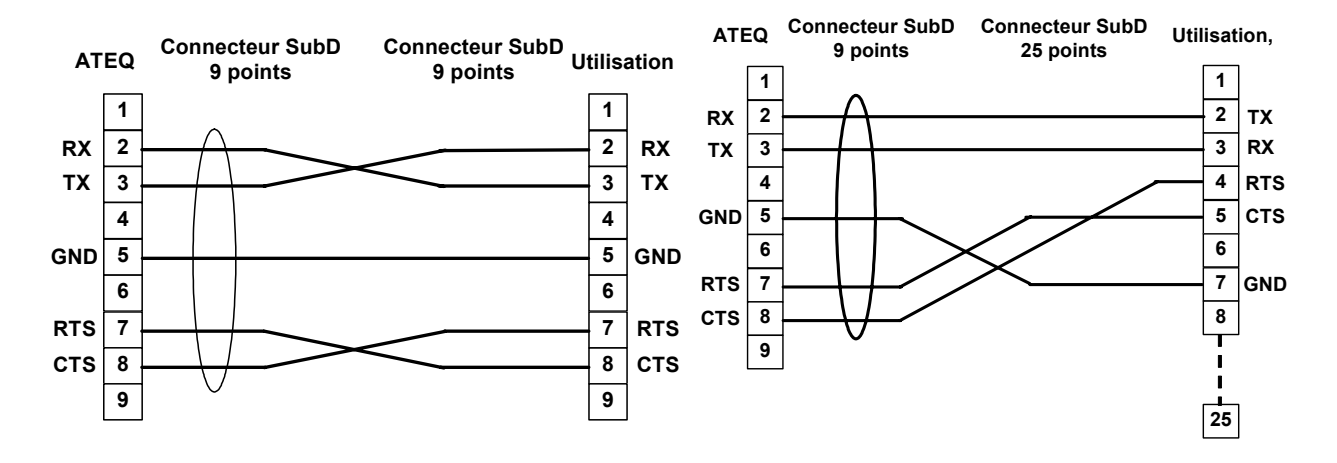

## 3.2.3. Connecteur en mode Profibus

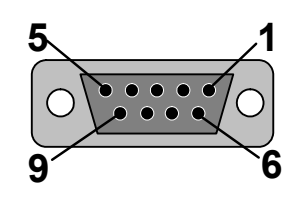

**Profibus** : Connecteur SubD 9 points femelle.

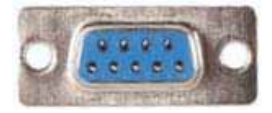

| Broche 1 | PE (terre)         | Broche 4 | CNTR – A (signal de<br>contrôle répéteur) | Broche 7 | Non connecté       |
|----------|--------------------|----------|-------------------------------------------|----------|--------------------|
| Broche 2 | Non connecté       | Broche 5 | DGND (masse logique)                      | Broche 8 | Ligne de données B |
| Broche 3 | Ligne de données A | Broche 6 | VP (alimentation)                         | Broche 9 | Non connecté       |

#### 3.3. CONNECTEURS DEVICENET, PROFINET OU ETHERNET IP (OPTIONS)

#### 3.3.1. Entrée Devicenet

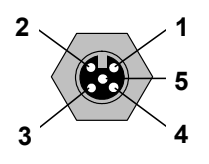

Permet le raccordement vers d'autres appareils **ATEQ** (connecteur M12 mâle).

#### 3.3.2. Sortie Devicenet

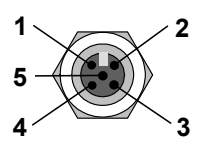

Permet le raccordement vers d'autres appareils **ATEQ** (connecteur M12 femelle).

#### 3.3.3. Câblage Devicenet

| Broche 1 | drain | Broche 3 | V-    | Broche 5 | CAN_L |
|----------|-------|----------|-------|----------|-------|
| Broche 2 | V+    | Broche 4 | CAN_H |          |       |

#### 3.3.4. Entrée et Sortie Profinet

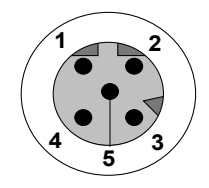

Ethernet / M12 attribution des broches. M12 connecteur femelle, code D.

| Broche 1 | Ethernet Tx + (Transmit Data +) | Broche 3 | Ethernet Tx - (Transmit Data -) |
|----------|---------------------------------|----------|---------------------------------|
| Broche 2 | Ethernet Rx + (Receive Data +)  | Broche 4 | Ethernet Rx - (Receive Data -)  |
| Broche 5 | Non connecté                    |          |                                 |

### 3.3.5. Entrée et Sortie Ethernet /IP

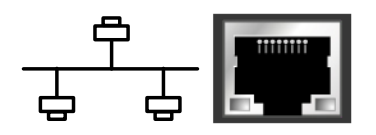

Connexion standard Ethernet/IP.

## **3.4. SORTIES ANALOGIQUES (OPTION)**

 $\triangleright$ 

Cette option n'est pas possible si les options Devicenet ou Profinet sont installées.

Connexion pour sorties analogiques (connecteur M12, 4 points mâle).

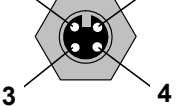

- Broche 1 : Fuite (signal).
- Broche 3 : Pression (signal).
- Broche 2 : Fuite (masse). Broche 4 : Pression (masse).

## **4. AUTRES CONNECTEURS**

Les connecteurs suivants sont situés sous le capot du presse-étoupe:

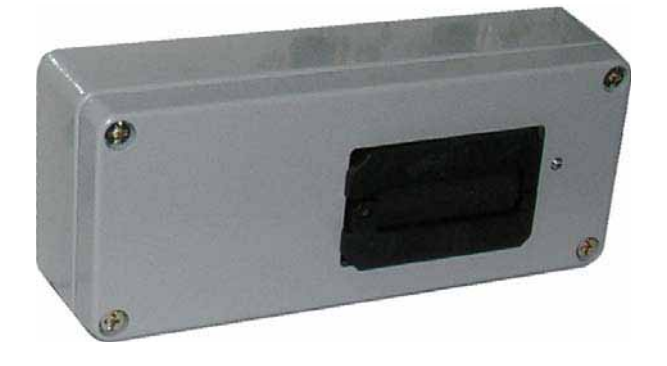

## 4.1. CONNECTEUR CODES 6 SORTIES / 6 ENTREES (OPTION)

|   | 1 | 2 | 3 | 4 | 5 | 6 | 7 | 8 | 9 | 10 | 11 | 12 | 13 | 14 | 15 | 16 |   |
|---|---|---|---|---|---|---|---|---|---|----|----|----|----|----|----|----|---|
| • |   |   |   |   |   |   |   |   |   |    |    |    |    |    |    |    | • |

Codes sorties / entrées.

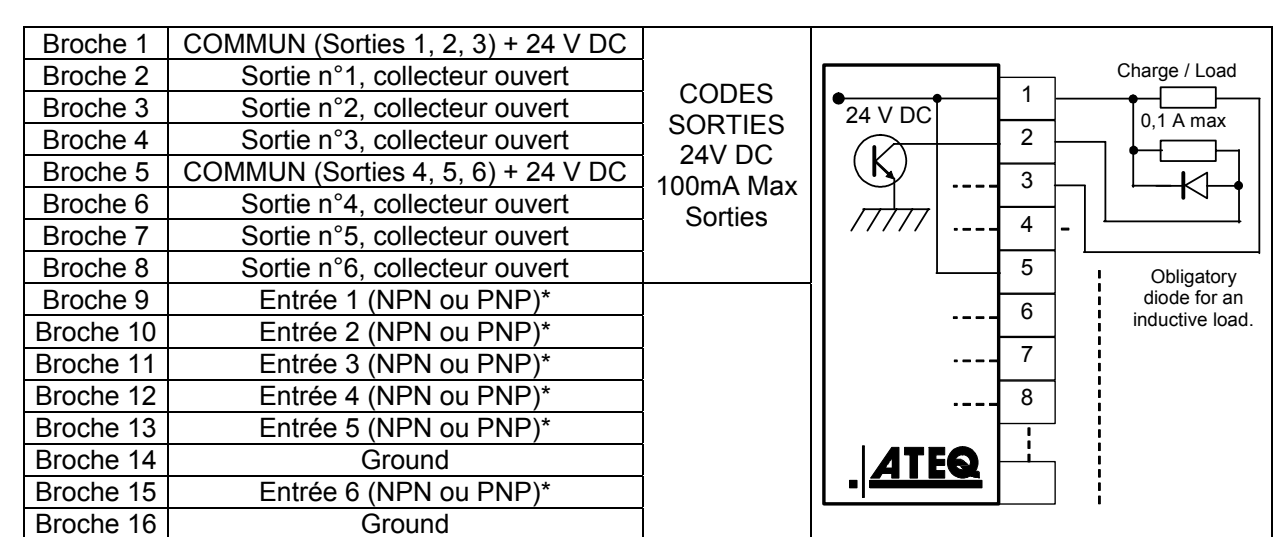

\* Les entrées sont par défaut en mode PNP : activation de l'entrée par 24 V DC.

#### 4.2. CONNECTEUR E/S TOUT OU RIEN (OPTION)

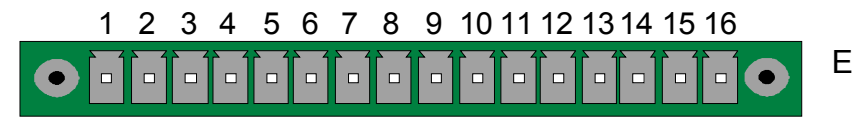

Entrées / Sorties Tout ou Rien.

| Broche | Mode Standard                   | Mode Compact                     |                           |
|--------|---------------------------------|----------------------------------|---------------------------|
| 1      | Entrée 1 RAZ                    | Entrée 1 RAZ                     |                           |
| 2      | Commun (+ 24 V)                 | Commun (+ 24 V)                  |                           |
| 3      | Entrée 2 START                  | Entrée 2 START                   | INPUIS<br>(Activation nor |
| 4      | Commun (+ 24 V)                 | Commun (+ 24 V)                  |                           |
| 5      | Entrée 3 Sélection de programme | Entrée 3 Sélection de programme  |                           |
| 6      | Entrée 4 Sélection de programme | Entrée 4 Sélection de programme  | + 24 V = 0.3 A            |
| 7      | Entrée 5 Sélection de programme | Entrée 5 Sélection de programme  | maximum                   |
| 8      | Entrée 6 Sélection de programme | Entrée 6 Sélection de programme  | maximum                   |
| 9      | Entrée 7 Sélection de programme | Entrée 7 Sélection de programme  |                           |
| 10     | Commun Sortie Flottant          | Commun Sortie Flottant           |                           |
| 11     | Sortie 1 Pièce bonne            | Sortie 1Pièce bonne cycle 1      | SORTIES                   |
| 12     | Sortie 2 Pièce mauvaise en Test | Sortie 2 P Mauvaise cycle 1 + AL | CONTACTS                  |
| 13     | Sortie 3 Pièce mauvaise en Réf  | Sortie 3 P bonne cycle 2         | SECS                      |
| 14     | Sortie 4 Alarme                 | Sortie 4 P Mauvaise cycle 2 + AL | 60V AC / DC Max           |
| 15     | Sortie 5 Fin de cycle           | Sortie 5 Fin de cycle            | 200mA Max                 |
| 16     | 0 V                             | 0 V                              |                           |

Le mode compact est une fonction logicielle qui s'active dans le menu CONFIGURATION / AUTOMATISME / CONFIG SORTIES / I/O / STANDARD ou COMPACT.

#### 4.2.1. Connecteur (Entrées/Sorties Tout ou Rien) représentation graphique

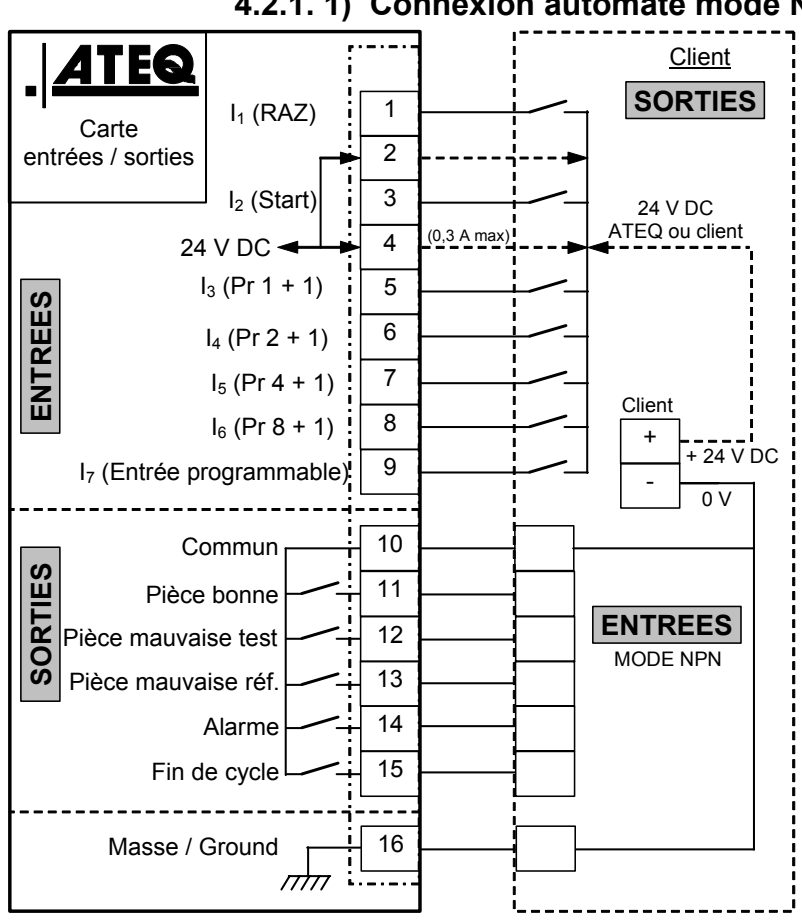

#### 4.2.1.1) Connexion automate mode NPN

Note : l'alimentation en 24 V DC des entrées et des sorties doit se faire par l'alimentation interne ATEQ (0,3 A maximum) <u>OU</u> par l'alimentation externe du client.

Dans le cas d'une alimentation externe du client, l'instrument ATEQ peut aussi être alimenté par les broches 2 ou 4.

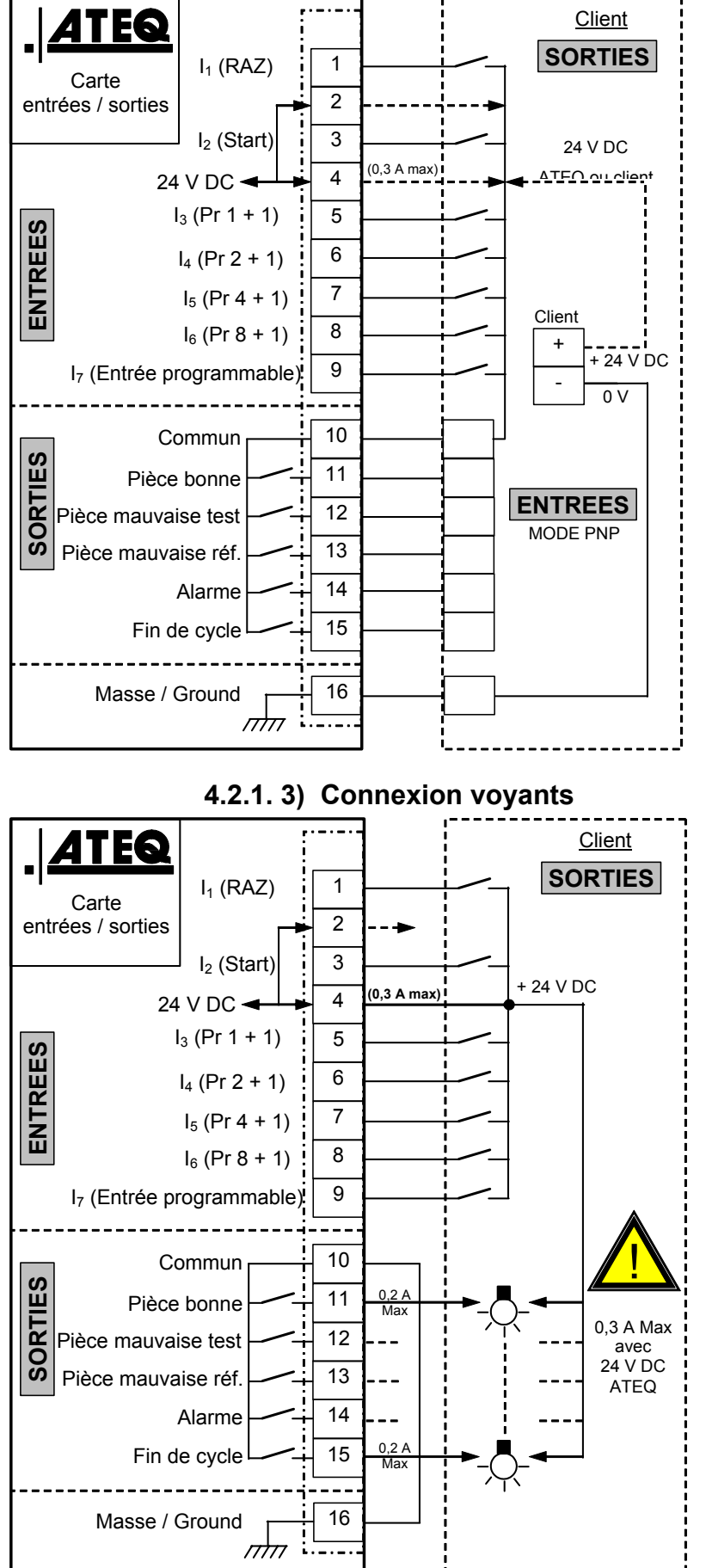

4.2.1.2) Connexion automate mode PNP

#### Fiche # 692/1f - Connecteurs électriques (F610)

**Note** : l'alimentation en 24 V DC des entrées et des sorties doit se faire par l'alimentation interne ATEQ (0,3 A maximum) <u>OU</u> par l'alimentation externe du client.

Dans le cas d'une alimentation externe du client, l'instrument ATEQ peut aussi être alimenté par les broches 2 ou 4.

**Note** : l'alimentation en 24 V DC des entrées et des sorties doit se faire par l'alimentation interne ATEQ (0,3 A maximum) <u>OU</u> par l'alimentation externe du client.

Dans le cas d'une alimentation externe du client, l'instrument ATEQ peut aussi être alimenté par les broches 2 ou 4.

#### 4.3. CONNECTEUR EXTENSION SELECTION DE PROGRAMMES (OPTION E/S)

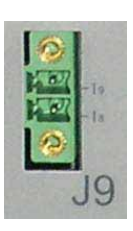

Le connecteur J9 est une extension pour augmenter la sélection jusqu'à 128 programmes.

Cette extension est toujours présente sur la carte à relais.

| Broche | Mode Standard                   | Mode Compact                                |                                       |
|--------|---------------------------------|---------------------------------------------|---------------------------------------|
| 1      | Entrée 8 Sélection de programme | Entrée 8 Sélection de programme<br>33 à 64. | INPUTS<br>(Activation par<br>24 V DC) |
| 2      | Entrée 9 Sélection de programme | Entrée 9 Sélection de programme<br>65 à 128 | Commun<br>+ 24 V = 0,3 A<br>maximum   |

#### Combinaisons des broches à activer pour sélectionner les programmes

| Programme<br>numéro | J8<br>Broche 5<br>(entrée 3) | <b>J8</b><br>Broche 6<br>(entrée 4) | <b>J8</b><br>Broche 7<br>(entrée 5) | <b>J8</b><br>Broche 8<br>(entrée 6) | <b>J8</b><br>Broche 9<br>(entrée 7) | <b>J9</b><br>Broche 1<br>(entrée 8) | <b>J9</b><br>Broche 2<br>(entrée 9) |
|---------------------|------------------------------|-------------------------------------|-------------------------------------|-------------------------------------|-------------------------------------|-------------------------------------|-------------------------------------|
| 1                   | 0                            | 0                                   | 0                                   | 0                                   | 0                                   | 0                                   | 0                                   |
| 2                   | 1                            | 0                                   | 0                                   | 0                                   | 0                                   | 0                                   | 0                                   |
| 3                   | 0                            | 1                                   | 0                                   | 0                                   | 0                                   | 0                                   | 0                                   |
| 4                   | 1                            | 1                                   | 0                                   | 0                                   | 0                                   | 0                                   | 0                                   |
| 5                   | 0                            | 0                                   | 1                                   | 0                                   | 0                                   | 0                                   | 0                                   |
| 6                   | 1                            | 0                                   | 1                                   | 0                                   | 0                                   | 0                                   | 0                                   |
| 7                   | 0                            | 1                                   | 1                                   | 0                                   | 0                                   | 0                                   | 0                                   |
| 8                   | 1                            | 1                                   | 1                                   | 0                                   | 0                                   | 0                                   | 0                                   |
| 9                   | 0                            | 0                                   | 0                                   | 1                                   | 0                                   | 0                                   | 0                                   |
| 10                  | 1                            | 0                                   | 0                                   | 1                                   | 0                                   | 0                                   | 0                                   |
| 11                  | 0                            | 1                                   | 0                                   | 1                                   | 0                                   | 0                                   | 0                                   |
| 12                  | 1                            | 1                                   | 0                                   | 1                                   | 0                                   | 0                                   | 0                                   |
| 13                  | 0                            | 0                                   | 1                                   | 1                                   | 0                                   | 0                                   | 0                                   |
| 14                  | 1                            | 0                                   | 1                                   | 1                                   | 0                                   | 0                                   | 0                                   |
| 15                  | 0                            | 1                                   | 1                                   | 1                                   | 0                                   | 0                                   | 0                                   |
| 16                  | 1                            | 1                                   | 1                                   | 1                                   | 0                                   | 0                                   | 0                                   |
|                     |                              |                                     |                                     |                                     |                                     |                                     |                                     |
| 17 à 32             | х                            | х                                   | Х                                   | Х                                   | 1                                   | 0                                   | 0                                   |
|                     |                              |                                     |                                     |                                     |                                     |                                     |                                     |
| 33 à 64             | х                            | х                                   | Х                                   | Х                                   | Х                                   | 1                                   | 0                                   |
|                     |                              |                                     |                                     |                                     |                                     |                                     | 1                                   |
| 65 à 128            | х                            | х                                   | Х                                   | Х                                   | Х                                   | Х                                   | 1                                   |

Avec **x** prenant la valeur de 0 ou 1 en fonction du numéro de programme à appeler.

# **CONNECTEURS ELECTRIQUES (F620)**

## **1. CONNECTEUR EN FACE AVANT**

## 1.1. CONNECTEUR USB (FACE AVANT)

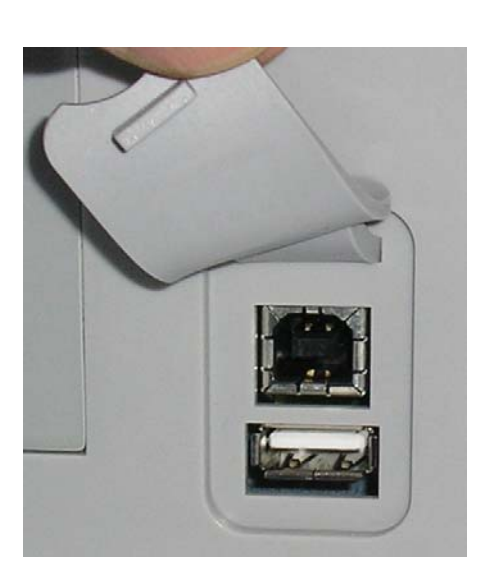

Permet la connexion de divers éléments compatibles **USB**. Les connecteurs se trouvent sous le cache en caoutchouc.

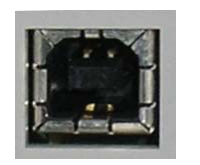

Prise USB pour connecter un PC.

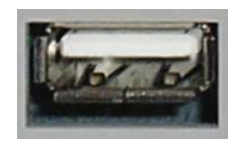

Prise USB pour connecter une clé mémoire.

Le cache des connecteurs USB peut être légèrement écarté vers l'avant pour accéder plus facilement aux connecteurs.

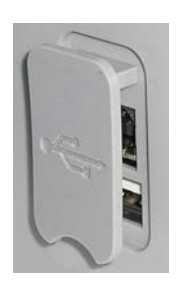

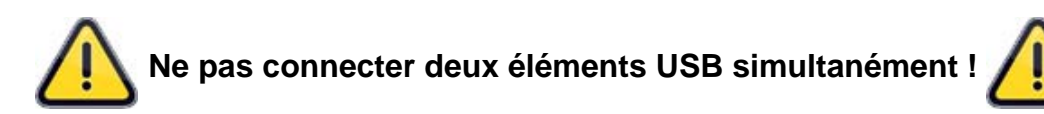

## 2. CONNECTEURS EN FACE ARRIERE

Exemple de face arrière :

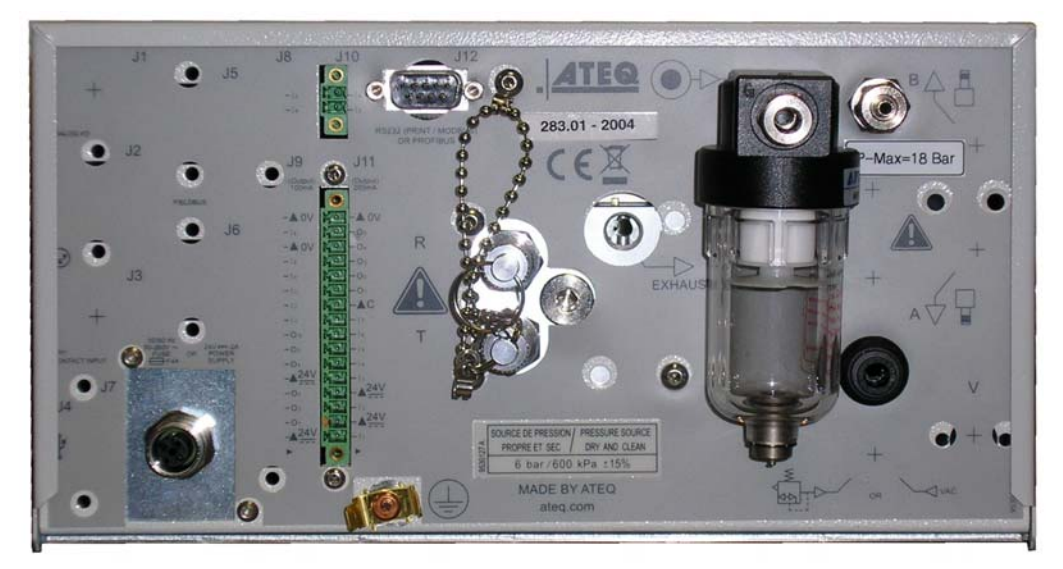

**Note** : suivant les versions et les options souscrites, l'appareil du client peut être sensiblement différent de l'exemple représenté ci-dessus.

## Fiche # 692/2f - Connecteurs électriques (F620)

**Note** : les connecteurs J1 (analog I/O), J2 (réseau), J3 (dry contact input), J4 (USB) et J8 (Extension I/O) ne sont pas opérationnels (N/A), ils sont prévus pour des évolutions futures de nos appareils.

#### 2.1. ALIMENTATION DE L'APPAREIL

Trois possibilités suivant l'option choisie à l'achat.

#### 2.1.1. Alimentation en 24V DC

Deux manières sont disponibles pour alimenter l'appareil suivant cette configuration.

#### 2.1.1. 1) Sur connecteur M12

Connecteur J7.

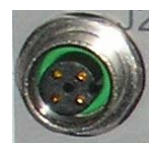

Connecter l'alimentation fournie avec l'appareil.

➢ Pin 2 : + 24 V DC.

> Pin 4 : masse 0 V.

## 2.1.1. 2) Sur Carte à relais

Connecteur J11.

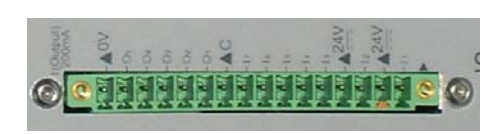

Connecter de la manière suivante :

> 24 V DC sur les broches 2 ou 4.

> 0 V sur la broche 16.

Voir le paragraphe 2.4 "Connecteur E/S tout ou rien".

**Note** : dans le cas d'alimentation par 24 V DC il n'est pas nécessaire de connecter la cosse de terre.

## 2.1.2. Alimentation en 100 / 240 V AC et Bouton On/Off

#### Connecteur J7.

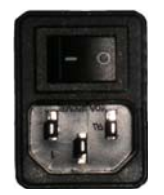

L'**ATEQ F620** peut fonctionner sous une tension comprise entre 100 et 240 V AC - 50W.

I: ON / O: OFF.

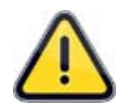

**Important !** dans le cas ou l'appareil est alimenté par cette tension (100 / 240 V AC) il est impératif de connecter la cosse de terre pour faire une mise à la terre convenable. Ceci afin de protéger toute personne d'un risque d'électrisation voire d'électrocution.

### 2.2. CONNECTEUR RS232 IMPRIMANTE OU OPTION MODBUS OU PROFIBUS

Connecteur J12.

#### 2.2.1. Connecteur en mode RS232

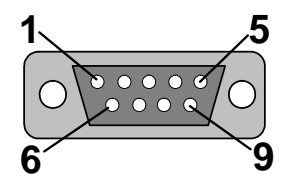

**RS232** : Connecteur SubD 9 points mâle. Permet le raccordement d'une imprimante ou d'un PC.

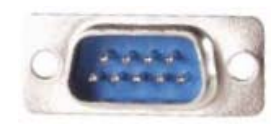

| Broche 1 | Non utilisé                  | Broche 4 | Non utilisé | Broche 7 | RTS request to send |
|----------|------------------------------|----------|-------------|----------|---------------------|
| Broche 2 | RXD Réception des<br>données | Broche 5 | Masse       | Broche 8 | CTS clear to send   |
| Broche 3 | TXD Emission des<br>données  | Broche 6 | Non utilisé | Broche 9 | Non utilisé         |

#### 2.2.2. Exemples de câbles RS232

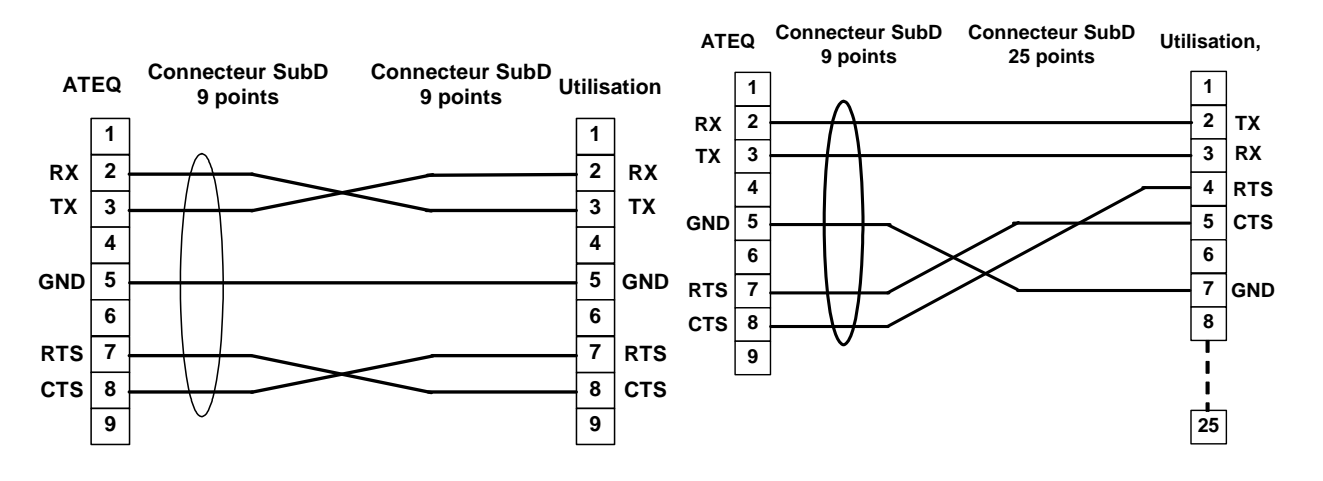

#### 2.2.3. Connecteur en mode Profibus

Connecteur J12.

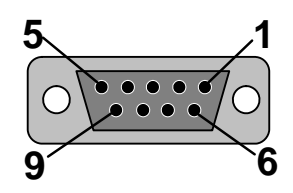

Profibus : Connecteur SubD 9 points femelle.

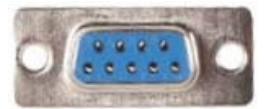

| Broche 1 | PE (terre)         | Broche 4 | CNTR – A (signal de<br>contrôle répéteur) | Broche 7 | Non connecté       |
|----------|--------------------|----------|-------------------------------------------|----------|--------------------|
| Broche 2 | Non connecté       | Broche 5 | DGND (masse logique)                      | Broche 8 | Ligne de données B |
| Broche 3 | Ligne de données A | Broche 6 | VP (alimentation)                         | Broche 9 | Non connecté       |

## 2.3. CONNECTEURS DEVICENET, PROFINET OU ETHERNET IP (OPTIONS)

#### 2.3.1. Entrée Devicenet

Connecteur J5.

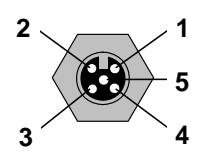

Permet le raccordement vers d'autres appareils ATEQ (connecteur M12 mâle).

#### 2.3.1. Sortie Devicenet

Connecteur J6.

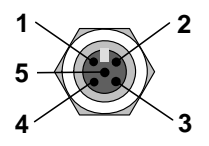

Permet le raccordement vers d'autres appareils **ATEQ** (connecteur M12 femelle).

#### 2.3.2. Câblage Devicenet

| Broche 1 | drain | Broche 3 | V-    | Broche 5 | CAN_L |
|----------|-------|----------|-------|----------|-------|
| Broche 2 | V+    | Broche 4 | CAN_H |          |       |

#### 2.3.3. Entrée et Sortie Profinet

Connecteurs J5 et J6.

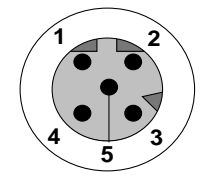

Ethernet / M12 attribution des broches.

M12 connecteur femelle, code D.

| Broche 1 | Ethernet Tx + (Transmit Data +) | Broche 3 | Ethernet Tx - (Transmit Data -) |
|----------|---------------------------------|----------|---------------------------------|
| Broche 2 | Ethernet Rx + (Receive Data +)  | Broche 4 | Ethernet Rx - (Receive Data -)  |
| Broche 5 | Non connecté                    |          |                                 |

#### 2.3.4. Entrée et Sortie Ethernet /IP

Connecteur J5.

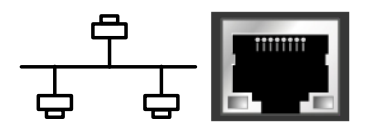

Connexion standard Ethernet/IP.

## 2.4. CONNECTEUR E/S TOUT OU RIEN (OPTION)

Connecteur J11.

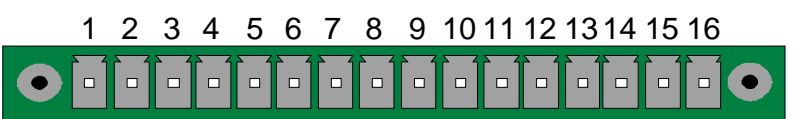

Entrées / Sorties Tout ou Rien.

| Broche | Mode Standard                   | Mode Compact                     |                           |
|--------|---------------------------------|----------------------------------|---------------------------|
| 1      | Entrée 1 RAZ                    | Entrée 1 RAZ                     |                           |
| 2      | Commun (+ 24 V)                 | Commun (+ 24 V)                  |                           |
| 3      | Entrée 2 START                  | Entrée 2 START                   | INPUIS<br>(Activation nor |
| 4      | Commun (+ 24 V)                 | Commun (+ 24 V)                  |                           |
| 5      | Entrée 3 Sélection de programme | Entrée 3 Sélection de programme  |                           |
| 6      | Entrée 4 Sélection de programme | Entrée 4 Sélection de programme  | $\pm 24 V = 0.3 \Delta$   |
| 7      | Entrée 5 Sélection de programme | Entrée 5 Sélection de programme  | + 24 V = 0,3 A            |
| 8      | Entrée 6 Sélection de programme | Entrée 6 Sélection de programme  | maximam                   |
| 9      | Entrée 7 Sélection de programme | Entrée 7 Sélection de programme  |                           |
| 10     | Commun Sortie Flottant          | Commun Sortie Flottant           |                           |
| 11     | Sortie 1 Pièce bonne            | Sortie 1Pièce bonne cycle 1      | SORTIES                   |
| 12     | Sortie 2 Pièce mauvaise en Test | Sortie 2 P Mauvaise cycle 1 + AL | CONTACTS                  |
| 13     | Sortie 3 Pièce mauvaise en Réf  | Sortie 3 P bonne cycle 2         | SECS                      |
| 14     | Sortie 4 Alarme                 | Sortie 4 P Mauvaise cycle 2 + AL | 60V AC / DC Max           |
| 15     | Sortie 5 Fin de cycle           | Sortie 5 Fin de cycle            | 200mA Max                 |
| 16     | 0 V                             | 0 V                              |                           |

Le mode compact est une fonction logicielle qui s'active dans le menu CONFIGURATION / AUTOMATISME / CONFIG SORTIES / I/O / STANDARD ou COMPACT.

## 2.4.1. Connecteur (Entrées/Sorties Tout ou Rien) représentation graphique

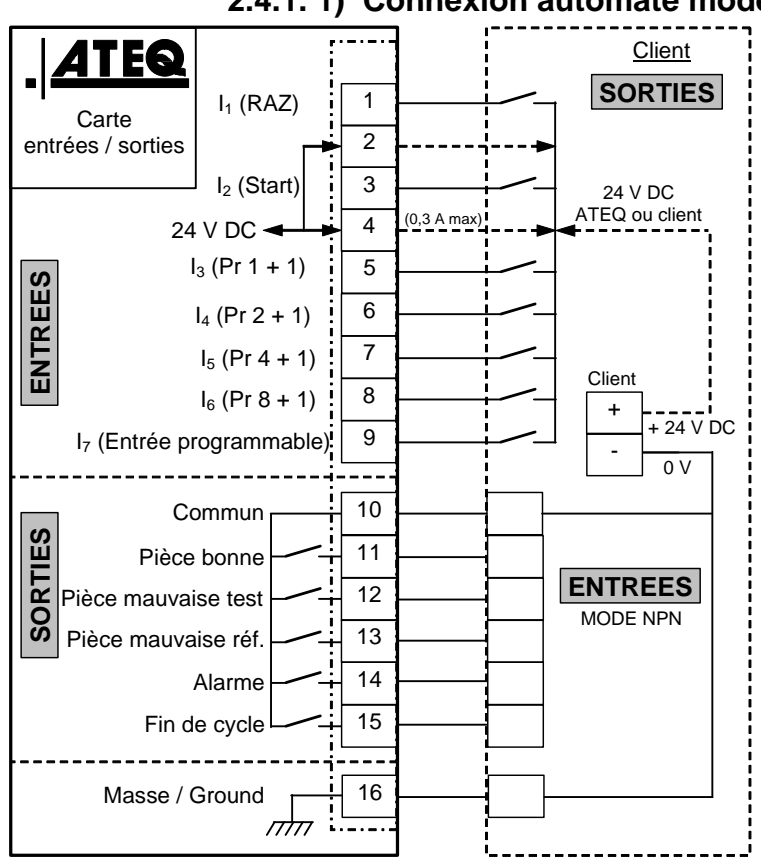

#### 2.4.1. 1) Connexion automate mode NPN

**Note** : l'alimentation en 24 V DC des entrées et des sorties doit se faire par l'alimentation interne ATEQ (0,3 A maximum) <u>OU</u> par l'alimentation externe du client.

Dans le cas d'une alimentation externe du client, l'instrument ATEQ peut aussi être alimenté par les broches 2 ou 4.

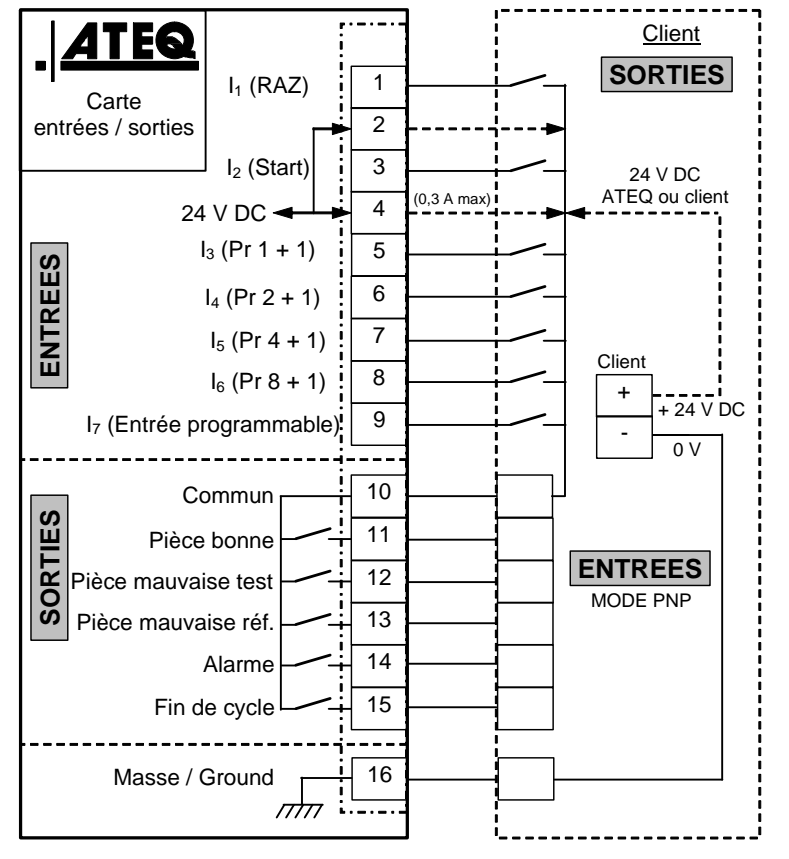

#### 2.4.1. 2) Connexion automate mode PNP

**Note** : l'alimentation en 24 V DC des entrées et des sorties doit se faire par l'alimentation interne ATEQ (0,3 A maximum) <u>OU</u> par l'alimentation externe du client.

Dans le cas d'une alimentation externe du client, l'instrument ATEQ peut aussi être alimenté par les broches 2 ou 4.

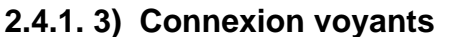

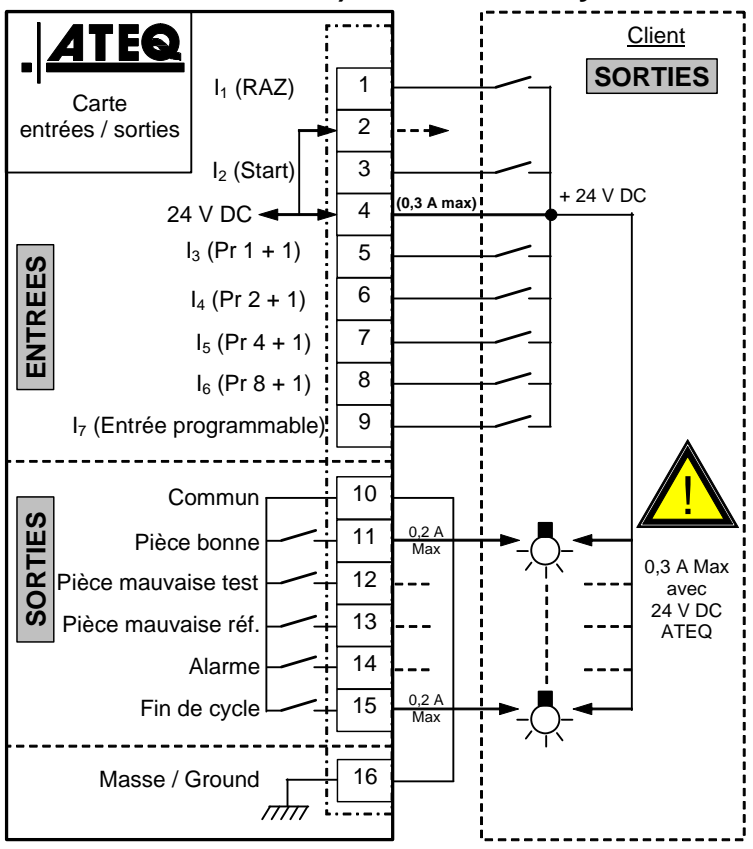

**Note** : l'alimentation en 24 V DC des entrées et des sorties doit se faire par l'alimentation interne ATEQ (0,3 A maximum) <u>**OU**</u> par l'alimentation externe du client.

Dans le cas d'une alimentation externe du client, l'instrument ATEQ peut aussi être alimenté par les broches 2 ou 4.

## 2.5. CONNECTEUR E/S SUPPLEMENTAIRES (OPTION E/S)

Connecteur J10.

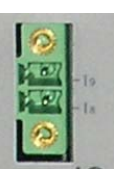

Ce connecteur est une extension pour augmenter la sélection jusqu'à 128 programmes.

Cette extension est toujours présente sur la carte à relais.

| Broche | Mode Standard                   | Mode Compact                                |                                                                           |
|--------|---------------------------------|---------------------------------------------|---------------------------------------------------------------------------|
| 1      | Entrée 8 Sélection de programme | Entrée 8 Sélection de programme<br>33 à 64. | INPUTS<br>(Activation par 24 V<br>DC)<br>Commun + 24 V =<br>0,3 A maximum |
| 2      | Entrée 9 Sélection de programme | Entrée 9 Sélection de programme<br>65 à 128 |                                                                           |

#### Combinaisons des broches à activer pour sélectionner les programmes

| Programme<br>numéro | <b>J8</b><br>Broche 5<br>(entrée 3) | <b>J8</b><br>Broche 6<br>(entrée 4) | <b>J8</b><br>Broche 7<br>(entrée 5) | <b>J8</b><br>Broche 8<br>(entrée 6) | <b>J8</b><br>Broche 9<br>(entrée 7) | <b>J9</b><br>Broche 1<br>(entrée 8) | <b>J9</b><br>Broche 2<br>(entrée 9) |
|---------------------|-------------------------------------|-------------------------------------|-------------------------------------|-------------------------------------|-------------------------------------|-------------------------------------|-------------------------------------|
| 1                   | 0                                   | 0                                   | 0                                   | 0                                   | 0                                   | 0                                   | 0                                   |
| 2                   | 1                                   | 0                                   | 0                                   | 0                                   | 0                                   | 0                                   | 0                                   |
| 3                   | 0                                   | 1                                   | 0                                   | 0                                   | 0                                   | 0                                   | 0                                   |
| 4                   | 1                                   | 1                                   | 0                                   | 0                                   | 0                                   | 0                                   | 0                                   |
| 5                   | 0                                   | 0                                   | 1                                   | 0                                   | 0                                   | 0                                   | 0                                   |
| 6                   | 1                                   | 0                                   | 1                                   | 0                                   | 0                                   | 0                                   | 0                                   |
| 7                   | 0                                   | 1                                   | 1                                   | 0                                   | 0                                   | 0                                   | 0                                   |
| 8                   | 1                                   | 1                                   | 1                                   | 0                                   | 0                                   | 0                                   | 0                                   |
| 9                   | 0                                   | 0                                   | 0                                   | 1                                   | 0                                   | 0                                   | 0                                   |
| 10                  | 1                                   | 0                                   | 0                                   | 1                                   | 0                                   | 0                                   | 0                                   |
| 11                  | 0                                   | 1                                   | 0                                   | 1                                   | 0                                   | 0                                   | 0                                   |
| 12                  | 1                                   | 1                                   | 0                                   | 1                                   | 0                                   | 0                                   | 0                                   |
| 13                  | 0                                   | 0                                   | 1                                   | 1                                   | 0                                   | 0                                   | 0                                   |
| 14                  | 1                                   | 0                                   | 1                                   | 1                                   | 0                                   | 0                                   | 0                                   |
| 15                  | 0                                   | 1                                   | 1                                   | 1                                   | 0                                   | 0                                   | 0                                   |
| 16                  | 1                                   | 1                                   | 1                                   | 1                                   | 0                                   | 0                                   | 0                                   |
|                     |                                     |                                     |                                     |                                     |                                     |                                     |                                     |
| 17 à 32             | х                                   | х                                   | х                                   | х                                   | 1                                   | 0                                   | 0                                   |
|                     |                                     |                                     |                                     |                                     |                                     |                                     |                                     |
| 33 à 64             | х                                   | Х                                   | Х                                   | Х                                   | Х                                   | 1                                   | 0                                   |
|                     |                                     |                                     |                                     |                                     |                                     |                                     |                                     |
| 65 à 128            | Х                                   | Х                                   | Х                                   | Х                                   | Х                                   | Х                                   | 1                                   |

Avec **x** prenant la valeur de 0 ou 1 en fonction du numéro de programme à appeler.

#### 2.6. CONNECTEUR CODES 6 SORTIES / 6 ENTREES

Connecteur J9.

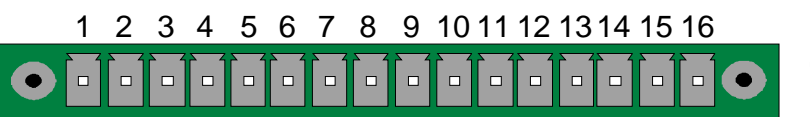

Codes sorties / entrées.

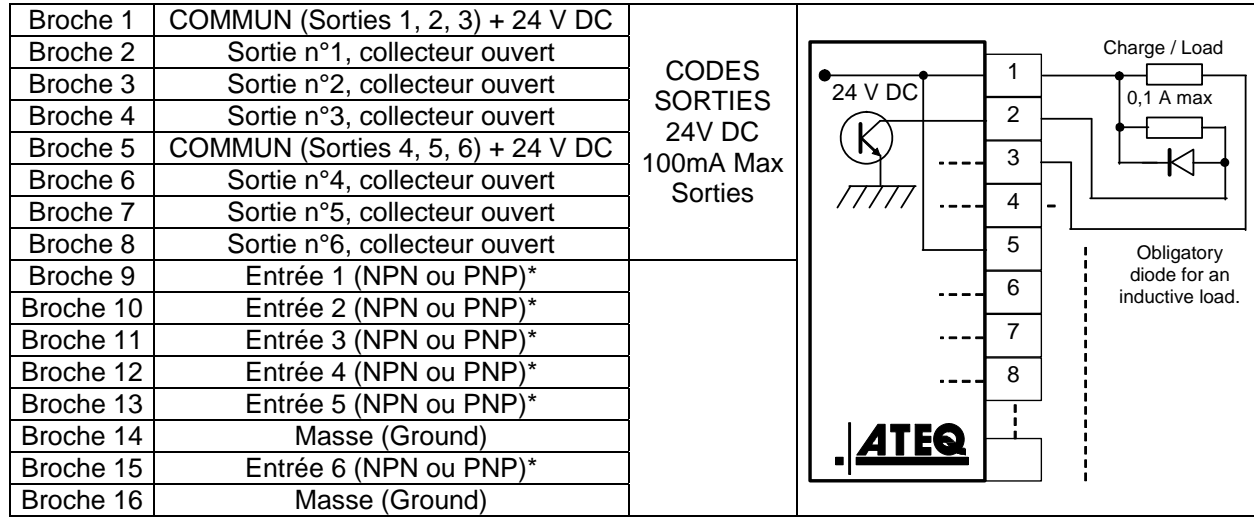

\* Les entrées sont par défaut en mode PNP : activation de l'entrée par 24 V DC.

# **CONNECTEURS ELECTRIQUES (F670)**

## **1. CONNECTEUR EN FACE AVANT**

### 1.1. CONNECTEUR USB (FACE AVANT)

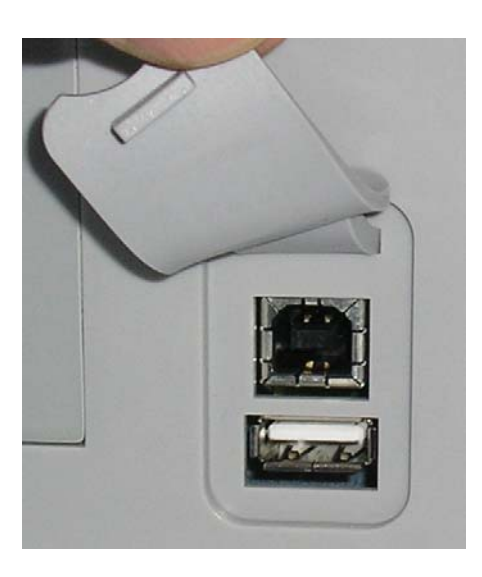

Permet la connexion de divers éléments compatibles **USB**. Les connecteurs se trouvent sous le cache en caoutchouc.

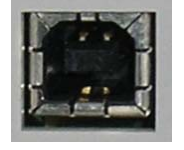

Prise USB pour connecter un PC.

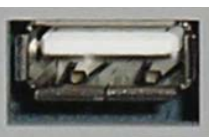

Prise USB pour connecter une clé mémoire.

Le cache des connecteurs USB peut être légèrement écarté vers l'avant pour accéder plus facilement aux connecteurs.

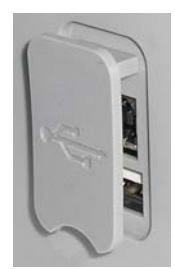

Ne pas connecter deux éléments USB simultanément !

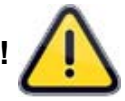

## 2. CONNECTEUR EN FACE ARRIERE

Exemple de face arrière :

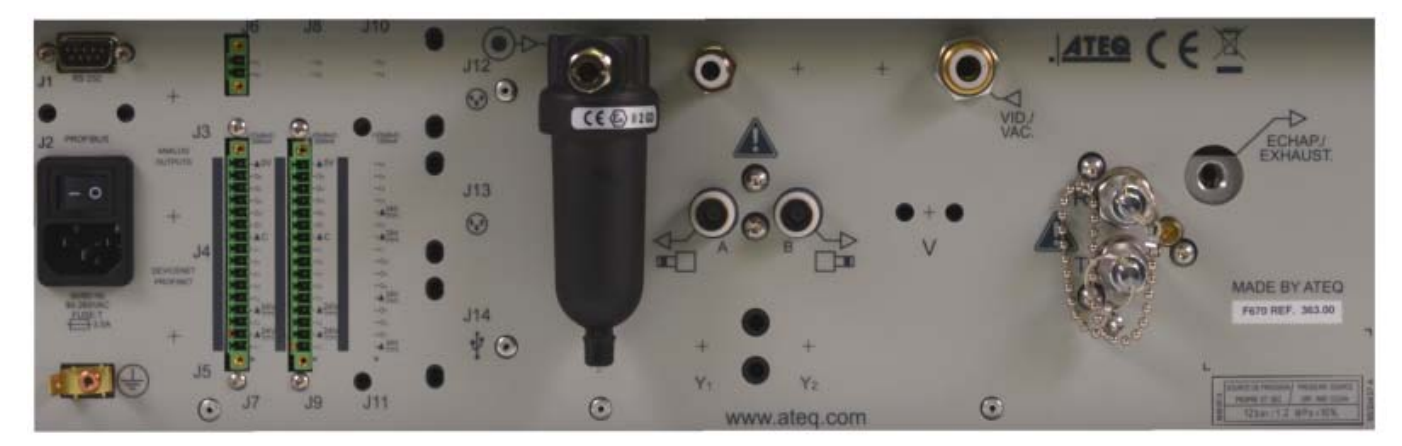

**Note** : suivant les versions et les options souscrites, l'appareil du client peut être sensiblement différent de l'exemple représenté ci-dessus.

## 2.1. ALIMENTATION 100 / 240 V AC ET BOUTON ON/OFF

Connecteur J7.

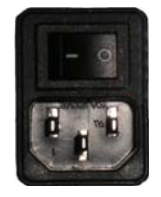

L'**ATEQ F670** peut fonctionner sous une tension comprise entre 100 et 240 V AC - 50W. I : ON / O : OFF.

#### 2.2. CONNECTEUR RS232 IMPRIMANTE / MODBUS

Connecteur J12.

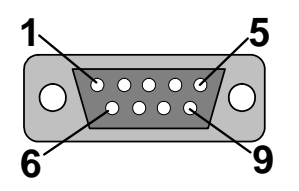

**RS232** : Connecteur SubD 9 points mâle. Permet le raccordement d'une imprimante ou d'un PC.

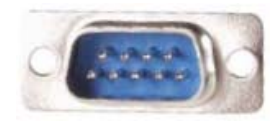

| Broche 1 | Non utilisé               | Broche 4 | Non utilisé | Broche 7 | RTS request to send |
|----------|---------------------------|----------|-------------|----------|---------------------|
| Broche 2 | RXD Réception des données | Broche 5 | Masse       | Broche 8 | CTS clear to send   |
| Broche 3 | TXD Emission des données  | Broche 6 | Non utilisé | Broche 9 | Non utilisé         |

#### 2.2.1. Exemples de câbles RS232

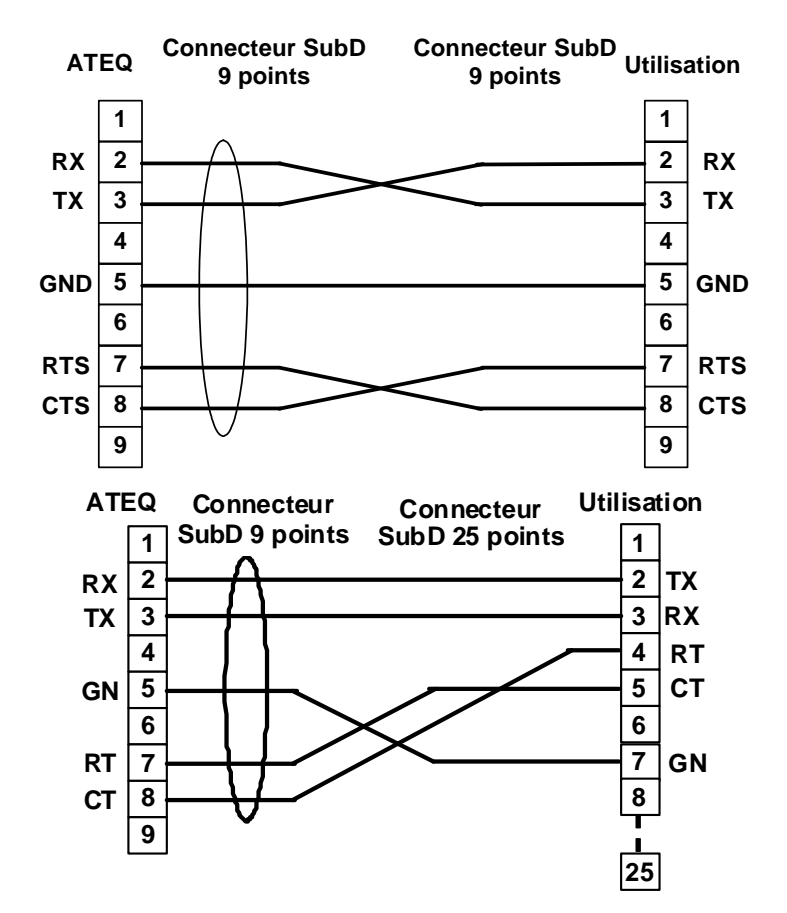

#### **2.3. CONNECTEUR PROFIBUS**

Connecteur J13.

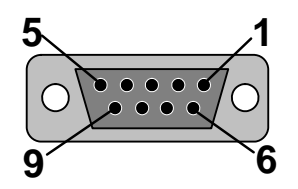

Profibus : Connecteur SubD 9 points femelle.

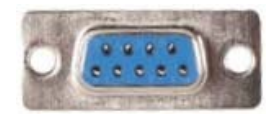

| Broche 1 | PE (terre)         | Broche 4 | CNTR – A (signal de contrôle répéteur) Broche 7 |          | Non connecté       |
|----------|--------------------|----------|-------------------------------------------------|----------|--------------------|
| Broche 2 | Non connecté       | Broche 5 | DGND (masse logique) Broche 8                   |          | Ligne de données B |
| Broche 3 | Ligne de données A | Broche 6 | VP (alimentation)                               | Broche 9 | Non connecté       |

#### 2.4. CONNECTEURS DEVICENET, PROFINET OU ETHERNET IP (OPTIONS)

Connecteurs J5 et J6.

#### 2.4.1. Entrée Devicenet

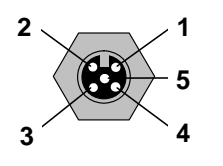

Permet le raccordement vers d'autres appareils ATEQ (connecteur M12 mâle).

#### 2.4.2. Sortie Devicenet

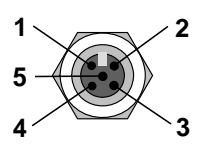

Permet le raccordement vers d'autres appareils **ATEQ** (connecteur M12 femelle).

#### 2.4.3. Câblage Devicenet

| Broche 1 | drain | Broche 3 | V-    | Broche 5 | CAN_L |
|----------|-------|----------|-------|----------|-------|
| Broche 2 | V+    | Broche 4 | CAN_H |          |       |

#### 2.4.4. Entrée et Sortie Profinet

Connecteur J5.

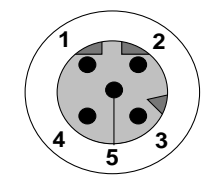

Ethernet / M12 attribution des broches. M12 connecteur femelle, code D.

| Broche 1 | Ethernet Tx + (Transmit Data +) | Broche 3 | Ethernet Tx - (Transmit Data -) |
|----------|---------------------------------|----------|---------------------------------|
| Broche 2 | Ethernet Rx + (Receive Data +)  | Broche 4 | Ethernet Rx - (Receive Data -)  |
| Broche 5 | Non connecté                    |          |                                 |
## 2.5. ENTREE ET SORTIE ETHERNET /IP

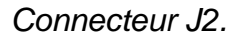

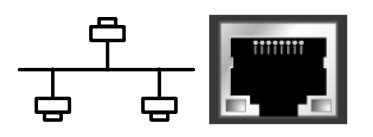

Connexion standard Ethernet/IP.

## 2.6. SORTIES ANALOGIQUES (OPTION)

#### Connecteur J1.

Cette option n'est pas possible si les options Devicenet ou Profinet sont installées.

7 Connexion pour sorties analogiques (connecteur M12, 4 points mâle).

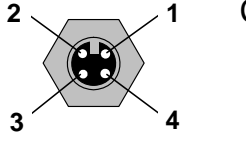

- Broche 1 : Fuite (signal). > Broche 3 : Pression (signal).
- Broche 2 : Fuite (masse).
- Broche 5 : Fression (signal).
- Broche 4 : Pression (masse).

## 2.7. CONNECTEUR USB (FACE ARRIERE)

Connecteur J4.

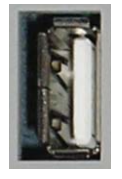

Permet la connexion de divers éléments compatibles USB.

## 2.8. CONNECTEUR CODES 6 SORTIES / 6 ENTREES

Connecteur J15.

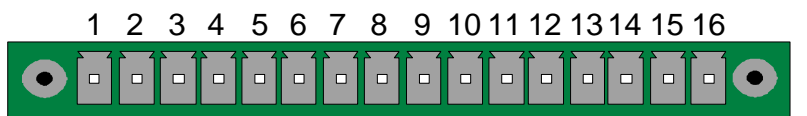

Codes sorties / entrées.

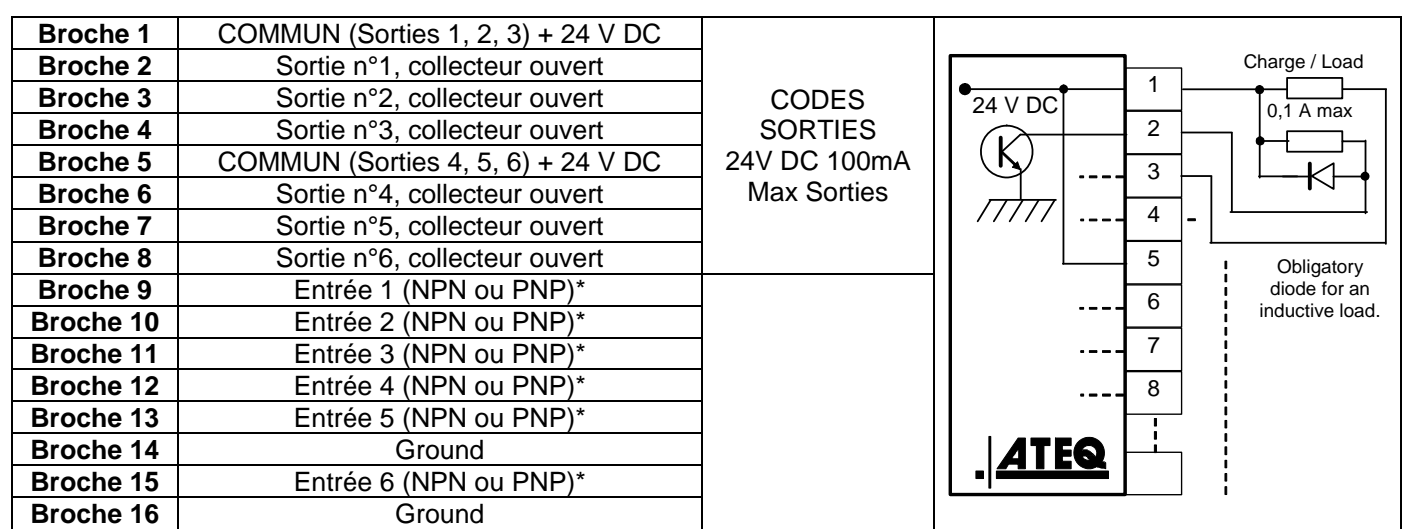

\* Les entrées sont par défaut en mode PNP : activation de l'entrée par 24 V DC.

#### 2.9. CONNECTEUR ENTREES/SORTIES TOUT OU RIEN

Connecteur J9 (ou J11 option).

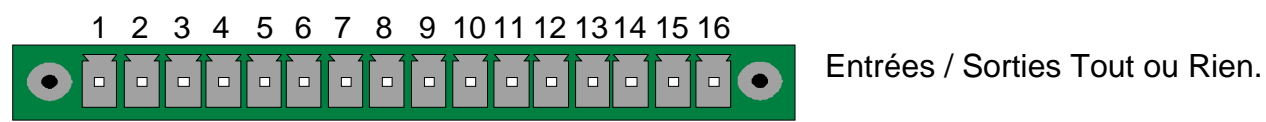

| Broche | Mode Standard                   | Mode Compact                     |                           |
|--------|---------------------------------|----------------------------------|---------------------------|
| 1      | Entrée 1 RAZ                    | Entrée 1 RAZ                     |                           |
| 2      | Commun (+ 24 V)                 | Commun (+ 24 V)                  |                           |
| 3      | Entrée 2 START                  | Entrée 2 START                   | INPUIS<br>(Activation per |
| 4      | Commun (+ 24 V)                 | Commun (+ 24 V)                  |                           |
| 5      | Entrée 3 Sélection de programme | Entrée 3 Sélection de programme  |                           |
| 6      | Entrée 4 Sélection de programme | Entrée 4 Sélection de programme  | $\pm 24 V = 0.3 \Delta$   |
| 7      | Entrée 5 Sélection de programme | Entrée 5 Sélection de programme  | + 24 V = 0,5 A            |
| 8      | Entrée 6 Sélection de programme | Entrée 6 Sélection de programme  | maximum                   |
| 9      | Entrée 7 Sélection de programme | Entrée 7 Sélection de programme  |                           |
| 10     | Commun Sortie Flottant          | Commun Sortie Flottant           |                           |
| 11     | Sortie 1 Pièce bonne            | Sortie 1Pièce bonne cycle 1      | SORTIES                   |
| 12     | Sortie 2 Pièce mauvaise en Test | Sortie 2 P Mauvaise cycle 1 + AL | CONTACTS                  |
| 13     | Sortie 3 Pièce mauvaise en Réf  | Sortie 3 P bonne cycle 2         | SECS                      |
| 14     | Sortie 4 Alarme                 | Sortie 4 P Mauvaise cycle 2 + AL | 60V AC / DC Max           |
| 15     | Sortie 5 Fin de cycle           | Sortie 5 Fin de cycle            | 200mA Max                 |
| 16     | 0 V                             | 0 V                              |                           |

Le mode compact est une fonction logicielle qui s'active dans le menu CONFIGURATION / AUTOMATISME / CONFIG SORTIES / I/O / STANDARD ou COMPACT.

## 2.9.1. Connecteur (Entrées/Sorties Tout ou Rien) représentation graphique

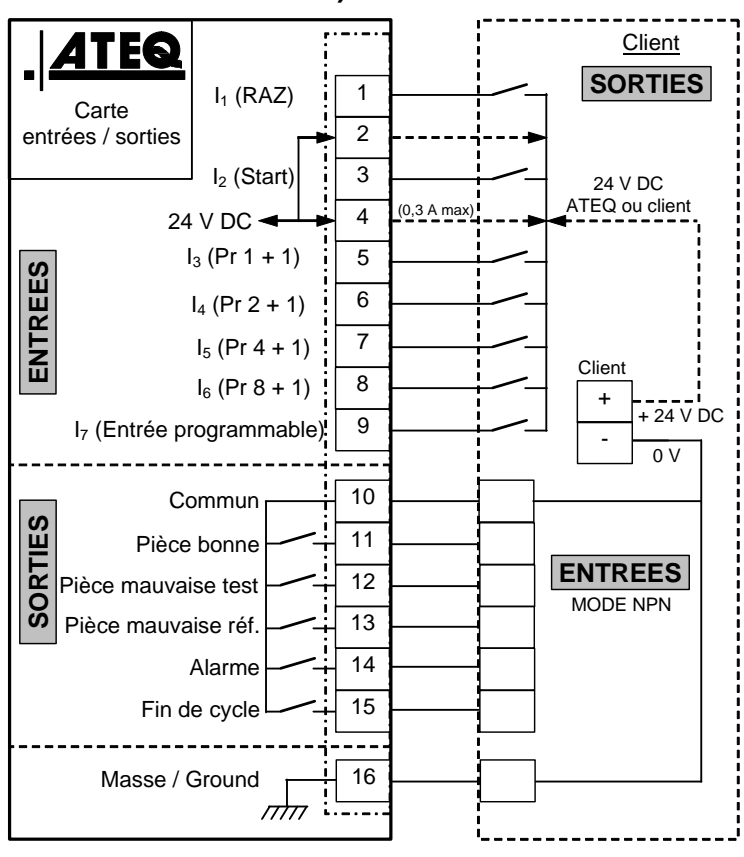

## 2.9.1. 1) Connexion automate mode NPN

**Note** : l'alimentation en 24 V DC des entrées et des sorties doit se faire par l'alimentation interne ATEQ (0,3 A maximum) <u>OU</u> par l'alimentation externe du client.

Dans le cas d'une alimentation externe du client, l'instrument ATEQ peut aussi être alimenté par les broches 2 ou 4.

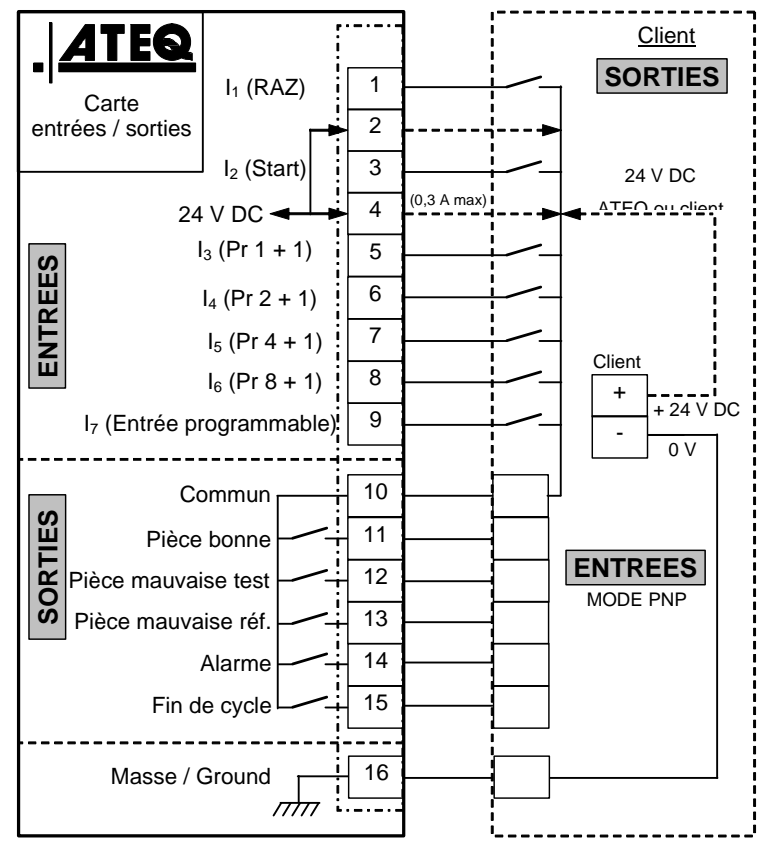

### 2.9.1. 2) Connexion automate mode PNP

**Note** : l'alimentation en 24 V DC des entrées et des sorties doit se faire par l'alimentation interne ATEQ (0,3 A maximum) <u>OU</u> par l'alimentation externe du client.

Dans le cas d'une alimentation externe du client, l'instrument ATEQ peut aussi être alimenté par les broches 2 ou 4.

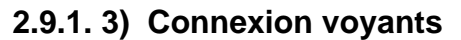

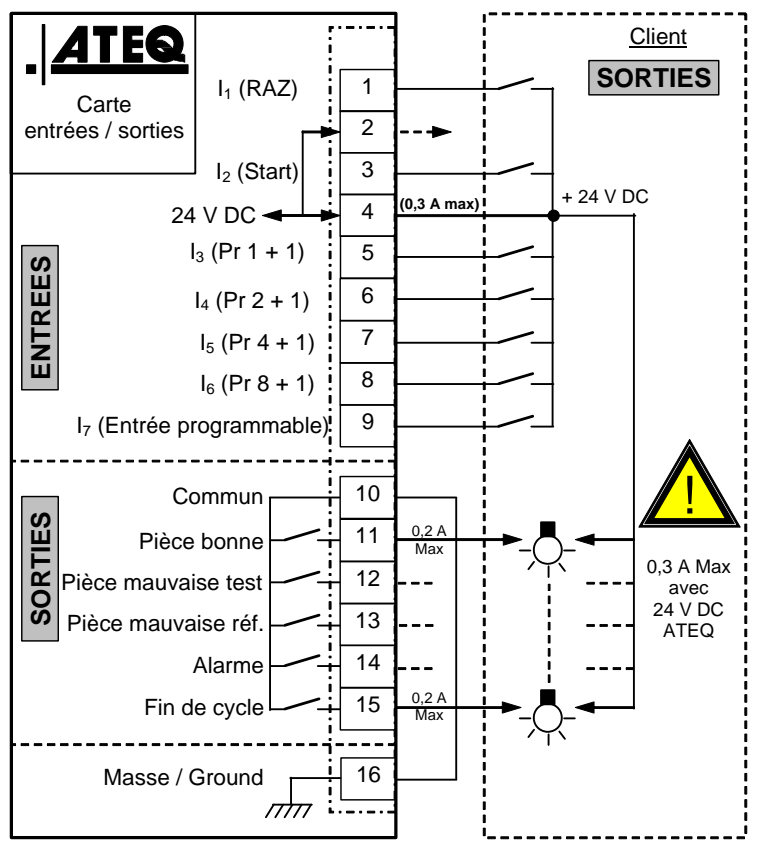

**Note** : l'alimentation en 24 V DC des entrées et des sorties doit se faire par l'alimentation interne ATEQ (0,3 A maximum) <u>OU</u> par l'alimentation externe du client.

Dans le cas d'une alimentation externe du client, l'instrument ATEQ peut aussi être alimenté par les broches 2 ou 4.

## 2.10. CONNECTEUR (OPTION E/S)

Connecteurs J8 (ou J10 option).

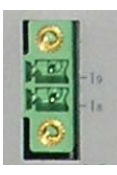

Ce connecteur est une extension pour augmenter la sélection jusqu'à 128 programmes.

Cette extension est toujours présente sur la carte à relais.

| Broche | Mode Standard                   | Mode Compact                             |                                       |
|--------|---------------------------------|------------------------------------------|---------------------------------------|
| 1      | Entrée 8 Sélection de programme | Entrée 8 Sélection de programme 33 à 64  | INPUTS<br>(Activation par<br>24 V DC) |
| 2      | Entrée 9 Sélection de programme | Entrée 9 Sélection de programme 65 à 128 | Commun<br>+ 24 V = 0,3 A<br>maximum   |

#### Combinaisons des broches à activer pour sélectionner les programmes

| Programme<br>numéro<br>Broche 5 B<br>(entrée 3) (e |   | J7<br>Broche 6<br>(entrée 4) | <b>J7</b><br>Broche 7<br>(entrée 5) | J7<br>Broche 8<br>(entrée 6) | J7<br>Broche 9<br>(entrée 7) | <b>J6</b><br>Broche 1<br>(entrée 8) | <b>J6</b><br>Broche 2<br>(entrée 9) |
|----------------------------------------------------|---|------------------------------|-------------------------------------|------------------------------|------------------------------|-------------------------------------|-------------------------------------|
| 1                                                  | 0 | 0                            | 0                                   | 0                            | 0                            | 0                                   | 0                                   |
| 2                                                  | 1 | 0                            | 0                                   | 0                            | 0                            | 0                                   | 0                                   |
| 3                                                  | 0 | 1                            | 0                                   | 0                            | 0                            | 0                                   | 0                                   |
| 4                                                  | 1 | 1                            | 0                                   | 0                            | 0                            | 0                                   | 0                                   |
| 5                                                  | 0 | 0                            | 1                                   | 0                            | 0                            | 0                                   | 0                                   |
| 6                                                  | 1 | 0                            | 1                                   | 0                            | 0                            | 0                                   | 0                                   |
| 7                                                  | 0 | 1                            | 1                                   | 0                            | 0                            | 0                                   | 0                                   |
| 8                                                  | 1 | 1                            | 1                                   | 0                            | 0                            | 0                                   | 0                                   |
| 9                                                  | 0 | 0                            | 0                                   | 1                            | 0                            | 0                                   | 0                                   |
| 10                                                 | 1 | 0                            | 0                                   | 1                            | 0                            | 0                                   | 0                                   |
| 11                                                 | 0 | 1                            | 0                                   | 1                            | 0                            | 0                                   | 0                                   |
| 12                                                 | 1 | 1                            | 0                                   | 1                            | 0                            | 0                                   | 0                                   |
| 13                                                 | 0 | 0                            | 1                                   | 1                            | 0                            | 0                                   | 0                                   |
| 14                                                 | 1 | 0                            | 1                                   | 1                            | 0                            | 0                                   | 0                                   |
| 15                                                 | 0 | 1                            | 1                                   | 1                            | 0                            | 0                                   | 0                                   |
| 16                                                 | 1 | 1                            | 1                                   | 1                            | 0                            | 0                                   | 0                                   |
|                                                    | I | I                            |                                     | I                            | I                            | I                                   |                                     |
| 17 à 32                                            | Х | Х                            | Х                                   | Х                            | 1                            | 0                                   | 0                                   |
| 22 à 64                                            | v | v                            | Y                                   | v                            | v                            | 4                                   | 0                                   |
| 55 a 04                                            | X | X                            | X                                   | X                            | X                            | I                                   | U                                   |
| 65 à 128                                           | х | x                            | х                                   | x                            | x                            | x                                   | 1                                   |

Avec x prenant la valeur de 0 ou 1 en fonction du numéro de programme à appeler.

# **CONNECTEURS PNEUMATIQUES**

Les connecteurs pneumatiques sont installés en face arrière.

## **1. SORTIES PNEUMATIQUES DE TEST**

Ces sorties permettent le raccordement des pièces (test, référence). La sortie pressurisation est utile pour l'ajout d'accessoires **ATEQ** (vanne Y).

Entrées/sorties sur la face arrière du F620 :

Sortie Référence R >

Sortie Test T >

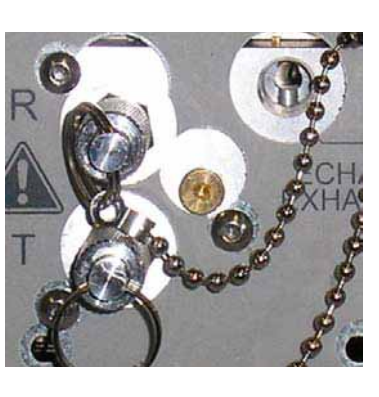

- < Sortie Echappement
- < Sortie Pressurisation

## 2. CONNECTEUR AUTOMATIQUE A ET B (OPTION)

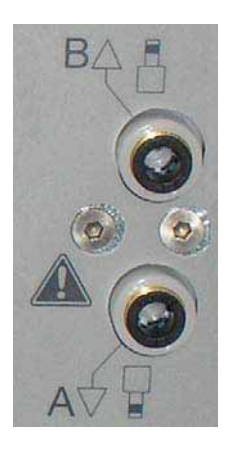

Pour le pilotage pneumatique de bouchonnages à la pression du réseau d'alimentation de l'appareil.

## 3. CONNECTEURS RAPIDES (OPTIONS)

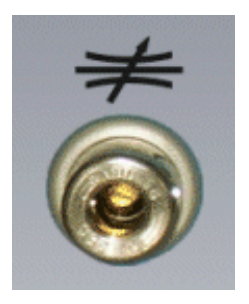

Connecteur rapide pour la vérification de l'ajustage grâce à une fuite étalon.

⚠️ Ce connecteur étant dans le circuit de mesure, toutes les connexions effectuées sur celui-ci doivent être étanches.

## 4. ALIMENTATION PNEUMATIQUE

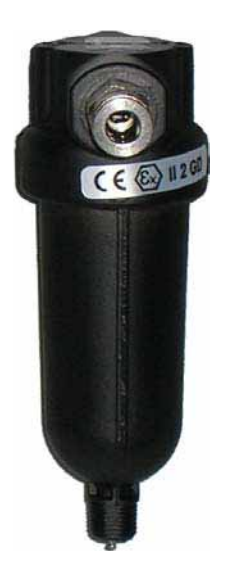

L'alimentation en air se fait par le filtre situé sur à l'arrière de l'appareil.

## L'air doit être propre et sec.

La pression d'alimentation doit toujours être comprise entre 4 bar et 8 bar (400 kPa et 800 kPa).

Voir fiche #677 "Alimentation pneumatique".

# **CODE A BARRES (OPTION)**

#### **1. DEFINITION**

L'option "**Code à barres**" permet d'installer un lecteur code à barre (douchette) sur un deuxième connecteur spécifique **RS232** de l'appareil, le port USB n'est pas fonctionnel.

Il permet à la lecture du code de sélectionner un programme de test et éventuellement de lancer le test de contrôle (si l'option est validée).

La quantité de caractères lus par le lecteur ne doit pas excéder **22**. Au delà l'appareil ne prendra pas en compte la chaîne de caractères.

#### **1.1. CONFIGURATION DES PARAMETRES DE COMMUNICATION**

#### 1.1.1. Configuration du lecteur de Codes à barres

Le lecteur Code à Barres doit être impérativement configuré avec les paramètres de communications suivants :

- > 9600 bauds,
- **≻** 7 bits,
- ➤ 1 stop,
- ➢ parité paire.

Les paramètres de communication de l'appareil **ATEQ** sont les mêmes par défaut et fixes, il n'est pas prévu de les modifier.

## 1.1.2. Configuration de l'appareil sur le port RS232

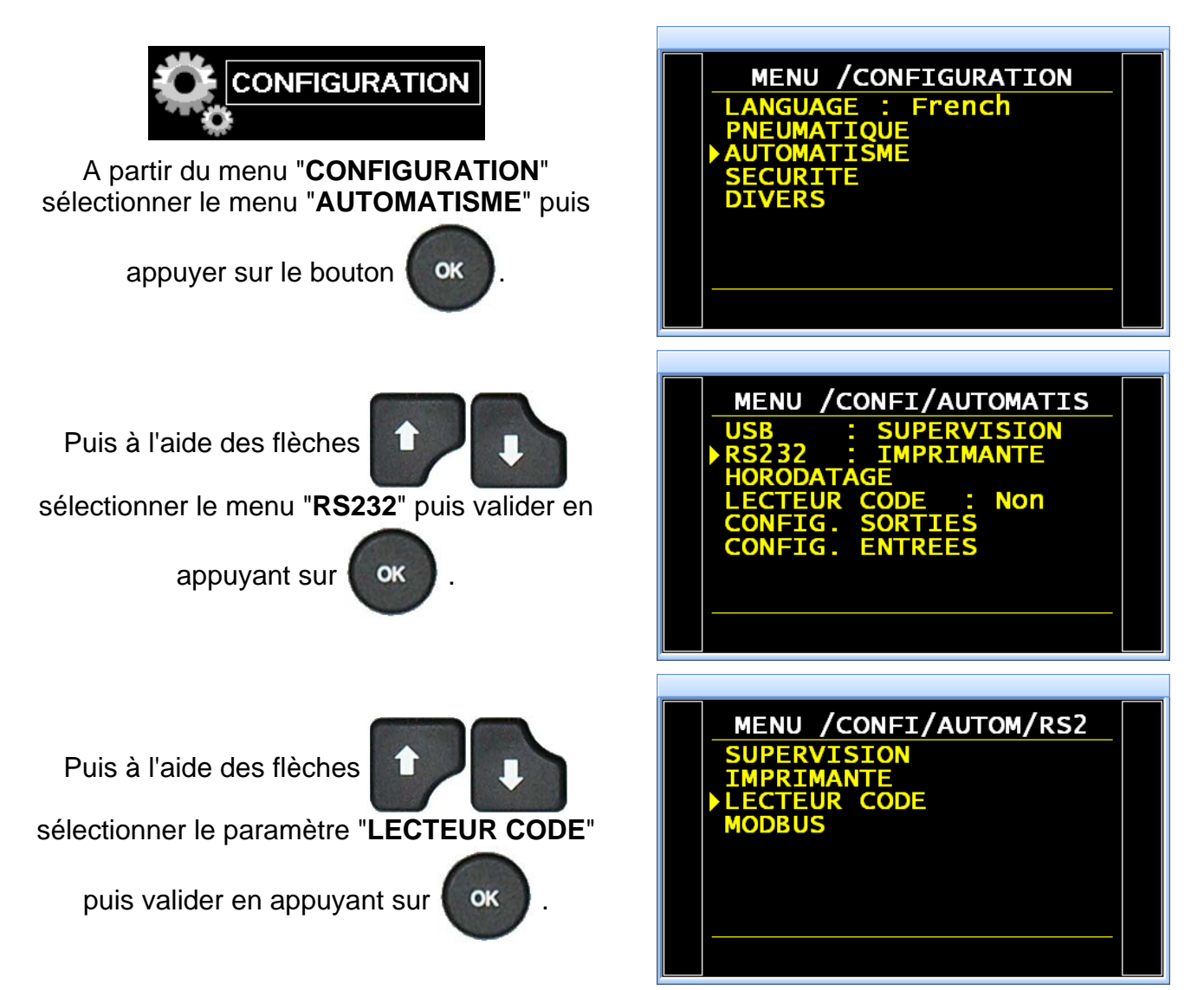

# 2. CONFIGURATION DU LECTEUR CODE A BARRES (USB)

Le lecteur de codes à barres conseillé pour un fonctionnement optimal est le modèle **DATALOGIC Gryphon I GD4100** (USB).

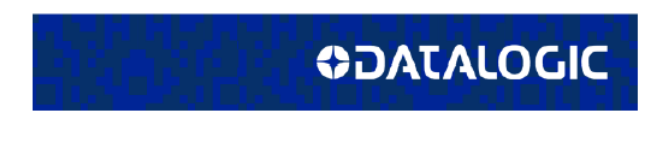

Gryphon™l GD4100

General Purpose Corded Handheld Linear Imager Bar Code Reader

Pour la configuration du lecteur, suivre la procédure suivante :

- 1) Entrer en mode programmation du lecteur en flashant le code ci-contre "ENTER/EXIT PROGRAMMING MODE"...
- Réinitialiser le lecteur à sa configuration "usine" en flashant le code ci-contre "Factory Default Settings".
- Programmer le lecteur en flashant le code ci-contre "USB Keyboard (with standard key encoding)".
  - 4) Fermer le mode programmation en flashant le premier code barre
     "ENTER/EXIT PROGRAMMING MODE".

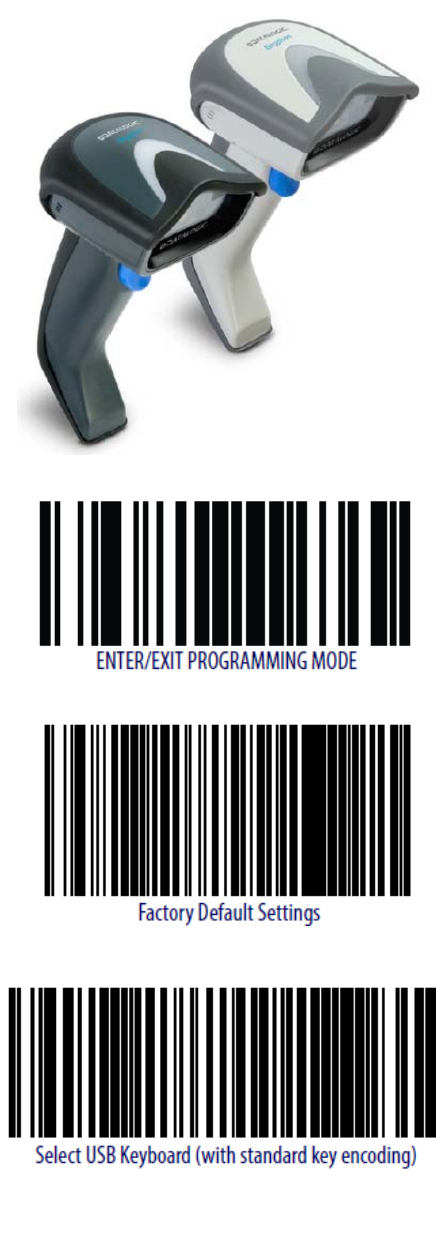

## **3. ACTIVATION DE LA FONCTION**

**Attention** : chaque changement de paramétrage ou de configuration annulera tous les apprentissages. Il sera nécessaire de les refaire pour chaque programme.

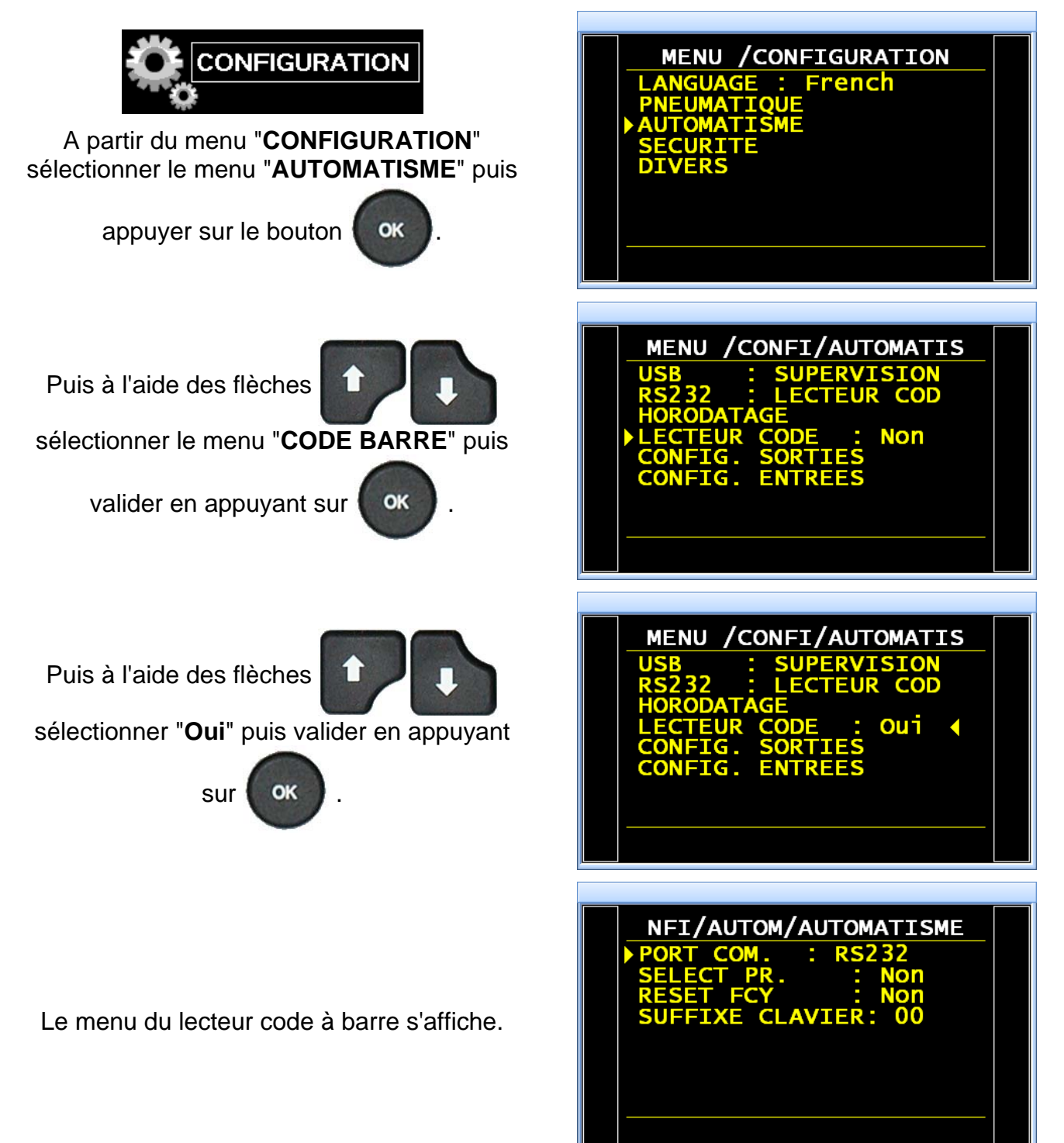

Fiche # 694f – Code à barres (option)

| Puis à l'aide des flèches                                                                                                    | NU /CONFI/AUTOMATISME<br>PORT COM. : RS232<br>SELECT PR. : Oui ◀<br>RESET FCY : Non<br>SUFFIXE CLAVIER: 00                         |
|----------------------------------------------------------------------------------------------------|----------------------------------------------------------------------------------------------------|
| Les paramètres ' <b>Premier Carac.</b> " et<br>" <b>Nbre Carac</b> ." S'affichent, à l'aide des flèches<br>sélectionner le paramètre<br>" <b>Premier Carac</b> " puis valider en appuyant sur<br>(or). | NU /CONFI/AUTOMATISME<br>PORT COM. : RS232<br>SELEÇT PR. : Oui<br>Premier Carac. : 01 ◀<br>Nbre Carac. : 00<br>SUFFIXE CLAVIER: 00 |

Le paramètre "**Premier Carac.**" correspond à la position de premier caractère à prendre en compte dans la chaîne totale de caractères.

Puis, à l'aide des flèches

sélectionner le paramètre "Nbre Carac."puis

valider en appuyant sur

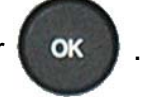

| NFI/AUTOM/AUTOMATISME<br>PORT COM. : RS232<br>SELECT PR. : Oui<br>▶ Premier Carac. : 05<br>Nbre Carac. : 10<br>SUFFIXE CLAVIER: 00 |  |
|----------------------------------------------------------------------------------------------------|--|
|                                                                                                    |  |

Le paramètre "**Nbre Carac.**" correspond à la quantité de caractères (ou la taille de la chaîne) à prendre en compte.

La somme des deux paramètres saisis, doit être inférieure ou égale à la quantité totale de caractères contenus dans la chaîne plus 1.

 $\Sigma$  Paramètres  $\leq$  Nombre total de caractères + 1  $\leq$  22

Exemple :

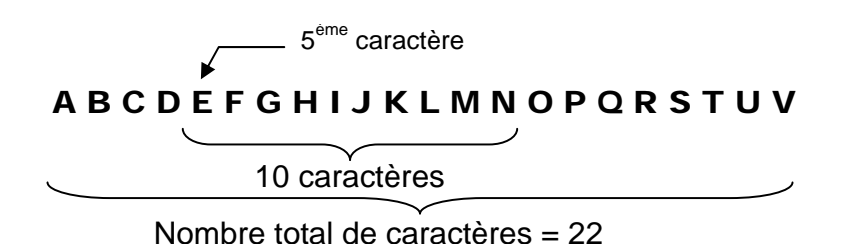

Dans notre exemple ci-dessus, le programme sera sélectionné si l'appareil lit la chaîne de caractères : **E F G H I J K L M N**.

**Note** : si la même chaîne de caractère est attribuée à deux ou plusieurs programmes différents, le programme ayant le plus petit numéro sera sélectionné et les autres ignorés. Version 1.04a Guide d'utilisation **ATEQ Série 6** Page 5/10

## Le paramètre "RESET FCY"

Réglé sur "**Non**" gardera en mémoire le code barre lu pour les programmes suivants, tant qu'un nouveau code barre n'aura pas été saisi.

Réglé sur "**Oui**" il faudra flasher un nouveau code barre avant chaque départ cycle.

Dans le paramètre "**SUFFIXE CLAVIER**" vérifier ou entrer la valeur du **suffixe = 13**.

Ce suffixe sera appliqué à la fin de la trame par le lecteur de codes à barres afin de signaler à l'appareil que la trame est terminée.

**13** = CR en décimal (Carriage Return / Retour Chariot)

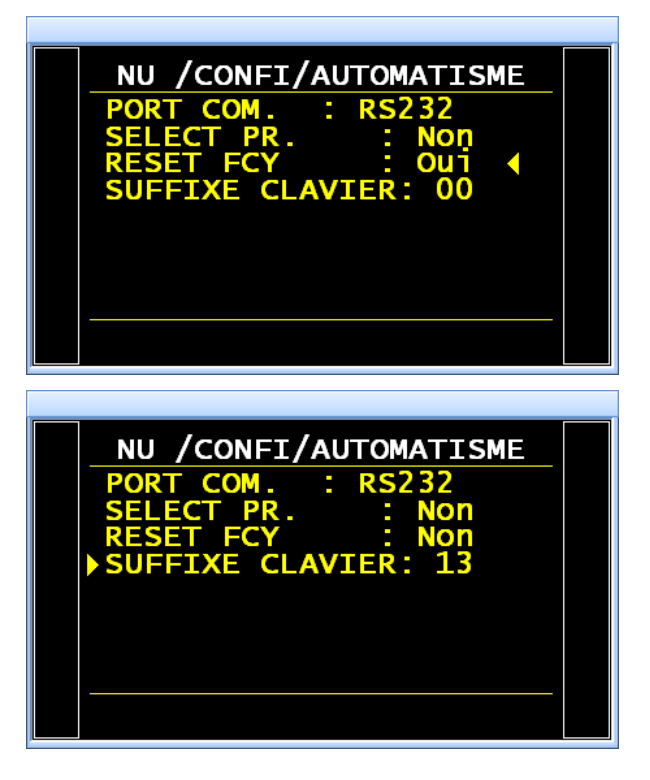

# 4. PARAMETRAGE DE LA FONCTION

Aller dans les paramètres du programme. Activer la fonction ou vérifier qu'elle est activée.

Appuyer ensuite sur le bouton

ок , le

curseur glisse vers la droite.

Puis à l'aide des flèches

sélectionner "Oui" puis valider en appuyant

sur OK

Le menu de paramétrage de la fonction apparaît.

Le paramètre "**NUM.**" est celui dans lequel se trouvera le numéro du code barre pour lequel ce programme sera sélectionné.

Le paramètre "**DEPART AUTO**" lancera automatiquement le cycle de test quand le code sera lu.

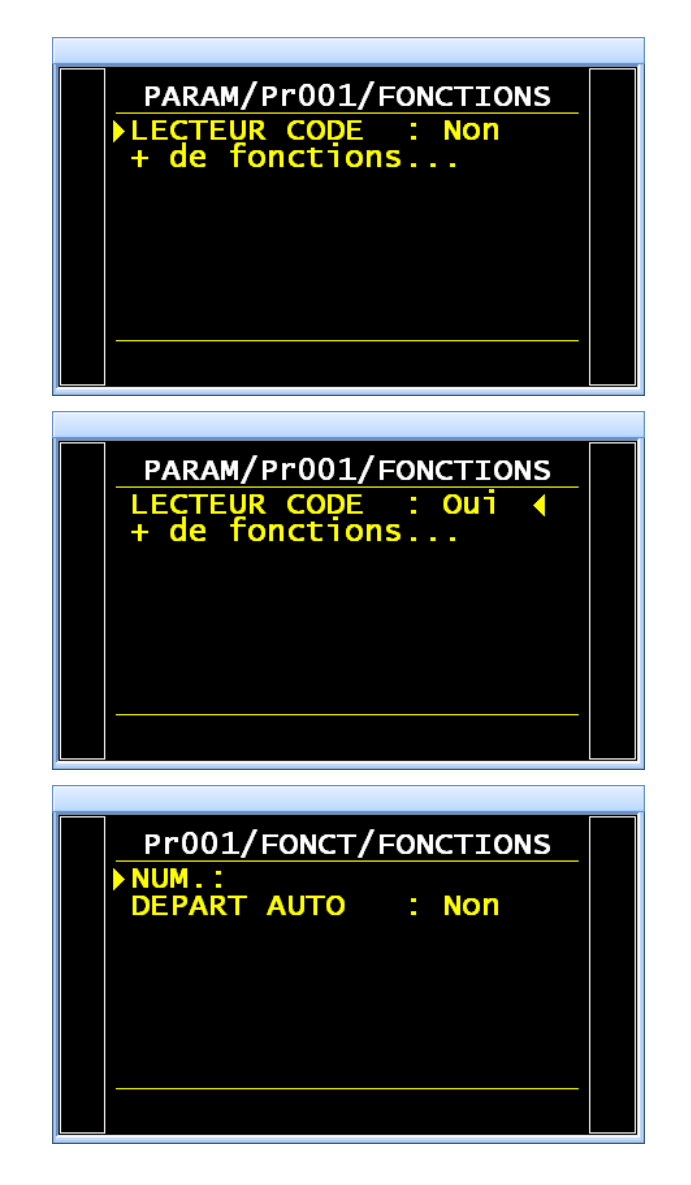

## 5. PARAMETRAGE DE LA CHAINE (APPRENTISSAGE)

L'apprentissage de la chaîne de caractères se fait à partir des cycles spéciaux.

A partir du menu principal, entrer dans le menu des cycles spéciaux.

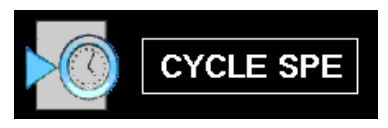

Dans le menu des cycles spéciaux, sélectionner le cycle spécial "CODE BARRE".

L'appareil demande le numéro du programme de test correspondant à chaîne de caractères

qui va être saisie, puis valider avec

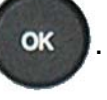

L'écran de cycle s'affiche en confirmant la sélection du cycle spécial **LECTEUR CODE**. Appuyer sur le bouton "**DEPART CYCLE**"

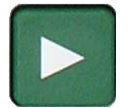

**Note** : l'appareil affiche le numéro de programme courant qui peut être différent de celui qui vient d'être selectionné pour le code barre.

L'appareil se met en attente de saisie. Le numéro de programme correspondant est affiché.

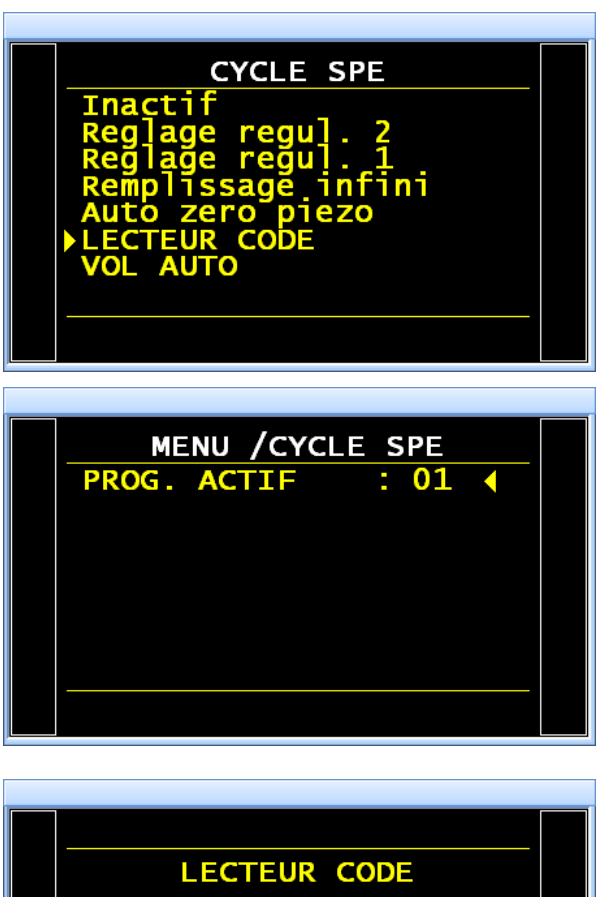

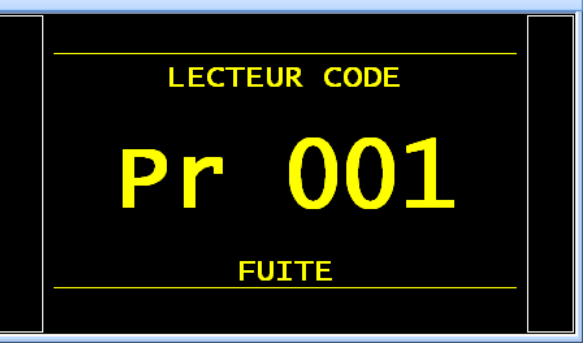

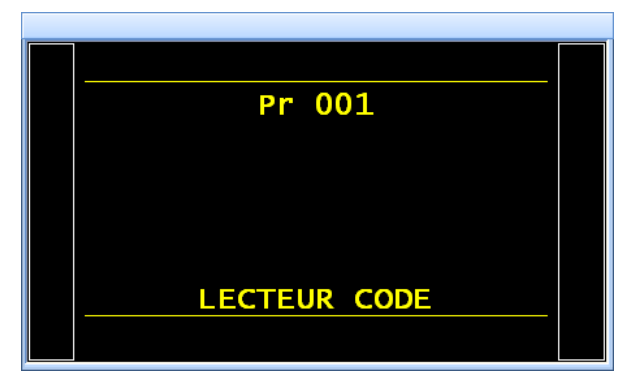

Flashez ensuite le code, à l'aide du lecteur. Si le code est correctement lu, les caractères saisis sont affichés.

Le code est enregistré et l'appareil est prêt à fonctionner. A chaque lecture de cette chaîne de caractère, l'appareil sélectionnera le programme correspondant.

Pour visualiser le code saisi pour un programme, aller dans le menu "FONCTIONS/LECTEUR CODE" de ce programme.

Si le code flashé par le lecteur est inconnu, le message "**DEF. CODE BARRE**" est affiché.

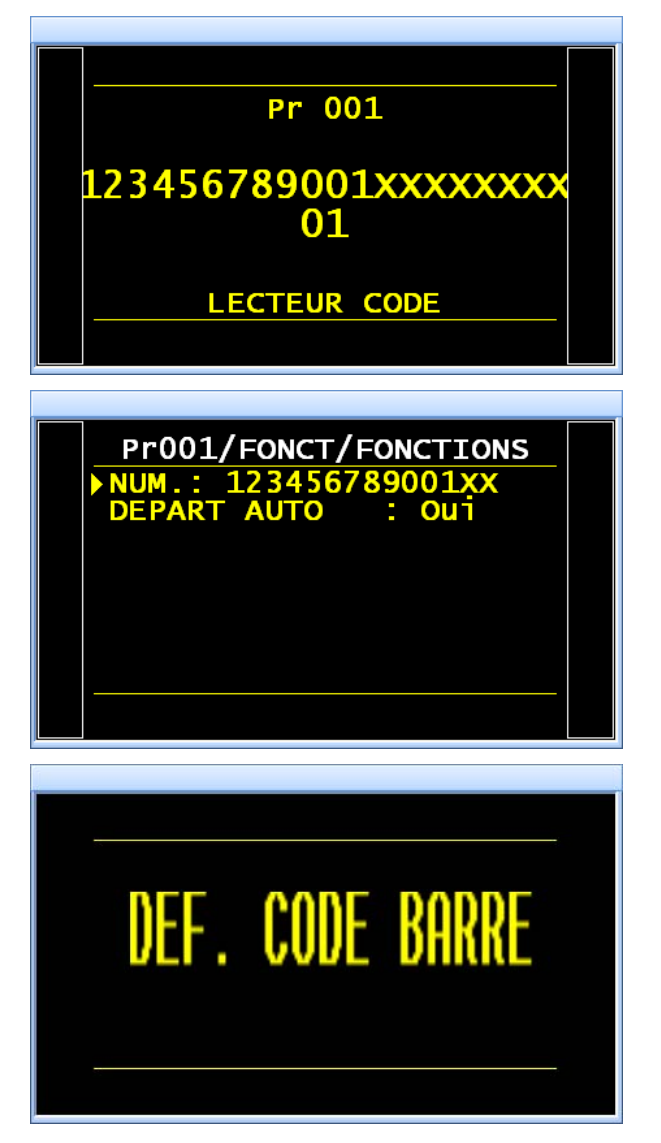

## 6. TRAMES

Exemples de trames envoyées comprenant le code barres du programme.

#### 6.1. TRAMES EN MODE STANDARD

```
<01>:
<01>:13/10/2014 20:10:46
<01>: 0.598 bar:(PB): 78 Pa
<01>:123456789001XXXXXXXX01
<02>:
<02>:13/10/2014 20:10:57
<02>: 0.597 bar:(PB): 85 Pa
<02>:123456789002333333301
<12>:
<12>:13/10/2014 20:11:06
<12>: 0.597 bar:(PB): 85 Pa
<12>:123456789012444444442
```

#### 6.2. TRAMES EN MODE EXPORT

 $\begin{array}{l} \rightarrow 01 \rightarrow (PB) \rightarrow 88 \rightarrow Pa \rightarrow 0.597 \rightarrow bar \rightarrow \rightarrow 123456789001XXXXXX01 \rightarrow 13/10/2014 \rightarrow 20:11:26 \\ \rightarrow 02 \rightarrow (PB) \rightarrow 88 \rightarrow Pa \rightarrow 0.597 \rightarrow bar \rightarrow \rightarrow 123456789002333333301 \rightarrow 13/10/2014 \rightarrow 20:11:41 \\ \rightarrow 12 \rightarrow (PB) \rightarrow 85 \rightarrow Pa \rightarrow 0.597 \rightarrow bar \rightarrow \rightarrow 123456789012444444412 \rightarrow 13/10/2014 \rightarrow 20:11:48 \\ \end{array}$ 

Le signe "  $\rightarrow$  " simule une tabulation

# **UNITE DE PRESSION**

Ce paramètre défini de l'unité de pression par défaut pour les nouveaux programmes et pour les fonctions de configuration pneumatiques telles que "Seuil de vidage", "Soufflage permanent" etc...

# 1. PROCÉDURE

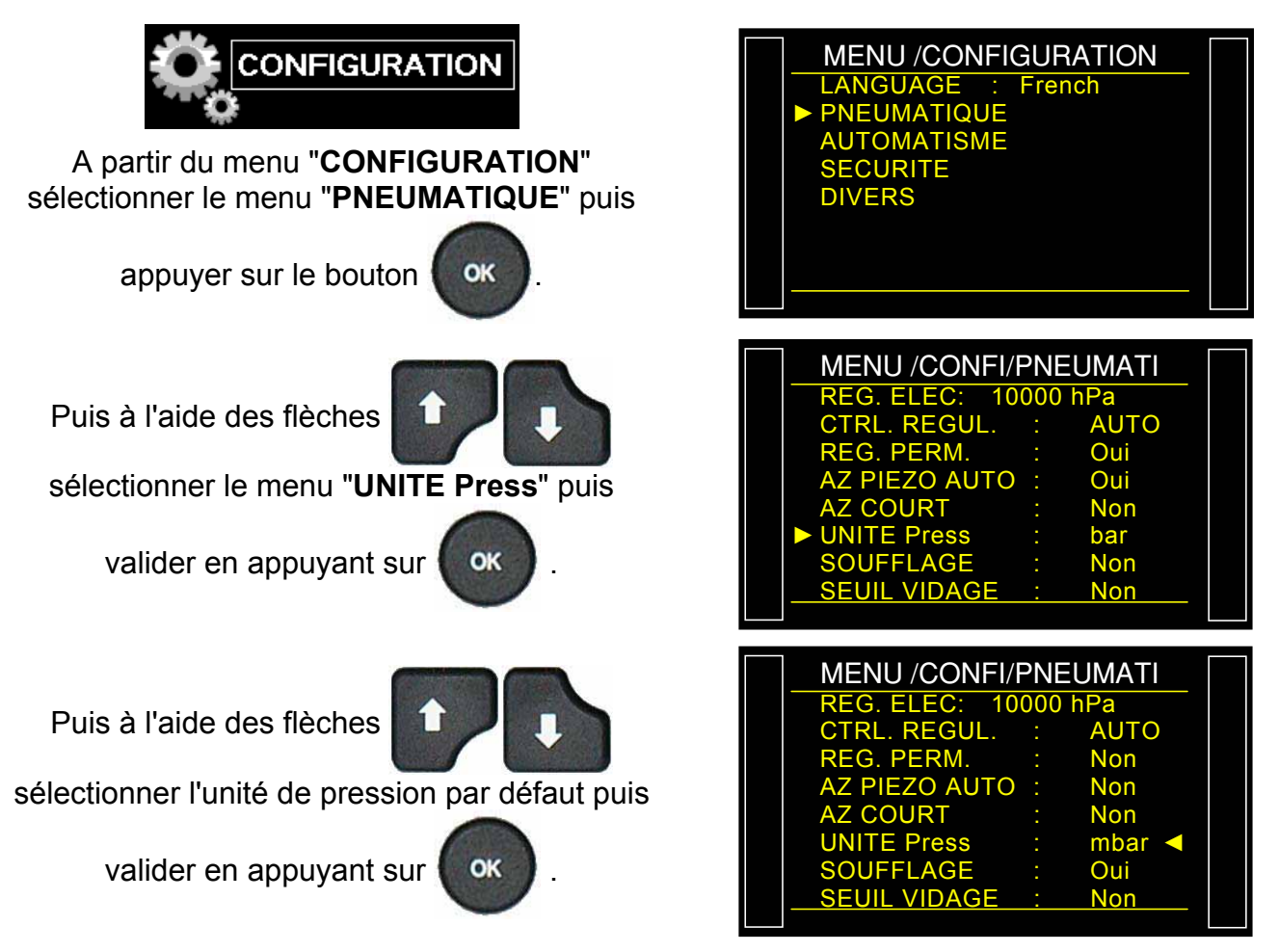

Note : cette unité peut être modifiée dans le programme.

# **USB (AUTOMATISME)**

Le menu "USB" permet de configurer les paramètres pour la liaison USB.

Le mode imprimante ne peut être attribué qu'à une seule fonction à la fois, soit USB soit RS232.

## 1. PROCEDURE

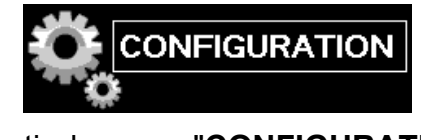

A partir du menu "CONFIGURATION" sélectionner le menu "AUTOMATISME" puis

appuyer sur le bouton

Puis à l'aide des flèches

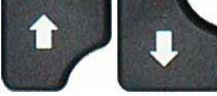

OK

sélectionner le menu "USB" puis valider en

appuyant sur

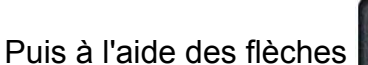

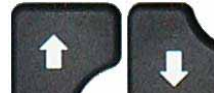

sélectionner le menu "IMPRIMANTE" puis

valider en appuyant sur

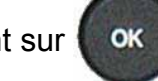

OK

Imprimante : pour configurer l'appareil afin d'imprimer (ou envoyer la trame) les différentes données relatives aux programmes (paramètres) ainsi que les résultats des tests. A chaque lancement de cycle les résultats du test sont systématiquement envoyés.

Supervision : dans ce mode, l'appareil passe automatiquement en supervision quand il est connecté à un PC équipé d'un logiciel propriétaire ATEQ, via la connexion USB.

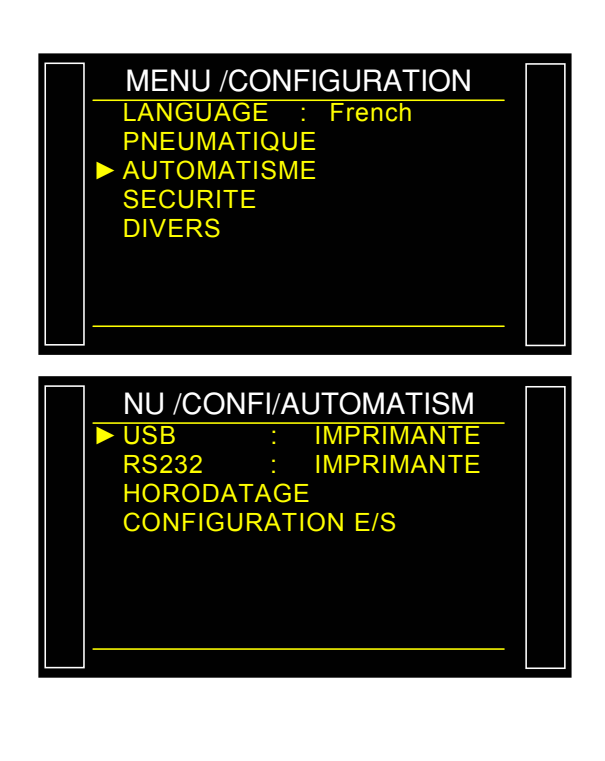

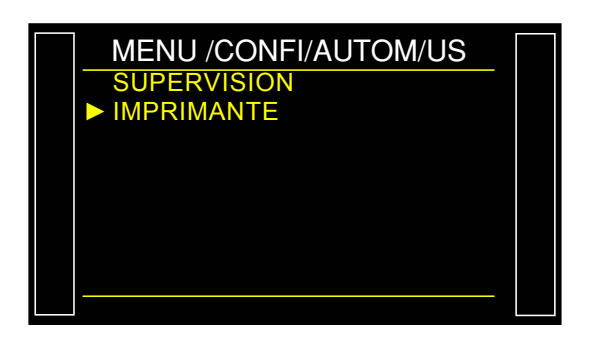

#### **1.1. MODE IMPRIMANTE**

Le menu de configuration de la liaison **USB/IMPRIMANTE** s'affiche.

Puis à l'aide des flèches

sélectionner le menu à configurer, puis valider

en appuyant sur

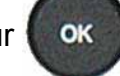

Trame : pour configurer la trame de résultats.

### Paramètres associés à régler :

- PRESSION (affichage pression de test),
- Personnal (affichage nom de programme si existant),
- > Horodatage (impression date et heure),
- > Avant result (nb de ligne avant résultat),
- Après result (nb de ligne après résultat),
- > Inter Ligne (espace entre chaque ligne),
- Saut page (saut de page après chaque trame).

**Condition d'émission** : pour choisir les conditions ou l'impression est activée.

#### Paramètres associés à régler :

- > TOUT (impression de tous les résultats),
- PB (pièces bonnes),
- PMT (pièces de test mauvaises),
- > PMR (pièces références mauvaises),
- > ALARME,
- > DEFAUT PRESSION (pression incorrecte),
- > **RECUPERABLE** (pièces récupérables),
- > ETALONNAGE (défaut d'étalonnage).

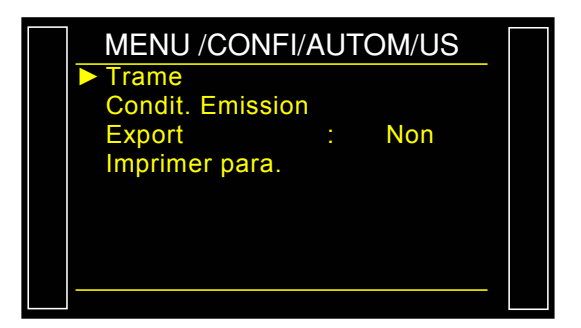

| CONFI/AUTOM/USB/Tram |   |     |  |  |  |  |  |  |  |
|----------------------|---|-----|--|--|--|--|--|--|--|
| PRESSION             | : | Non |  |  |  |  |  |  |  |
| Personnal.           |   | Non |  |  |  |  |  |  |  |
| HORODATAGE           |   | Non |  |  |  |  |  |  |  |
| Avant result         |   | 00  |  |  |  |  |  |  |  |
| Apres result         |   | 00  |  |  |  |  |  |  |  |
| Inter Ligne          |   | 00  |  |  |  |  |  |  |  |
| Saut page            |   | Non |  |  |  |  |  |  |  |
|                      |   |     |  |  |  |  |  |  |  |
|                      |   |     |  |  |  |  |  |  |  |

| OM/USB/Condit. Emiss |   |     |  |  |  |  |  |  |  |
|----------------------|---|-----|--|--|--|--|--|--|--|
| ► TOUT               | : | Oui |  |  |  |  |  |  |  |
| PB                   |   | Non |  |  |  |  |  |  |  |
| PMT                  |   | Non |  |  |  |  |  |  |  |
| PMR                  |   | Non |  |  |  |  |  |  |  |
| ALARME               |   | Non |  |  |  |  |  |  |  |
| DEFAUT PRESSI        |   | Non |  |  |  |  |  |  |  |
| RECUPERABLE          |   | Non |  |  |  |  |  |  |  |
| ETALONNAGE           |   | Non |  |  |  |  |  |  |  |
|                      |   |     |  |  |  |  |  |  |  |

Exemples de trames de résultats.

| Trame avec pièce bonne :            | <01>:                               |
|-------------------------------------|-------------------------------------|
| ·                                   | <01>:30/05/2012 16:52:01            |
|                                     | <01>: 487.8 mbar:(PB): 029 Pa       |
| Trame avec pièce mauvaise en test : | <01>:                               |
|                                     | <01>:30/05/2012 16:53:36            |
|                                     | <01>: 493.9 mbar:(DT): 114 Pa       |
| trame avec alarme :                 | <02>:                               |
|                                     | <02>:30/05/2012 16:55:24            |
|                                     | <02>: 486.4 mbar:(AL): >> P.E. TEST |
|                                     |                                     |

Cette trame est du même type que la trame d'impression des paramètres à l'exception que les différentes chaînes de caractères se suivent et sont séparées par un caractère de tabulation (TAB = "\t" = 09h) qui permet de saisir automatiquement les différentes cases dans Microsoft Excel. Les trames se terminent toujours par le signe "0Dh".

Cette trame est exploitée en connectant un micro ordinateur sur la ligne USB de l'appareil.

Détail des colonnes :

- 1) Personnalisation
- 2) Numéro de programme.
- 3) Message du résultat de test.
- 4) Valeur numérique du test.
- 5) Unité de test.
- 6) Valeur numérique de la pression

- 7) Unité de pression.
- 8) Message d'alarme.

8') Code barre (option : dépend de l'appareil et de la version).

- 9) Date.
- 10)Heure.

# 1.1.1. Mode Export

Exportation (Export) : Pour créer et envoyer une trame de résultats spéciale qui peut être exploitée dans un micro ordinateur sous Microsoft Excel.

Les caractères et leurs codes sont issus des codes ASCII, voir la table des codes ASCII pour les correspondances.

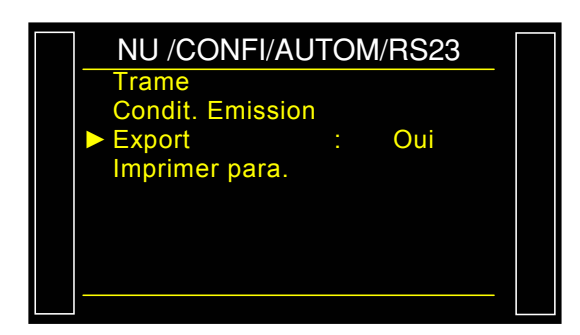

Exemples d'exportations : (les exemples suivants sont issus d'un appareil F5 version v1.18p).

Le caractère " $\rightarrow$ " représente une tabulation HT (09h).

Le caractère "
□" représente un espace (20h).

Le caractère "+" représente un retour chariot CR (0Dh).

## Exemple 1 :

> ASCII

 $\mathsf{TEST} \rightarrow 01 \rightarrow (\mathsf{PB}) \rightarrow \Box \Box 000 \rightarrow \mathsf{Pa} \rightarrow \Box 501.8 \rightarrow \mathsf{mbar} \rightarrow \rightarrow 23/01/2006 \rightarrow 17:54:13 \rightarrow \hookrightarrow 23/01/2006 \rightarrow 17:54:13 \rightarrow \hookrightarrow 23/01/2006 \rightarrow 17:54:13 \rightarrow \bigcirc 23/01/2006 \rightarrow 17:54:13 \rightarrow \bigcirc 23/01/2006 \rightarrow 17:54:13 \rightarrow \bigcirc 23/01/2006 \rightarrow 17:54:13 \rightarrow \bigcirc 23/01/2006 \rightarrow 17:54:13 \rightarrow \bigcirc 23/01/2006 \rightarrow 17:54:13 \rightarrow \bigcirc 23/01/2006 \rightarrow 17:54:13 \rightarrow \bigcirc 23/01/2006 \rightarrow 17:54:13 \rightarrow \bigcirc 23/01/2006 \rightarrow 17:54:13 \rightarrow \bigcirc 23/01/2006 \rightarrow 17:54:13 \rightarrow \bigcirc 23/01/2006 \rightarrow 17:54:13 \rightarrow \bigcirc 23/01/2006 \rightarrow 17:54:13 \rightarrow \bigcirc 23/01/2006 \rightarrow 17:54:13 \rightarrow \bigcirc 23/01/2006 \rightarrow 17:54:13 \rightarrow \bigcirc 23/01/2006 \rightarrow 0$ 

#### Hexa

54 45 53 54 **09** 30 31 **09** 28 50 42 29 **09** 20 20 30 30 30 **09** 50 61 **09** 20 35 30 31 2E 38 **09** 6D 62 61 72 **09 09** 09 32 33 2F 30 31 2F 32 30 30 36 **09** 31 37 3A 35 35 3A 31 39 **09** *0D* 

#### Détail

| 1              |    | 2        |            | 3              |               | 4                    |    | 5        |               | 6                    |               | 7                 | 8 / 8'                                | 9                                   |    | 10                            |              |
|----------------|----|----------|------------|----------------|---------------|----------------------|----|----------|---------------|----------------------|---------------|-------------------|---------------------------------------|-------------------------------------|----|-------------------------------|--------------|
| TEST           | ¢  | 01       | $\uparrow$ | (PB)           | $\rightarrow$ |                      | ¢  | Ра       | $\rightarrow$ | □501.8               | $\rightarrow$ | mbar              | $\rightarrow \rightarrow \rightarrow$ | 23/01/2006                          | Ŷ  | 17:54:13                      | →←           |
| 54 45<br>53 54 | 09 | 30<br>31 | 09         | 28 50<br>42 29 | 0<br>9        | 20 20<br>30 30<br>30 | 09 | 50<br>61 | 09            | 20 35 30<br>31 2E 38 | 09            | 6D<br>62 61<br>72 | 09 09<br>09                           | 32 33 2F 30<br>31 2F 32 30<br>30 36 | 09 | 31 37 3A<br>35 35 3A<br>31 39 | <b>09</b> 0D |

#### Exemple 2 :

#### > ASCII

 $\mathsf{TEST} \rightarrow 01 \rightarrow (\mathsf{AL}) \rightarrow \rightarrow \square \square \square 0.0 \rightarrow \mathsf{mbar} \rightarrow \mathsf{PRESSION} \square \mathsf{BASSE} \rightarrow 23/01/2006 \rightarrow 18:00:13 \rightarrow \square$ 

#### ≻ Hexa

54 45 53 54 **09** 30 31 **09** 28 41 4C 29 **09 09 09** 20 20 20 30 2E 34 **09** 6D 62 61 72 **09** 50 52 45 53 53 49 4F 4E 20 42 41 53 53 45 **09 09** 32 33 2F 30 31 2F 32 30 30 36 **09** 31 38 3A 30 32 3A 31 36 **09** *0D* 

#### Détail

| 1              |               | 2        |               | 3              |                                                   | 4                       |               | 5              |               | 8                                               | 8'                        | 9                                   |             | 10                            |              |
|----------------|---------------|----------|---------------|----------------|---------------------------------------------------|-------------------------|---------------|----------------|---------------|-------------------------------------------------|---------------------------|-------------------------------------|-------------|-------------------------------|--------------|
| TEST           | $\rightarrow$ | 01       | $\rightarrow$ | (AL)           | $\stackrel{\rightarrow \rightarrow}{\rightarrow}$ | 0<br>0                  | $\rightarrow$ | mbar           | $\rightarrow$ | PRESSION B<br>ASSE                              | $\rightarrow \rightarrow$ | 23/01/2006                          | <b>&gt;</b> | 18:00:13                      | →⊷           |
| 54 45<br>53 54 | 09            | 30<br>31 | 09            | 28 41<br>4C 29 | 09 09<br>09                                       | 20 20<br>20 30<br>2E 34 | 09            | 6D 62<br>61 72 | 09            | 50 52 45 53 53<br>49 4F 4E 20 42<br>41 53 53 45 | 09<br>09                  | 32 33 2F 30<br>31 2F 32 30<br>30 36 | 09          | 31 38 3A<br>30 32 3A<br>31 36 | <b>09</b> 0D |

#### 1.1.2. Imprimer Paramètres

Imprimer paramètres : En cliquant sur le bouton, les paramètres de test des programmes activés sur l'appareil s'impriment ou sont envoyés instantanément.

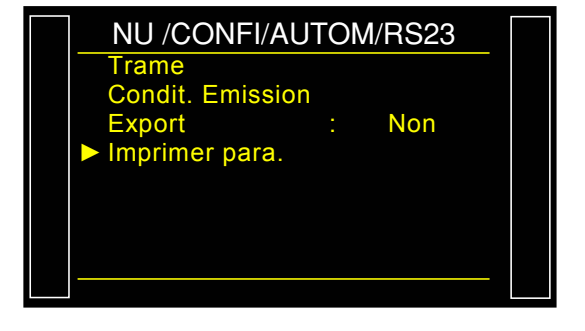

#### Exemple de trame d'impression de paramètres :

Version 01.01 04/02/2013 14:41:15

#### Pr 01

 $\begin{array}{l} \mbox{TYPE: FUITE} \\ \mbox{ATTENTE A: 0.0 s} \\ \mbox{REMP.: 1.5 s} \\ \mbox{STAB.: 0.5 s} \\ \mbox{TEST: 3.1 s} \\ \mbox{VIDAGE: 1.0 s} \\ \mbox{REMP. Max.: 0.663} \\ \mbox{REMP. Min.: 0.374} \\ \mbox{C. REMP.: 0.620} \\ \mbox{REJET Test: 50} \\ \mbox{REJET Ref.: 0} \end{array}$ 

Pr 02 BBBB

TYPE : FUITE ATTENTE A : 0.0 s REMP. : 1.5 s STAB. : 0.5 s TEST : 2.9 s VIDAGE : 1.0 s REMP. Max. : 0.661 REMP. Min. : 0.374 C. REMP. : 0.620 VOLUME : 0.598 REJET Test : 0.303 REJET Ref. : 0.000

# **STATUT CAN**

Ce menu permet de visualiser la bonne communication avec les divers éléments à travers le réseau CAN (Controller Area Network).

Si le réseau présente un défaut, redémarrer l'appareil. Si le problème persiste, contacter le Service Après Vente **ATEQ**.

## 1. PROCÉDURE

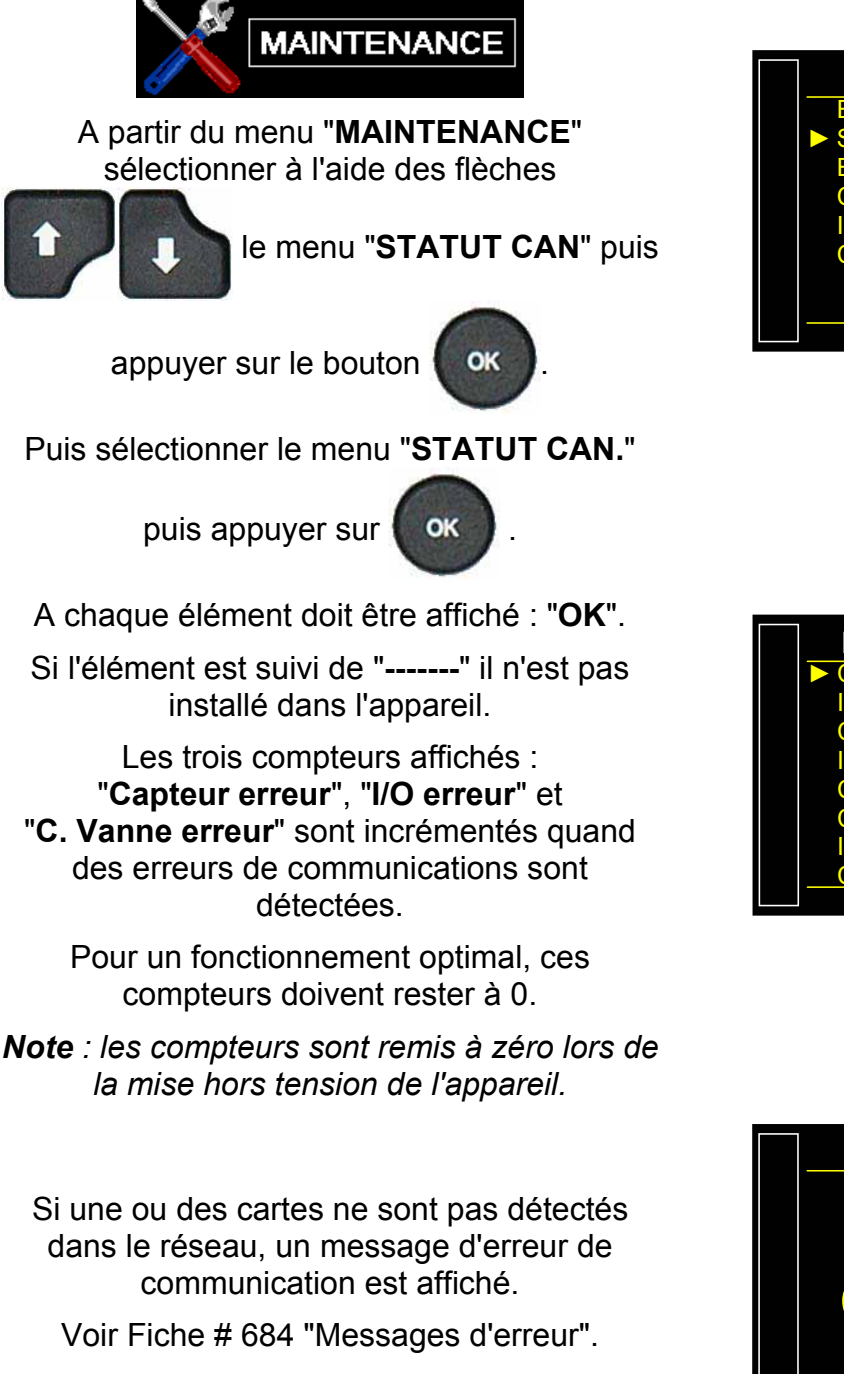

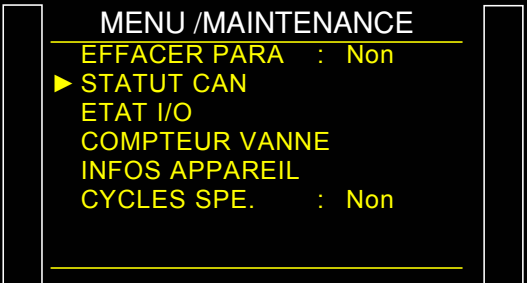

| MENILI /MAINIT/STA |     |  |
|--------------------|-----|--|
|                    |     |  |
| CAPTEUR :          | UK  |  |
| I/O :              | OK  |  |
| C. VANNE :         | OK  |  |
| I/O (2) :          |     |  |
| C. VANNE(2) :      |     |  |
| CAPTEUR ERREUR     | : 0 |  |
| I/O ERREUR         | : 0 |  |
| C. VANNE ERREUR    | : 0 |  |
|                    |     |  |

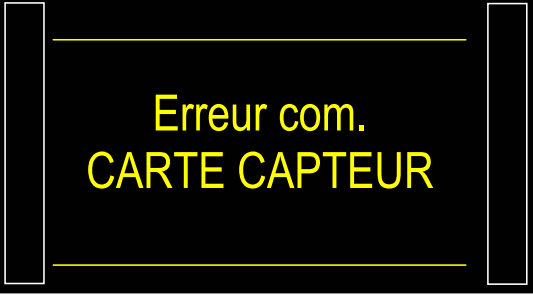

# **TEST D'ECLATEMENT**

## 1. TEST D'ECLATEMENT (BURST TEST OPTION)

Le test d'éclatement permet de surveiller à quelle pression la pièce de test éclate.

Pour voir à quelle pression la pièce éclate, une rampe de pression est générée par palier, dés que la pression chute brutalement, cette pression est mémorisée et l'appareil vérifie qu'elle est entre les seuils programmés.

Cette méthode ne fonctionne actuellement que sur des volumes de quelques dizaines cm<sup>3</sup>.

Exemple :

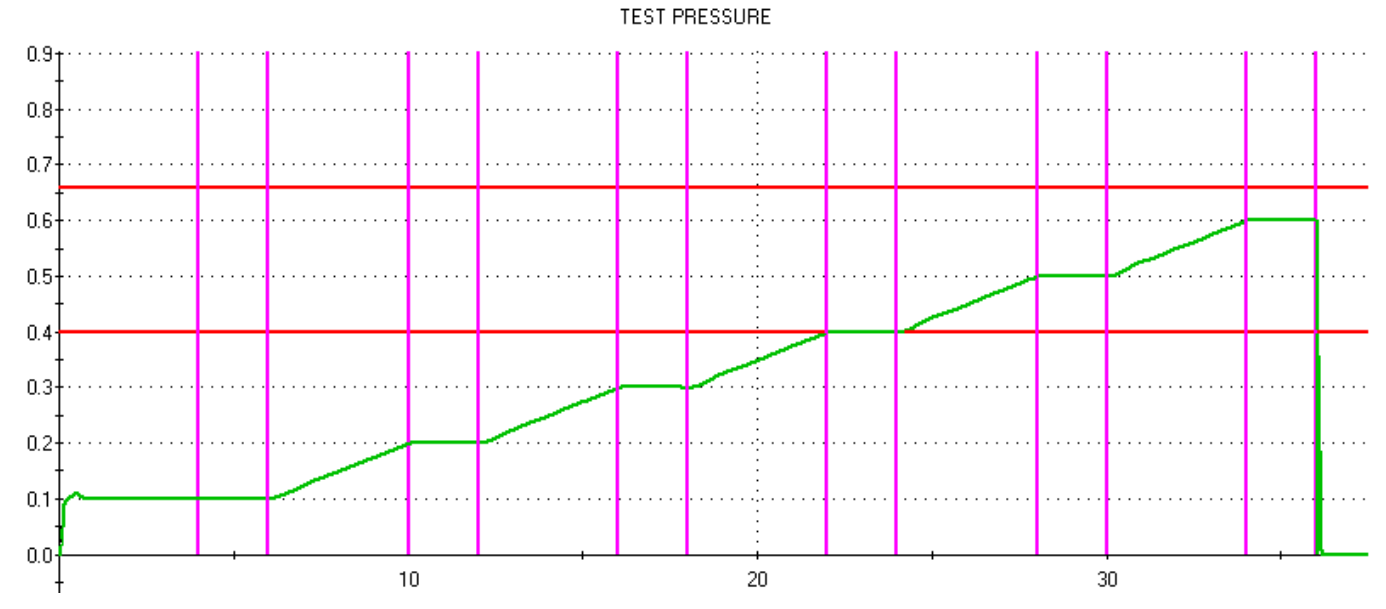

Le test d'éclatement ci-dessus est paramétré suivant :

- Rampe avec 6 étapes.
- Temps de montée : 4 secondes.
- Temps de palier : 2 secondes.

## **1.1. PARAMETRES DU TEST D'ECLATEMENT**

## 1.1.1. Temps d'attente (ATTENTE A / B)

Les temps d'attente "A" et attente "B" sont des paramètres de début de cycle.

Lorsqu'il n'y a pas de connecteur automatique, le temps d'attente A fait partie du cycle.

Dans le cas d'un appareil avec connecteur automatique le temps d'attente A permet d'activer un premier connecteur dès le départ du cycle et de retarder la pressurisation de la pièce de test. Le temps d'attente B permet d'actionner un second connecteur automatique.

#### 1.1.2. Rampe (RAMP)

Ce paramètre est le temps total de la rampe. Temps total pour partir de la pression nulle à la pression de consigne. L'appareil calculera la vitesse de montée en pression en fonction de ce temps et la pression finale.

### 1.1.3. Départ mesure (DEPART MES.)

Ce paramètre de temps détermine le temps d'attente avant la surveillance de la mesure de l'éclatement. Si ce temps est à 0 la surveillance commence dès le début de la rampe.

### 1.1.4. Temps de palier (T. PALIER.)

Ce paramètre de temps détermine le temps de palier à chaque étape. Ce temps ne peut pas être supérieur au temps d'une étape déterminé par le temps total et le nombre d'étapes.

#### 1.1.5. Temps de vidage (VIDAGE)

Par défaut, l'appareil propose un temps de vidage égal à zéro. Ce temps doit être ajusté en faisant plusieurs tests d'essais.

#### 1.1.6. Unité de pression (UNITE Press.)

Les différentes unités sont bar, mbar, PSI, Pa, kPa, MPa, Pts (points).

L'unité "Pts" permet d'afficher les valeurs en points mesurées par le capteur pendant le cycle.

#### 1.1.7. Remplissage maxi (REMP. Max.)

Ce paramètre fixe le seuil maximum de la pression de remplissage qui déclenche une alarme si cette pression est dépassée.

#### 1.1.8. Remplissage mini (REMP. Min.)

Ce paramètre fixe le seuil minimum de la pression de remplissage qui déclenche une alarme si cette pression n'est pas atteinte.

## 1.1.9. Départ remplissage (D. REMP.)

Ce paramètre détermine la pression est la

#### 1.1.10. Consigne de remplissage (C. REMP.)

Régulateur électronique uniquement, pour générer les rampes de pression.

# 1.1.11. Nombre d'étapes (NB ETAPES)

Ce paramètre est le nombre d'étapes (montées et paliers) qui composent la rampe de test d'éclatement.

### **1.2.** FONCTIONS DISPONIBLES

La liste suivante énumère les fonctions disponibles pour le test d'éclatement, certaines d'entre elles sont communes ou identiques avec le test de fuite. Pour de plus amples renseignements sur ces fonctions, voir la fiche correspondante.

> Eclat = OK, cette fonction permet d'inverser le résultat, si la pièce est éclatée par la pression, elle est déclarée bonne.

- Nom, voir fiche #602,
- **Chaînage**, voir fiche #603,
- > **Connecteur automatique**, voir fiche #605
- > **Type de remplissage**, voir fiche #608
- Vidage permanent, voir fiche #XXX,
- > **Pas de vidage**, voir fiche (#630),
- > Vidage externe, voir fiche #655,
- Codes vannes et Sorties auxiliaires 24 V, voir fiche #609,
- **Fin de cycle**, voir fiche #610,
- Mini vanne, voir fiche #611,
- Marquage, voir fiche #617,
- **Buzzer**, voir fiche (#639).

# **FONCTION CORRECTION DE TEMPERATURE 2**

### **1. PRESENTATION**

Cette fonction permet de résoudre le problème du test des pièces chaudes.

Certaines pièces qui sortent de diverses machines peuvent être très chaudes et mettre un temps long pour refroidir à la température ambiante.

La variation de température à un effet sur la mesure de fuite.

#### Pression x Volume = Constante x Température (PV = kT°)

Si la température change pendant le test, la pression change aussi.

### **1.1. EVOLUTION DE LA TEMPERATURE**

La solution, **ATEQ** améliore la mesure grâce à l'utilisation d'un capteur de température infrarouge externe.

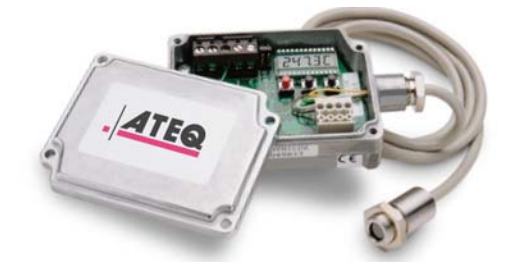

A l'aide de ce capteur de température, l'appareil ATEQ peut évaluer la différence de température entre la pièce et l'environnement ( $\Delta T^{\circ}$ ) et ainsi déterminer une correction de pression ( $\Delta P$ ).

Les coefficients de correction de température sont définis par la réalisation de cycles d'apprentissages.

Les paramètres de corrections sont liés à un programme de test et peuvent être différents pour les autres programmes.

### **1.2. CABLAGE DU CAPTEUR DE TEMPERATURE**

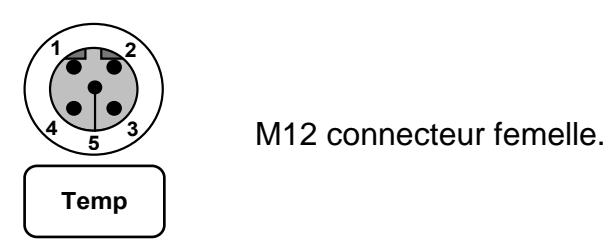

Le capteur est branché sur le connecteur M12 / 5 broches "Temp".

### 1.3. MISE EN ŒUVRE

Le cycle spécial d'apprentissage doit être réalisé sur la ligne de production sur site, avec les temps de cycles définitifs. Des pièces bonnes à la température initiale sont requises.

Pour que la compensation de la température soit efficace, elle doit être parfaitement corrélée à la différence de température entre la pièce et son environnement. Afin de garantir cette cohérence, il est important de suivre les règles suivantes :

> La pièce de test et son l'outillage doivent être secs (une surface humide provoque de l'évaporation qui peut induire des fluctuations importantes de températures).

> Les parties de l'outillage en contact avec la pièce à tester ou avec l'air rempli dedans doivent être thermiquement isolantes, utiliser des matières telles que le plastique, éviter les pièces métalliques.

➢ Le capteur infrarouge doit viser perpendiculairement la surface de la pièce et ceci le plus loin possible de toute partie de l'outillage, il doit être isolé de toute lumière directe ou réfléchie.

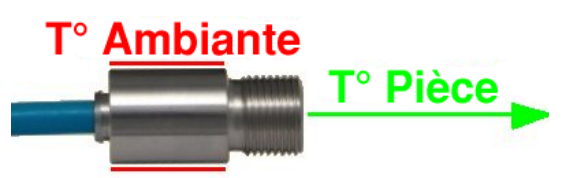

> Le corps du capteur mesure la température ambiante. C'est pour cela qu'il faut éloigner le capteur de la pièce à contrôler, afin que cette dernière n'influence pas les mesures de températures.

### 2. PARAMETRAGE DE LA FONCTION

Activer la fonction ou vérifier qu'elle est activée.

Appuyer ensuite sur la touche

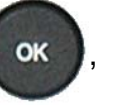

le curseur glisse vers la droite.

Puis à l'aide des flèches

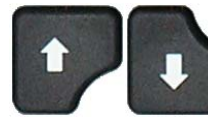

sélectionner "Oui" puis

valider en appuyant sur

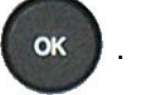

Les paramètres mesurés et calculés du dernier cycle sont affichés.

Le menu "**RAZ Coeff**" permet de remettre à zéro les paramètres calculés.

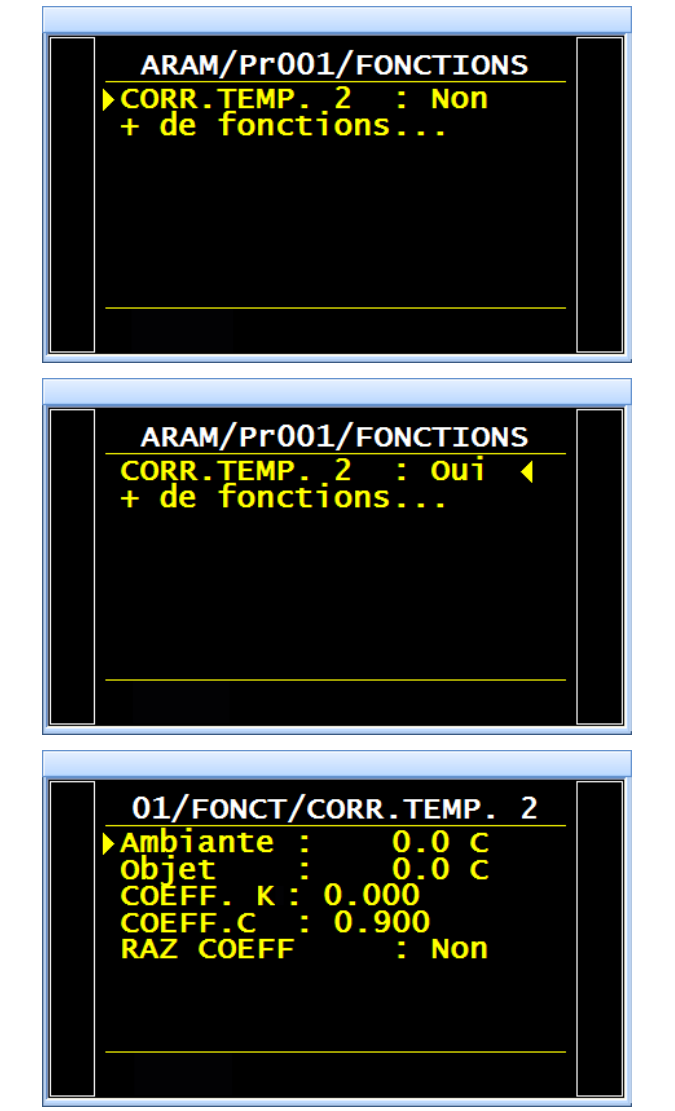

#### 2.1. APPRENTISSAGE DES COEFFICIENTS

Pour calculer les coefficients **K** et **C**, il est nécessaire de réaliser plusieurs cycles d'apprentissage (environ 3 à 5 cycles).

Chaque nouvel apprentissage affine le calcul et modifie sensiblement les coefficients. Pour annuler l'apprentissage, il faut remettre à zéro les coefficients.

A partir du menu principal, entrer dans le menu des cycles spéciaux.

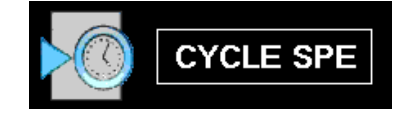

Dans le menu des cycles spéciaux, sélectionner le cycle spécial "**Appr. corr. temp.2**".

| CYCLE SPE            |  |
|----------------------|--|
| Reglage regul. 2     |  |
| Reglage regul. 1     |  |
| Auto zero piezo      |  |
| Calcul volume        |  |
| VOL AUTO             |  |
| Appr. corr. temp.2   |  |
| Point Capteur Temp.2 |  |
|                      |  |
| Point Capteur Temp.2 |  |

L'écran de cycle s'affiche en confirmant la sélection du cycle spécial "**Appr. corr. temp.2**", appuyer sur la touche "**DEPART CYCLE**"

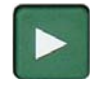

Le cycle spécial d'apprentissage passe par les étapes suivantes.

## **REMPLISSAGE / STABILISATION** et la

T° Ambiante pendant l'étape de TEST puis il calcule les coefficients.

Ce cycle spécial doit être réalisé plusieurs fois afin d'affiner les calculs des coefficients.

A la fin du cycle spécial, l'appareil se met en attente de départ cycle.

Il est possible de vérifier les paramètres enregistrés par le cycle spécial dans le menu des fonctions du programme concerné.

**Note**: il n'est pas possible de modifier ces paramètres, seulement de les remettre à zéro.

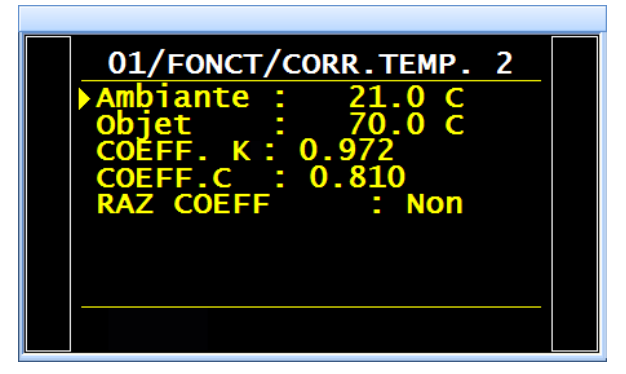

FUITE

## **2.1. LECTURES DES TEMPERATURES**

Ce cycle spécial est pour afficher les températures **Ambiante** et **Objet** mesurée par les capteurs.

A partir du menu principal, entrer dans le menu des cycles spéciaux.

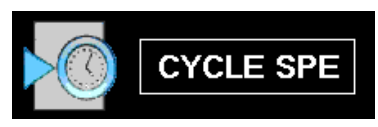

Dans le menu des cycles spéciaux, sélectionner le cycle spécial "Point. Capteur Temp.2".

L'écran de cycle s'affiche en confirmant la sélection du cycle spécial "Point. Capteur Temp.2", appuyer sur la touche "DEPART CYCLE"

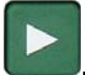

Les valeurs des températures mesurées sont affichées : **Ambiante** et **Objet**.

Arrêter le cycle spécial en appuyant sur

la touche RAZ

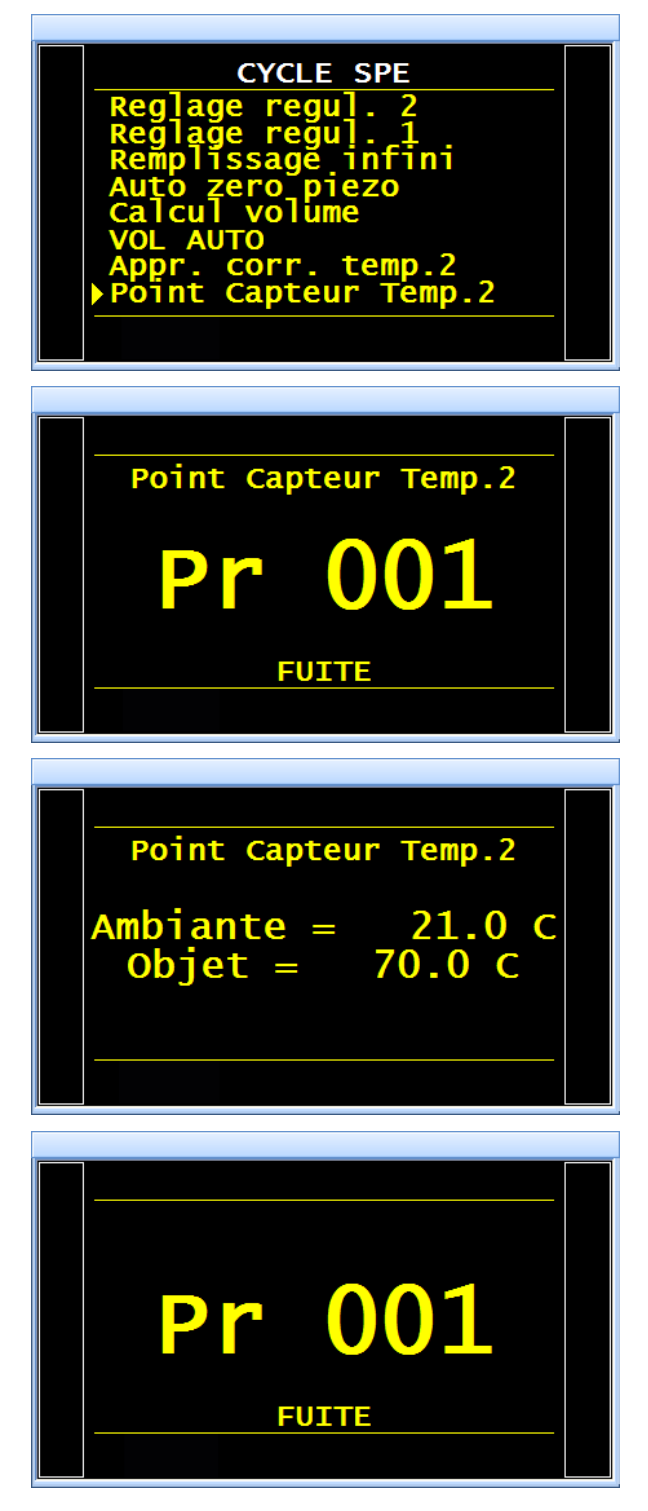

### 2.2. REMISE A ZERO DES COEFFICIENTS

Pour remettre à zéro les coefficients de compensation de température, procéder de la manière suivante :

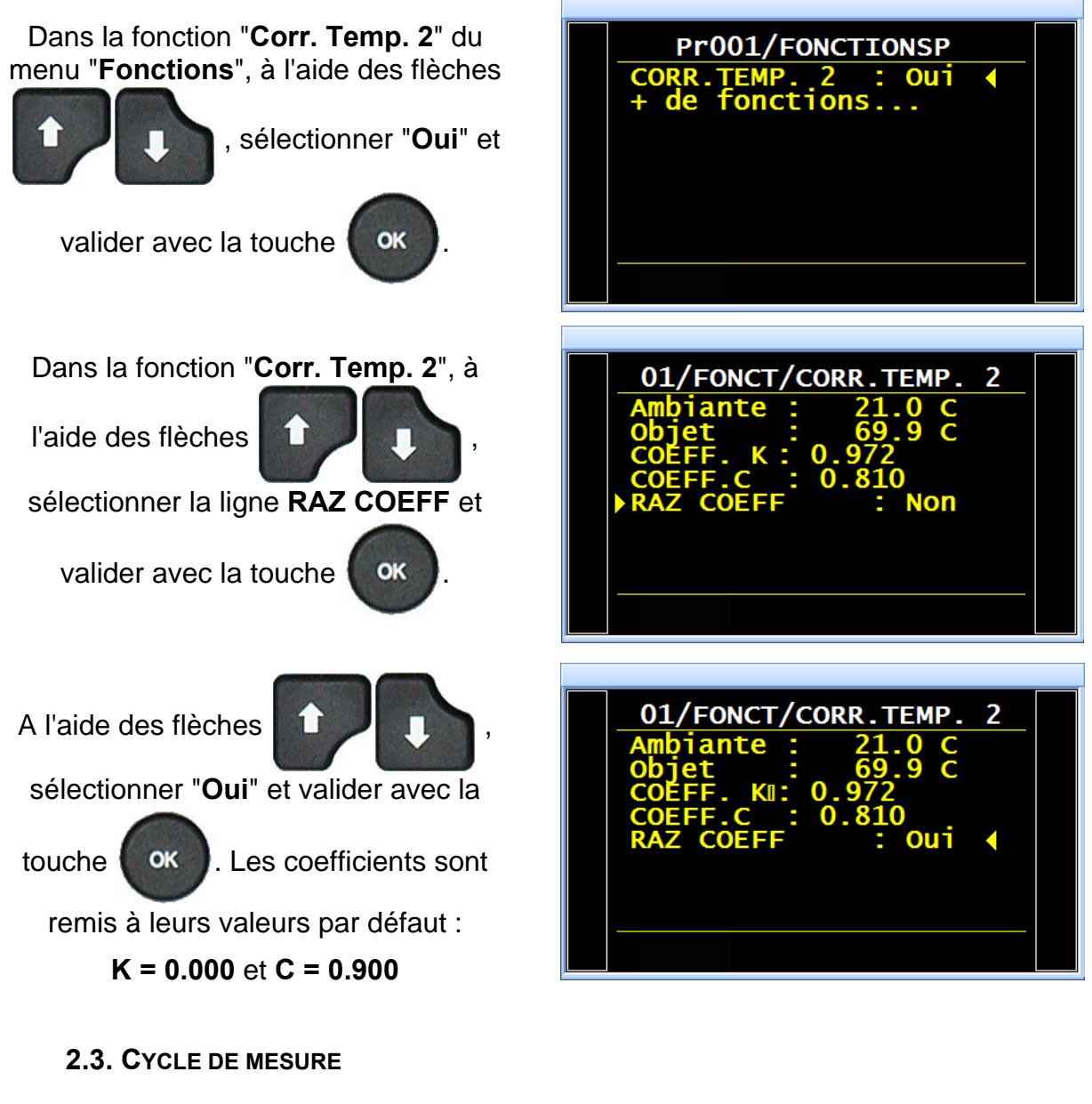

Effectuer un cycle de mesure.

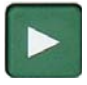

L'appareil effectue la correction de température sur le résultat final.

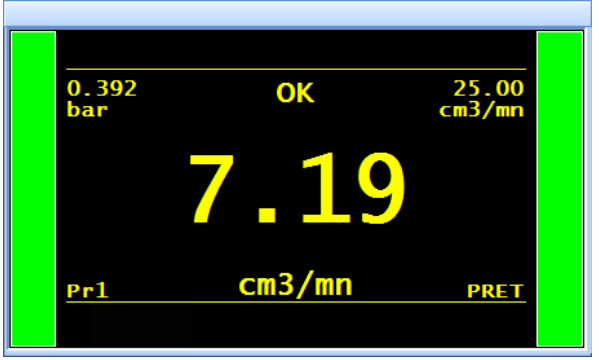

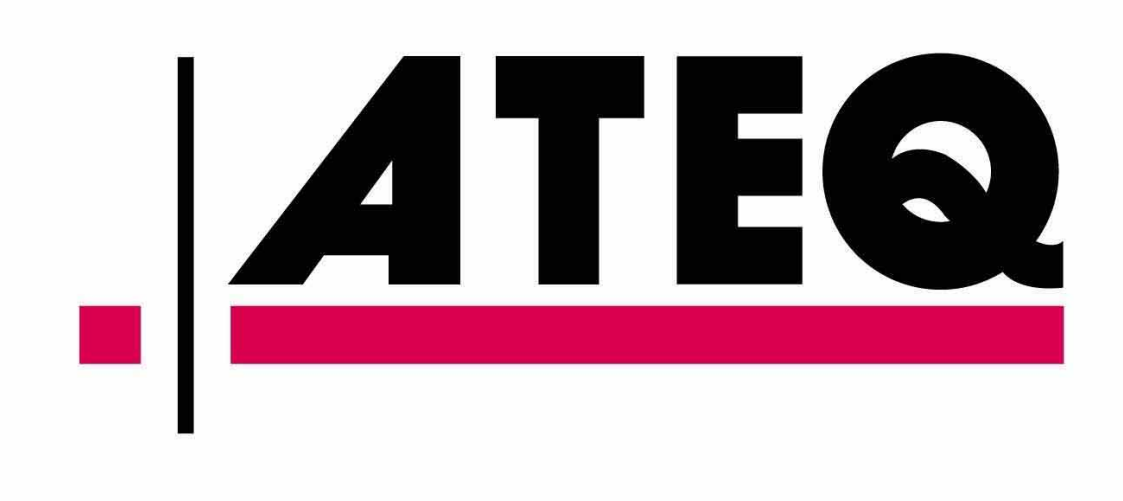